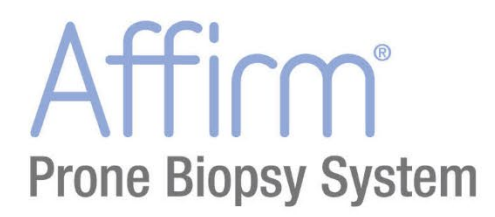

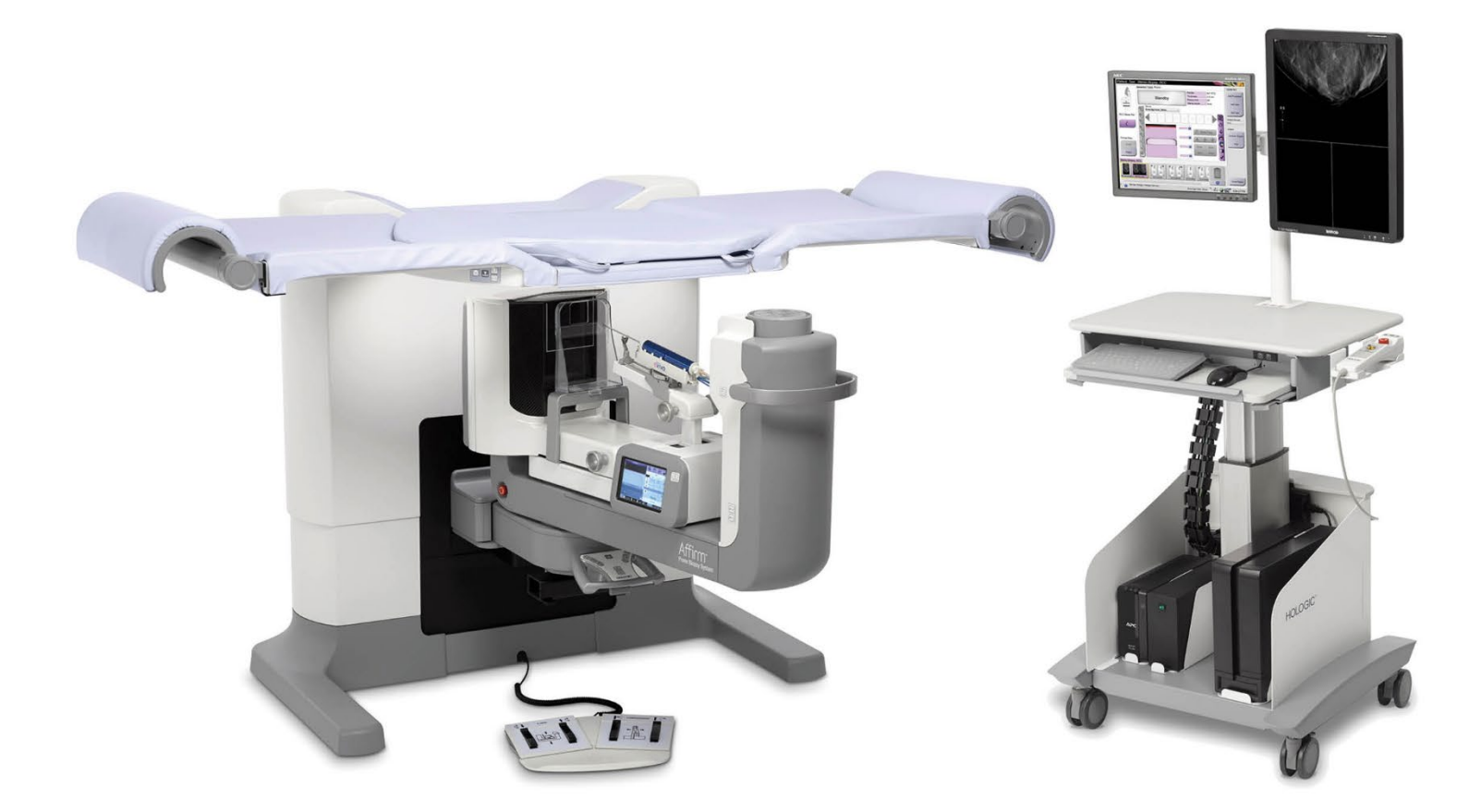

# Vodič za uporabnika

MAN-10153-3302 Revizija 001

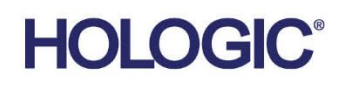

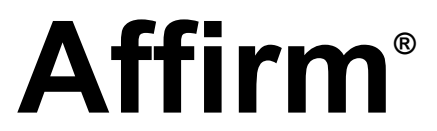

Sistem za biopsijo v ležečem položaju

# Vodič za uporabnika

za različico programske opreme 1.1

Številka dela MAN-10153-3302 Revizija 001 Julij 2023

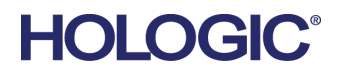

#### Podpora za izdelek

| ZDA:        | +1.877.371.4372                  |
|-------------|----------------------------------|
| Evropa:     | +32 2 711 4690                   |
| Azija:      | +852 37487700                    |
| Avstralija: | +1 800 264 073                   |
| Vsi ostali: | +1 781 999 7750                  |
| E-pošta:    | BreastHealth.Support@hologic.com |

Avtorske pravice © 2023 Hologic, Inc. Natisnjeno v ZDA. Priročnik je izvirno napisan v angleščini.

Hologic, Dimensions, Selenia, Affirm, Hologic Connect, ATEC, Eviva, Brevera, SecurView, SecurXchange in povezani logotipi so blagovne znamke in/ali registrirane blagovne znamke podjetja Hologic, Inc., in/ali njegovih podružnic v ZDA in/ali drugih državah. Vse druge blagovne znamke, registrirane blagovne znamke in imena izdelkov so last njihovih lastnikov.

Ta izdelek je morda pod zaščito enega ali več ameriških ali tujih patentov. Za več informacij glejte www.Hologic.com/patentinformation.

# Kazalo

| Sezi  | Seznam slik                                      |      |
|-------|--------------------------------------------------|------|
| Sezi  | nam preglednic                                   | xiii |
| 1: U  | vod                                              | 1    |
| 1.1   | Predvidena uporaba                               |      |
|       | 1.1.1 Indikacije za uporabo                      |      |
|       | 1.1.2 Kontraindikacije                           | 1    |
| 1.2   | Bistvena zmogljivost                             | 1    |
| 1.3   | Zmogljivosti sistema                             | 2    |
| 1.4   | Uporabniški profili                              | 2    |
|       | 1.4.1 Mamografski tehnik                         | 2    |
|       | 1.4.2 Radiolog, kirurg                           | 2    |
|       | 1.4.3 Medicinski fizik                           | 2    |
| 1.5   | Zahteve za usposabljanje                         | 3    |
| 1.6   | Zahteve za nadzor kakovosti                      |      |
| 1.7   | Kje najti navodila za namestitev                 | 3    |
| 1.8   | Kje najti informacije o tehničnem opisu          |      |
| 1.9   | Garancijska izjava                               | 4    |
| 1.10  | Tehnična podpora                                 | 4    |
| 1.11  | Reklamacije izdelka                              | 4    |
| 1.12  | Izjava o informacijski varnosti podjetja Hologic | 4    |
| 1.13  | Simboli                                          | 5    |
| 1.14  | Opis oznak Opozorilo, Pozor, Opomba              | 7    |
| 2: Sj | plošne informacije                               | 9    |
| 2.1   | Pregled sistema                                  | 9    |
|       | 2.1.1 Pregled ročice C                           |      |
| 2.2   | Varnostne informacije                            |      |
| 2.3   | Opozorila in previdnostni ukrepi                 |      |
| 2.4   | Stikala za izklop v nujnem primeru               |      |
| 2.5   | Blokade                                          |      |
| 2.6   | Skladnost                                        |      |
|       | 2.6.1 Zahteve za skladnost s predpisi            |      |
|       | 2.6.2 Izjave o zakonski skladnosti               |      |
| 2.7   | Mesta oznak                                      |      |
| 3: K  | rmilniki in indikatorji sistema                  | 21   |
| 3.1   | Krmilniki za napajanje sistema                   |      |
| 3.2   | Krmilni elementi ročice C                        |      |
|       | 3.2.1 Krmilni elementi biopsijske ročice         |      |
|       | 3.2.2 Krmilni elementi krmilne ročice            | 24   |
|       | 3.2.3 Krmilni elementi nožnega stikala           |      |
| 3.3   | Krmilni elementi platforme za bolnika            |      |
| 3.4   | Krmilni elementi delovne postaje za zajem        |      |
|       |                                                  |      |

| <b>4: F</b> | unkcionalni testi zagona in zaustavitev                                     | 27 |
|-------------|-----------------------------------------------------------------------------|----|
| 4.1         | Kako zagnati sistem                                                         |    |
| 4.2         | Funkcijski testi                                                            |    |
|             | 4.2.1 Funkcionalni testi kompresije                                         |    |
|             | 4.2.2 Funkcionalni testi premikanja ročice C                                |    |
|             | 4.2.3 Funkcionalni preskusi platforme za bolnike                            |    |
| 4.3         | Delovanje stikal za zasilni izklop                                          |    |
| 4.4         | Kako izklopiti sistem                                                       |    |
|             | 4.4.1 Kako prekiniti celotno napajanje sistema                              |    |
| 5: U        | Jporabniški vmesnik – nadzorni monitor                                      | 33 |
| 5.1         | Zaslon Select Function to Perform (Izberite funkcijo, ki jo želite izvesti) |    |
| 5.2         | O opravilni vrstici                                                         |    |
| 5.3         | Zaslon Select Patient (Izbira bolnika)                                      |    |
|             | 5.3.1 Odpiranje bolnika                                                     |    |
|             | 5.3.2 Dodajanje novega bolnika                                              |    |
|             | 5.3.3 Urejanje informacij o bolnikih                                        |    |
|             | 5.3.4 Izbriši bolnika                                                       |    |
|             | 5.3.5 Filtri za bolnike                                                     |    |
|             | 5.3.6 Osveži delovni seznam                                                 |    |
|             | 5.3.7 Izvedi poizvedbo po delovnem seznamu                                  |    |
|             | 5.3.8 Skrbnik                                                               |    |
| E 4         | 5.3.9 Odjava                                                                |    |
| 5.4         | Zasion Procedure (Postopek)                                                 |    |
|             | 5.4.1 Oporada gunida impiant Present (Prisoten Vsadek)                      |    |
|             | 5.4.3 Dodajanje postopka                                                    |    |
|             | 5.4.4 Urejanje pogleda                                                      | 46 |
|             | 5.4.5 Odstranjevanje pogleda                                                |    |
|             | 5.4.6 Informacije o postopku                                                |    |
|             | 5.4.7 Zapiranje bolnika                                                     |    |
| 5.5         | Dostop do funkcij pregleda slik                                             |    |
| 5.6         | Dostop do možnosti za biopsijo                                              |    |
| 5.7         | Izhodne skupine                                                             |    |
|             | 5.7.1 Izbira izhodne skupine                                                |    |
|             | 5.7.2 Dodajanje ali urejanje izhodne skupine                                |    |
|             | 5.7.3 Izhod po meri                                                         |    |
| 5.8         | Izhodni podatki na zahtevo                                                  | 51 |
|             | 5.8.1 Arhiviranje                                                           | 51 |
|             | 5.8.2 Izvažanje                                                             |    |
|             | 5.8.3 Natisni                                                               | 53 |
| 6: U        | Jporabniški vmesnik – nadzorni modul za biopsijo                            | 57 |
| 6.1         | Zasloni modula za nadzor biopsije                                           |    |
|             | 6.1.1 Začetni zaslon                                                        |    |
|             | 6.1.2 O opravilni vrstici za nadzorni modul za biopsijo                     |    |
|             | 6.1.3 Zaslon za vodenje do tarče                                            |    |

| 7: Slike |        | 65                                              |    |
|----------|--------|-------------------------------------------------|----|
| 7.1      | Zaslor | n za prikaz slike                               | 65 |
|          | 7.1.1  | Zaporedje dogodkov pri konvencionalnem slikanju | 66 |
|          | 7.1.2  | Zaporedje dogodkov pri tomosintezi              | 66 |
| 7.2      | Nasta  | vljanje parametrov osvetlitve                   |    |
|          | 7.2.1  | Izberi način izpostavitve                       |    |
|          | 7.2.2  | Uporaba senzorja AEC                            |    |
| 7.3      | Zajem  | slike                                           |    |
|          | 7.3.1  | Indikator obremenitve cevi                      |    |
|          | 7.3.2  | Sprejem zavrnjene slike                         |    |
|          | 7.3.3  | Popravki in vnovična obdelava slik z vsadki     |    |
| 7.4      | Kako j | pregledovati slike                              | 71 |
|          | 7.4.1  | Zavihek z orodji za pregledovanje slik          | 72 |
|          | 7.4.2  | Druga orodja za pregled slike                   |    |
|          | 7.4.3  | Kazalnik rezine                                 | 74 |

## 8: Biopsija

| 8: Bi | opsija  | 1                                                    | 75 |
|-------|---------|------------------------------------------------------|----|
| 8.1   | Pristo  | p biopsije                                           |    |
| 8.2   | Koord   | linatni sistem za biopsijo                           |    |
| 8.3   | Pogled  | di biopsije                                          |    |
| 8.4   | Zavihe  | ek za biopsijo                                       |    |
|       | 8.4.1   | Možnosti biopsije                                    |    |
| 8.5   | Ciljanj | je lezij v postopku 2D-biopsije                      |    |
|       | 8.5.1   | Lateralni pristop z iglo                             |    |
|       | 8.5.2   | Preverjanje položaja naprave za biopsijo             |    |
| 8.6   | Ciljanj | je lezij v postopku 3D-biopsije                      |    |
|       | 8.6.1   | Lateralni pristop z iglo                             |    |
|       | 8.6.2   | Preverjanje položaja naprave za biopsijo             |    |
|       | 8.6.3   | Projiciranje tarč na raziskovalni sliki po sprožitvi |    |
| 8.7   | Ciljanj | je lezij z uporabo večkratnih prehodov               |    |
| 8.8   | Po bio  | psiji                                                |    |
| 8.9   | 2D-po   | stopek lokalizacije žice                             |    |
| 8.10  | 3D-po   | stopek lokalizacije žice                             |    |

| 9: Dodatna oprema |        | 93                                  |  |
|-------------------|--------|-------------------------------------|--|
| 9.1               | Paket  | za največje udobje                  |  |
| 9.2               | Biopsi | ijske plošče                        |  |
|                   | 9.2.1  | Nameščanje in odstranjevanje plošče |  |
| 9.3               | Biopsi | ijski pripomočki in komponente      |  |
|                   | 9.3.1  | Vodila igel                         |  |
|                   | 9.3.2  | Adapter biopsijskega pripomočka     |  |
|                   | 9.3.3  | Pripomoček za biopsijo              |  |
| 9.4               | Komp   | olet prevlek opreme                 |  |
|                   | 9.4.1  | Simboli                             |  |
| 9.5               | Vozič  | ek za dodatno opremo                |  |
|                   | 9.5.1  | Obešalniki blazinic                 |  |
|                   | 9.5.2  | Držala plošč                        |  |
|                   |        |                                     |  |

| 10: `        | Vzorčn          | a klinična zaporedja                           | 107        |
|--------------|-----------------|------------------------------------------------|------------|
| 10.1         | Prime           | r postopka stereotaktične biopsije             |            |
| 10.2         | Prime           | r postopka tomografske biopsije                |            |
| 10.3         | Primer          | r zaporedja delovanja                          |            |
| 11: ]        | Kontro          | la kakovosti                                   | 117        |
| 11.1         | Zahtev          | vani postopki kontrole kakovosti               |            |
| 11.2         | Dosto           | o do opravil za kontrolo kakovosti             |            |
| 11.3         | Test Q          | AS                                             |            |
| 11.4         | Pridob          | vivanje umerjanja                              |            |
| 11.5         | Umerj           | anje geometrije                                |            |
| <b>12:</b> ] | Nega i          | n čiščenje                                     | 125        |
| 12.1         | Čiščen          | .je                                            |            |
|              | 12.1.1          | Śplošne informacije o čiščenju                 |            |
|              | 12.1.2          | Za splošno čiščenje                            |            |
|              | 12.1.3          | Čiščenje zaslona nadzornega modula za biopsijo |            |
|              | 12.1.4          | Za preprečevanje poškodb ali škode na opremi   |            |
| 12.2         | Splošn          | e informacije o pregrinjalih opreme            |            |
| 12.3         | Urnik           | preventivnega vzdrževanja za uporabnika        |            |
| 12.4         | Urnik           | preventivnega vzdrževanja za servis            |            |
| 13: 9        | Skrbni          | ški vmesnik sistema                            | 131        |
| 13.1         | Zaslor          | za skrbnika                                    | 131        |
| 13.2         | Zaslor          | About (Vizitka)                                |            |
| 13.3         | Sprem           | inianje nastavitev jezika                      |            |
| 13.4         | Dosto           | o do sistemskih orodii                         |            |
|              | 13.4.1          | Sistemska orodia za vodio radioloških tehnikov |            |
|              | 13.4.2          | Oddalieni dostop do poročil slik               |            |
| 13.5         | Orodje          | e za arhiviranje                               |            |
| Pril         | ο <b>σ</b> α Δ· | Tehnični podatki                               | 145        |
| Δ 1          | Moro i          |                                                | 145<br>1/5 |
| Δ 2          | Obrate          | zučika                                         |            |
| Π.Ζ          |                 | Splošni pogoji za delovanje                    | 146<br>146 |
|              | Δ 2 2           | Splošni pogoji za prevoz in skladiščenje       | 146        |
| Δ3           | Flektri         | ična vhodna moč                                | 140        |
| 11.0         | A 3 1           | Generator/ogrodie                              | 147        |
|              | A 3 2           | Delovna postaja za zajem                       | 147        |
| A.4          | Tehnià          | źni podatki za ogrodie                         |            |
| 11.1         | A 4 1           | ročica C                                       | 147        |
|              | A 4 2           | Sistem kompresije                              | 147        |
|              | A.4.3           | Modul za vodenie biopsije                      | 148        |
|              | A.4.4           | Rentgenska cev                                 |            |
|              | A.4.5           | Filtracija in izhodna moč rentgenskih žarkov   | 148        |
|              | A.4.6           | Rentgenski generator                           |            |
|              | A.4.7           | Tehnični podatki za receptor slike             |            |
|              | A.4.8           | Zaščita                                        |            |

| A.5         | ö Tehnične informacije delovne postaje za zajem                                       |                                    |                          |
|-------------|---------------------------------------------------------------------------------------|------------------------------------|--------------------------|
|             | A.5.1 Omrežno okolje                                                                  |                                    |                          |
|             | A.5.2 Voziček delovne postaje za zajem                                                |                                    |                          |
| Pril        | iloga B: Sistemska sporočila in alarmi                                                |                                    | 151                      |
| B.1         | Ukrepi pri težavah in odpravljanje težav                                              |                                    |                          |
| B.2         | Vrste sporočil                                                                        |                                    | 151                      |
|             | B.2.1 Ravni napak                                                                     |                                    | 151                      |
|             | B.2.2 Sistemska sporočila                                                             |                                    |                          |
| B.3         | Sporočila UPS                                                                         |                                    |                          |
| Pril        | iloga C: Uporaba v mobilnem okolju                                                    |                                    | 155                      |
| C.1         | Splošne informacije                                                                   |                                    |                          |
| C.2         | Pogoji za varnost in drugi previdnostni ukrepi                                        |                                    |                          |
| C.3         | Tehnični podatki za mobilno uporabo                                                   |                                    |                          |
|             | C.3.1 Omejitev udarcev in vibracij                                                    |                                    | 156                      |
| C.4         | Priprava sistema za transport                                                         |                                    | 156                      |
| C.5         | Priprava sistema za uporabo                                                           |                                    |                          |
| C.6         | Preizkus sistema po transportu                                                        |                                    |                          |
|             | C.6.1 Funkcionalni testi po potovanju                                                 |                                    |                          |
|             | C.6.2 Preskusi kontrole kakovosti po potovanju                                        |                                    |                          |
| Pril        | iloga A: Preglednice za pretvorbo odmerkov                                            | za medicinskega fizika             | 163                      |
| Pril        | iloga B: Popravek CNR za biopsijo                                                     |                                    | 167                      |
| E.1         | Popravek CNR za stereotatktično biopsijo                                              |                                    | 167                      |
|             | E.1.1 Preglednica AEC 0 (standardni odmerek za                                        | stereotaktično biopsijo)           |                          |
|             | E.1.2 Preglednica AEC 1 (odmerek EUREF za ste                                         | reotaktično biopsijo)              |                          |
| E.2         | Popravek CNR za biopsijo pri uporabi možnosti za                                      | tomosintezo                        |                          |
|             | E.2.1 Preglednica AEC 0 (možnost tomosinteze: s                                       | standardni odmerek za tomosintezo) |                          |
|             | E.2.2 Preglednica AEC 1 (odmerek EUREF za ton                                         | nosintezno biopsijo)               |                          |
| Pril        | iloga F: Množitelii za lociranie žice                                                 |                                    | 169                      |
|             | F.1.1 Množitelji za lokalizacijo žice s pogledi Ster                                  | eoLoc                              |                          |
|             | F.1.2 Množitelji za lokalizacijo žice s pogledi Ton                                   | noLoc                              |                          |
| Pril        | iloga G: Preglednice tehnik                                                           |                                    | 171                      |
| G.1         | Preglednica prinoročenih tehnik za stereotaktične p                                   | ostopko                            | <b>±/</b> ±              |
|             | I I CEICUIICA PIIPOIOCCIIII ICIIIIN Za SICICOLARICIC D                                | 0510PRE                            |                          |
| G.2         | <ul> <li>Preglednica priporočenih tehnik za postopke tomos</li> </ul>                 | sinteze                            | 171<br>171               |
| G.2<br>Pril | Preglednica priporočenih tehnik za postopke tomos<br>loga H: Pomožni deli za biopsijo | sinteze                            | 171<br>171<br>172<br>173 |

| Priloga I: Obrazci |                              | 175 |
|--------------------|------------------------------|-----|
| I.1                | Kontrolni seznam za test QAS |     |
| I.2                | Umerjanje geometrije         |     |
| I.3                | Pridobivanje umerjanja       |     |
| Slo                | ovarček                      | 181 |
| Indeks             |                              | 183 |

# Seznam slik

| Slika 1: Affirm – sistem za biopsijo v ležečem položaju                               | 9  |
|---------------------------------------------------------------------------------------|----|
| Slika 2: Pregled ročice C                                                             | 10 |
| Slika 3: Delovanje stikala za zasilni izklop                                          | 15 |
| Slika 4: Mesta oznak                                                                  |    |
| Slika 5: Krmilniki za napajanje sistema                                               | 21 |
| Slika 6: Krmilni elementi in zasloni ročice C                                         | 22 |
| Slika 7: Biopsijska ročica – podroben pogled                                          | 23 |
| Slika 8: Krmilna ročica – podroben pogled                                             | 24 |
| Slika 9: Nožno stikalo – podroben pogled                                              | 24 |
| Slika 10: Krmilni elementi platforme za bolnika                                       |    |
| Slika 11: Krmilni elementi delovne postaje za zajem                                   |    |
| Slika 12: Zaslon za prijavo Windows 10 Login                                          |    |
| Slika 13: Zaslon Startup (Zagon)                                                      |    |
| Slika 14: Delovanje stikala za zasilni izklop                                         | 31 |
| Slika 15: Zaslon Select Function to Perform (Izberite funkcijo, ki jo želite izvesti) |    |
| Slika 16: Zaslon Select Patient (Izbira bolnika)                                      |    |
| Slika 17: Zaslon Add Patient (Dodaj bolnika)                                          |    |
| Slika 18: Zavihek Filter na zaslonu Patient Filter (Filter za bolnike)                |    |
| Slika 19: Zaslon Procedure (Postopek)                                                 |    |
| Slika 20: Pogovorno okno Add Procedure (Dodaj postopek)                               | 44 |
| Slika 21: Zaslon Add View (Dodaj pogled)                                              | 45 |
| Slika 22: Zaslon Edit View (Uredi pogled)                                             | 46 |
| Slika 23: Okno Procedure Info (Informacije o postopku)                                | 47 |
| Slika 24: Polje Izhodne skupine                                                       |    |
| Slika 25: Primer izhodne skupine po meri                                              | 50 |
| Slika 26: Zaslon Arhiv na zahtevo                                                     | 52 |
| Slika 27: Pogovorno okno Export (Izvoz)                                               | 53 |
| Slika 28: Zaslon Print (Natisni)                                                      | 54 |
| Slika 29: Zaslon za tiskanje stereo-para                                              | 55 |
| Slika 30: Začetni zaslon                                                              | 57 |
| Slika 31: Opravilna vrstica za nadzorni modul za biopsijo                             |    |
| Slika 32: Zaslon za vodenje do tarče                                                  | 59 |
| Slika 33: Zaslon za izbiro tarče                                                      | 61 |
| Slika 34: Zaslon za način koračnega premikanja                                        | 62 |
| Slika 35: Zaslon AEC Adjust (Prilagoditev AEC)                                        | 63 |
| Slika 36: Zaslon za prikaz slike                                                      | 65 |
| Slika 37: Slikanje poteka                                                             | 67 |
| Slika 38: Osvetlitev zaključena                                                       | 68 |
| Slika 39: Zavihek Tools (Orodja)                                                      | 71 |
| Slika 40: Orodja za pregled slike                                                     | 72 |
| Slika 41: Indeks osvetlitve                                                           | 73 |
| Slika 42: Načini prikaza                                                              | 73 |
| Slika 43: Kazalnik rezine                                                             | 74 |
| Slika 44: Koti vrtenja ročice za biopsijo                                             | 75 |
| Slika 45: Smerno premikanje za osi X, Y, Z                                            | 76 |

| Slika 46: Zavihek za biopsijo                                                        | 77  |
|--------------------------------------------------------------------------------------|-----|
| Slika 47: Funkcijski gumbi in podatki na zavihku za biopsijo                         |     |
| Slika 48: Možnosti za večkratni prehod                                               |     |
| Slika 49: Štiri ciline točke odmika, določene okoli osrednje ciline točke            |     |
| Slika 50: 3 mm razmik med točkami odmika                                             |     |
| Slika 51: 5 mm razmik med točkami odmika                                             |     |
| Slika 52: Izbrana tarča z eno točko                                                  |     |
| Slika 53: Preklican izbor tarče z eno točko                                          |     |
| Slika 54: Izbrana tarča z večkratnimi prehodi                                        |     |
| Slika 55: Preklican izbor tarče z večkratnimi prehodi                                |     |
| Slika 56: Primer vrstnega reda biopsije nizov tarč                                   |     |
| Slika 57: Vrstni red biopsije tarče s tremi odmiki                                   |     |
| Slika 58: Vrstni red biopsije tarče s štirimi odmiki                                 |     |
| Slika 59: Vrstni red biopsije tarče s petimi odmiki                                  |     |
| Slika 60: Nameščanie kompresiiske plošče                                             |     |
| Slika 61: Kako namestiti igelna vodila                                               |     |
| Slika 62: Pritrdite adapter biopsijskega pripomočka                                  |     |
| Slika 63: Pritrditev biopsijskega pripomočka                                         |     |
| Slika 64: Namestitev obešalnika blazinic                                             |     |
| Slika 65: Namestitev držala plošč                                                    |     |
| Slika 66: Gumb QAS na zaslonu Admin (Skrbnik)                                        |     |
| Slika 67: Pogovorno okno z informacijami o testu QAS                                 | 121 |
| Slika 68: Polje Device (Pripomoček) v zavihku Biopsy (Biopsija)                      | 121 |
| Slika 69: Zaslon Admin (Skrbnik)                                                     |     |
| Slika 70: Gumb Quality Control (Kontrola kakovosti) na zaslonu Admin (Skrbnik)       | 124 |
| Slika 71: Območja, ki jih lahko zaščitite s pregrinjali                              |     |
| Slika 72: Zaslon Admin (Skrbnik)                                                     | 131 |
| Slika 73: Zavihek System (Sistem) na zaslonu About (O sistemu)                       | 134 |
| Slika 74: Zaslon System Tools (Sistemska orodja)                                     | 136 |
| Slika 75: Zaslon za oddaljeno prijavo za servisna orodja                             |     |
| Slika 76: Zaslon System Tools Welcome (Pozdravni zaslon sistemskih orodij)           | 139 |
| Slika 77: Parametri ustvarjanja poročila slike                                       | 140 |
| Slika 78: Prenos poročila o sliki                                                    | 141 |
| Slika 79: Gumb Archive (Arhiviraj)                                                   | 142 |
| Slika 80: Zaslon Multi Patient On Demand Archive (Na zahtevo arhiviraj več bolnikov) | 142 |
| Slika 81: Pogovorno okno Export (Izvoz)                                              | 144 |
| Slika 82: Mere ogrodja in generatorja                                                | 145 |
| Slika 83: Mere delovne postaje za zajem                                              | 146 |
| Slika 84: Prikazovalnik LCD na UPS                                                   | 154 |
| Slika 85: Nastavitev podstavka za ročico C                                           | 157 |
| Slika 86: Z orodjem za višino nastavite višino ročice C                              |     |
| Slika 87: Blokada biopsijske ročice z orodjem za višino                              |     |
| Slika 88: Pravilno shranjevanje nožnega stikala                                      | 159 |
| Slika 89: Uskladitev oznak na ročici C s podstavkom ročice C                         | 160 |
| Slika 90: Držalo za miško (2) in gumb za zaklepanje pladnja za tipkovnico (1)        | 161 |
| Slika 91: Nastavite gumb za zaklepanje v zaklenjen položaj                           | 161 |
| Slika 92: Sprostite zaklepne gumbe na zaslonih                                       | 161 |

# Seznam preglednic

| Preglednica 1: Oznake sistema                                                       | 19  |
|-------------------------------------------------------------------------------------|-----|
| Preglednica 2: Testi kompresije                                                     | 29  |
| Preglednica 3: Testi ročice C                                                       | 30  |
| Preglednica 4: Testi platforme za bolnike                                           | 30  |
| Preglednica 5: Meniji opravilne vrstice                                             | 34  |
| Preglednica 6: Zaslon Select Patient (Izbira bolnika)                               | 37  |
| Preglednica 7: Možnosti zavihka Filter (Filter) (zahtevajo dovoljenja)              | 40  |
| Preglednica 8: Zaslon Procedure (Postopek)                                          | 43  |
| Preglednica 9: Namestitev in uporaba paketa za največje udobje                      | 93  |
| Preglednica 10: Namestitev prehoda za roke paketa za največje udobje                | 95  |
| Preglednica 11: Uporaba prehoda za roke paketa za največje udobje                   | 96  |
| Preglednica 12: Zahtevani postopki                                                  | 117 |
| Preglednica 13: Urnik preventivnega vzdrževanja za upravljavca                      | 128 |
| Preglednica 14: Preventivno vzdrževanje za servisnega inženirja                     | 129 |
| Preglednica 15: Funkcije zaslona Admin (Skrbnik)                                    | 132 |
| Preglednica 16: Vodja radioloških tehnikov – funkcije sistemskih orodij             | 137 |
| Preglednica 17: Najvišji mA kot funkcija kV                                         | 148 |
| Preglednica 18: Sistemska sporočila                                                 | 152 |
| Preglednica 19: Tovarniško preverjene naprave za biopsijo s strani podjetja Hologic | 173 |

# Poglavje 1 Uvod

Natančno preberite te informacije pred uporabo sistema. Upoštevajte vsa opozorila in previdnostne ukrepe, opisane v tem priročniku. Med postopki naj bo ta priročnik na voljo. Zdravniki morajo bolnike obvestiti o vseh morebitnih tveganjih in neželenih učinkih, ki so opisani v tem priročniku glede uporabe sistema.

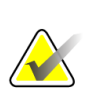

#### Opomba

Podjetje Hologic nekatere sisteme konfigurira za doseganje specifičnih zahtev. Vaša sistemska konfiguracija morda nima vseh možnosti in dodatne opreme, ki so navedene v tem priročniku.

# 1.1 Predvidena uporaba

Pozor: Zvezni zakon ZDA omejuje ta pripomoček na prodajo za ali po naročilu zdravnika.

Sistem Affirm<sup>®</sup> za biopsijo v ležečem položaju je namenjen lociranju lezij za biopsijo, medtem ko je bolnik v ležečem položaju, da se zagotovi vodenje za intervencijske namene (kot so biopsija, lokalizacija pred postopkom ali pripomočki za zdravljenje).

## 1.1.1 Indikacije za uporabo

Sistem Affirm za biopsijo v ležečem položaju združuje funkcijo standardne rentgenske mamografske enote s funkcijo sistema za lokalizacijo lezij in tako tvori sistem, ki se specifično uporablja za natančno lokalizacijo lezij v dojki v dveh in/ali treh dimenzijah, nato pa zagotavlja vodenje za intervencijske namene (kot so biopsija, lokalizacija pred postopkom ali pripomočki za zdravljenje) za lezije, ki so bile s predhodno mamografsko preiskavo določene kot sumljive.

## 1.1.2 Kontraindikacije

- Bolnik tehta več kot 181 kg (400 funtov).
- Nezmožnost vizualizacije lezije pri mamografskem slikanju.
- Bolnik med celotnim postopkom ne more ostati v ležečem položaju.

# 1.2 Bistvena zmogljivost

Bistvene zahteve za delovanje sistema Affirm za biopsijo v ležečem položaju so opredeljene v standardu IEC 60601-2-45: 2005. Med njimi so: točnost faktorjev obremenitve, samodejni nadzorni sistem, zmogljivost slikanja, izpuščeno tkivo na strani prsne stene, pripomoček za stiskanje dojk, linearnost zračne kerme v omejenih intervalih faktorjev obremenitve in ponovljivost izhodnega rentgenskega sevanja.

 $R_{X}$ Only

# 1.3 Zmogljivosti sistema

Sistem Affirm za biopsijo v ležečem položaju je mamografski sistem, ki omogoča tomosintezo, za izvajanje biopsij dojk pri bolnicah v ležečem položaju. Sistem locira sumljive spremembe, določene s predhodnimi mamografskimi preiskavami, s stereotaktično ali tomosintezno tehniko. Sistem nato zdravniku omogoči izvedbo vakuumsko podprte igelne biopsije sredice ali igelne (žične) lokalizacije lezije.

Lokalizacija se lahko izvede s konvencionalnim stereotaktičnim slikanjem ali s pregledom nabora podatkov tomosinteze. Pri tomosintezi zdravnik iz nabora podatkov izbere slikovno ravnino ali »rezino«, ki v največji meri vsebuje domnevno lezijo, in tako določi globino lezije v dojki.

# 1.4 Uporabniški profili

## 1.4.1 Mamografski tehnik

- Izpolnjuje vse zahteve, ki veljajo na lokaciji, na kateri dela mamografski tehnik.
- Ima zaključeno usposabljanje na mamografskem sistemu.
- Je opravil usposabljanje za položaje mamografiranja.
- Pozna postopke stereotaktične biopsije dojk.
- Pozna uporabo računalnika in povezane opreme.
- Pozna sterilne postopke.

## 1.4.2 Radiolog, kirurg

- Izpolnjuje vse zahteve, ki veljajo na lokaciji, na kateri dela zdravnik.
- Pozna postopke stereotaktične biopsije dojk.
- Pozna uporabo računalnika in povezane opreme.
- Pozna sterilne postopke.
- Pozna postopke za lokalno anestezijo.
- Razume osnovne kirurške postopke za osnovno biopsijo.

## 1.4.3 Medicinski fizik

- Izpolnjuje vse zahteve, ki veljajo na lokaciji, na kateri dela medicinski fizik.
- Razume mamografijo.
- Ima izkušnje z digitalnim slikanjem.
- Pozna uporabo računalnika in povezane opreme.

# 1.5 Zahteve za usposabljanje

V ZDA morajo biti uporabniki registrirani radiološki tehniki, ki ustrezajo merilom za izvajanje mamografije. Uporabniki mamografije morajo izpolnjevati vse zahteve za osebje MQSA po smernicah FDA za konvencionalno in digitalno mamografijo.

Uporabnik ima med drugim naslednje možnosti za usposabljanje:

- Usposabljanje za uporabe na lokaciji, ki ga izvaja specialist za klinične storitve podjetja Hologic
- Usposabljanje na delovnem mestu

Poleg tega tudi uporabniški priročnik vsebuje navodila in napotke o uporabi sistema.

Vsi uporabniki se morajo pred uporabo sistema na bolnikih prepričati, ali so usposobljeni za pravilno uporabo sistema.

Podjetje Hologic ne sprejema odgovornosti za poškodbe ali škodo, ki nastanejo zaradi nepravilne uporabe sistema.

# 1.6 Zahteve za nadzor kakovosti

Izvedite vse teste kontrole kakovosti v ustreznem časovnem okviru.

# 1.7 Kje najti navodila za namestitev

Navodila za namestitev so na voljo v Servisnem priročniku.

# 1.8 Kje najti informacije o tehničnem opisu

Informacije o tehničnem opisu so na voljo v Servisnem priročniku.

# 1.9 Garancijska izjava

Če ni drugače izrecno določeno v pogodbi: i) oprema, ki jo proizvaja podjetje Hologic, ima za prvotnega kupca garancijo za delovanje skladno z objavljenimi specifikacijami izdelka za eno (1) leto od datuma odpreme, ali če je zahtevana namestitev, od datuma namestitve (»garancijsko obdobje«); ii) rentgenske cevi za digitalne mamograme imajo štiriindvajset (24) mesecev garancije, pri čemer imajo polno garancijo za prvih dvanajst (12) mesecev in linearno sorazmerno garancijo med 13. in 24. mesecem; iii) nadomestni deli in znova obdelani elementi imajo garancijo do konca garancijskega obdobja ali devetdeset (90) dni od odpreme (velja daljše obdobje); iv) potrošni material ima garancijo za delovanje skladno z objavljenimi specifikacijami za obdobje, ki se zaključi ob koncu roka uporabe na embalaži izdelka; v) licenčna programska oprema ima garancijo za delovanje skladno z objavljenimi specifikacijami; vi) storitve imajo garancijo za strokovno izvedbo; vii) oprema, ki je ne proizvaja podjetje Hologic, ima garancijo svojega proizvajalca, takšne garancije proizvajalcev pa veljajo tudi za stranke podjetja Hologic v meri, ki jo dopušča proizvajalec opreme, ki je ne proizvaja podjetje Hologic. Podjetje Hologic ne jamči, da bo uporaba izdelkov neprekinjena ali brez napak, ali da bodo izdelki delovali z izdelki drugih proizvajalcev, ki jih ne odobri podjetje Hologic. Te garancije ne veljajo za elemente, ki: (a) jih popravi, premakne ali spreminja kdor koli, razen pooblaščenega servisnega osebja Hologic; (b) so izpostavljeni fizični (vključno s toplotno in električno) zlorabi, obremenitvi ali napačni rabi; (c) so skladiščeni, vzdrževani ali uporabljeni na način, ki ni skladen z ustreznimi specifikacijami podjetja Hologic, kar vključuje tudi strankino zavrnitev posodobitev programske opreme, ki jih priporoča podjetje Hologic; ali (d) so označeni in dobavljeni brez garancije podjetja Hologic ali pred uradnim dajanjem na tržišče ali dani na razpolago v obstoječem stanju.

# 1.10 Tehnična podpora

Glejte stran z avtorskimi pravicami v tem priročniku za kontaktne informacije za podporo za izdelek.

# 1.11 Reklamacije izdelka

Reklamacije ali težave glede kakovosti, zanesljivosti, varnosti ali delovanja tega izdelka sporočite podjetju Hologic. Če je medicinski pripomoček povzročil ali poslabšal poškodbo bolnika, to takoj sporočite podjetju Hologic.

# 1.12 Izjava o informacijski varnosti podjetja Hologic

Podjetje Hologic neprestano preizkuša trenutno stanje računalniške in omrežne varnosti, da bi pridobilo vpogled v morebitne varnostne težave. Podjetje Hologic po potrebi izdaja tudi posodobitve za izdelek.

Za dokumente o najboljši praksi za informacijsko varnost izdelkov Hologic glejte spletno mesto Hologic na naslovu <u>*www.Hologic.com*</u>.

# 1.13 Simboli

Ta razdelek opisuje simbole na sistemu.

| Simbol             | Opis                                                                                                    |
|--------------------|----------------------------------------------------------------------------------------------------|
| *                  | Del v stiku z bolnikom tipa B                                                                                                    |
| $\bigtriangledown$ | Priključek za izenačitev potenciala                                                                                                    |
|                    | Priključek za zaščitno ozemljitev                                                                                                    |
| Ο                  | IZKLOP (napajanje)                                                                                                    |
|                    | VKLOP (napajanje)                                                                                                    |
| Ō                  | IZKLOP za del opreme                                                                                                    |
|                    | VKLOP za del opreme                                                                                                    |
| X                  | Električno in elektronsko opremo morate odlagati ločeno od običajnih<br>odpadkov. Odpadni material pošljite podjetju Hologic ali se obrnite<br>na servisnega zastopnika. |
| 4                  | Nevarna napetost                                                                                                    |
|                    | Proizvajalec                                                                                                    |
|                    | Datum izdelave                                                                                                    |
| (((∙)))<br>▲       | Ta sistem oddaja radiofrekvenčno (RF) energijo (neionizirajoče<br>sevanje)                                                                                               |
| ((1-               | Povezava Wi-Fi                                                                                                    |

# Affirm – sistem za biopsijo v ležečem položaju – uporabniški priročnik Poglavje 1: Uvod

| Simbol                                                                                                    | Opis                                                  |
|----------------------------------------------------------------------------------------------------|-------------------------------------------------------|
|                                                                                                    | Pozor – sevanje                                       |
| $\sim$                                                                                                    | Izmenični tok                                         |
| i                                                                                                    | Upoštevajte navodila za uporabo                       |
| <b>(</b>                                                                                                    | Upoštevajte uporabniški priročnik                     |
| $\triangle$                                                                                                    | Pozor                                                 |
| Ŕ                                                                                                    | Opozorilo – elektrika                                 |
| Ţ                                                                                                    | Lomljivo, ravnati previdno                            |
| 1                                                                                                    | Temperaturna omejitev                                 |
| <u></u>                                                                                                    | Omejitev vlažnosti                                    |
| *                                                                                                    | Ne potapljajte v tekočino                             |
|                                                                                                    | Ne potiskajte                                         |
| A Contraction of the second second se | Ne stopajte na površino                               |
|                                                                                                    | Ne sedite                                             |
|                                                                                                    | Skupna masa opreme in njena varna delovna obremenitev |

#### Affirm – sistem za biopsijo v ležečem položaju – uporabniški priročnik Poglavje 1: Uvod

| Simbol | Opis                                       |
|--------|--------------------------------------------|
| EC REP | Pooblaščeni zastopnik v Evropski skupnosti |
| REF    | Kataloška številka                         |
| SN     | Serijska številka                          |

# 1.14 Opis oznak Opozorilo, Pozor, Opomba

Opis oznak opozorilo, pozor, opomba v tem priročniku:

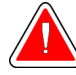

## **OPOZORILO!**

Postopek, ki ga morate natančno upoštevati, da preprečite morebitne nevarne ali usodne poškodbe.

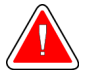

### **Opozorilo:**

Postopek, ki ga morate natančno upoštevati, da preprečite poškodbe.

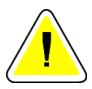

## Pozor:

Postopek, ki ga morate natančno upoštevati, da preprečite škodo na opremi, izgubo podatkov ali poškodbe datotek v programski opremi.

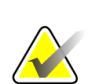

## Opomba

Opombe prikazujejo dodatne informacije.

# Poglavje 2 Splošne informacije

# 2.1 Pregled sistema

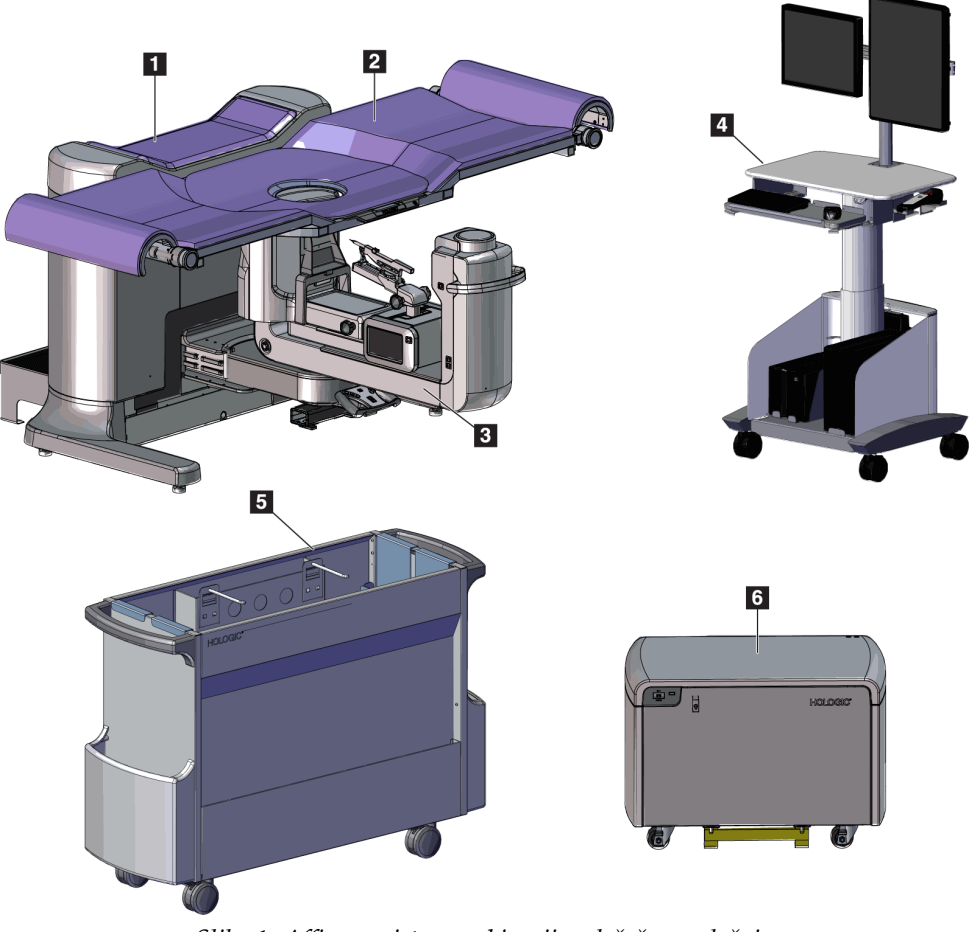

Slika 1: Affirm – sistem za biopsijo v ležečem položaju

#### Legenda za slike

1. Nosilec

- 4. Delovna postaja za zajem
- 2. Platforma za podporo bolnikom
- 5. Voziček za dodatno opremo
- 3. Ročica C
- 6. Visokonapetostni generator

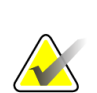

#### Opomba

Sistem za biopsijo v ležečem položaju Affirm ni opremljen s ščitom pred sevanjem.

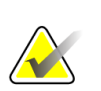

#### Opomba

Delovna postaja za zajem ima kolesca samo za lažje premeščanje. Sistem NI mobilna enota.

## 2.1.1 Pregled ročice C

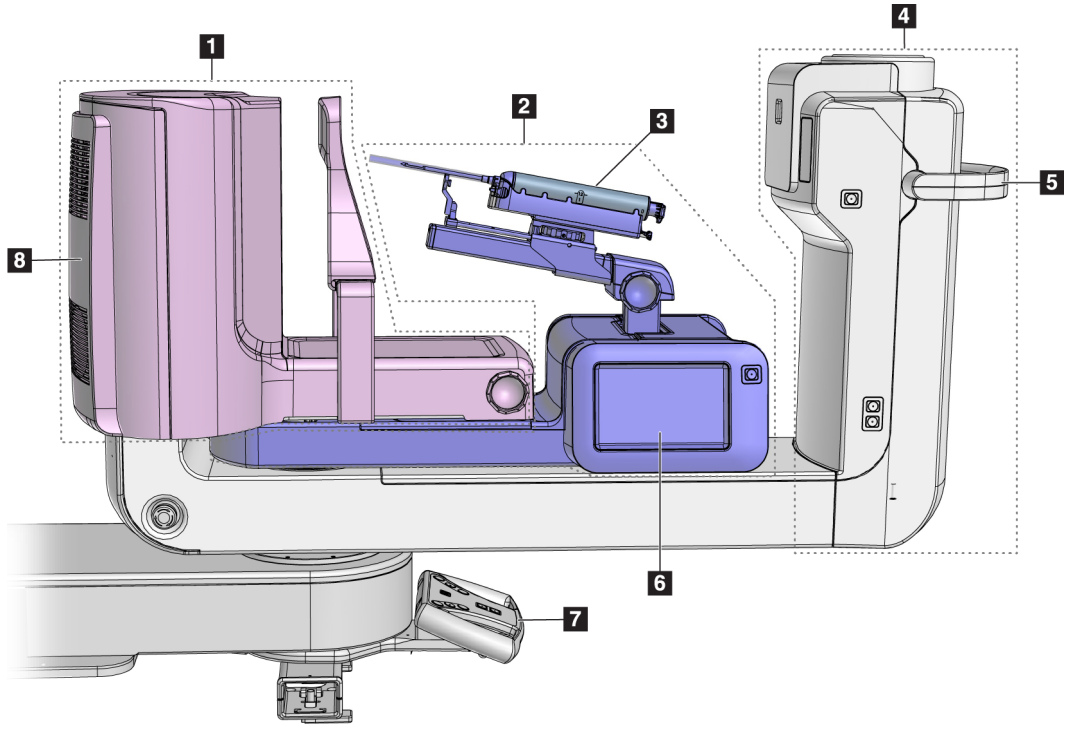

Slika 2: Pregled ročice C

#### Legenda za slike

- 1. Kompresijska ročica
- 2. Biopsijska ročica
- 3. Pripomoček za biopsijo
- 4. Glava cevi
- 5. Ročaj za vrtenje ročice C
- 6. Zaslon modula za nadzor biopsije
- 7. Krmilna ročica
- 8. Receptor slik

# 2.2 Varnostne informacije

Pred uporabo tega sistema pozorno preberite in zgotovite, da razumete ta priročnik. Priročnik mora biti med uporabo sistema na voljo.

Vedno upoštevajte navodila v tem priročniku. Podjetje Hologic ne sprejema odgovornosti za poškodbe ali škodo, ki nastanejo zaradi nepravilne uporabe sistema. Za možnosti usposabljanja se obrnite na zastopnika podjetja Hologic.

Ta sistem ima varnostne zapore, vendar mora uporabnik razumeti, kako pravilno uporabljati sistem. Uporabnik mora razumeti tudi zdravstvena tveganja rentgenskega sevanja.

# 2.3 Opozorila in previdnostni ukrepi

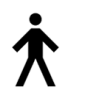

Ta sistem je opredeljen kot DEL V STIKU Z BOLNIKOM TIPA B, RAZRED I, IPX0, trajno priklopljena oprema, neprekinjeno delovanje s kratkotrajnimi obremenitvami po IEC 60601-1. Sistem nima posebnih elementov, ki bi ga ščitili pred vnetljivimi anestetiki ali vdorom tekočin.

DELI V STIKU Z BOLNIKOM vključujejo kompresijske plošče, ploščad za dojke in ploščad za bolnike.

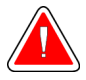

# **OPOZORILO!**

Nevarnost električnega udara. To opremo lahko priklopite samo na napajanje z zaščitno ozemljitvijo.

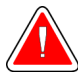

# OPOZORILO!

Za električne varnostne zahteve za Severno Ameriko uporabite bolnišnično vtičnico s pravilno ozemljitvijo.

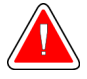

## **OPOZORILO!**

Električna oprema, ki se uporablja v bližini vnetljivih anestetikov, lahko povzroči eksplozijo.

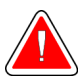

# **OPOZORILO!**

Za pravilno izolacijo na sistem priklopite samo odobreno dodatno opremo ali izbirne dodatke. Priključke lahko spremeni samo pooblaščeno osebje.

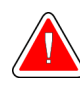

# **OPOZORILO!**

Vzdržujte varnostno razdaljo 1,5 m med bolnikom in pripomočki, ki niso namenjeni bolniku.

Ne nameščajte komponent, ki niso namenjene bolniku (kot je upravljalnik poteka dela, delovna postaja za diagnostični pregled ali tiskalnik) na območje bolnika.

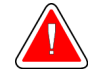

## **OPOZORILO!**

Vzdržujte varnostno razdaljo 1,5 m med platformo bolnika in delovno postajo za zajem.

#### Affirm – sistem za biopsijo v ležečem položaju – uporabniški priročnik Poglavje 2: Splošne informacije

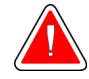

## **OPOZORILO!**

Te plošče lahko odpirajo samo servisni inženirji, ki jih pooblasti podjetje Hologic. Ta sistem vsebuje smrtno nevarne napetosti.

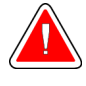

## **OPOZORILO!**

Uporabnik mora odpraviti težave pred uporabo sistema. Obrnite se na odobrenega servisnega zastopnika za preventivno vzdrževanje.

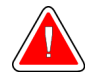

## **OPOZORILO!**

Po odpovedi napajanja umaknite bolnika iz sistema, preden znova aktivirate napajanje.

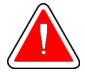

## **Opozorilo:**

Ta pripomoček vsebuje nevarne materiale. Odpadni material pošljite podjetju Hologic ali se obrnite na servisnega zastopnika.

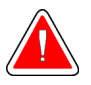

## **Opozorilo**:

Premiki ročice C so motorizirani.

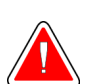

## **Opozorilo:**

Če povečate nastavitev za prilagoditev osvetlitve AEC, povečate odmerek, ki ga prejme bolnik, na visoko raven. Če zmanjšate nastavitev osvetlitve AEC, povečate šum na sliki ali zmanjšate kakovost slike.

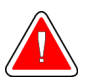

## **Opozorilo:**

Dostop do opreme mora biti nadzorovan po lokalnih predpisih za zaščito pred sevanjem.

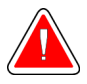

## **Opozorilo:**

Diskovni pogoni v tem sistemu so laserski izdelki razreda I. Preprečite neposredno izpostavljenost žarku. Če odprete okrov diskovnega pogona, izhaja skrito lasersko sevanje.

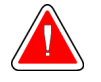

## **Opozorilo:**

Med slikanjem mora biti celotno telo za radiacijskim ščitom.

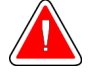

#### **Opozorilo:**

Ko sistem pridobiva sliko, ne premikajte ročice C.

# Opozorilo:

Če se ploščice dotaknejo potencialno kužnih materialov, se obrnite na zastopnika za nadzor okužb glede navodil za dekontaminacijo.

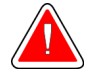

## **Opozorilo:**

Med postopkom bolnika ne pustite samega.

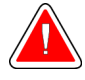

## **Opozorilo:**

Bolnikove roke morajo biti vedno stran od vseh gumbov in stikal.

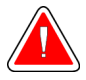

## **Opozorilo:**

Nožna stikala postavite na mesto, kjer so v dosegu stikal za zasilni izklop, če jih uporabljate.

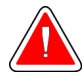

#### **Opozorilo:**

Postavite nožna stikala tako, da preprečite nenamerno aktivacijo zaradi bolnika ali invalidskega vozička.

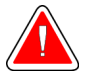

#### **Opozorilo:**

Da preprečite višji odmerek sevanja za bolnika, na pot rentgenskega žarka postavite samo odobrene materiale.

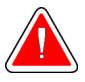

## **Opozorilo:**

Sistem je lahko nevaren za bolnika in uporabnika. Vedno upoštevajte previdnostne ukrepe za rentgensko slikanje.

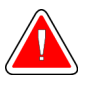

#### **Opozorilo:**

Uporabite zaščito pred sevanjem z ekvivalentom svinca več kot 0,08 mm.

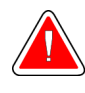

#### **Opozorilo:**

Na generatorju ne sedite ali stopajte nanj.

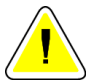

## Pozor:

Ta sistem je medicinski pripomoček, ne običajen računalnik. Na strojni ali programski opremi lahko izvajate samo odobrene spremembe. Ta pripomoček namestite za požarnim zidom, da zagotovite omrežno varnost. Zaščita pred virusi ali omrežna varnost za ta medicinski pripomoček ni vgrajena (npr. računalniški požarni zid). Omrežna varnost in zaščita pred virusi sta odgovornost uporabnika.

#### Affirm – sistem za biopsijo v ležečem položaju – uporabniški priročnik Poglavje 2: Splošne informacije

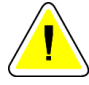

#### Pozor:

Ne izklopite varovalke delovne postaje za zajem, razen v nujnih primerih. Varovalka lahko izklopi brezprekinitveno napajanje (UPS), kar lahko povzroči izgubo podatkov.

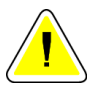

## Pozor:

Nevarnost izgube podatkov. Magnetnih pomnilniških medijev ne postavljajte v bližino ali na naprave, ki tvorijo magnetna polja.

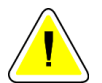

#### Pozor:

Ne uporabljajte izvora toplote (kot je grelni paket) na sprejemniku slike.

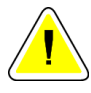

#### Pozor:

Ne blokirajte ali prekrivajte odprtin za ventilator, ki so na zadnjem pokrovu digitalnega slikovnega sprejemnika.

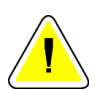

#### Pozor:

Za preprečevanje morebitne škode zaradi toplotnega šoka na digitalnem sprejemniku slike upoštevajte naslednji postopek za izklop opreme.

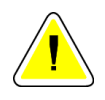

## Pozor:

Prikazovalnik je umerjen skladno s standardi DICOM. Ne spreminjajte svetlosti ali kontrasta prikazovalnika.

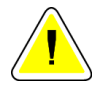

#### Pozor:

Uporabite čim manjšo količino čistilne tekočine. Tekočina ne sme steči ali curljati.

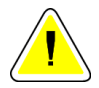

#### Pozor:

Za preprečevanje poškodb elektronskih komponent ne pršite razkužila po sistemu.

# 2.4 Stikala za izklop v nujnem primeru

Rdeče stikalo za izklop v sili (E-Stop) se nahaja na obeh straneh ročice cevi in na daljinskem upravljalniku rentgenskih žarkov. Stikalo za izklop v sili onemogoči premikanje ročice C in platforme za bolnike ter odklopi napajanje nosilca.

Stikal E-Stop NE uporabljajte za rutinsko zaustavitev sistema.

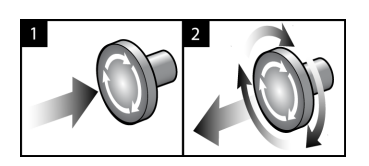

Slika 3: Delovanje stikala za zasilni izklop

- 1. Pritisnite katero koli stikalo za izklop v sili, da izklopite nosilec.
- Če želite ponastaviti stikalo za zasilni izklop, ga zavrtite v desno za približno četrt obrata, dokler stikalo znova ne izskoči.

# 2.5 Blokade

- Elektronska sistemska zapora omogoča premikanje ročice C le, če je gumb za sistemsko zaporo na krmilni ročici v odklenjenem načinu.
- Sistem ne dovoljuje izpostavljanja rentgenskim žarkom, razen če je v stanju pripravljenosti in je gumb za zaklep sistema na krmilni ročici v zaklenjenem načinu.
- Če gumb za rentgensko slikanje spustite pred koncem, se slikanje zaustavi in prikaže se alarmno sporočilo.
- Sistem po slikanju ne preide v stanje pripravljenosti, dokler ne sprostite gumba za rentgensko slikanje.

# 2.6 Skladnost

Ta razdelek opisuje zahteve za zakonsko skladnost sistema in odgovornosti proizvajalca.

## 2.6.1 Zahteve za skladnost s predpisi

Proizvajalec je odgovoren za varnost, zanesljivost in delovanje te opreme ob naslednjih določbah:

- Električna inštalacija v prostoru ustreza vsem zahtevam.
- Oprema se uporablja skladno z *Vodičem za uporabnika*.
- Sestavljanje, razširitve, nastavitve, spremembe in popravila izvaja samo pooblaščeno osebje.
- Omrežna in komunikacijska oprema, ki je nameščena, ustreza standardom IEC. Celotni sistem (omrežna in komunikacijska oprema in sistem za biopsijo v ležečem položaju) mora biti skladen z IEC 60601-1.

#### Affirm – sistem za biopsijo v ležečem položaju – uporabniški priročnik Poglavje 2: Splošne informacije

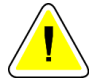

#### Pozor:

Za medicinsko električno opremo veljajo posebni previdnostni ukrepi glede elektromagnetne združljivosti (EMZ), zato jo je treba uporabljati skladno s podanimi informacijami o EMZ.

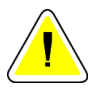

## Pozor:

Na medicinsko električno opremo lahko vpliva prenosna in mobilna komunikacijska oprema z radiofrekvenčnim sevanjem.

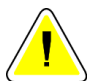

## Pozor:

Uporaba neodobrene dodatne opreme in kablov lahko povzroči povečanje emisij ali zmanjšanje odpornosti. Za vzdrževanje kakovosti izolacije na sistem priklopite samo odobreno dodatno opremo ali izbirne dodatke podjetja Hologic.

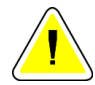

#### Pozor:

Električne medicinske (EM) opreme ali sistema ne smete uporabljati blizu ali na drugi opremi. Če je uporaba v bližini ali na drugi opremi nujno potrebna, pazite, da električna medicinska oprema ali sistem v tej konfiguraciji pravilno deluje.

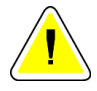

#### Pozor:

Ta sistem je namenjen samo za uporabo s strani zdravstvenih delavcev. Sistem lahko povzroča radijske motnje ali moti delovanje opreme v bližini. Morda boste morali izvesti ukrepe za odpravljanje teh težav, npr. obračanje ali premeščanje opreme ali zaščito lokacije.

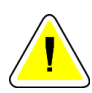

#### Pozor:

Spremembe ali modifikacije, ki jih podjetje Hologic ne odobri izrecno, lahko izničijo vaše pooblastilo za uporabo opreme.

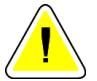

#### Pozor:

Oprema je bila preizkušena in ustreza mejnim vrednostim, ki veljajo za digitalne naprave razreda A po 15. delu pravilnika FCC. Te omejitve so zasnovane za zagotavljanje smiselne zaščite pred škodljivimi motnjami, če se oprema uporablja v komercialnem okolju. Ta oprema ustvarja, uporablja in lahko seva radiofrekvenčno energijo. Če ni nameščena in uporabljana skladno z navodili za uporabo, lahko povzroči škodljive motnje za radijske komunikacije. Uporaba te opreme v gospodinjskem okolju lahko povzroči škodljive motnje, ki jih bo moral uporabnik odpraviti na lastne stroške.

## 2.6.2 Izjave o zakonski skladnosti

Proizvajalec izjavlja, da ta pripomoček ustreza naslednjim zahtevam.

IEC:

- IEC 60601-1: 2005 Medicinska električna oprema 1. del: Splošne zahteve za osnovno varnost in bistvene lastnosti
- IEC 60601-1-2: 2007 Povezani standard: Elektromagnetna združljivost zahteve in preskusi
- IEC 60601-1-3: 2008 Splošne zahteve za varstvo pred sevanjem v diagnostični rentgenski opremi
- IEC 60601-1-6: 2010 Povezani standard: Uporabnost
- IEC 60601-2-28: 2010 Posebne zahteve za osnovno varnost in bistvene lastnosti rentgenskih naprav za zdravniške preglede
- IEC 60601-2-45: 2011 Posebne zahteve za osnovno varnost in bistvene lastnosti rentgenske opreme za mamografijo in stereotaktičnih naprav za mamografijo

#### FDA:

- 21 CFR §900 Zakon o standardih kakovosti mamografije (MQSA)
- 21 CFR §1020.30 Diagnostični rentgenski sistemi in njihovi glavni sestavni deli
- 21 CFR §1020.31 Radiografska oprema

CE:

- 93/42/EGS Oznaka CE v skladu z MDD
- 2006/42/ES Direktiva o strojih z dne 17. maja 2006
- 2002/95/ES Direktiva o omejevanju nevarnih snovi z dne 27. januarja 2003
- 2002/96/ES Direktiva o odpadni električni in elektronski opremi z dne 27. januarja 2003

CAN/CSA:

 CAN/CSA-C22.2 št. 60601-1 (2008): Medicinska električna oprema – 1. del: Splošne varnostne zahteve

ANSI/AAMI:

 ANSI/AAMI ES60601-1 (2005) – Medicinska električna oprema – 1. del: Splošne zahteve za osnovno varnost in bistvene lastnosti

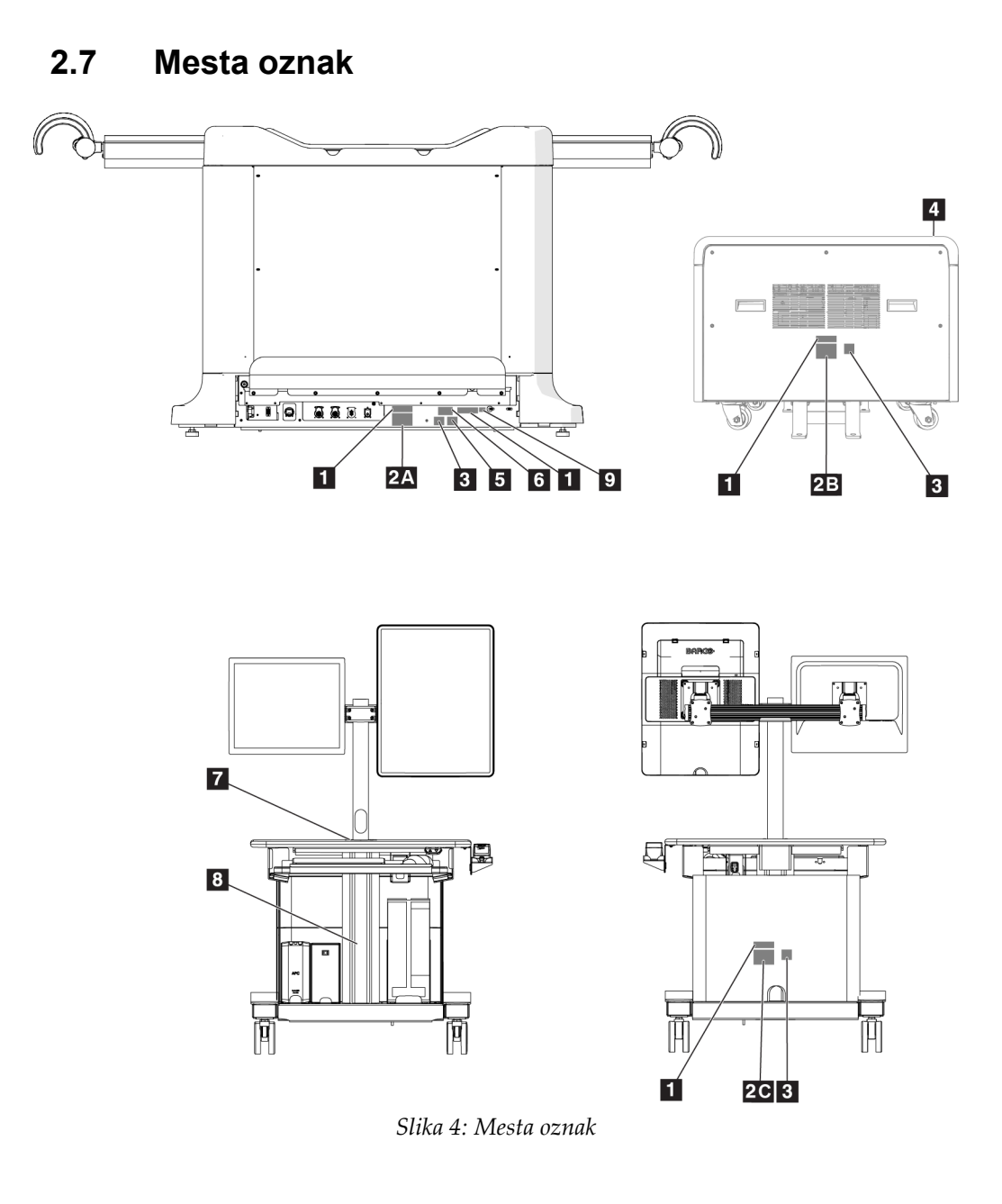

Poglavje 2: Splošne informacije

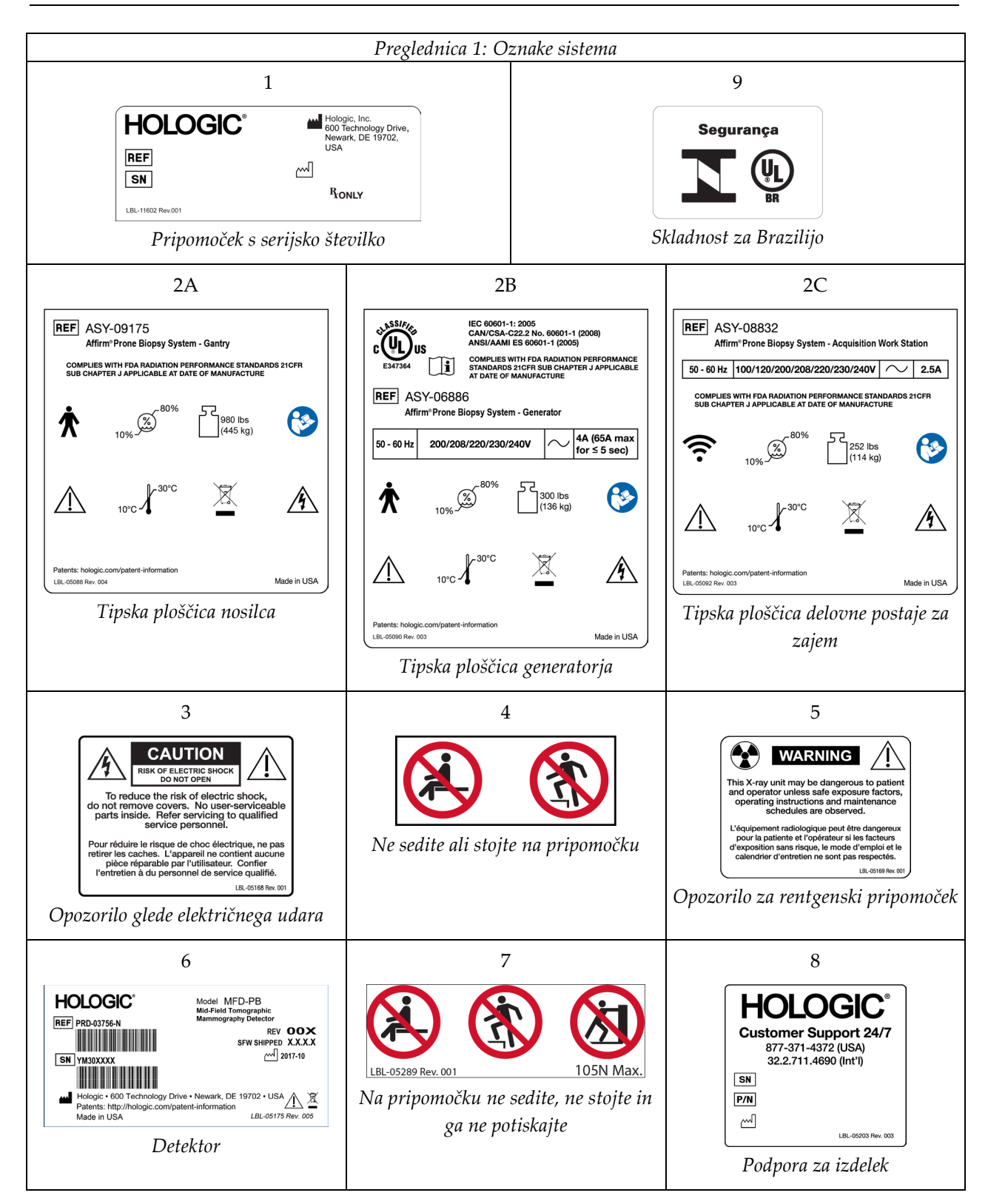

# Poglavje 3 Krmilniki in indikatorji sistema

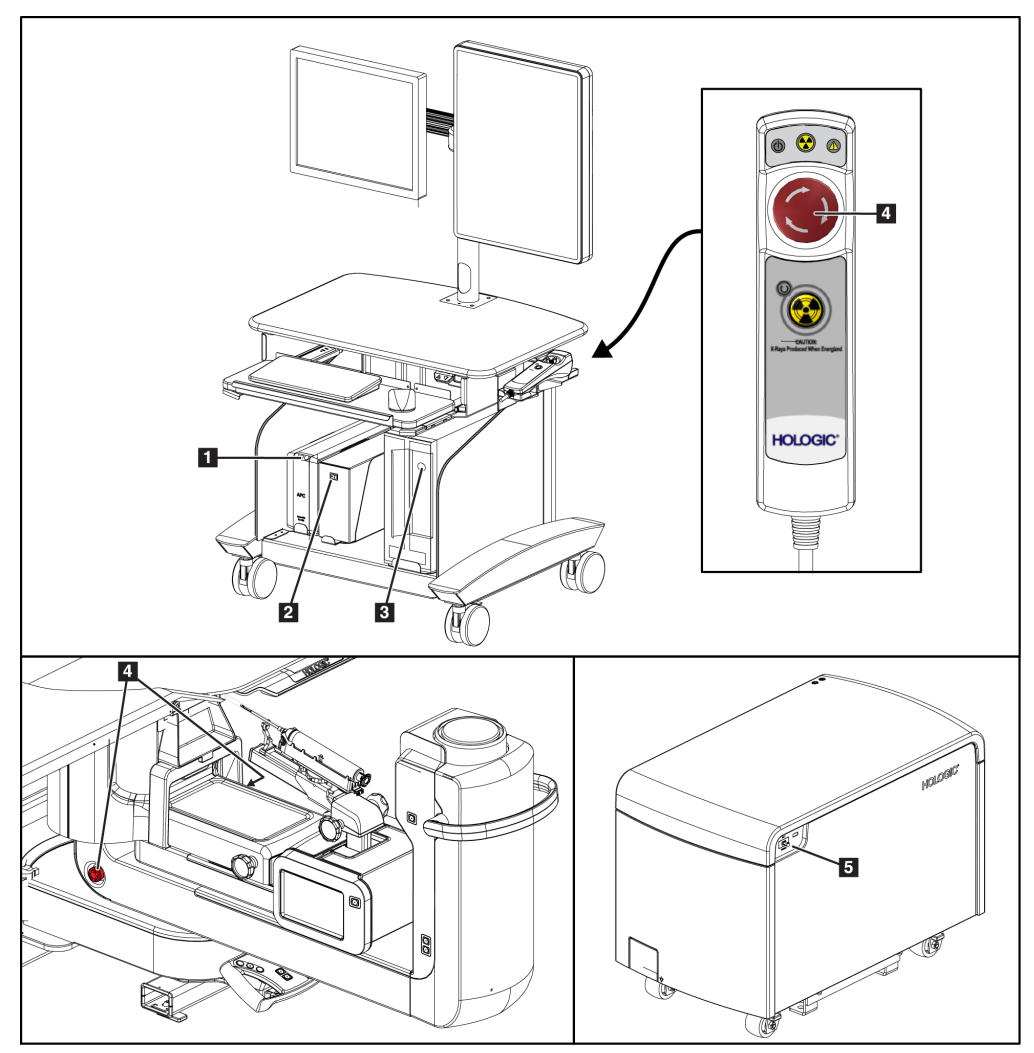

# 3.1 Krmilniki za napajanje sistema

Slika 5: Krmilniki za napajanje sistema

#### Legenda za slike

- 1. Gumb za vklop/ponastavitev neprekinjenega napajanja (UPS)
- 2. Napajalno stikalo izolacijskega transformatorja
- 3. Gumb za vklop/ponastavitev računalnika
- 4. Stikala za izklop v sili (E-Stop)
- 5. Varovalka generatorja

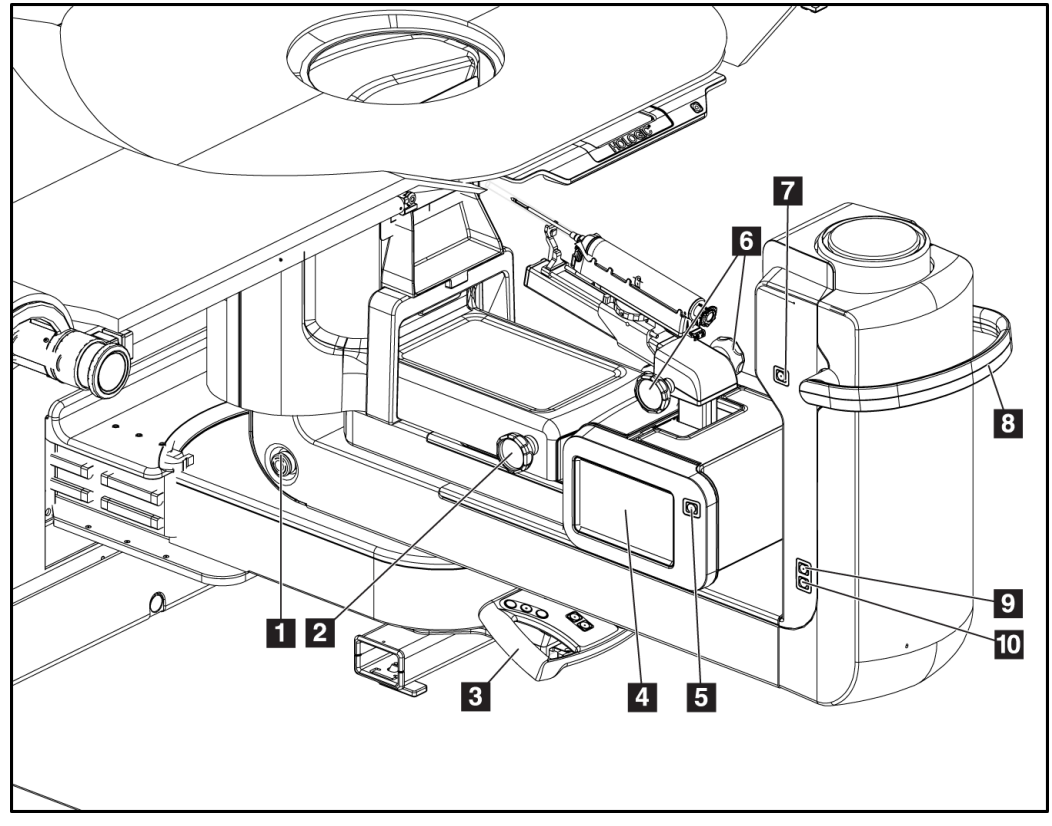

# 3.2 Krmilni elementi ročice C

Slika 6: Krmilni elementi in zasloni ročice C

#### Legenda za slike

- 1. Stikalo za izklop v sili (E-Stop)
- 2. Gumb za ročno nastavitev kompresije
- 3. Krmilna ročica
- 4. Zaslon na dotik nadzornega modula za biopsijo
- 5. Gumb za omogočanje motorja biopsijske ročice
- 6. Gumb za ročno pomikanje naprej/odmikanje pripomočka za biopsijo
- 7. Vklop/izklop delovne osvetlitve
- 8. Ročaj za vrtenje ročice C
- 9. Premik ročice C stran od uporabnika
- 10. Premik ročice C proti uporabniku
#### 3.2.1 Krmilni elementi biopsijske ročice

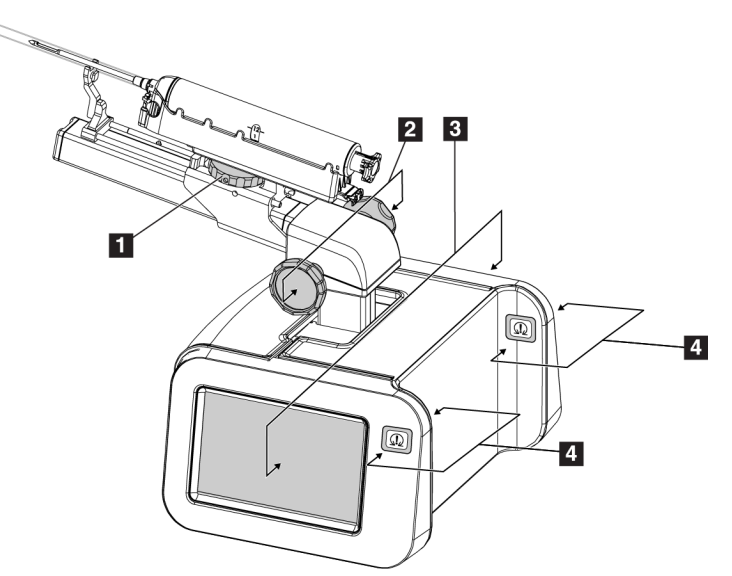

Slika 7: Biopsijska ročica – podroben pogled

#### Legenda za slike

- 1. Gumb za vpetje biopsijskega pripomočka
- 2. Gumbi za ročno pomikanje/umikanje igle
- 3. Zasloni na dotik nadzornega modula za biopsijo
- 4. Gumbi za vklop motorja nadzornega modula za biopsijo

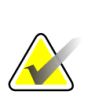

#### Opomba

Za informacije o uporabi zaslona na dotik na nadzornem modulu za biopsijo glejte <u>Uporabniški vmesnik – nadzorni modul za biopsijo</u> na strani 57.

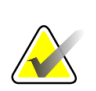

#### Opomba

Gumba za omogočanje motorja nadzornega modula za biopsijo sta sestavljena iz dveh parov gumbov na obeh straneh nadzornega modula za biopsijo. Pari so nameščeni drug za drugim na enem od podaljškov pokrova modula, vsak par pa je namenjen stiskanju z eno roko. Če želite omogočiti motor modula za krmiljenje biopsije, pritisnite in pridržite enega od parov gumbov za omogočanje motorja.

# 3.2.2 Krmilni elementi krmilne ročice

|                                           | Gumb | Funkcija                                    |
|-------------------------------------------|------|---------------------------------------------|
|                                           |      | Translacija ročice C<br>(vodoravna ravnina) |
|                                           |      | Ročica C gor                                |
|                                           |      | Ročica C dol                                |
| HOLOGIC                                   |      | Zaklep sistema                              |
| Slika 8: Krmilna ročica – podroben pogled |      | Platforma za bolnika<br>navzgor             |
|                                           |      | Platforma za bolnika                        |

#### 3.2.3 Krmilni elementi nožnega stikala

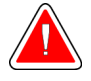

#### **Opozorilo:**

Nožna stikala postavite na mesto, kjer so v dosegu stikal za zasilni izklop, če jih uporabljate.

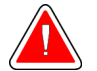

#### **Opozorilo:**

Postavite nožna stikala tako, da preprečite nenamerno aktivacijo zaradi bolnika ali invalidskega vozička.

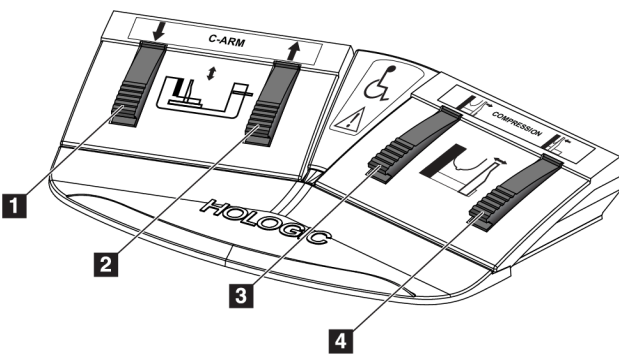

Slika 9: Nožno stikalo – podroben pogled

#### Legenda za slike

navzdol

1. Ročica C dol

 $\mathbf{\nabla}$ 

- 2. Ročica C gor
- 3. Sprostitev kompresije
- 4. Uporaba kompresije

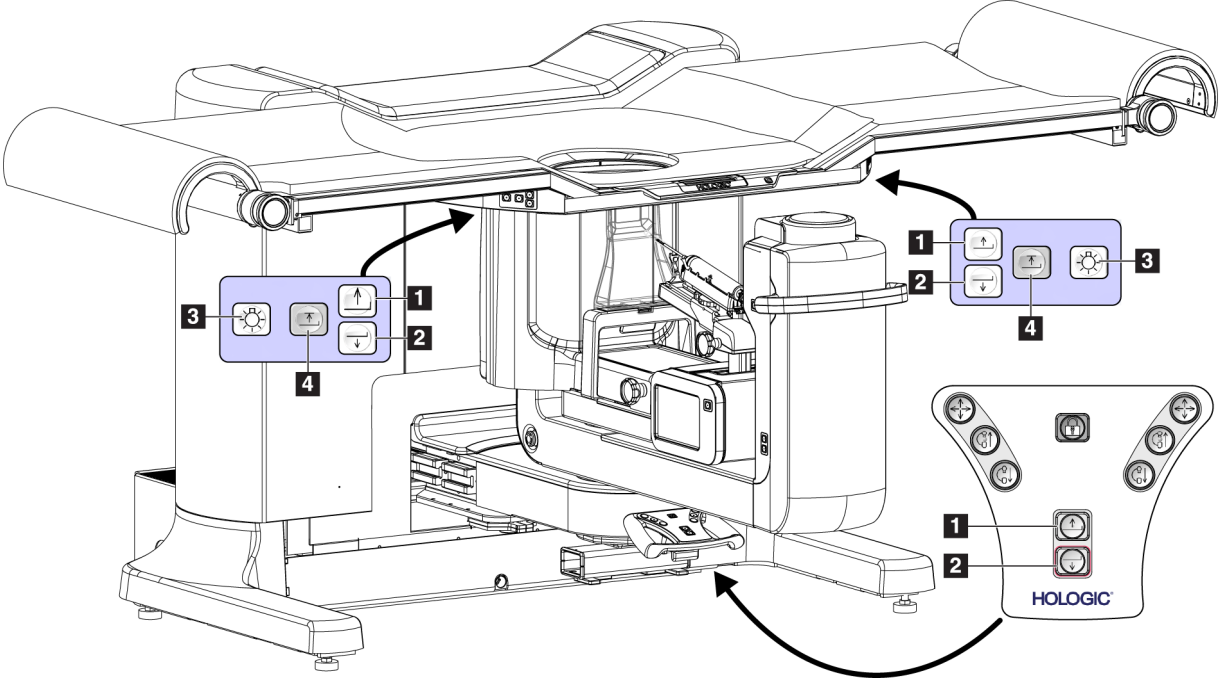

# 3.3 Krmilni elementi platforme za bolnika

Slika 10: Krmilni elementi platforme za bolnika

#### Legenda za slike

- 1. Platforma za bolnika navzgor
- 2. Platforma za bolnika navzdol
- 3. Vklopljena/srednja/šibka/izklopljena delovna luč
- 4. Omejitev ploščadi za bolnike navzgor (polna višina)

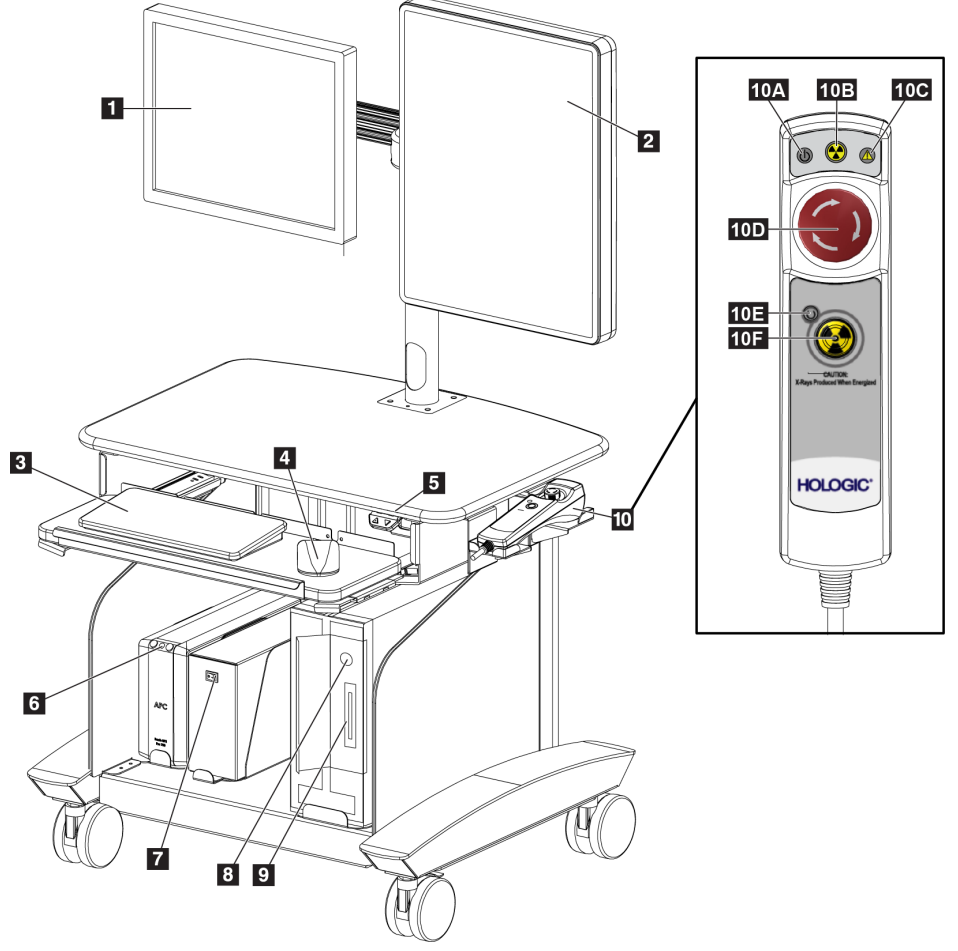

# 3.4 Krmilni elementi delovne postaje za zajem

Slika 11: Krmilni elementi delovne postaje za zajem

#### Legenda za slike

- 1. Nadzorni zaslon
- 2. Zaslon za prikaz slike
- 3. Tipkovnica
- 4. Miška
- Krmilni elementi za pomik delovne površine delovne postaje navzgor in navzdol
- 6. Gumb za neprekinjeno napajanje (UPS)
- 7. Napajalno stikalo izolacijskega transformatorja
- 8. Gumb za vklop/ponastavitev računalnika

- 9. Pogon CD/DVD
- 10. Daljinski upravljalnik za izklop v sili/aktivacijo rentgenskih žarkov
  - A. Lučka za napajanje
  - B. Lučka za aktiven rentgen
  - C. Sistemska opozorilna lučka
  - D. Lučka zasilnega izklopa
  - E. Lučka pripravljenosti za rentgen
  - F. Gumb za aktivacijo rentgenskih žarkov

# Poglavje 4 Funkcionalni testi zagona in zaustavitev

# 4.1 Kako zagnati sistem

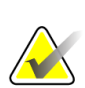

**Opomba** Lokacije gumbov za vklop si oglejte na sliki Krmilni elementi napajanja sistema.

- 1. Prepričajte se, da ni ovir za premikanje ročice C ali platforme za bolnike.
- 2. Zagotovite, da so vsa tri stikala za izklop v nujnem primeru v ponastavljenem (nepritisnjenem) položaju.
- 3. Preverite, ali je varovalka generatorja v položaju za vklop.
- 4. Preverite, ali je varovalka izolacijskega transformatorja v položaju za vklop.
- 5. Preverite, ali je UPS vklopljen.
- 6. Na računalniku pritisnite gumb za **vklop/ponastavitev**. Računalnik se zažene in na nadzornem monitorju delovne postaje za zajem se odpre zaslon za prijavo *Windows 10 Login*.

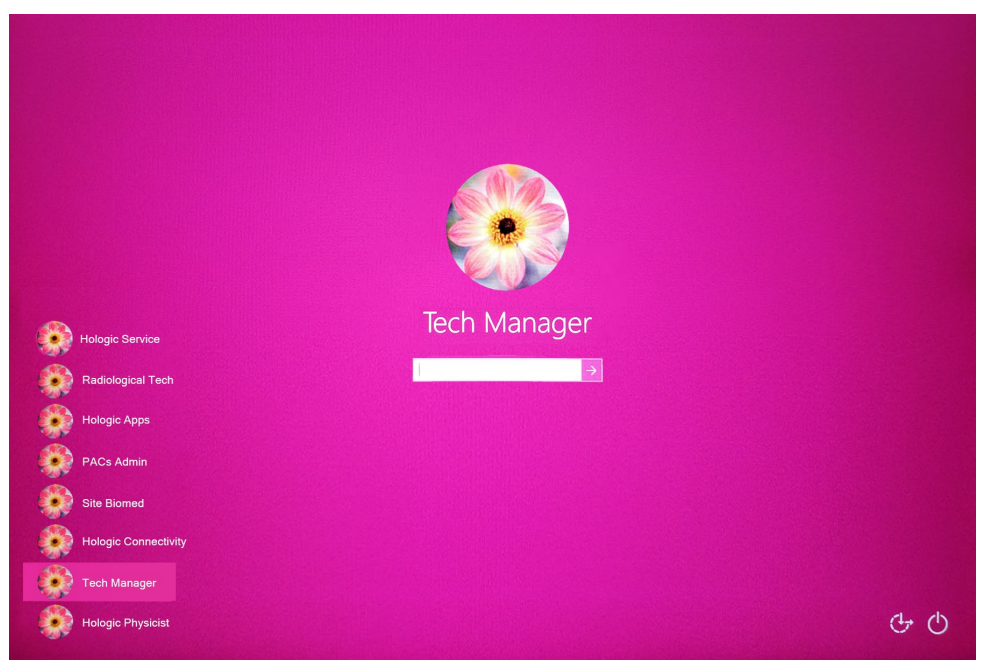

Slika 12: Zaslon za prijavo Windows 10 Login

- 7. S seznama uporabnikov izberite svoje uporabniško ime.
- 8. Vnesite geslo in izberite ikono **puščice**.

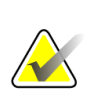

#### Opomba

Če želite prikazati ali skriti virtualno tipkovnico, tapnite rožnato ozadje.

9. Na nadzornem monitorju delovne postaje za zajem se čez nekaj trenutkov odpre zaslon *Startup* (Zagon) za sistem Affirm za biopsijo v ležečem položaju. Potem se samodejno vklopi nosilec. Na zaslonu *Startup* (Zagon) izberite gumb **Patient List** (Seznam bolnikov).

# Affirm<sup>™</sup> Prone Biopsy System

| Shutdown Reboot Log Out | Patient List |
|-------------------------|--------------|

| ັ 🕕 | manago | , | ( mana | 901) |         |  |  |  |
|-----|--------|---|--------|------|---------|--|--|--|
|     |        |   |        |      | <i></i> |  |  |  |

0 Manager Tech (Manager)

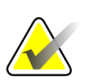

#### Opomba

Če so na vrsti opravila kontrole kakovosti, se odpre zaslon *Select Function to Perform* (Izberi funkcijo, ki jo treba izvesti). Izvedite naloge nadzora kakovosti ali izberite **Skip** (Preskoči).

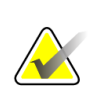

#### Opomba

Za odjavo iz operacijskega sistema Windows 10 izberite gumb Log Out (Odjava).

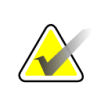

#### Opomba

Zaslon *Startup* (Zagon) ima tudi gumb **Shutdown** (Zaustavitev), ki izklopi sistem, in gumb **Reboot** (Vnovični zagon) za vnovični zagon sistema.

5:50:37 PM

Slika 13: Zaslon Startup (Zagon)

# $\bigwedge$

Sistem lahko potrebuje od pet do petnajst minut za pripravo na zajem slik. Čakalni čas je odvisen od konfiguracije napajanja detektorja. Časovnik v opravilni vrstici prikazuje čas do pripravljenosti sistema. Če ikona stanja sistema ne kaže, da je sistem pripravljen, ne zajemajte kliničnih slik ali slik za zagotavljanje kakovosti.

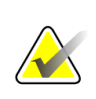

#### Opomba

Opomba

Če želite spremeniti sistemski jezik ali druge nastavitve, glejte <u>Spreminjanje</u> <u>nastavitev jezika</u> na strani 135.

# 4.2 Funkcijski testi

# 4.2.1 Funkcionalni testi kompresije

| Funkcija              | Funkcionalni test                                                                                                    |
|-----------------------|----------------------------------------------------------------------------------------------------|
| Uporaba kompresije    | <ul> <li>Pritisnite gumb Compression Apply (Uporaba kompresije):</li> <li>Kompresijska plošča se premakne proti sprejemniku slike.</li> <li>Pomikanje uporabe kompresije se zaustavi:</li> <li>Ko je gumb sproščen.</li> <li>Ko je dosežena notranja meja pomika.</li> </ul>    |
| Sprostitev kompresije | <ul> <li>Pritisnite gumb za sprostitev kompresije:</li> <li>Kompresijska plošča se premakne stran od sprejemnika slike.</li> <li>Sprostitev kompresije, premikanje se samodejno zaustavi:</li> <li>Ko je gumb sproščen.</li> <li>Ko je dosežena zunanja meja pomika.</li> </ul> |

Preglednica 2: Testi kompresije

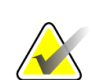

#### Opomba

Kompresijska plošča in nosilec biopsijskega pripomočka se premikata ločeno.

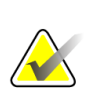

#### Opomba

Sistem je zasnovan tako, da preprečuje trke med ploščo in izbranim biopsijskim pripomočkom. Če želite zagotoviti, da se kompresijska plošča premika do konca, premaknite nosilec biopsijskega pripomočka čim dlje od ploščadi za dojke.

| Preglednica 3: Testi ročice C |                                                                                                    |  |  |  |  |
|-------------------------------|----------------------------------------------------------------------------------------------------|--|--|--|--|
| Funkcija                      | Funkcionalni test                                                                                                    |  |  |  |  |
| Ročica C gor                  | <ul> <li>Pritisnite gumb za dvig ročice C:</li> <li>Ročica C se premakne navzgor.</li> <li>Gibanje ročice C navzgor se ustavi:</li> <li>Ko je gumb sproščen.</li> <li>Ko je dosežena zgornja meja pomika.</li> </ul>  |  |  |  |  |
| Ročica C dol                  | <ul> <li>Pritisnite gumb za spust ročice C:</li> <li>Ročica C se premakne navzdol.</li> <li>Gibanje ročice C navzdol se ustavi:</li> <li>Ko je gumb sproščen.</li> <li>Ko je dosežena spodnja meja pomika.</li> </ul> |  |  |  |  |

# 4.2.2 Funkcionalni testi premikanja ročice C

# 4.2.3 Funkcionalni preskusi platforme za bolnike

| Funkcija                          | Funkcionalni test                                                                                                    |
|-----------------------------------|----------------------------------------------------------------------------------------------------|
| Platforma za bolnika<br>navzgor   | <ul> <li>Pritisnite gumb za dvig platforme bolnika:</li> <li>Platforma bolnika se premakne navzgor.</li> <li>Gibanje platforme bolnika navzgor se ustavi:</li> <li>Ko je gumb sproščen.</li> </ul>                                                                                                    |
|                                   | <ul> <li>Ko je dosežena zgornja meja pomika.</li> </ul>                                                                                                    |
| Platforma za bolnika<br>navzdol   | <ul> <li>Pritisnite gumb za spust platforme bolnika:</li> <li>Platforma bolnika se premakne navzdol.</li> <li>Gibanje platforme bolnika navzdol se ustavi:</li> <li>Ko je gumb sproščen.</li> <li>Ko je dosežena spodnja meja pomika.</li> </ul>                                                                                                    |
| Zgornja meja platforme<br>bolnika | <ul> <li>Pritisnite gumb za zgornjo omejitev platforme bolnika:</li> <li>Platforma bolnika se samodejno premakne<br/>navzgor do zgornje meje pomika.</li> <li>Gibanje platforme bolnika se ustavi:</li> <li>Ko je dosežena zgornja meja pomika.</li> <li>Ko znova pritisnete gumb za zgornjo omejitev.</li> <li>Ko pritisnete kateri koli gumb za<br/>dviganje/spuščanje platforme bolnika.</li> </ul> |

Preglednica 4: Testi platforme za bolnike

# 4.3 Delovanje stikal za zasilni izklop

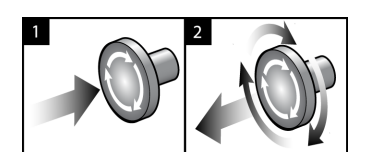

Slika 14: Delovanje stikala za zasilni izklop

Na sistemu so tri stikala za zasilni izklop, po eno na vsaki strani ogrodja in eno na delovni postaji za zajem.

- 1. Za izklop ogrodja in onemogočanje mehanizma za dvig delovne postaje za zajem pritisnite katero koli stikalo za zasilni izklop.
- 2. Če želite ponastaviti stikalo za zasilni izklop, ga zavrtite v desno za približno četrt obrata, dokler stikalo znova ne izskoči.

# 4.4 Kako izklopiti sistem

- 1. Zaprite vse odprte postopke bolnika.
- 2. Na zaslonu Select Patient (Izbira bolnika) izberite gumb Back (Nazaj).
- 3. Na zaslonu *Startup* (Zagon) izberite gumb **Shutdown** (Zaustavitev).
- 4. V potrditvenem pogovornem oknu izberite **Yes** (Da). Uporabnik je odjavljen in sistem se izklopi.

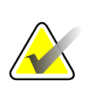

#### Opomba

Če se želite odjaviti, na zaslonu *Startup* (Zagon) izberite gumb **Shutdown** (Zaustavitev) in nato v pogovornem oknu za potrditev izberite **Yes** (Da).

#### 4.4.1 Kako prekiniti celotno napajanje sistema

- 1. Izklopite sistem.
- 2. Pritisnite gumb za vklop/ponastavitev UPS, da izklopite UPS.
- 3. Izklopite napajalno stikalo izolacijskega transformatorja.
- 4. Izklopite varovalko generatorja.
- 5. Izklopite glavno varovalko napajanja ustanove.

# Poglavje 5 Uporabniški vmesnik – nadzorni monitor

5.1 Zaslon Select Function to Perform (Izberite funkcijo, ki jo želite izvesti)

| Salast Eurotion to Porform    |                |                      |                   |
|-------------------------------|----------------|----------------------|-------------------|
|                               |                | Diff. (2)            | Store Contraction |
| Name                          | Last Performed | Due Date             | Skip              |
| Hardcopy Output Quality Test  |                | 11/7/2019            | Skip              |
| QAS                           |                | 11/7/2019            |                   |
| Geometry Calibration          | 5/23/2019      | 11/4/2019            |                   |
| Gain Calibration              | 10/16/2019     | 10/21/2019           | Start             |
| Phantom Image Quality Test    |                | 11/7/2019            | Start             |
| Visual Equipment Check        | 10/9/2019      | 11/4/2019            | Mark Complet      |
| Compression                   |                | 11/7/2019            |                   |
| Repeat Analysis               |                | 11/7/2019            |                   |
|                               |                |                      |                   |
|                               |                | Number of results: 8 | Admin             |
| 0 🕕 Manager, Tech ( Manager ) |                | ° 🔊 🥥 🗊              | 3:28:47 P         |

Slika 15: Zaslon Select Function to Perform (Izberite funkcijo, ki jo želite izvesti)

Po prijavi se odpre zaslon *Select Function to Perform* (Izberite funkcijo, ki jo želite izvesti). Ta zaslon prikazuje opravila kontrole kakovosti, ki jih je treba izvesti.

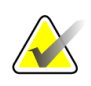

#### Opomba

Če ni na vrsti nobenih opravil kontrole kakovosti, se odpre zaslon *Select Patient* (Izbira bolnika).

#### Za izvajanje razporejenega opravila kontrole kakovosti:

- 1. S seznama izberite opravilo kontrole kakovosti.
- Izberite gumb Start (Zaženi). Sledite sporočilom, da končate postopek. (Gumb Start (Zaženi) ni na voljo za vse vrste testov.) Izberite End QC (Končaj KK).
   ALI -

Izberite gumb **Mark Completed** (Označi končane), da označite stanje tega postopka kot končanega. Izberite **Yes** (Da), da potrdite, da je izbrani postopek končan.

#### Za nadaljevanje brez zaključevanja vseh razporejenih opravil kontrole kakovosti:

Če se trenutno ne izvaja nobeno od opravil kontrole kakovosti s prikazanega seznama, izberite gumb **Skip** (Preskoči).

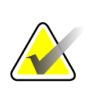

#### Opomba

Če izberete gumb **Skip** (Preskoči), se odpre zaslon *Select Patient* (Izberi bolnika). Za informacije o tem zaslonu glejte zaslon <u>Zaslon Select Patient (Izbira bolnika)</u> na strani 36 (Izberi bolnika).

Če izberete gumb **Admin** (Skrbnik), se odpre zaslon *Admin* (Skrbnik). Za informacije o tem zaslonu glejte <u>Zaslon za skrbnika</u> na strani 131.

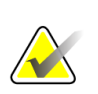

#### Opomba

Opravila kontrole kakovosti je mogoče izvesti kadar koli. Za dostop do opravil kontrole kakovosti izberite gumb **Admin** (Skrbnik), potem pa gumb **Quality Control** (Kontrola kakovosti).

# 5.2 O opravilni vrstici

V opravilni vrstici na dnu zaslona so prikazane dodatne ikone, ki jih lahko izberete za dostop do informacij ali izvajanje sistemskih opravil.

| ° ()<br> | Manager, Tech (Manager)<br>Eviva 9gx10cm, 20mm<br>2<br>3<br>4<br>4                                                                                                    |                                                |
|----------|----------------------------------------------------------------------------------------------------|------------------------------------------------|
|          | Pregleanica 5: Meniji opraoline orstice                                                                                                    | Meni                                           |
| 1        | Ikona Information (Informacije)<br>Izberite ikono Information (Informacije), da prikažete meni Alarm<br>(Alarm).<br>Če obstaja alarm, ta del opravilne vrstice utripa v rumeni.<br>Izberite Acknowledge All (Potrdi vse), da zaustavite utripanje. | Brez alarmov<br>Potrdi vse<br>Upravljaj alarme |
|          | Izberite <b>Manage Alarms</b> (Upravljanje alarmov), da prikažete in zaprete odprte alarme.                                                                                                    |                                                |

|                                                                                                    | 1 regieunicu 5. Mieniji opruoline orstice                                                                                                    |                                                                                                    |
|----------------------------------------------------------------------------------------------------|----------------------------------------------------------------------------------------------------|----------------------------------------------------------------------------------------------------|
|                                                                                                    | Opis                                                                                                    | Meni                                                                                                    |
| 2                                                                                                    | Trenutno uporabniško ime                                                                                                    | Uporabniški meni                                                                                                    |
|                                                                                                    | Izberite uporabniško ime, da prikažete meni Users (Uporabniki).                                                                                                    | Odjava                                                                                                    |
|                                                                                                    | Log Out (Odjava) vas vrne na zaslon <i>Startup</i> (Zagon).                                                                                                    | Moje nastavitve                                                                                                    |
|                                                                                                    | Z možnostjo <b>My Settings</b> (Moje nastavitve) se odpre zaslon <i>Edit</i><br><i>Operator</i> (Uredi upravljavca), v katerem lahko prilagodite uporabniške<br>nastavitve in nastavitve poteka dela.                                                                                                    | Tiskanje                                                                                                    |
|                                                                                                    | Print (Natisni) pošlje prikazani seznam bolnikov na povezani tiskalnik.                                                                                                    |                                                                                                    |
| 3                                                                                                    | Izbran biopsijski pripomoček                                                                                                    |                                                                                                    |
| 4                                                                                                    | Ikona Output Device (Izhodna naprava)                                                                                                    |                                                                                                    |
|                                                                                                    | Izberite ikono izhodne naprave, da prikažete zaslon <i>Manage Queues</i><br>(Upravljanje čakalnih vrst). Zaslon prikazuje stanje opravil v čakalni<br>vrsti, informacije o opravilu za izbrane izhodne naprave in omogoča<br>filtriranje prikaza čakalne vrste.                                                                                                    |                                                                                                    |
| 5                                                                                                    | Ikone System Status (Stanje sistema)                                                                                                    | Ni okvar                                                                                                    |
| المعنى المعنى المعنى المعنى المعنى المعنى المعنى المعنى المعنى المعنى المعنى المعنى المعنى المعنى المعنى المعن<br>المعنى المعنى المعنى المعنى المعنى المعنى المعنى المعنى المعنى المعنى المعنى المعنى المعنى المعنى المعنى المعنى | Izberite ikono <b>System Status (Table)</b> (Stanje sistema (preglednica)), da<br>se prikaže meni. Ko sta detektor in generator pripravljena za uporabo,<br>se ob ikoni System Status (Stanje sistema) prikaže zelena kljukica. Če je<br>ikona System Status (Stanje sistema) rdeča in ima številko, mora sistem<br>počakati navedeno število minut pred zajemom naslednjih slik. | Počisti vse napake<br>Rentgenska cev, 0 stopinj<br>Rentgenska cev, -15 stopinj<br>Rentgenska cev, +15 stopinj<br>Diagnostika sistema<br>Privzete nastavitve sistema<br>Podrobne informacije |
|                                                                                                    | <b>Clear All Faults</b> (Počisti vse napake) izbriše vsa sporočila o napakah.                                                                                                    |                                                                                                    |
|                                                                                                    | <b>X-ray Tube, 0 Degrees</b> (Rentgenska cev, 0 stopinj) preklopi glavo cevi<br>na nič stopinj rotacije za naslednje slikanje.                                                                                                    |                                                                                                    |
|                                                                                                    | <b>X-ray Tube, -15 Degrees</b> (Rentgenska cev, –15 stopinj) preklopi glavo<br>cevi na –15 stopinj rotacije za naslednje biopsijsko slikanje.                                                                                                    |                                                                                                    |
|                                                                                                    | <b>X-ray Tube, +15 Degrees</b> (Rentgenska cev, +15 stopinj) preklopi glavo<br>cevi na +15 stopinj rotacije za naslednje biopsijsko slikanje.                                                                                                    |                                                                                                    |
|                                                                                                    | <b>System Diagnostics</b> (Diagnostika sistema) prikaže nastavitve podsistema.                                                                                                    |                                                                                                    |
|                                                                                                    | <b>System Defaults</b> (Privzete vrednosti sistema) odpre zaslon <i>System Defaults</i> (Privzete vrednosti sistema), da nastavite privzete vrednosti za kompresijo in generator.                                                                                                    |                                                                                                    |
|                                                                                                    | <b>About</b> (O sistemu) prikaže informacije o delovni postaji za zajem (glejte <u>Zaslon About (Vizitka)</u> na strani 134).                                                                                                    |                                                                                                    |

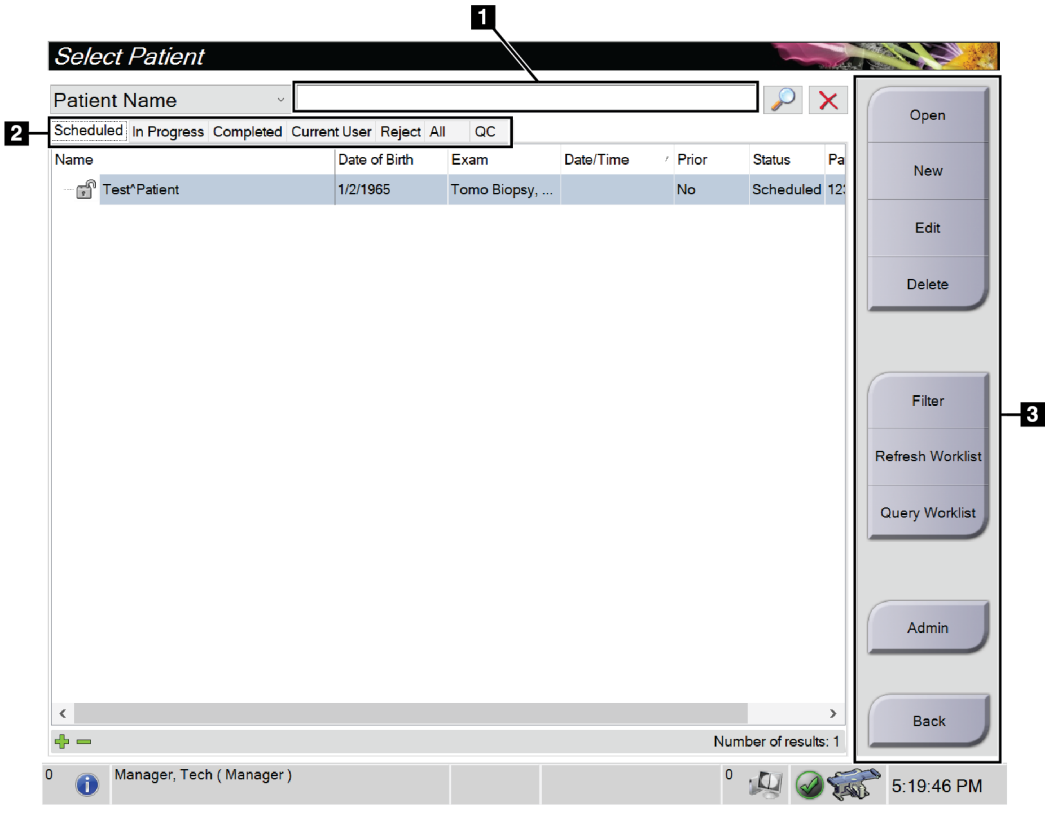

# 5.3 Zaslon Select Patient (Izbira bolnika)

Slika 16: Zaslon Select Patient (Izbira bolnika)

| Element          | Opis                                                                                                    |
|------------------|----------------------------------------------------------------------------------------------------|
| 1. Hitro iskanje | Išče po lokalni zbirki podatkov po Patient Name (Bolnikovo ime), Patient<br>ID (ID bolnika) ali Accession Number (Številka dostopa).                                                                      |
| 2. Zavihki       | Zavihke filtrov na vrhu zaslona je mogoče konfigurirati. Uporabnik z<br>ustreznimi dovoljenji lahko izbriše zavihke in ustvari nove.                                                                      |
|                  | <ul> <li>Zavihek Scheduled (Načrtovano) prikazuje načrtovane postopke<br/>bolnikov.</li> </ul>                                                                                                    |
|                  | • Zavihek <b>In Progress</b> (V teku) prikazuje nedokončane postopke bolnikov.                                                                                                    |
|                  | • Zavihek <b>Completed</b> (Končano) prikazuje končane postopke bolnikov.                                                                                                    |
|                  | <ul> <li>Zavihek Current User (Trenutni uporabnik) prikazuje postopke<br/>bolnikov za trenutnega operaterja.</li> </ul>                                                                                   |
|                  | <ul> <li>Zavihek Reject (Zavrni) prikazuje postopke bolnikov z zavrnjenimi pogledi.</li> </ul>                                                                                                    |
|                  | • Zavihek All (Vsi) prikazuje postopke bolnikov za vse uporabnike.                                                                                                    |
|                  | • Zavihek <b>QC</b> (KK) prikazuje postopke kontrole kakovosti.                                                                                                    |
| 3. Gumbi         | Z izbiro določenega gumba je mogoče na tem zaslonu dostopati do mnogih<br>funkcij:                                                                                                    |
|                  | • <b>Open</b> (Odpri): odpre izbranega bolnika.                                                                                                    |
|                  | <ul> <li>New (Nov): Doda novega bolnika – glejte <u>Dodajanje novega bolnika</u> na<br/>strani 38.</li> </ul>                                                                                             |
|                  | <ul> <li>Edit (Uredi): Uredi bolnikove podatke – glejte <u>Urejanje informacij o</u><br/><u>bolnikih</u> na strani 38.</li> </ul>                                                                         |
|                  | <ul> <li>Delete (Izbriši): Izbris izbranega bolnika z delovnega seznama – glejte<br/><u>Izbriši bolnika</u> na strani 39.</li> </ul>                                                                      |
|                  | <ul> <li>Filter (Filter): Konfigurirajte filtre za bolnike – glejte <u>Filtri za bolnike</u> na<br/>strani 39.</li> </ul>                                                                                 |
|                  | <ul> <li>Refresh Worklist (Osveži delovni seznam): Posodobi podatke na<br/>delovnem seznamu načrtovanih bolnikov – glejte <u>Osveži delovni seznam</u><br/>na strani 41.</li> </ul>                       |
|                  | <ul> <li>Query Worklist (Izvedi poizvedbo za delovni seznam): Iskanje bolnika<br/>na delovnem seznamu modalnosti – glejte <u>Izvedi poizvedbo po delovnem</u><br/><u>seznamu</u> na strani 41.</li> </ul> |
|                  | <ul> <li>Admin (Skrbnik): Dostop do zaslona Admin (Skrbnik) – glejte Zaslon za<br/>skrbnika na strani 131.</li> </ul>                                                                                     |
|                  | • <b>Back</b> (Nazaj): Vrnite se na zaslon <i>Startup</i> (Zagon).                                                                                                    |

Preglednica 6: Zaslon Select Patient (Izbira bolnika)

#### 5.3.1 Odpiranje bolnika

- 1. Izberite zavihek, da prikažete želeni seznam bolnikov.
- 2. Izberite bolnika s seznama. Gumb Open (Odpri) postane aktiven.
- 3. Izberite Open (Odpri) za dostop do zaslona Procedure (Postopek) za tega bolnika.

#### 5.3.2 Dodajanje novega bolnika

| Add Patient                 |                                                                                      |
|-----------------------------|--------------------------------------------------------------------------------------|
| Last                        | Open                                                                                 |
| First                       |                                                                                      |
| Middle                      |                                                                                      |
| Patient ID*                 |                                                                                      |
| Date of Birth*              |                                                                                      |
| Gender*                     | Female                                                                               |
| Accession Number            |                                                                                      |
| Procedure*                  | Stereo Localization                                                                  |
|                             | Stereo Localization<br>Stereo Biopsy<br>Tomo Biopsy<br>Tomo Localization<br>No Views |
|                             | Back                                                                                 |
| 0 Manager, Tech ( Manager ) | 0 🚇 🥥 🐖 5:26:38 PM                                                                   |

Slika 17: Zaslon Add Patient (Dodaj bolnika)

- 1. Na zaslonu *Select Patient* (Izbira bolnika) izberite gumb **New** (Nov). Odpre se zaslon *Add Patient* (Dodaj bolnika).
- 2. Vnesite podatke novega bolnika in izberite postopek.
- 3. Izberite gumb **Open** (Odpri). Odpre se zaslon *Procedure* (Postopek) za novega bolnika.

#### 5.3.3 Urejanje informacij o bolnikih

- 1. Na zaslonu *Select Patient* (Izbira bolnika) izberite ime bolnika in nato pritisnite gumb **Edit** (Uredi).
- 2. Na zaslonu *Edit Patient* (Urejanje bolnika) izvedite spremembe, nato kliknite **Save** (Shrani).
- 3. Izberite **OK** (V redu), ko se prikaže sporočilo *Update Successful* (Posodobitev uspešna).

#### 5.3.4 Izbriši bolnika

- 1. Na zaslonu Select Patient (Izbira bolnika) izberite enega ali več bolnikov.
- 2. Izberite gumb Delete (Izbriši).
- 3. V potrditvenem pogovornem oknu izberite Yes (Da).

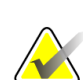

Opomba

Tehniki nimajo dovoljenja za brisanje bolnikov.

# 5.3.5 Filtri za bolnike

Ko izberete gumb **Filter** (Filter) na zaslonu *Select Patient* (Izbira bolnika), se odpre zaslon *Patient Filter* (Filter za bolnike) za izbran zavihek.

| Patient Filter:  | Scheduled                        |               |          |             |       |               | The second |                    |
|------------------|----------------------------------|---------------|----------|-------------|-------|---------------|------------|--------------------|
| Filter Columns   |                                  |               |          |             |       |               | Γ          |                    |
| Patient Name     |                                  |               |          |             |       |               |            | Open               |
| Patient ID       |                                  |               |          |             |       |               |            |                    |
| Accession Number |                                  |               |          |             |       |               |            |                    |
| Range            | Today                            |               | •        |             |       |               | =          |                    |
| Disposition      | Accepted     Pended     Rejected |               |          |             |       |               |            | Refresh Worklist   |
| Role             | Me                               |               | Ŧ        |             |       |               |            | Query Worklist     |
| O Source         | I Local<br>I Worklist            |               |          |             |       |               |            |                    |
| Worklist         | DVTK                             |               | •        |             |       |               | -          | Save               |
| Results          |                                  |               |          |             |       |               |            | Save As            |
| Name             |                                  | Date of Birth | Exam     | Date/Time / | Prior | Status        | Pat        | Garona             |
|                  |                                  | 1/2/1957      | Multiple |             | No    | Scheduled     | 123        | Delete Tab         |
| <                |                                  | п             |          |             | Num   | hor of rocult | Þ          | Order Tabs<br>Back |
| ~                |                                  |               |          |             | Num   | ber of result | a. 1       |                    |
| ) 👔 Manager, Tec | h ( Manager )                    |               |          |             | 0     |               | 500        | 5:20:29 PM         |

Slika 18: Zavihek Filter na zaslonu Patient Filter (Filter za bolnike)

#### Zavihek Filter (Filter)

Na zavihku **Filter** (Filter) spremenite možnosti filtra za seznam bolnikov. Ko izberete ali prekličete možnost, se sprememba prikaže na območju zaslona Results (Rezultati).

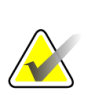

#### Opomba

Opomba

Za shranjevanje novih filtrov na izbrani zavihek na zaslonu *Select Patient* (Izbira bolnika) morate imeti raven dostopa vodje. (Glejte <u>Druge funkcije na zavihku Filter</u> na strani 40.)

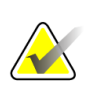

Ko izberete vrstico na seznamu rezultatov in nato izberete gumb **Open** (Odpri), se prikaže zaslon *Procedure* (Postopek) za izbranega bolnika.

#### Druge funkcije na zavihku Filter

Zavihek **Filter** (Filter) uporabniku z ustreznimi dovoljenji omogoča dodajanje, spreminjanje in brisanje zavihkov na zaslonu *Select Patient* (Izbira bolnika). Glejte naslednjo preglednico.

| Izberite trenutne parametre<br>filtra bolnikov.                       | 1. | Izberite zavihek na zaslonu <i>Select Patient</i> (Izbira bolnika). |
|-----------------------------------------------------------------------|----|---------------------------------------------------------------------|
|                                                                       | 2. | Izberite gumb <b>Filter</b> (Filter).                               |
|                                                                       | 3. | Izberite možnosti filtra.                                           |
|                                                                       | 4. | Izberite gumb <b>Save</b> (Shrani).                                 |
|                                                                       | 5. | Pazite, da je ime izbranega zavihka v polju z<br>imenom.            |
|                                                                       | 6. | Izberite <b>OK</b> (V redu).                                        |
| Ustvarite nov zavihek za<br>zaslon <i>Select Patient</i> (Izbira      | 1. | Izberite zavihek na zaslonu <i>Select Patient</i> (Izbira bolnika). |
| bolnika).                                                             | 2. | Izberite gumb <b>Filter</b> (Filter).                               |
|                                                                       | 3. | Izberite možnosti filtra za zavihek.                                |
|                                                                       | 4. | Izberite gumb Save As (Shrani kot).                                 |
|                                                                       | 5. | Izberite novo ime za zavihek.                                       |
|                                                                       | 6. | Izberite <b>OK</b> (V redu).                                        |
| Brisanje zavihka z zaslona<br><i>Select Patient</i> (Izbira bolnika). | 1. | Izberite zavihek na zaslonu <i>Select Patient</i> (Izbira bolnika). |
|                                                                       | 2. | Izberite gumb <b>Filter</b> (Filter).                               |
|                                                                       | 3. | Izberite gumb <b>Delete</b> (Izbriši).                              |
|                                                                       | 4. | V potrditvenem pogovornem oknu izberite <b>Yes</b> (Da).            |

|                                                                                                    | 1 1          |
|----------------------------------------------------------------------------------------------------|--------------|
| - Propladnica / Nlognoeti gaziikka Eiltar (Eiltar) (gahtaziaio                                                                                                    | (domolionia) |
| 1 $1$ $0$ $1$ $0$ $1$ $0$ $1$ $0$ $1$ $0$ $1$ $0$ $1$ $0$ $1$ $0$ $1$ $0$ $1$ $0$ $1$ $0$ $1$ $0$ $1$ $0$ $1$ $0$ $1$ $0$ $1$ $0$ $1$ $0$ $0$ $0$ $0$ $0$ $0$ $0$ $0$ $0$ $0$ | uooonennu    |

#### Zavihek Columns (Stolpci)

Z zavihkom **Columns** (Stolpci) na filtrirani seznam dodate več možnosti iskanja (npr. starost, spol, obvestila). Te možnosti so prikazane kot stolpci v območju rezultata. Če želite dodati več stolpcev na filtriran seznam, izberite zavihek **Columns** (Stolpci) in nato izberite možnosti.

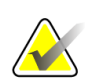

#### Opomba

Za shranjevanje novih stolpcev na filter bolnika morate imeti raven dostopa vodje.

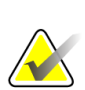

#### Opomba

Ko izberete vrstico na seznamu rezultatov in nato izberete gumb **Open** (Odpri), se prikaže zaslon *Procedure* (Postopek) za izbranega bolnika.

#### Gumb Order Tabs (Razporedi zavihke)

Izberite gumb **Order Tabs** (Razporedi zavihke), da spremenite vrstni red zavihkov seznama bolnikov.

#### 5.3.6 Osveži delovni seznam

Izberite gumb **Refresh Worklist** (Osveži delovni seznam), da posodobite seznam razporejenih bolnikov iz ponudnika delovnega seznama načinov.

#### 5.3.7 Izvedi poizvedbo po delovnem seznamu

Izberite gumb **Query Worklist** (Poizvedba delovnega seznama) za iskanje bolnika ali seznama bolnikov v ponudniku delovnega seznama načinov.

Vnesite informacije poizvedbe v eno ali več polj. Prikazan je načrtovani postopek, bolnik pa je dodan v lokalno zbirko podatkov. Vsa polja poizvedbe je mogoče konfigurirati. Privzeta polja so Ime bolnika, ID bolnika, Številka vključitve, ID zahtevanega postopka in Datum razporejenega postopka.

#### 5.3.8 Skrbnik

Izberite gumb **Admin** (Skrbnik), da odprete zaslon *Admin* (Skrbnik) in funkcije sistemskega skrbništva. Glejte <u>Skrbniški vmesnik sistema</u> na strani 131 za več informacij.

#### 5.3.9 Odjava

Izberite gumb **Log Out** (Odjava), da zaprete sistem in se vrnete na zaslon *Startup* (Zagon).

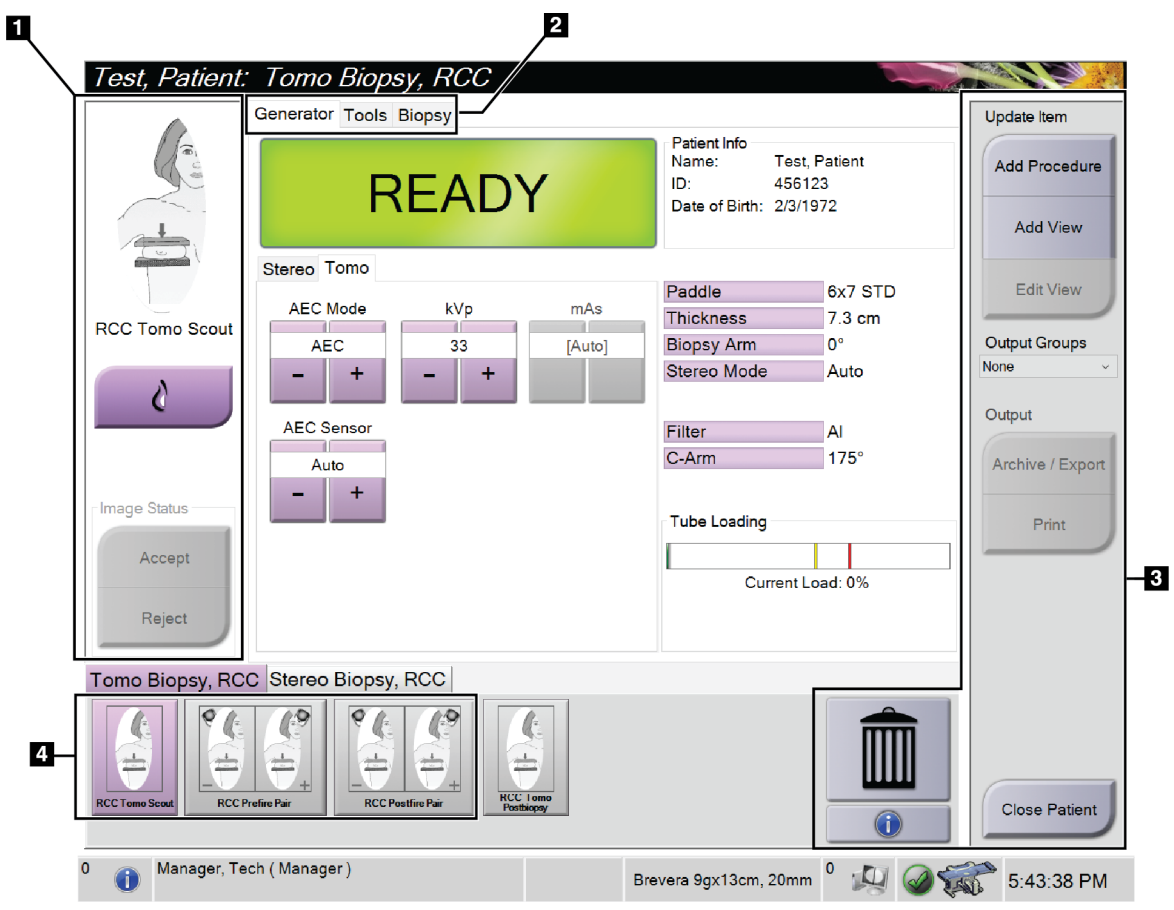

# 5.4 Zaslon Procedure (Postopek)

Slika 19: Zaslon Procedure (Postopek)

| Element         | Opis                                                                                                    |
|-----------------|----------------------------------------------------------------------------------------------------|
| 1. Stanje slike | Ikona pogleda prikazuje trenutno izbrani pogled.                                                                                                    |
|                 | Gumb Implant Present (Prisoten vsadek) – izberite, kadar ima bolnik vsadek.                                                                                                    |
|                 | Gumb <b>Accept</b> (Sprejmi) – izberite, da sprejmete sliko.                                                                                                    |
|                 | Gumb <b>Reject</b> (Zavrni) – izberite, da zavrnete sliko.                                                                                                    |
| 2. Zavihki      | Izberite zavihek <b>Generator</b> , da prilagodite tehnike izpostavljenosti za postopek.                                                                                        |
|                 | Za pregled slik izberite zavihek <b>Tools</b> (Orodja) – glejte <u>Zavihek z orodji za pregledovanje</u><br><u>slik</u> na strani 72.                                           |
|                 | Za ustvarjanje ciljev izberite zavihek <b>Biopsy</b> (Biopsija) – glejte <u>Zavihek za biopsijo</u> na<br>strani 77.                                                            |
| 3. Gumbi        | Z izbiro določenega gumba je mogoče na tem zaslonu dostopati do mnogih funkcij:                                                                                                 |
|                 | Add Procedure (Dodaj postopek): Dodajanje novega postopka – glejte poglavje                                                                                                    |
|                 | <u>Dodajanje postopka</u> na strani 44.                                                                                                    |
|                 | Add View (Dodaj pogled): Dodajanje novega pogleda – glejte <u>Dodajanje pogleda</u> na strani 45.                                                                               |
|                 | <b>Edit View (Uredi pogled):</b> Sliki dodelite drug pogled – glejte <u>Urejanje pogleda</u> na strani 46.                                                                      |
|                 | <b>Archive/Export (Arhiviraj/izvozi):</b> Pošljite slike v izhod – glejte <u>Izhodni podatki na zahtevo</u> na strani 51.                                                       |
|                 | <b>Print (Natisni):</b> Tiskanje – glejte <u>Natisni</u> na strani 53.                                                                                                    |
|                 | <b>Close Patient (Zapri bolnika):</b> Zaprite bolnika in postopek – glejte poglavje <u>Zapiranje</u><br><u>bolnika</u> na strani 48.                                            |
|                 | Trash Can (Koš za smeti): Izbriši pogled.                                                                                                    |
|                 | <b>Procedure information (Informacije o postopku):</b> Odpre pogovorno okno <i>Procedure Info</i> (Informacije o postopku) – glejte <u>Informacije o postopku</u> na strani 47. |
| 4. Sličice      | Izberite zavihek postopka, da prikažete poglede s sličicami ali sličice za ta postopek.                                                                                         |

Preglednica 8: Zaslon Procedure (Postopek)

#### 5.4.1 Uporaba gumba Implant Present (Prisoten vsadek)

Gumb **Implant Present** (Prisoten vsadek) je nad gumbom Accept (Sprejmi) na zaslonu *Procedure* (Postopek). Ta gumb uveljavi posebno obdelavo za vsadke pri pogledu vsadka in odmaknjenega vsadka in spremeni oznako DICOM »Prisoten vsadek« v glavi slike. Ko izberete ta gumb, se ob njem pojavi potrditvena oznaka.

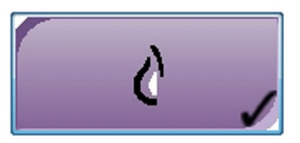

Izberite gumb **Implant Present** (Prisoten vsadek) za pogled vsadka in pogled odmaknjenega vsadka, preden zajamete sliko.

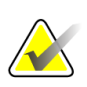

#### Opomba

Gumb **Implant Present** (Prisoten vsadek) je samodejno izbran, če odprti postopek vsebuje pogled ID.

#### 5.4.2 Dodajanje postopka

1. Če želite dodati drug postopek, izberite gumb **Add Procedure** (Dodaj postopek) na zaslonu *Procedure* (Postopek), da odprete pogovorno okno *Add Procedure* (Dodaj postopek).

| Add Procedure            |        |
|--------------------------|--------|
| Procedure                |        |
| Stereo Biopsy            | -      |
| Stereo Biopsy, RCC       | •      |
| Procedure Info           |        |
| Inherit Accession Number |        |
| Accession Number         |        |
|                          |        |
|                          |        |
|                          | ок     |
|                          | Cancel |

Slika 20: Pogovorno okno Add Procedure (Dodaj postopek)

- 2. Uporabite spustne sezname, da izberete vrsto postopka, ki ga želite dodati.
- 3. Vnesite številko dostopa ali označite potrditveno polje Inherit Accession Number (Podeduj številko dostopa), če želite uporabiti trenutno številko.
- 4. Izberite gumb **OK** (V redu). Doda se nov zavihek s pogledom s sličicami za izbrani postopek.

# 5.4.3 Dodajanje pogleda

#### Za dodajanje pogleda:

1. Izberite gumb **Add View** (Dodaj pogled), da vstopite v zaslon *Add View* (Dodaj pogled).

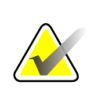

Opomba

Vidite lahko različne zavihke, kar je odvisno od nastavitev licence na vašem sistemu.

| Add View                                                                                                    |                                                       |                       |                      |                                                             |
|----------------------------------------------------------------------------------------------------|-------------------------------------------------------|-----------------------|----------------------|-------------------------------------------------------------|
| Stereo Tomo QC Stereo Loo                                                                                                    | c Tomo Loc                                            |                       |                      |                                                             |
| LCC Tomo<br>LCC Tomo<br>LCC TO<br>LCC TO<br>LCC TO | IXN Tomo<br>Loc<br>SNO Tomo<br>Loc<br>RFB Tomo<br>Loc | RTT Tomo<br>RATITOMO  | RXCCL<br>Tomo Loc    | Add<br>Clear<br>ID<br>Tomo<br>Post-Insertion<br>Post-Deploy |
| LISO Tomo<br>Loc                                                                                                    | RISO Tom<br>Loc                                       | D                     |                      |                                                             |
| RCC Jone Mat-<br>leartin                                                                                                    |                                                       |                       |                      | Back                                                        |
| 0 (Manager, Tech ( Manager )                                                                                                    |                                                       | Brevera 9gx13cm, 20mr | n <sup>0</sup> 🔊 🥥 🕷 | 5:23:41 PM                                                  |

Slika 21: Zaslon Add View (Dodaj pogled)

- 2. Izberite zavihek, izberite pogled, nato pa na desni plošči zaslona izberite modifikator pogleda.
- 3. Izberite gumb **Add** (Dodaj). Sličica vsakega izbranega pogleda se prikaže na plošči s predogledi slik.

#### Odstranitev pogleda s seznama Add View (Dodaj pogled):

- Če želite odstraniti en pogled s seznama dodanih: na predogledu sličic izberite sličico pogleda, nato pa izberite ikono **Trash Can (Koš za smeti)**.
- Če želite odstraniti vse poglede z dodanega seznama: izberite gumb **Clear** (Počisti).

#### 5.4.4 Urejanje pogleda

Zaslon Edit View (Uredi pogled) uporabite za dodelitev drugega pogleda sliki.

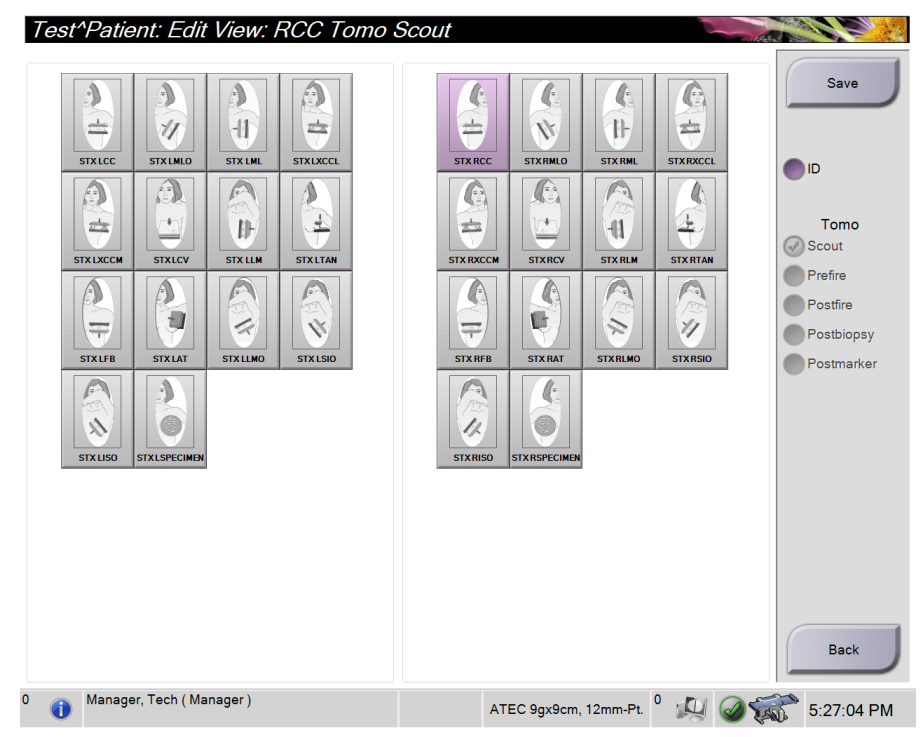

Slika 22: Zaslon Edit View (Uredi pogled)

#### Za urejanje pogleda:

- 1. Na zaslonu Procedure (Postopek) izberite s sličico osvetljene slike.
- 2. Izberite gumb **Edit View** (Uredi pogled), da odprete zaslon *Edit View* (Uredi pogled).
- 3. Izberite pogled, nato pa na desni strani zaslona izberite modifikatorje pogleda.
- 4. Izberite Save (Shrani).
- 5. Ko se prikaže pojavno okno *Update Successful* (Posodobitev uspešna), izberite gumb **OK** (V redu).

#### 5.4.5 Odstranjevanje pogleda

#### Odstranitev pogleda iz postopka:

Na zaslonu *Procedure* (Postopek) na plošči s sličicami izberite sličico, ki jo želite izbrisati. Nato izberite ikono **Trash Can** (Koš za smeti).

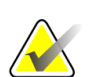

#### Opomba

Odstranite lahko le poglede, ki niso bili osvetljeni.

# 5.4.6 Informacije o postopku

Da prikažete podatke o postopku, izberite gumb **Procedure Information** (Podatki o postopku), ki je pod gumbom **Delete View** (Izbriši pogled) (koš za smeti). Odpre se pogovorno okno *Procedure Info* (Podatki o postopku) z naslednjimi informacijami:

- Ime postopka
- Številka dostopa
- Stanje postopka
- Začetni in končni datum ter čas postopka
- Podatki o odmerku (na dojko in kumulativno)

Pri postopkih, ki ne vsebujejo nobenih izpostavljenih pogledov, izberite gumb **Delete Procedure** (Izbriši postopek), da odstranite izbrani postopek pri bolniku. Izberite **Return to Procedure** (Vrni se na postopek), da zapustite pogovorno okno.

|      | Procedure I      | Info               |           |
|------|------------------|--------------------|-----------|
|      | Procedure        |                    |           |
|      | Procedure        | Stereo Biopsy, RCC |           |
|      | Accession Number |                    |           |
|      | Status           | Completed          |           |
| TTTT | Start Date       | 3/11/2016 4:31 PM  |           |
|      | End Date         | 3/11/2016 4:37 PM  |           |
|      | ESD(Left)        | 0.00 mGy           |           |
|      | AGD(Left)        | 0.00 mGy           |           |
| 0    | ESD(Right)       | 35.44 mGy          |           |
|      | AGD(Right)       | 11.60 mGy          |           |
|      | ESD(Total)       | 35.44 mGy          |           |
|      | AGD(Total)       | 11.60 mGy          |           |
|      |                  |                    |           |
|      | Delete           |                    | Beturn To |
|      | Procedure        |                    | Procedure |

Slika 23: Okno Procedure Info (Informacije o postopku)

#### 5.4.7 Zapiranje bolnika

Izberite gumb **Close Patient** (Zapri bolnika). Če so bile slike zajete, se prikaže pogovorno okno *Close Procedure* (Zapiranje postopka). Izberite eno od naslednjih možnosti:

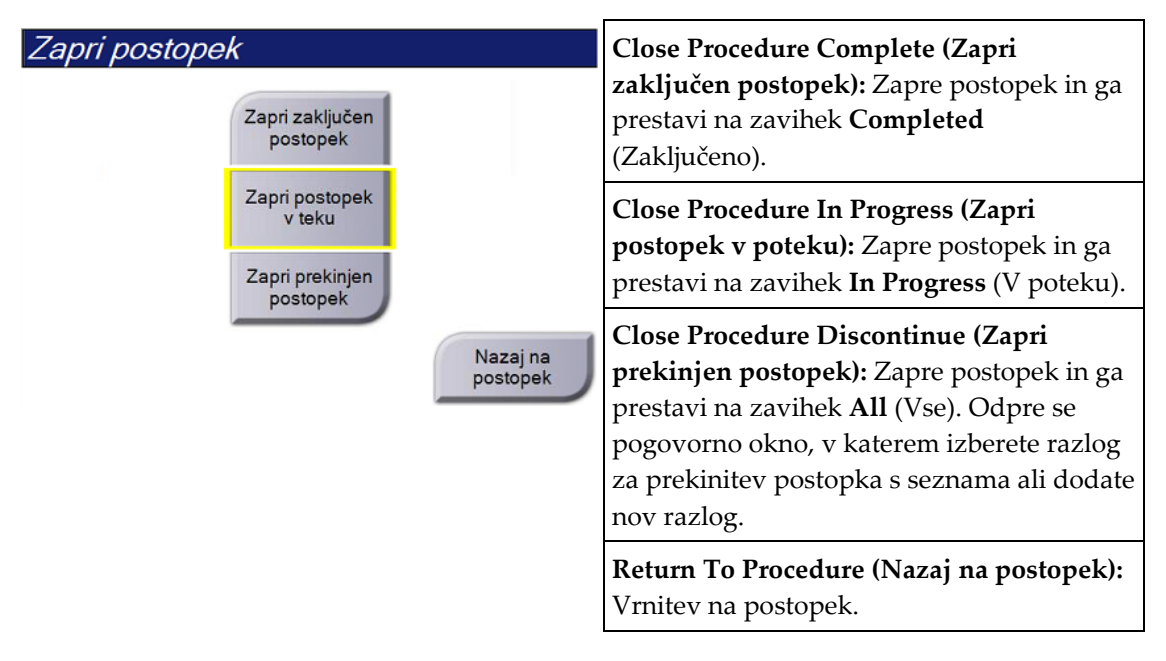

# 5.5 Dostop do funkcij pregleda slik

Izberite zavihek **Tools** (Orodja) na zaslonu *Procedure* (Postopek), da prikažete funkcije pregleda slik. Glejte <u>Zavihek z orodji za pregledovanje slik</u> na strani 72 za več informacij.

# 5.6 Dostop do možnosti za biopsijo

Izberite zavihek **Biopsy** (Biopsija) na zaslonu *Procedure* (Postopek) za dostop do informacij o tarči in možnostih biopsije. Za informacije glejte <u>Zavihek za biopsijo</u> na strani 77 (Biopsija).

# 5.7 Izhodne skupine

Sprejete slike se samodejno pošljejo na izhodne naprave v izbrani izhodni skupini. Sistemska konfiguracija nadzoruje, ali se slike pošljejo po zapiranju bolnika ali po sprejemu slike.

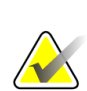

#### Opomba

Tomosintezne slike se ne pošljejo na tiskalne naprave v izbrani izhodni skupini. Izbrane tomosintezne slike lahko natisnete na zaslonu *Print* (Natisni).

# 5.7.1 Izbira izhodne skupine

| Skup. izh. vre. |   |
|-----------------|---|
| None            | ~ |
|                 |   |

Slika 24: Polje Izhodne skupine

Izberite skupino izhodnih naprav, kot so PACS, Diagnostic Workstations (Diagnostične delovne postaje), naprave CAD in tiskalniki na spustnem seznamu Output Groups (Izhodne skupine) na zaslonu *Procedure* (Postopek).

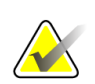

#### Opomba

Slike ne bodo poslane v izhodne skupine, če niso izbrane.

#### 5.7.2 Dodajanje ali urejanje izhodne skupine

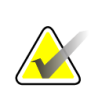

#### Opomba

Konfiguracija izhodnih skupin se izvaja med namestitvijo, vendar lahko uredite obstoječe skupine ali dodate nove.

#### Za dodajanje nove izhodne skupine:

- 1. Odprite zaslon Admin (Skrbnik).
- 2. Izberite gumb Manage Output Groups (Upravljanje izhodnih skupin).
- 3. Izberite gumb New (Novo), vnesite informacije, nato izberite izhodne naprave.
- 4. Izberite **Add** (Dodaj), nato izberite **OK** (V redu) v sporočilu *Update Successful* (Posodobitev uspešna).
- 5. Kot privzeto lahko izberete katero koli skupino.

#### Urejanje izhodne skupine:

- 1. Odprite zaslon Admin (Skrbnik).
- 2. Izberite gumb Manage Output Groups (Upravljanje izhodnih skupin).
- 3. Izberite gumb Edit (Uredi) in izvedite spremembe.
- 4. Izberite **Save** (Shrani), nato izberite **OK** (V redu) v sporočilu *Update Successful* (Posodobitev uspešna).

#### 5.7.3 Izhod po meri

Možnost Custom Output Group (Izhodna skupina po meri) omogoča ustvarjanje izhodne skupine na zaslonu *Procedure* (Postopek). Izhodna skupina po meri, ki jo ustvarite, ostane na voljo kot možnost po meri, dokler ne ustvarite druge izhodne skupine po meri.

#### Za ustvarjanje izhodne skupine po meri na zaslonu Procedure (Postopek):

- 1. Na zaslonu *Procedure* (Postopek) izberite **Custom** (Po meri) na spustnem seznamu Output Groups (Izhodne skupine).
- 2. V pogovornem oknu *Output Group* (Izhodna skupina) na seznamu izberite razpoložljive naprave in kliknite **OK** (V redu).

| Izhodna skupina                                               |          |
|---------------------------------------------------------------|----------|
| lzberite izhodne vrednosti za to prilagojeno izhodno skupino. |          |
| Printed MC Printer (1001) 1                                   |          |
|                                                               |          |
|                                                               |          |
|                                                               |          |
|                                                               |          |
|                                                               |          |
|                                                               |          |
|                                                               | V redu   |
|                                                               | Prekliči |

Slika 25: Primer izhodne skupine po meri

# 5.8 Izhodni podatki na zahtevo

Izhodni podatki na zahtevo so **Archive/Export** (Arhiviraj/izvozi) ali **Print** (Natisni). Ročno lahko arhivirate, izvažate ali natisnete trenutno odprtega bolnika, dokler postopka ne zaprete.

Ko izberete gumb **On-Demand Output** (Izhodni podatki na zahtevo), lahko pošljete slike odprtega bolnika na katero koli konfigurirano izhodno napravo.

# 5.8.1 Arhiviranje

- 1. Izberite gumb Archive/Export (Arhiviraj/izvozi).
- 2. Izberite postopek ali poglede na zaslonu *On Demand Archive* (Arhiviranje na zahtevo):
  - Gumb Select All (Izberi vse) izbere vse elemente na tem zaslonu.
  - Gumb Clear (Počisti) prekliče izbor elementov na zaslonu.
  - Gumb **Priors** (Prejšnji) prikazuje prejšnje postopke in poglede tega bolnika.
  - Gumb Rejected (Zavrnjeno) prikazuje zavrnjene poglede tega bolnika.
- 3. Izberite pomnilniško napravo:
  - Izberite gumb **Device List** (Seznam naprav) in izberite napravo iz možnosti v spustne meniju *Storage Device* (Pomnilniška naprava).

-ALI-

- Izberite izhodno skupino s spustnega seznama *Output Group* (Izhodna skupina).
- 4. Izberite gumb **Archive** (Arhiviraj), da pošljete izbrane slike v izbrani arhiv.

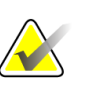

#### Opomba

Z orodjem Mange Queue (Upravljanje čakalne vrste) v opravilni vrstici preglejte stanje arhiva.

# 5.8.2 Izvažanje

- 1. Na zaslonu *Procedure* (Postopek) izberite gumb **Archive/Export** (Arhiviraj/izvozi). Odpre se zaslon *On Demand Archive* (Arhiv na zahtevo).
- 2. Izberite slike za izvoz in izberite gumb **Export** (Izvozi).

| On Demand Archive                   |            |            |              |               |                |
|-------------------------------------|------------|------------|--------------|---------------|----------------|
| Header                              | Patient ID | Study Date | Study Time   | Accession Num |                |
| Patient^Test                        | 123123     |            |              |               | Group List     |
| 🗉 🔵 Tomo Biopsy, RCC                | 123123     | 20151030   | 173217       |               | Device Details |
| Stereo Biopsy, RCC                  | 123123     | 20151030   | 172703       |               | Device Details |
| R CC Stereo Scout (Unprocessed)     | 123123     | 20151030   | 172703       |               |                |
| R CC Stereo Scout (Processed)       | 123123     | 20151030   | 172703       |               | Store Device   |
| R CC Stereo Pair [-] (Unprocessed)  | 123123     | 20151030   | 172703       |               | · · · ·        |
| R CC Stereo Pair [+] (Unprocessed)  | 123123     | 20151030   | 172703       |               |                |
| R CC Stereo Pair [-] (Processed)    | 123123     | 20151030   | 172703       |               | Select All     |
| R CC Stereo Pair [+] (Processed)    | 123123     | 20151030   | 172703       |               |                |
| R CC Stereo Scout (Unprocessed)     | 123123     | 20151030   | 172703       |               | Clear          |
| R CC Stereo Scout (Processed)       | 123123     | 20151030   | 172703       |               | Display        |
|                                     |            |            |              |               | Priors         |
|                                     |            |            |              |               | Rejected       |
|                                     |            |            |              |               |                |
|                                     |            |            |              | *             |                |
| Tomo Biopsy, RCC Stereo Biopsy, RCC |            |            |              |               | Export         |
| RCC Stereo State                    |            |            |              |               | Archive        |
|                                     |            |            |              |               | Back           |
| 0 🚺 Manager, Tech ( Manager )       |            | ATEC 9gx9  | cm, 12mm-Pt. | ⁰ 🖉 🎯 💱       | 5:41:42 PM     |

Slika 26: Zaslon Arhiv na zahtevo

3. V pogovornem oknu *Export* (Izvoz) izberite tarčo s spustnega seznama predstavnostnih naprav.

| Izvoz                                                                 |             |         |
|-----------------------------------------------------------------------|-------------|---------|
| Ciljna vrednost                                                       | SYSTEM (C:) | ~       |
| Napredek                                                              |             |         |
|                                                                       |             |         |
| Anonimiziraj                                                          |             | Začetek |
| <ul> <li>Izvrzi napravo USB po zapisovar</li> <li>Napredno</li> </ul> | nju         | Zapri   |

Slika 27: Pogovorno okno Export (Izvoz)

- Za anonimizacijo bolnikovih podatkov izberite Anonymize (Anonimiziraj).
- Za samodejen izmet pripomočka za shranjevanje izmenljivega medija po končanem izvozu izberite **Eject USB device after write** (Izvrzi napravo USB po zapisovanju).
- Za izbiro mape na lokalnih sistemih za shranjevanje svoje izbire in izbiro vrste izvoza za sliko izberite **Advanced** (Napredno).
- 4. Izberite gumb **Start** (Zaženi), da pošljete izbrane slike na izbrano napravo.

#### 5.8.3 Natisni

- 1. Na zaslonu *Procedure* (Postopek) izberite gumb **Print** (Natisni), da odprete zaslon *Print* (Natisni). Za pripravo podatkov za tiskanje glejte sliko Zaslon Print (Natisni).
- 2. Z območja oblike filma na zaslonu izberite obliko filma (element 11).
- 3. Izberite sličico.
- 4. Izberite način slike: Konvencionalni, projekcijski ali rekonstrukcijski (element 8).
- 5. Na zaslonu *Print* (Natisni) izberite območje predogleda tiskanja (element 16). Slika, ki prikazuje to območje, je slika, ki se natisne na film.
- 6. Če želite na isti film, ki podpira več formatov, dati več slik, ponovite korake od 3 do 5.
- 7. Če želite natisniti različne oblike filma za iste slike, izberite gumb **New Film** (Nov film) (element 12), potem pa izvedite korake od 2 do 6.
- 8. Uporabite gumbe na zgornjem levem območju zaslona *Print* (Natisni) (elementi od 1 do 6), da skrijete ali prikažete bolnikove podatke, oznake in opombe ter spremenite usmerjenost slike.
- 9. Izberite gumb **Print** (Natisni), da natisnete filme.

Affirm – sistem za biopsijo v ležečem položaju – uporabniški priročnik

Poglavje 5: Uporabniški vmesnik – nadzorni monitor

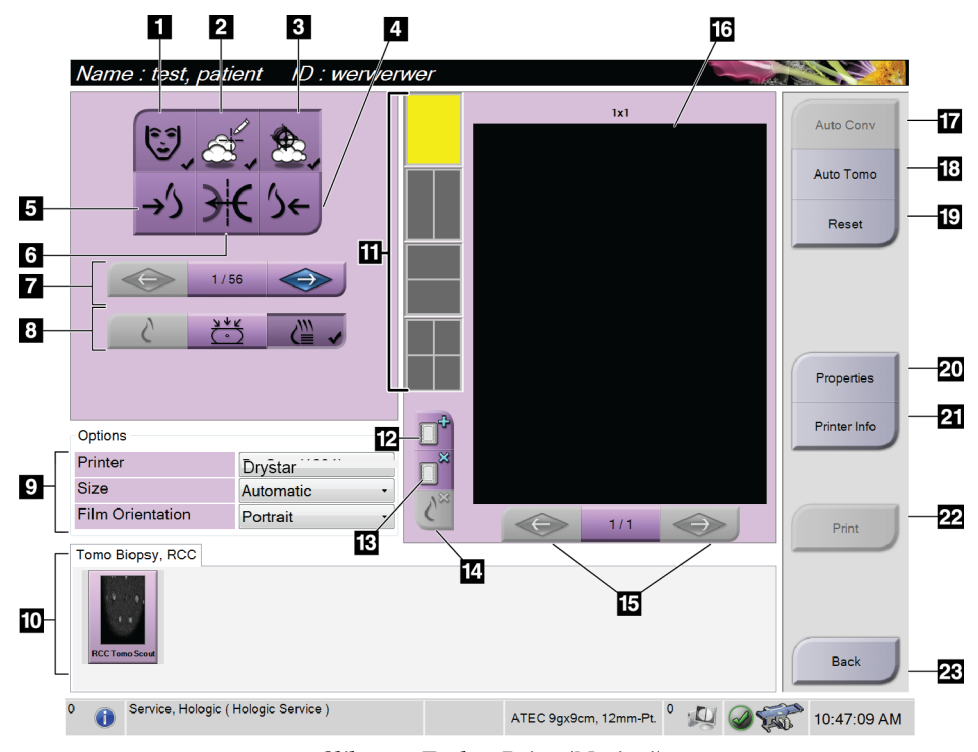

Slika 28: Zaslon Print (Natisni)

#### Legenda za slike

- 1. Prikažite ali skrijte bolnikove podatke.
- 2. Prikažite ali skrijte oznake ali opombe.
- 3. Prikažite ali skrijte tarče na slikah biopsije.
- 4. Natisnite sliko s posteriorne perspektive.
- 5. Natisnite sliko z ventralne perspektive.
- 6. Prezrcali sliko.
- Pojdite na prejšnjo ali naslednjo tomosintezno rezino ali projekcijo (možnost Tomosynthesis (Tomosinteza)).
- Izberite poglede Conventional (Konvencionalni), Projection (Projekcija) ali Reconstruction (Rekonstrukcija) (možnost Tomosynthesis (Tomosinteza)).
- 9. Izberite možnosti tiskalnika.
- 10. Ogled sličic.
- 11. Izberite obliko filma (število ploščic).
- 12. Ustvarite nov film.

- 13. Izbrišite film.
- 14. Izbrišite sliko s filma.
- 15. Pomikajte se po straneh filma.
- 16. Natisnite območje predogleda.
- 17. Natisnite pogled Conventional (Konvencionalni) s privzeto nastavitvijo.
- Natisnite tomosintezne slike (rezine ali projekcije), označene za tiskanje (možnost Tomosynthesis (Tomosinteza)).
- 19. Zaslon *Print* (Natisni) vrnite na privzete nastavitve.
- 20. Odprite zaslon Properties (Lastnosti).
- 21. Prikažite IP-naslov tiskalnika, naslov AE, vrata in zmožnost za tiskanje v dejanski velikosti.
- 22. Zaženite proces tiskanja.
- 23. Vrnite se na zaslon Procedure (Postopek).

#### Tiskanje para stereo-slik

V sličicah na zaslonu *Print* (Tiskanje) izberete stereo-par, se gumbi za način slike spremenijo.

- Izberite gumb –15, da se ta stereo-slika prikaže na območju za prikaz.
- Izberite gumb +15, da se ta stereo-slika prikaže na območju za prikaz.
- Izberite srednji gumb, da ustvarite vodoravni film 2-up s sliko +15 stopinj zgoraj in sliko –15 stopinj spodaj.

| Name : Tes                         | st, Pat | ient                       | ID : 65432                                                    |
|------------------------------------|---------|----------------------------|---------------------------------------------------------------|
|                                    |         |                            | €<br>()<br>()<br>()<br>()<br>()<br>()<br>()<br>()<br>()<br>() |
| Options                            |         |                            |                                                               |
|                                    |         |                            | 1                                                             |
| Printer                            |         | DryVie                     | w 5850 (100 -                                                 |
| Printer<br>Size                    |         | DryVie<br>Autom            | atic -                                                        |
| Printer<br>Size<br>Film Orientatio | 'n      | DryVie<br>Autom<br>Portrai | atic +                                                        |

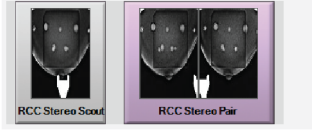

Slika 29: Zaslon za tiskanje stereo-para

# Poglavje 6 Uporabniški vmesnik – nadzorni modul za biopsijo

- 6.1 Zasloni modula za nadzor biopsije
- 6.1.1 Začetni zaslon

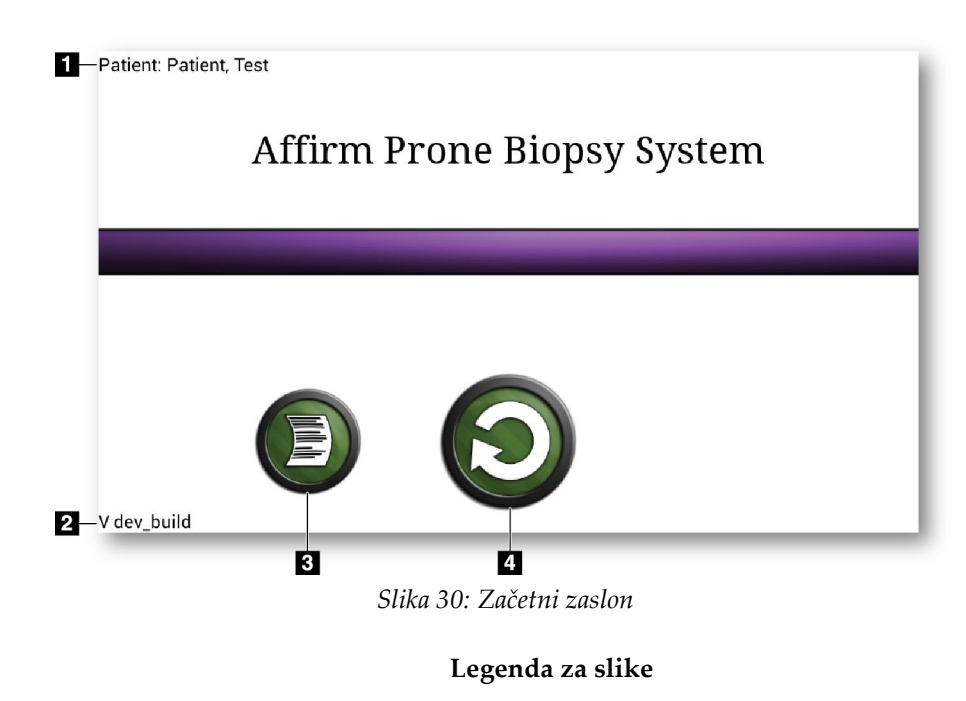

- 1. Ime bolnika
- 2. Številka različice modula za nadzor biopsije
- 3. Pomik na zaslon *Log Viewer* (Pregledovalnik dnevnika)
- 4. Pomik na zaslon Target Guidance (Vodenje do tarče)

# 6.1.2 O opravilni vrstici za nadzorni modul za biopsijo

V opravilni vrstici na dnu zaslona so prikazane dodatne informacije o ročici C in sistemu.

| 6.5cm                    | 180° 🚆       | 180°    | AEC    | 1     |           | 2:08:13 | PM |
|--------------------------|--------------|---------|--------|-------|-----------|---------|----|
| Slika 31: Opravilna vrst | ica za nadzo | orni me | odul 2 | za b  | iopsijo   |         |    |
|                          | Stanje zał   | klepa ł | oiops  | sijsk | ke ročice | 2       |    |
| <b>6.5</b> cm            | Debelina     | komp    | resije | 9     |           |         |    |
| 😧 180°                   | Položaj gl   | lave ce | evi    |       |           |         |    |
| <b>g</b> 180°            | Položaj ro   | očice C |        |       |           |         |    |
| L Dec                    | Položaj se   | enzorja | a AE   | С     |           |         |    |
|                          | Zvok         |         |        |       |           |         |    |
# 6.1.3 Zaslon za vodenje do tarče

Zaslon *Target Guidance* (Vodenje do tarče) je glavni zaslon nadzornega modula za biopsijo. Na tem zaslonu so prikazani trenutni položaj biopsijskega pripomočka, izbrane koordinate tarče in kartezijska razlika med položajema. Na zaslonu so prikazane tudi varnostne meje, stanje sistema in biopsijski pripomoček, ki je nameščen v sistemu. Na levi strani zaslona je 3D-prikaz trenutnega stanja sistema.

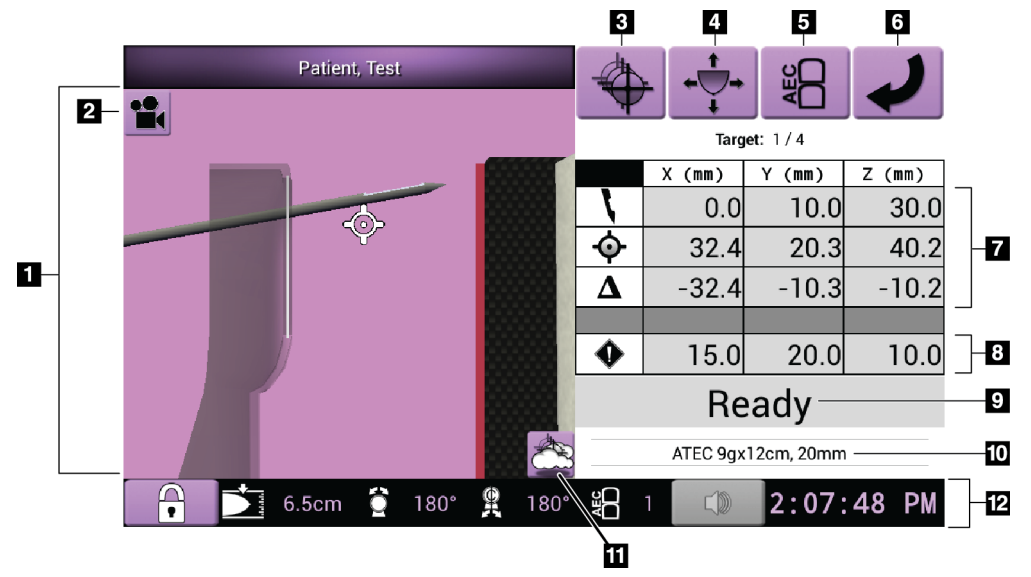

Slika 32: Zaslon za vodenje do tarče

- 1. Pregledovalnik 3D-navigacije
- 2. Gumb Change View (Spremeni pogled)
- 3. Pomik na zaslon Select Target (Izberite tarčo)
- 4. Pomik na zaslon Jog Mode (Način koračnega premikanja)
- 5. Pomik na zaslon AEC Adjust (Prilagoditev AEC)
- 6. Pomik na prejšnji zaslon
- 7. Informacije o tarči
- 8. Varnostne mejne vrednosti
- 9. Stanje sistema
- 10. Izbran biopsijski pripomoček
- 11. Prikaži ali skrij tarčne točke
- 12. Opravilna vrstica

### Obarvane celice na zaslonih

#### Zelene celice

Ko so vse celice Differential (Diferencial) **zelene**, je biopsijski pripomoček v pravilnem položaju za izbrano tarčo. Ko se naprava za biopsijo vklopi, je tarča na sredini zaslonke naprave.

#### **Rumene celice**

**Rumena barva** označuje, da je naprava za biopsijo v pravilnem položaju za to os, vendar morate napravo premakniti v končni položaj Z. Ko je naprava za biopsijo v končnem položaju Z, se barva rumene celice spremeni v zeleno.

### **Rdeče celice**

**Rdeča barva** označuje težavo z varnostno mejno vrednostjo. Gumb **Sound** (Zvok) se obarva rdeče in sistem večkrat zapored zapiska. Prilagodite nastavitve za os, ki je označena z rdečo barvo. Če celica ni rdeča, je naprava znotraj varnostnih omejitev.

### Gumb za zvok

- Ko je varnostna meja presežena, se ikona gumba **Sound** (Zvok) spremeni v rdečo, sistem pa ponovi zvočni signal.
- Če želite zvočni signal ustaviti, pritisnite gumb **Sound** (Zvok). Vsi sistemski zvočni signali bodo utišani, ikona na gumbu pa se bo spremenila tako, da ne bo več simbola.
- Ko popravite kršitev varnostne meje, se gumb spremeni v normalno stanje.
- Če pritisnete gumb in v dveh minutah ne odpravite sistemske napake, se sistemski zvočni signal samodejno ponovno vklopi.

### Zaslon za izbiro tarče

Zaslon *Select Target* (Izbira tarče) uporabniku omogoča, da izbere drugo tarčo za vodenje biopsije ali se premakne v enega od začetnih položajev.

Če želite premakniti napravo za biopsijo na eno od ciljnih točk, prikazanih na tem zaslonu:

- 1. Izberite enega od gumbov **Target Coordinates** (Ciljne koordinate). Modul za vodenje biopsije se vrne na zaslon *Target Guidance* (Vodenje do tarče).
- 2. Pritisnite in držite par gumbov **Motor Enable** (Omogočanje motorja) na enem od podaljškov pokrova modula za nadzor biopsije.

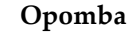

Za začetek motoriziranega premikanja morate hkrati pritisniti obe stikali desnega ali levega para gumbov **Motor Enable** (Omogočanje motorja).

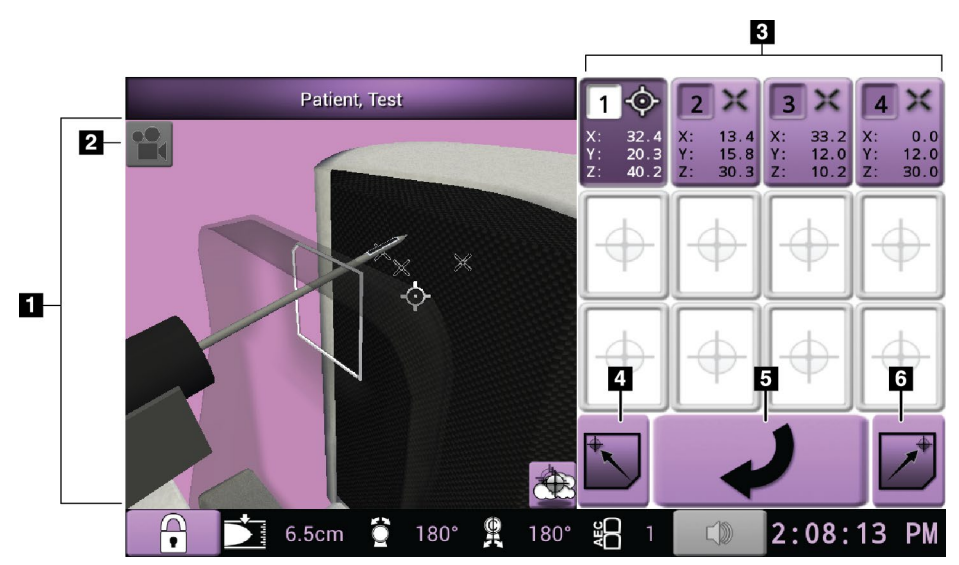

Slika 33: Zaslon za izbiro tarče

- 1. Pregledovalnik 3D-navigacije
- 2. Gumb Change View (Spremeni pogled)
- 3. Gumbi ciljnih koordinat
- 4. Premik v levi začetni položaj
- 5. Pomik na prejšnji zaslon
- 6. Premik v desni začetni položaj

### Zaslon za način koračnega premikanja

Na zaslonu *Jog Mode* (Način koračnega premikanja) lahko uporabnik ročno prepiše ciljne koordinate modula za vodenje biopsije. Puščični gumbi na zaslonu *Jog Mode* (Način koračnega premikanja) spreminjajo vrednost premika na posameznih koordinatah.

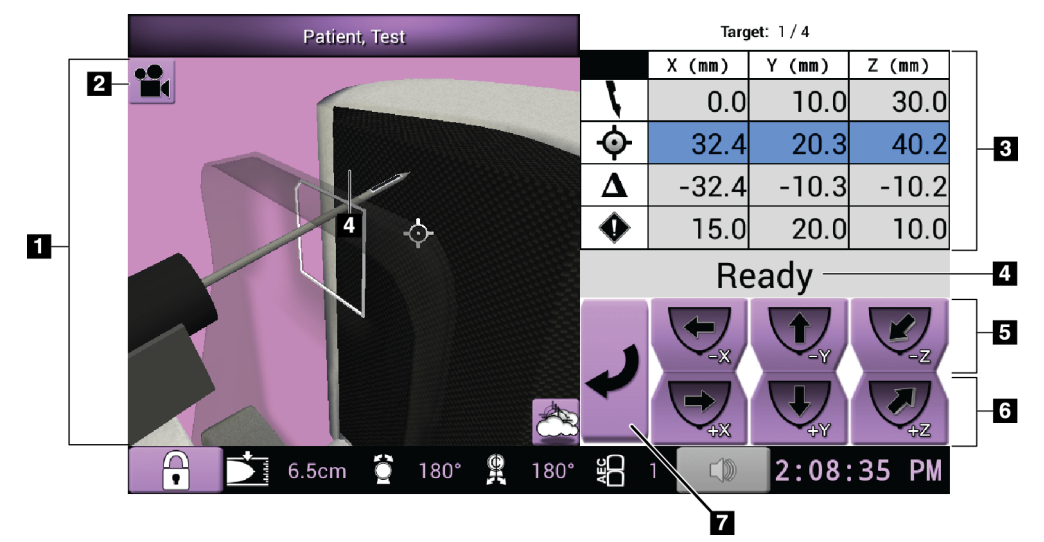

Slika 34: Zaslon za način koračnega premikanja

- 1. Pregledovalnik 3D-navigacije
- 2. Gumb Change View (Spremeni pogled)
- 3. Informacije o tarči
- 4. Stanje sistema
- 5. Sprememba vrednosti koračnega premika na oseh X, Y in Z v negativni smeri
- 6. Sprememba vrednosti koračnega premika na oseh X, Y in Z v pozitivni smeri
- 7. Pomik na prejšnji zaslon

### Zaslon AEC Adjust (Prilagoditev AEC)

Na zaslonu *AEC Adjust* (Prilagoditev AEC) lahko uporabnik izbere položaje senzorja AEC. Senzor AEC ima pet ročnih položajev in samodejni položaj.

Z gumboma plus (+) in minus (-) na zaslonu spremenite položaj senzorja. Izberete lahko možnost Auto AEC (Samodejni AEC), da sistem izračuna najboljšo osvetlitev za dojko.

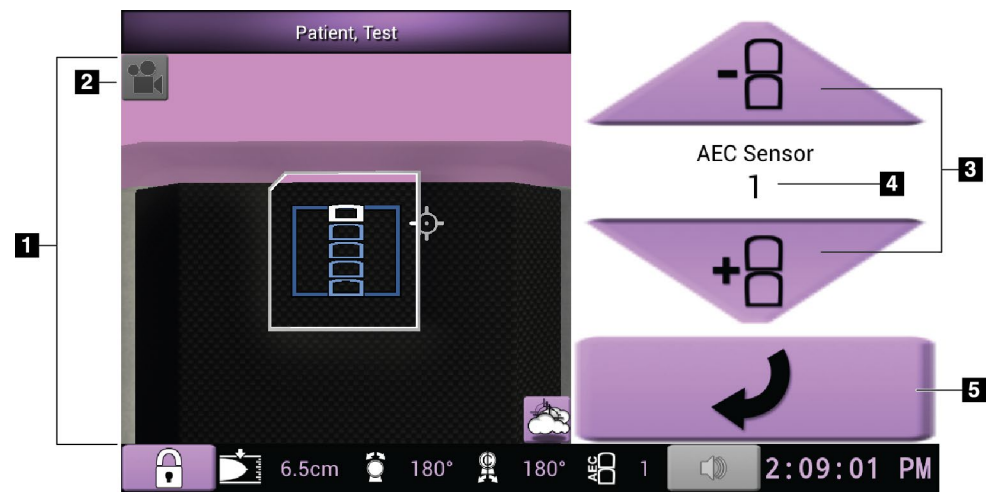

Slika 35: Zaslon AEC Adjust (Prilagoditev AEC)

- 1. Pregledovalnik 3D-navigacije
- 2. Gumb Change View (Spremeni pogled)
- 3. Gumbi za nastavitev položaja AEC
- 4. Položaj senzorja AEC
- 5. Pomik na prejšnji zaslon

# Poglavje 7 Slike

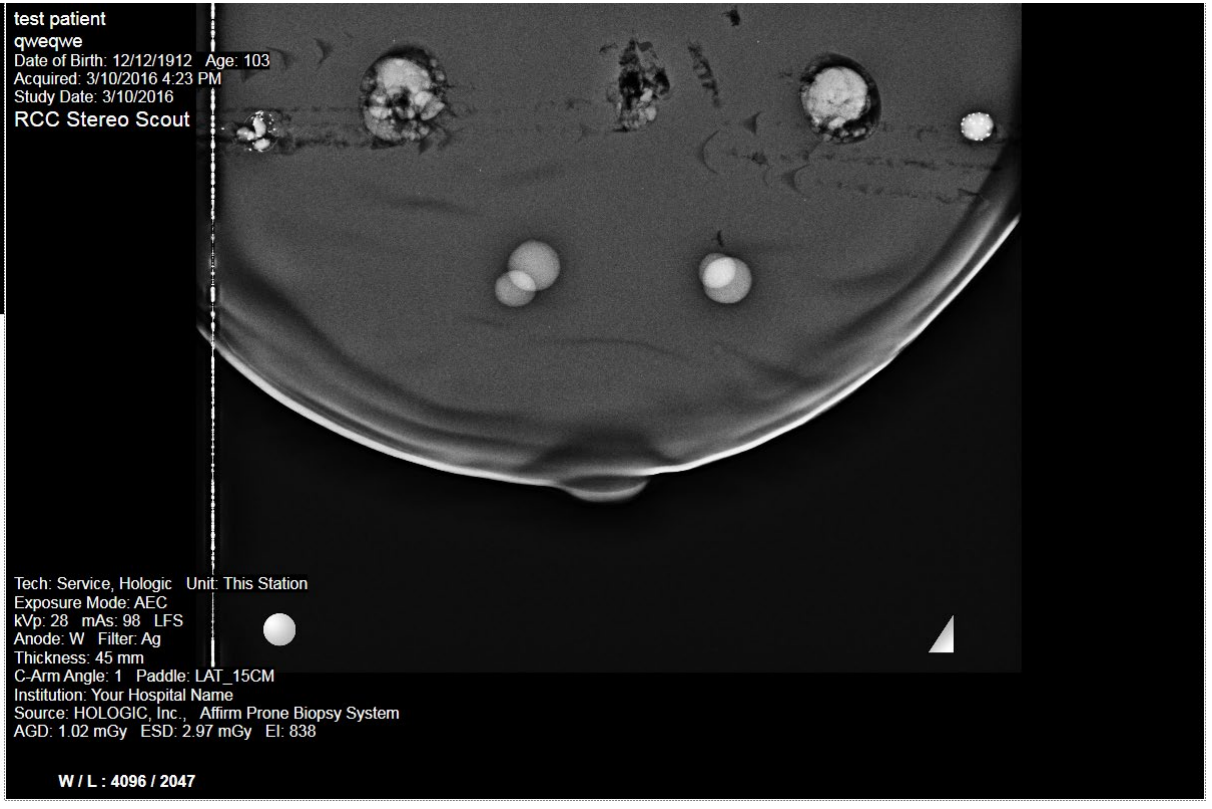

# 7.1 Zaslon za prikaz slike

Slika 36: Zaslon za prikaz slike

Ko izvedete osvetlitev, se zajeta slika prikaže na zaslonu za prikaz slike. Slika je vedno usmerjena tako, da je stena prsnega koša na vrhu zaslona, bradavica pa kaže navzdol.

Na zaslonu *Image Display* (Prikaz slike) lahko prikažete informacije o bolniku in postopku. V zgornjem kotu slike so prikazani podatki o bolniku in datum pregleda. V spodnjem kotu slike so prikazane informacije o postopku, vključno z načinom izpostavljenosti, odmerkom za pacienta, debelino kompresije, kotom ročice C ter informacijami o ustanovi in tehnologu. Za vklop ali izklop informacij pojdite na zavihek **Tools** (Orodja) in izberite gumb **Patient Information** (Informacije o bolniku).

# 7.1.1 Zaporedje dogodkov pri konvencionalnem slikanju

- Po osvetlitvi preglejte sliko in po potrebi dodajte opombo.
- Sliko sprejmite ali zavrnite. Sličica se prikaže v območju zaslona Case Study (Študija primera).

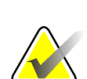

### Opomba

Uporabnik vodja lahko konfigurira sistem tako, da samodejno sprejme nove slike.

• Če izberete gumb **Reject** (Zavrni), se na sličici prikaže »X«.

### 7.1.2 Zaporedje dogodkov pri tomosintezi

- Počakajte, da se rekonstrukcija slike zaključi.
- Slike sprejmite ali zavrnite.

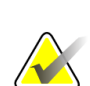

### Opomba

Uporabnik vodja lahko konfigurira sistem tako, da samodejno sprejme nove slike.

# 7.2 Nastavljanje parametrov osvetlitve

### 7.2.1 Izberi način izpostavitve

Z načinom samodejnega nadzora osvetlitve (AEC) sistem nadzoruje tehniko osvetlitve. Načini AEC so na voljo od 20 do 49 kV.

- Ročno Uporabnik izbere kV, mAs in filter.
- AEC Sistem izbere kV, mAs in filter.

# 7.2.2 Uporaba senzorja AEC

Senzor AEC ima pet ročnih položajev in samodejni položaj. Ročni položaji se začnejo na robu stene prsnega koša (položaj 1) in segajo do robu bradavice (položaj 5). Samodejni položaj izbere dve regiji v območju, ki sega od stene prsnega koša do bradavice.

S tipkama plus (+) in minus (-) na nadzornem modulu za biopsijo ali v območju zaslona s senzorjem AEC lahko spreminjate položaj senzorja. Izberete lahko samodejni AEC, da sistem izračuna najboljšo osvetlitev za dojko.

# 7.3 Zajem slike

Glejte <u>Vzorčna klinična zaporedja</u> na strani 107 za informacije o kliničnih postopkih.

- Na krmilni ročici pritisnite gumb System Lock (Blokada sistema), da zaklenete ročico C. (Sistem ne dovoli rentgenskega slikanja, če ni vklopljen gumb za System Lock (Blokada sistema).)
- 2. Na delovni postaji za zajem izberite pogled iz sličic pogledov na dnu zaslona.
- 3. Pritisnite in držite gumb **X-ray** (Rentgen) skozi celotno slikanje.

Med osvetlitvijo:

• Vrstica stanja sistema prikazuje simbol sevanja in rumeno ozadje (glejte naslednjo sliko).

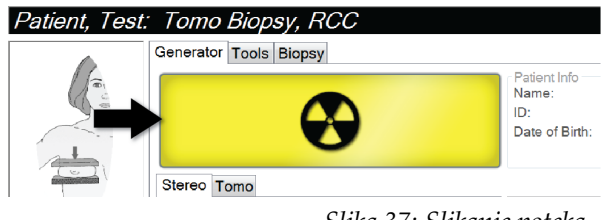

Slika 37: Slikanje poteka

• Zasliši se zvočni signal:

*Scout* (Raziskovalec) – ton rentgenskega žarka je med slikanjem neprekinjeno vklopljen.

*Biopsy* (Biopsija) – ton rentgenskega žarka je vklopljen samo med slikanjem pri –15 in nato ponovno pri +15 stopinjah. Med premikanjem ročice cevi iz položajev –15 do +15 stopinj ton rentgena ni vklopljen.

*Tomo* (Tomografija) – ton rentgenskega žarka pulzira skupaj s slikanjem – med zaporedjem izpostavitev Tomo se sliši 30 posameznih rentgenskih zvočnih signalov.

4. Ko ton ni več slišen in vrstica stanja sistema prikazuje **Standby** (Pripravljenost) (glejte naslednjo sliko), sprostite gumb **X-Ray** (Rentgen).

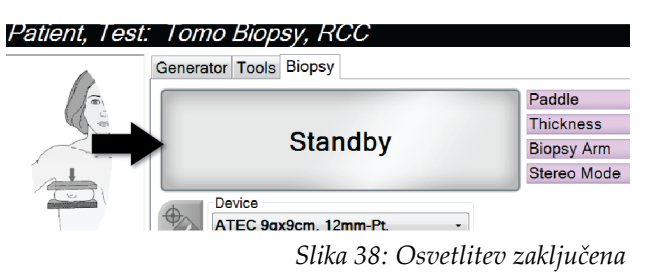

5. Ko je rentgensko slikanje zaključeno, se slika odpre na zaslonu za prikaz slik. Zaslon *Procedure* (Postopek) samodejno preklopi na zavihek **Tools** (Orodja).

Izberite eno od naslednjih možnosti za zaključek zajema:

- Za sprejem slike kliknite **Accept** (Sprejmi). Slika se prenese na izhodne naprave z vsemi atributi in oznakami. (Če je izbrana možnost Auto-Accept (Samodejno sprejmi), je gumb **Accept** (Sprejmi) onemogočen.)
- Za zavrnitev slike kliknite **Reject** (Zavrni). Ko se odpre pogovorno okno, izberite razlog za zavrnitev slike. Zaslon *Image Display* (Prikaz slike) se zapre. Lahko ponovite zavrnjeni pogled ali izberete drug pogled.
- 6. Za vsak pogled ponovite korake od 2 od 5.

### Opomba

Uporabnik vodja lahko konfigurira sistem tako, da samodejno sprejme nove slike. Možnost Auto-Accept (Samodejno sprejemanje) onemogoči gumb **Accept** (Sprejmi).

### 7.3.1 Indikator obremenitve cevi

Zavihek **Generator** na zaslonu *Procedure* (Postopek) vsebuje tudi indikator obremenitve cevi. Ta indikator prikazuje trenutno toplotno obremenitev rentgenske cevi.

Indikator obremenitve cevi prikazuje eno od naslednjih treh stanj:

• Toplotna obremenitev rentgenske cevi je sprejemljiva. Ikona za stanje sistema v opravilni vrstici je zelene barve. Nadaljujte z zajemom slik in zaključite postopek.

| Tube              | Loading |  |  |
|-------------------|---------|--|--|
|                   |         |  |  |
| Current Load: 40% |         |  |  |
|                   |         |  |  |
|                   |         |  |  |

Toplotna obremenitev rentgenske cevi je višja od opozorilne meje (privzeta nastavitev = 53 %), ni pa višja od zgornje meje (privzeta nastavitev = 65 %).
 Zaključite z zajemom trenutne slike, nato pa počakajte, da se rentgenska cev ohladi, preden nadaljujete s postopkom.

| Tube Loading      |  |
|-------------------|--|
|                   |  |
| Current Load: 55% |  |
|                   |  |
|                   |  |

P Toplotna obremenitev rentgenske cevi je višja od zgornje meje (privzeta nastavitev = 65 %). Ikona za stanje sistema v opravilni vrstici je rdeče barve in prikazuje število minut, ki so potrebne za ohladitev rentgenske cevi. Ne zajemajte slik. S postopkom počakajte, dokler se rentgenska cev ne ohladi.

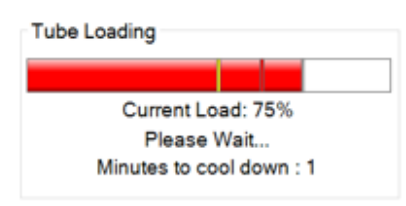

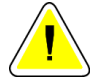

Pozor:

Kopičenje odvečne toplote lahko poškoduje rentgensko cev.

### 7.3.2 Sprejem zavrnjene slike

Če je zavrnjena slika boljša od nove, lahko prikličete in uporabite staro sliko. Izberite sličico na zaslonu *Procedure* (Postopek), da pregledate sliko, nato pa sliko označite z **Accept** (Sprejmi).

### 7.3.3 Popravki in vnovična obdelava slik z vsadki

Če zajamete pogled vsadka ali pogled odmaknjenega vsadka brez aktiviranega gumba **Implant Present** (Prisoten vsadek), morate sliko popraviti.

### Če slika ni sprejeta

Izberite gumb **Implant Present** (Prisoten vsadek) na zaslonu *Procedure* (Postopek), da označite, da obstaja vsadek. Na gumbu se pojavi potrditvena oznaka, slika pa se ponovno obdela.

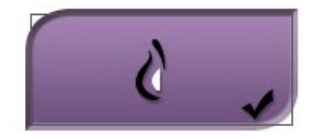

### Če je slika sprejeta

- 1. Izberite sliko.
- 2. Izberite gumb **Implant Present** (Prisoten vsadek) na zaslonu *Procedure* (Postopek), da popravite sliko. Na gumbu se pojavi potrditvena oznaka, slika pa se ponovno obdela.
- 3. Izberite Gumb Accept (Sprejmi), da sprejmete spremembe.

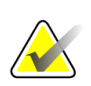

### Opomba

Popravljena slika bo samodejno poslana na izbrane izhodne naprave, če je sistem nastavljen za pošiljanje slik, ko je izbran gumb **Accept** (Sprejmi).

# 7.4 Kako pregledovati slike

Pregledovanje slik vključuje uporabo sličic, orodij za pregledovanje slik in načinov prikaza.

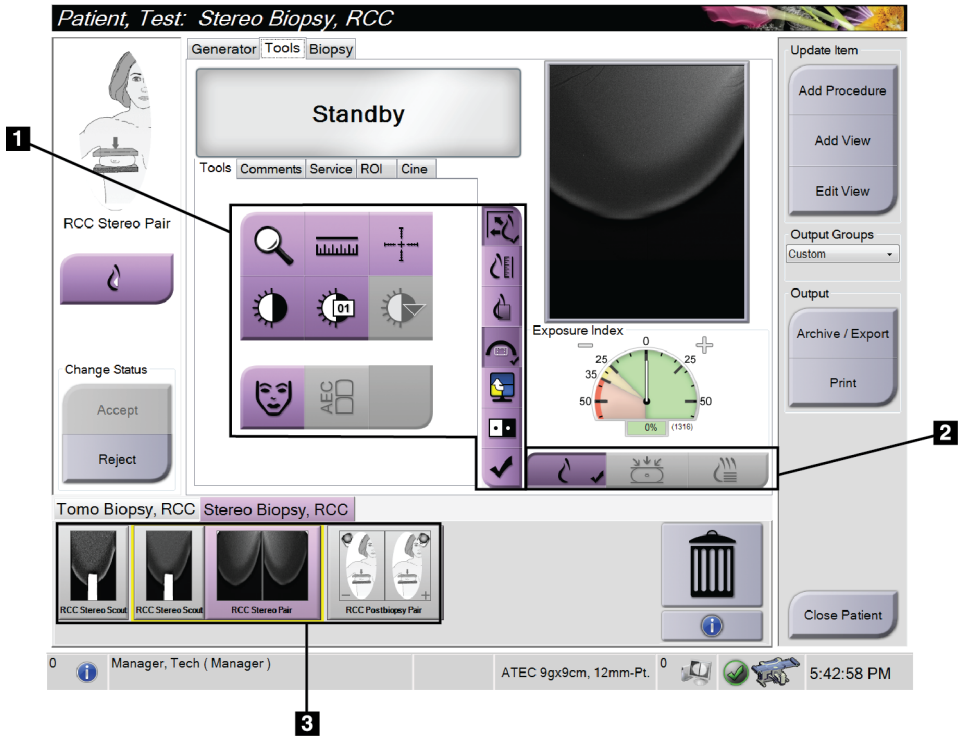

Slika 39: Zavihek Tools (Orodja)

- 1. Orodja za pregledovanje slik glejte Zavihek z orodji za pregledovanje slik na strani 72.
- 2. Načini prikaza slik glejte <u>Načini prikaza (možnost Tomosinteza)</u> na strani 73.
- 3. Pogledi s sličicami in slike sličic izberite sliko sličice, da to sliko prikažete na monitorju Image Display (Prikaz slik).

# 7.4.1 Zavihek z orodji za pregledovanje slik

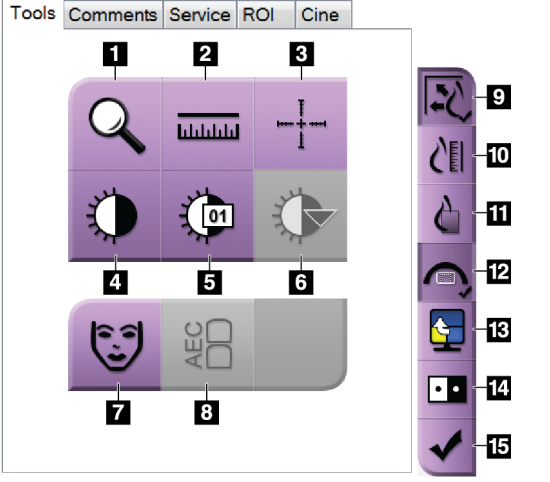

Slika 40: Orodja za pregled slike

# Zavihek **Tools** (Orodja) na zaslonu *Procedure* (Postopek) vsebuje orodja za pregled slike. Ob aktivnem orodju se pojavi potrditvena oznaka.

- 1. Orodje Zoom (Povečava) poveča del slike.
- 2. Orodje Ruler (Ravnilo) izmeri razdaljo med dvema točkama.
- 3. Orodje **Crosshair** (Križec) prikaže križec na zaslonu Image Display (Prikaz slike).
- 4. Orodje **Window/Level** (Okno/raven) spremeni svetlost in kontrast.
- 5. Orodje **Window/Level Fine Adjustment** (Okno/fina prilagoditev ravni) omogoča vnos specifičnih vrednosti oken in ravni.
- 6. Orodje **LUT Selection** (Izbira LUT) omogoča pomikanje skozi razpoložljive nastavitve Window/Level (Okno/raven) za prikazane slike s pripetim LUT.
- 7. Gumb **Patient Information** (Informacije o bolniku) aktivira prikaz informacij o bolniku.
- Gumb AEC prikaže območja senzorja AEC, ki se uporabljajo za izračun osvetlitve. Območja senzorja so prikazana na zaslonu Image Display (Prikaz slike).
- 9. Gumb **Fit-to-Viewport** (Prilagodi velikosti) prilagodi sliko tako, da je cela prikazana na ploščici.
- 10. Gumb **True Size** (Resnična velikost) prikaže sliko pri resnični velikosti dojke.
- 11. Gumb **View Actual Pixels** (Prikaži dejanske slikovne pike) prikaže sliko v polni ločljivosti.
- 12. Gumb **Biopsy View Overlay** (Prekrivanje pogleda biopsije) prikaže dovoljeno ciljno območje.
- 13. Gumb **Image Tile Advance** (Pomik ploščice slike) nastavi aktivno ploščico.
- 14. Orodje **Invert Image** (Obrni vrednosti) spremeni črne dele v bele in obratno.
- 15. Gumb **Tag for Print** (Označi za tisk) označi projekcije ali rekonstrukcije tomosintezne slike za kasnejše tiskanje (možnost Tomosinteza).

# 7.4.2 Druga orodja za pregled slike

## Drugi zavihki

- **Comments** (Opombe): Doda opombe na sliko.
- Service (Servis): Označi sliko za servisno uporabo.
- **ROI** (Območje zanimanja): Risanje območja zanimanja na zaslonu za prikaz slik.
- **Cine** (Film): Prikaže niz slik kot film (možnost Tomosinteza).

### Indeks osvetlitve

Exposure Index (Indeks osvetlitve) je vodilo za kakovost slike. Če Exposure Index (Indeks osvetlitve) kaže rdeče ali rumeno območje, preglejte izbrano sliko glede šuma in se odločite, ali jo morate znova zajeti.

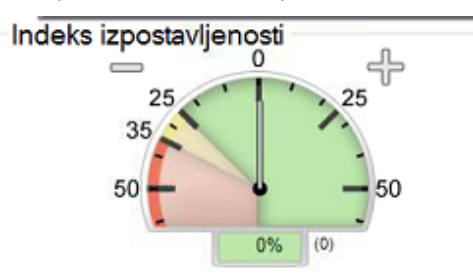

Slika 41: Indeks osvetlitve

# Načini prikaza (možnost Tomosinteza)

Z gumbi Conventional (Konvencionalno), Projections (Projekcije) in Reconstruction (Rekonstrukcija) izberite vrsto pogleda, ki se prikaže na zaslonu za prikaz slike. Izbirate lahko med konvencionalnim pogledom, projekcijami in rekonstrukcijami, da prikažete kombinirane slike.

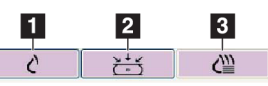

Slika 42: Načini prikaza

- 1. Gumb **Conventional** (Konvencionalno) prikazuje konvencionalne slike.
- 2. Gumb Projections (Projekcije) kaže slike projekcije 15°.
- 3. Gumb **Reconstruction** (Rekonstrukcija) prikazuje rekonstruirane rezine.

# 7.4.3 Kazalnik rezine

Indikator rezine se prikaže samo pri tomografskih rekonstrukcijah.

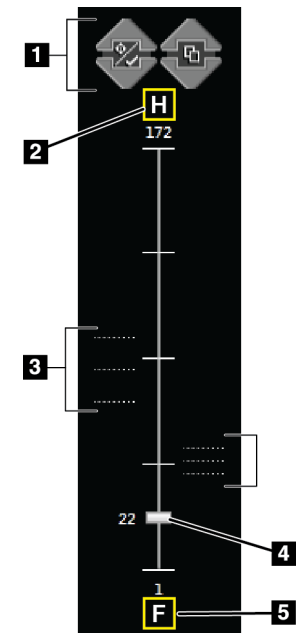

#### Slika 43: Kazalnik rezine

- 1. Puščici gor in dol omogočata pomik med rezinami, ki vsebujejo ciljno lezijo, in rezinami, ki so označene za tisk.
- 2. »H« (anatomska referenca na smer glave)
- 3. Rezine, ki vsebujejo cilj ali so označene za tisk.
- 4. Z drsnikom se pomikate skozi rezine rekonstrukcije.
- 5. »F« (anatomska referenca na smer stopal)

# Poglavje 8 Biopsija

# 8.1 Pristop biopsije

Sistem omogoča izvajanje biopsij s standardnim pristopom z iglo ali z lateralnim pristopom z iglo. Kadar standardni pristop z iglo ni optimalen, lateralni pristop z iglo omogoča, da igla vstopi v dojko vzporedno s platformo dojke in pravokotno na kompresijsko ročico. Lateralni pristop z iglo je uporaben, kadar je zaradi debeline dojke ali lokacije lezije standardni pristop z iglo nepraktičen.

Da bi omogočili oba pristopa, imata ročica C in biopsijska ročica možnost širokega kota gibanja. Ročica C ima celotno 180-stopinjsko območje gibanja in jo je mogoče namestiti pod poljubnim kotom v celotnem območju gibanja. Tudi biopsijska ročica se premika za 180° s tremi položaji z zatikanjem glede na ročico C. Položaji z zatikanjem so 0°, +90° in –90°, pri čemer je pozitivna smer v nasprotni smeri urnega kazalca (z vidika ležečega bolnika).

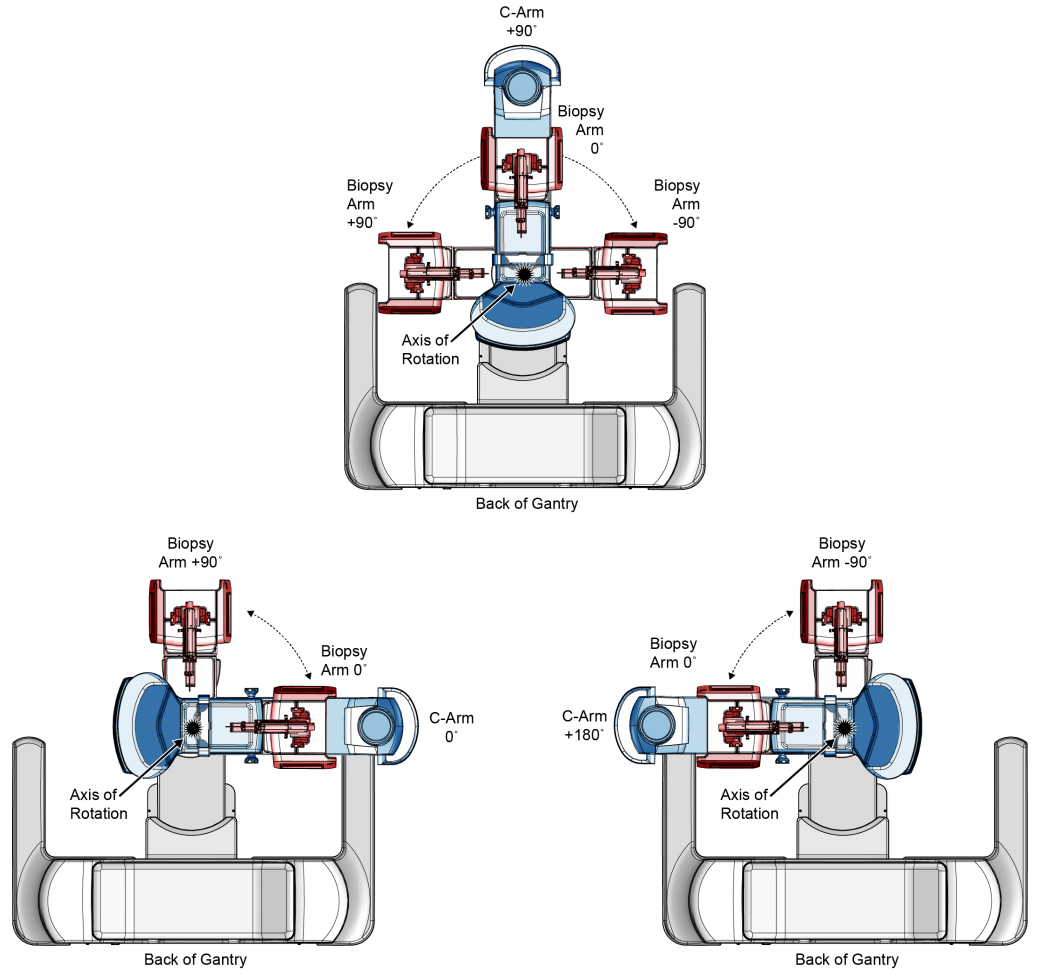

Slika 44: Koti vrtenja ročice za biopsijo

# 8.2 Koordinatni sistem za biopsijo

Pozitivni in negativni premiki so glede na platformo dojke. Smer X je medialnostranska os (prsna stena) s pozitivno smerjo desno od platforme dojke. Smer Y je os med prsno steno in prsno bradavico s pozitivno smerjo navzdol. Smer Z je os med platformo dojke in ploščo za dojko, pri čemer je pozitivna smer usmerjena stran od platforme dojke.

Koordinata 0, 0, 0 se nahaja na sredini zgornjega roba platforme dojke.

- X = 0 na vodoravnem središču platforme dojke
- Y = 0 na zgornjem robu platforme dojke
- Z = 0 na površini platforme dojke

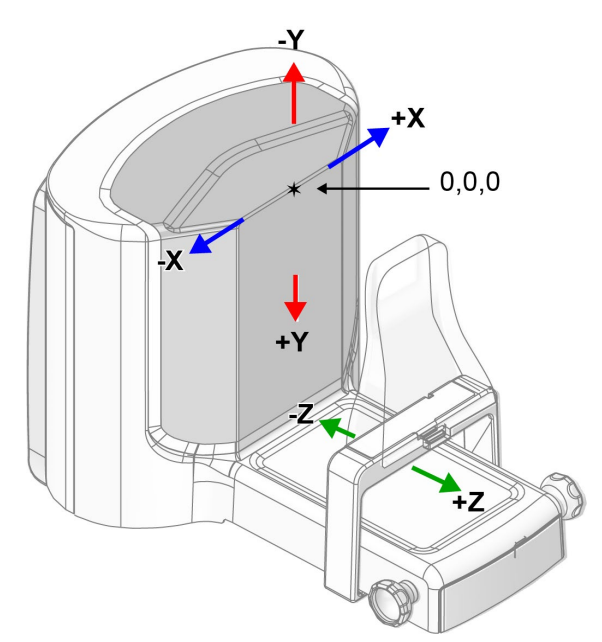

Slika 45: Smerno premikanje za osi X, Y, Z

Pri standardnem pristopu z iglo se biopsijski pripomoček premika vzdolž osi Z. Pri lateralnem pristopu z iglo se biopsijski pripomoček premika vzdolž osi X.

# 8.3 Pogledi biopsije

Pri izvajanju postopka 2D-biopsije sistem za vodenje biopsije zahteva uporabo stereo-pogledov. Stereo-pogledi so slike, posnete pod kotoma +15° in -15°. Skupaj se ti dve sliki imenujeta stereo-par. Beseda »stereo« se v postopkih biopsije nanaša na projekciji +15° in -15°. Stereo-par slik se uporabi za določitev tridimenzionalnih (X-Y-Z) kartezijskih koordinat preiskovalnega območja.

Pri izvajanju postopka biopsije 3D<sup>™</sup> potrebuje sistem za vodenje biopsije niz slik za tomosintezo. Rezina tomosinteze se uporabi za določitev tridimenzionalnih (X-Y-Z) kartezijskih koordinat preiskovanega območja.

# 8.4 Zavihek za biopsijo

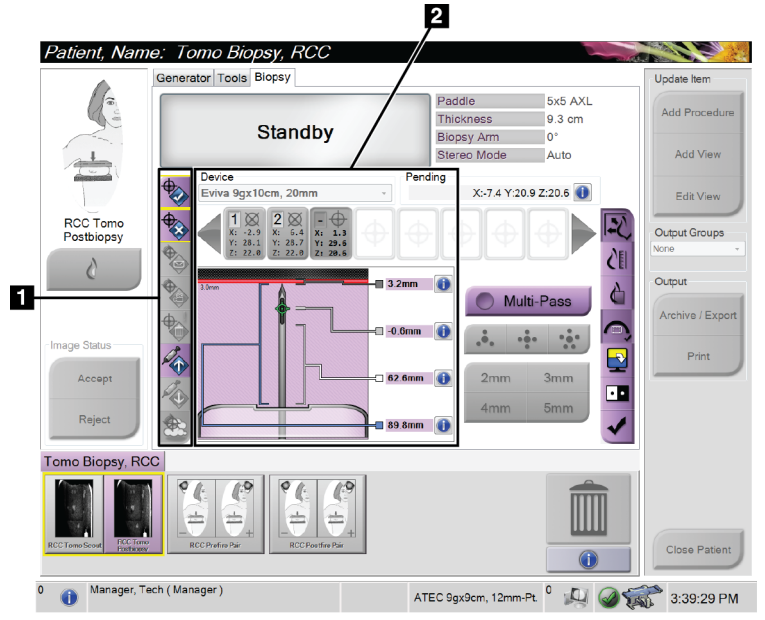

#### Legenda za slike

- 1. Gumbi funkcij za tarčo
- Območje za nastavitev možnosti biopsije

Slika 46: Zavihek za biopsijo

Ko izberete zavihek **Biopsy** (Biopsija), se prikažejo možnosti biopsije. V območju Biopsy Options (Možnosti biopsije) na zaslonu so prikazane informacije o tarčah in napravi za biopsijo, ki je nameščena v sistemu. Gumbi na levi strani tega območja omogočajo pošiljanje izbranih tarč v nadzorni modul za biopsijo. Za informacije o funkcijah gumbov in podatkovnih poljih na zavihku **Biopsy** (Biopsija) glejte poglavje <u>Možnosti biopsije</u> na strani 78.

# 8.4.1 Možnosti biopsije

Gumbi v območju Biopsy Options (Možnosti biopsije) sporočajo nadzornemu modulu biopsije informacije o tarči. Na območju na desni strani gumbov so prikazani izbrana naprava za biopsijo (element 9), tarče (element 10) in položaj igle (element 11). Izberite tarčo na zaslonu za prikaz slik in ustvarite ikono tarče s koordinatami tarče.

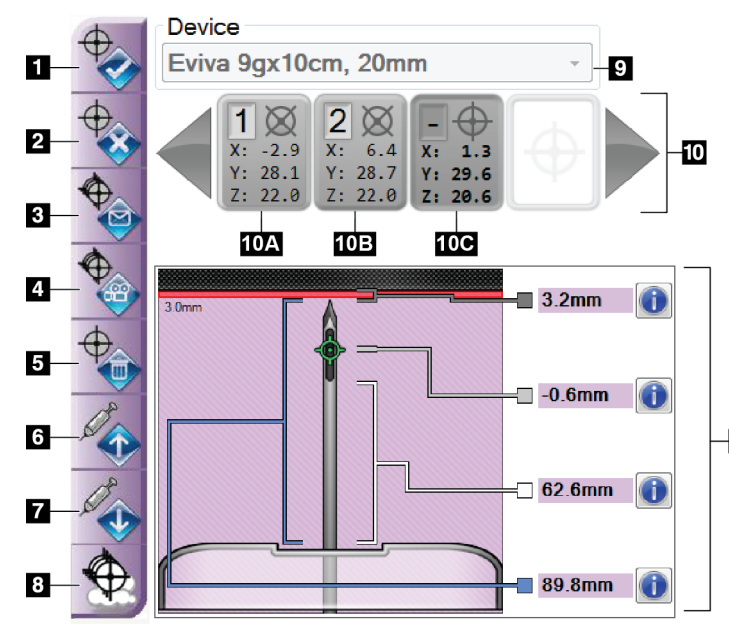

Slika 47: Funkcijski gumbi in podatki na zavihku za biopsijo

- 1. Gumb za ustvarjanje tarče
- 2. Gumb za zavrnitev tarče
- 3. Gumb za ponovno pošiljanje tarče
- 4. Gumb za projiciranje tarče
- 5. Gumb za brisanje tarče
- 6. Gumb za premikanje Z-tarče v pozitivno smer
  - Gumb za premikanje Z-tarče v negativno smer
  - 8. Gumb za prikaz/skrivanje tarče
  - 9. Izbran biopsijski pripomoček
  - 10. Nastavitve tarče
  - 11. Kazalniki stanja

| Št. |                                                                                                    | Opis                                                                                                    |
|-----|----------------------------------------------------------------------------------------------------|----------------------------------------------------------------------------------------------------|
| 1.  |                                                                                                    | <b>Accept Target</b> (Sprejmi tarčo) sprejme izbrano tarčo in prenese<br>koordinate tarče v nadzorni modul za biopsijo.                                                                                     |
| 2.  | 0                                                                                                    | <b>Reject Target</b> (Zavrni tarčo) odstrani izbrano tarčo z nabora tarč, če<br>ta tarča ni bila sprejeta.                                                                                                  |
| 3.  | <b>A</b>                                                                                                    | <b>Resend Target</b> (Ponovno pošlji tarčo) ponovno pošlje izbrano tarčo nadzornemu modulu za biopsijo.                                                                                                    |
| 4.  |                                                                                                    | <b>Project Target</b> (Projiciraj tarčo) prikaže izbrano tarčo na dodatnem stereo-paru na zaslonu za prikaz slike.                                                                                          |
| 5.  | 0                                                                                                    | <b>Delete Target</b> (Izbriši tarčo) izbriše izbrano tarčo iz nabora tarč, če je<br>bila ta tarča sprejeta.                                                                                                 |
| 6.  | Store State                                                                                                    | <b>Move Z-Target Positive</b> (Premik Z-tarče v pozitivno smer)<br>premakne končni položaj igle proti platformi za dojko in grafiki<br>lezije navzgor. Varnostne mejne vrednosti se ustrezno spremenijo.    |
| 7.  |                                                                                                    | <b>Move Z-Target Negative</b> (Premik Z-tarče v negativno smer)<br>premakne končni položaj igle stran od platforme za dojko in grafiko<br>lezije navzdol. Varnostne mejne vrednosti se ustrezno spremenijo. |
| 8.  | •                                                                                                    | <b>Show/Hide Targets</b> (Prikaži/skrij tarče) prikaže/skrije vse tarče na seznamu tarč na zaslonu za prikaz slike.                                                                                         |
| 9.  | <b>Device</b> (Pripomoček) prikazuje ime nameščenega biopsijskega pripomočka, ki je bil izbran s povezanega spustnega seznama. |                                                                                                    |

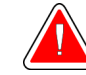

### **Opozorilo:**

Če naprava, ki jo izberete v zavihku Biopsy (Biopsija), ni naprava, ki je nameščena v sistemu, lahko pride do poškodb bolnice.

- 10. **Target Set** (Niz tarč) prikaže vse tarče za biopsijo, ki so bile ustvarjene in/ali sprejete v tej seji. Ustvarite lahko več tarč za do največ dvanajst ciljnih točk. Če je treba, se s tipkama s puščico levo in desno pomikajte po nizu tarč.
  - a. Tarča #1 »1« označuje dodeljeno in sprejeto številko tarče (na podlagi vrstnega reda ustvarjanja). Rumena obroba okoli tarče označuje, da je tarča aktivna v nadzornem modulu za biopsijo. Ena sama točka v križcu pomeni, da gre za enotočkovno tarčo. Zvezdica (\*) pomeni, da so bile koordinate tarče pozneje spremenjene v nadzornem modulu za biopsijo.
  - b. Tarča #2 »2« označuje dodeljeno in sprejeto številko tarče (na podlagi vrstnega reda ustvarjanja). Več točk v križcu pomeni, da gre za večtočkovno tarčo, ustvarjeno s funkcijo Multi-Pass (Večkratni prehod) (glejte poglavje <u>Ciljanje lezij z uporabo večkratnih prehodov</u> na strani 85).
  - c. Prazna tarča če je tarča brez številke pomeni, da so bile koordinate ustvarjene, vendar niso bile sprejete (uporabnik še ni izbral gumba Accept Target (Sprejmi tarčo)). Ena sama točka v križcu pomeni, da gre za enotočkovno tarčo. Pritisnjena ikona tarče pomeni, da je tarča v *uporabniškem vmesniku* aktivna.

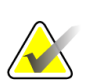

### Opomba

Koordinate tarče, ki se prikažejo na ikoni tarče z več prehodi, predstavljajo središčno točko. Če želite prikazati koordinate vseh točk, kliknite in pridržite ikono tarče z desnim gumbom miške.

### 11. **Kazalniki stanja** prikazujejo informacije o stanju:

- Razdalja od konice igle (po sprožitvi) do platforme za dojko.
- Oddaljenost tarče od središča zaslonke.
- Razdalja med ploščo za biopsijo in vrhom zaslonke.
- Razdalja od plošče za biopsijo do konice igle.

Polja kazalnika razdalje spreminjajo barve s premikanjem igle.

- Vijoličasta barva pomeni, da lahko varno nadaljujete.
- Rdeča barva pomeni, da trenutne koordinate presegajo varnostno mejno vrednost.
- Rumena barva opozarja na bližino varnostne omejitve.

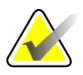

#### Opomba

Če želite, da tarča postane aktivna, izberite ikono tarče iz niza tarč in kliknite gumb za **Resend** (Ponovno pošiljanje).

# 8.5 Ciljanje lezij v postopku 2D-biopsije

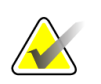

### Opomba

Z orodjem za povečavo (v zavihku **Tools** (Orodja) ali z gumbom **View Actual Pixels** (Prikaži dejanske slikovne pike)) lahko povečate preiskovano območje na sliki.

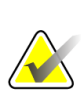

### Opomba

Pomembno je potrditi, da so podatki o igli vneseni v sistem. Če želite preveriti, pojdite na zaslon *Biopsy Devices* (Biopsijski pripomočki) in preverite, ali je igla na seznamu. Če je treba iglo dodati, je treba pred izvedbo postopka dokončati postopek validacije igle. Za postopek validacije igle se obrnite na podporo za izdelke.

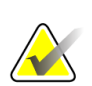

### Opomba

Prepričajte se, da je naprava za biopsijo izven območja slikanja.

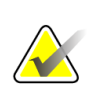

### Opomba

Skupna točnost ciljanja je enaka skupni natančnosti ciljanja krmilnika ročice za biopsijo in biopsijskega pripomočka. Pri uporabi naprave za biopsijo največji odmik od koordinate tarče na obeh straneh ne sme biti večji od 2 mm.

- 1. Zajemite stereo-par slik.
- 2. Izberite gumb Accept (Sprejmi), da shranite stereo-slike.

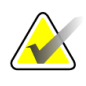

### Opomba

Predstavnik servisne službe lahko sistem konfigurira tako, da samodejno sprejema nove slike.

- 3. Kliknite na preiskovano območje za lezije na eni od stereo-slik.
- 4. Kliknite drugo stereo-sliko, nato pa kliknite na preiskovano območje, v katerem je lezija.
- 5. Če želite tarčo shraniti, izberite gumb **Create Target** (Ustvari tarčo). Z ustvarjanjem vsake nove tarče se aktivni niz tarč samodejno prenese v nadzorni modul za biopsijo.
- 6. Ta postopek ponovite, če želite ustvariti več tarč (največ dvanajst).

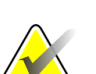

### Opomba

Tarča, ki je prikazana na zaslonu *Target Guidance* (Vodenje do tarče) modula za nadzor biopsije, je nazadnje ustvarjena tarča. Tarča ali niz tarč, ki je prikazan na zaslonu *Select Target* (Izberite tarčo), je zadnja tarča ali niz tarč, poslan v nadzorni modul za biopsijo.

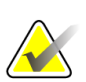

### Opomba

Za ciljanje lezije lahko uporabite tudi Scout (Raziskovalec) in eno od stereo-slik.

# 8.5.1 Lateralni pristop z iglo

Lateralni pristop z iglo, kadar je očitno, da lezija ni dosegljiva s standardnim pristopom z iglo ali je blizu platforme dojke.

- 1. Biopsijski pripomoček namestite povsem nazaj na biopsijsko ročico, stran od plošče.
- 2. Pritisnite in pridržite ikono **Lock** (Zaklepanje) v opravilni vrstici modula za nadzor biopsije, da odklenete biopsijsko ročico. Ko se ikona **Lock** (Zaklepanje) spremeni v odklenjeno, lahko premaknete biopsijsko ročico.

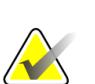

### Opomba

Če prehod na lateralni pristop z iglo ni varen, se v opravilni vrstici modula za nadzor biopsije prikaže alarmno sporočilo. Po potrebi premaknite biopsijski pripomoček.

3. Prestavite biopsijsko ročico na želeno stran pristopa. Ko se biopsijska ročica premika, spremljajte opravilno vrstico modula za nadzor biopsije. Ko se lučka v opravilni vrstici spremeni v zeleno piko, prenehajte premikati biopsijsko ročico in jo držite na mestu. Roka za biopsijo zaskoči in se zaklene, ikona **Lock** (Zaklepanje) nadzornega modula za biopsijo pa se samodejno spremeni v zaklenjeno stanje.

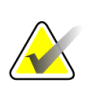

### Opomba

Odvisno od položaja ročice C je lahko gibanje biopsijske ročice omejeno.

4. Vse aktivne tarče se izbrišejo. Za ustvarjanje novih lateralnih tarč sledite korakom za ciljanje lezij.

### 8.5.2 Preverjanje položaja naprave za biopsijo

Če želite, lahko z naslednjimi koraki preverite položaj naprave za biopsijo.

- 1. Če je treba, zajemite slike pred sprožitvijo, da ugotovite pravilen položaj igle.
  - Preverite položaj igle.
  - Po potrebi prilagodite.
- 2. Če je ustrezno, sprožite napravo za biopsijo.
- 3. Če želite, zajemite tudi slike po sprožitvi.
  - Preverite položaj igle.
  - Po potrebi prilagodite.
- 4. Če želite, lahko vzorce zajamete z nameščeno napravo za biopsijo.
- 5. Če želite, lahko zajamete slike tudi po postopku.

# 8.6 Ciljanje lezij v postopku 3D-biopsije

Za ciljanje lezij v postopku 3D<sup>TM</sup>-biopsije so potrebne sistemske licence za biopsijo s tomosintezo.

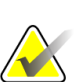

### Opomba

Pomembno je potrditi, da so podatki o igli vneseni v sistem. Če želite preveriti, pojdite na zaslon *Biopsy Devices* (Biopsijski pripomočki) in preverite, ali je igla na seznamu. Če je treba iglo dodati, je treba pred izvedbo postopka dokončati postopek validacije igle. Za postopek validacije igle se obrnite na podporo za izdelke.

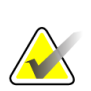

### Opomba

Prepričajte se, da je naprava za biopsijo izven območja slikanja.

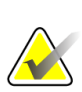

### Opomba

Skupna točnost ciljanja je enaka skupni natančnosti ciljanja krmilnika ročice za biopsijo in biopsijskega pripomočka. Pri uporabi naprave za biopsijo največji odmik od koordinate tarče na obeh straneh ne sme biti večji od 2 mm.

- 1. Zajem tomosintezne (raziskovalne) slike tarče.
  - Če je vaš sistem nastavljen na možnost Auto Accept (Samodejni sprejem), se za kratek čas zažene tomografski (raziskovalni) posnetek tarče, nato pa sistem samodejno sprejme sliko.
  - Če možnost Auto Accept (Samodejni sprejem) ni nastavljena, se snemanje ustavi po dveh prehodih skozi komplet rezin (ali če pritisnete gumb **Accept** (Sprejmi), preden se konča drugi prehod snemanja).
- 2. Z drsnim kolescem za pomikanje se pomikate po rezinah tomografske tarče (raziskovalec), da poiščete najboljši pogled na lezijo.
- 3. Kliknite na lezijo.
  - V kazalniku rezin se ob izbrani rezini prikaže črta.
  - Vrednosti X, Y in Z za tarčo se samodejno določijo na območju klika.
- 4. Če želite tarčo shraniti, izberite gumb **Create Target** (Ustvari tarčo). Aktivni niz tarč se samodejno prenese v nadzorni modul za biopsijo.
- 5. Če želite ustvariti več tarč (največ dvanajst), ponovite korake od 2 do 4.

### Opomba

Tarča, ki je prikazana na zaslonu *Target Guidance* (Vodenje do tarče) modula za nadzor biopsije, je nazadnje ustvarjena tarča. Tarča ali niz tarč, ki je prikazan na zaslonu *Select Target* (Izberite tarčo), je zadnja tarča ali niz tarč, poslan v nadzorni modul za biopsijo.

### 8.6.1 Lateralni pristop z iglo

Lateralni pristop z iglo, kadar je očitno, da lezija ni dosegljiva s standardnim pristopom z iglo ali je blizu platforme dojke.

- 1. Biopsijski pripomoček namestite povsem nazaj na biopsijsko ročico, stran od plošče.
- 2. Pritisnite in pridržite ikono **Lock** (Zaklepanje) v opravilni vrstici modula za nadzor biopsije, da odklenete biopsijsko ročico. Ko se ikona **Lock** (Zaklepanje) spremeni v odklenjeno, lahko premaknete biopsijsko ročico.

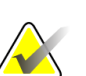

#### Opomba

Če prehod na lateralni pristop z iglo ni varen, se v opravilni vrstici modula za nadzor biopsije prikaže alarmno sporočilo. Po potrebi premaknite biopsijski pripomoček.

3. Prestavite biopsijsko ročico na želeno stran pristopa. Ko se biopsijska ročica premika, spremljajte opravilno vrstico modula za nadzor biopsije. Ko se lučka v opravilni vrstici spremeni v zeleno piko, prenehajte premikati biopsijsko ročico in jo držite na mestu. Roka za biopsijo zaskoči in se zaklene, ikona **Lock** (Zaklepanje) nadzornega modula za biopsijo pa se samodejno spremeni v zaklenjeno stanje.

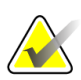

### Opomba

Odvisno od položaja ročice C je lahko gibanje biopsijske ročice omejeno.

4. Vse aktivne tarče se izbrišejo. Za ustvarjanje novih lateralnih tarč sledite korakom za ciljanje lezij.

### 8.6.2 Preverjanje položaja naprave za biopsijo

Če želite, lahko z naslednjimi koraki preverite položaj naprave za biopsijo.

- 1. Če je treba, zajemite slike pred sprožitvijo, da ugotovite pravilen položaj igle.
  - Preverite položaj igle.
  - Po potrebi prilagodite.
- 2. Če je ustrezno, sprožite napravo za biopsijo.
- 3. Če želite, zajemite tudi slike po sprožitvi.
  - Preverite položaj igle.
  - Po potrebi prilagodite.
- 4. Če želite, lahko vzorce zajamete z nameščeno napravo za biopsijo.
- 5. Če želite, lahko zajamete slike tudi po postopku.

# 8.6.3 Projiciranje tarč na raziskovalni sliki po sprožitvi

Če želite tarče projicirati iz tomosintezne tarče pred sprožitvijo (raziskovalec) na tomosintezno tarčo po sprožitvi (raziskovalec), izvedite naslednje korake:

- 1. Izberite sličico tomosintezne tarče pred sprožitvijo (raziskovalec). Slika je prikazana v spodnji polovici zaslona 2-Up na zaslonu za prikaz slike.
- 2. Izberite sličico tomosintezne tarče po sprožitvi (raziskovalec). Slika je prikazana v spodnji polovici zaslona 2-Up.
- 3. Izberite gumb **Project Target** (Projiciranje tarče) v območju Biopsy Options (Možnosti biopsije), da se tarče pred sprožitvijo prikažejo na tomosintezni tarči po sprožitvi (raziskovalec).

# 8.7 Ciljanje lezij z uporabo večkratnih prehodov

Funkcija Multi-Pass (Večkratni prehod) omogoča samodejno ustvarjanje do petih zamaknjenih ciljnih točk, ki so enako oddaljene (do 5 mm) od prvotne tarče.

Multi-Pass (Večkratni prehod) lahko deluje s stereo-slikami ali tomografskimi slikami biopsije.

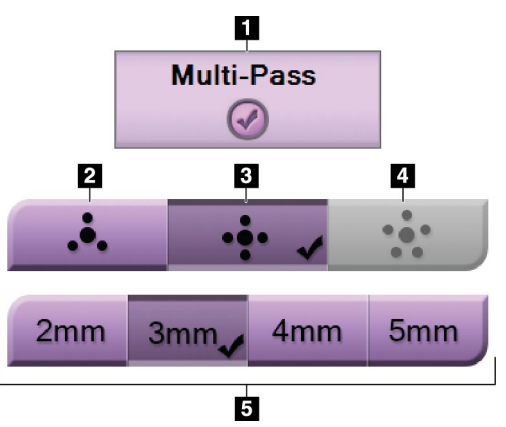

Slika 48: Možnosti za večkratni prehod

### Legenda za slike

- 1. Izbira večkratnega prehoda
- 2. Tri točke odmika
- 3. Štiri točke odmika (privzeto)
- 4. Pet točk odmika
- Razdalje točk odmika (privzeto 3 mm)

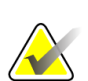

### Opomba

Pomembno je potrditi, da so podatki o igli vneseni v sistem. Če želite preveriti, pojdite na zaslon *Biopsy Devices* (Biopsijski pripomočki) in preverite, ali je igla na seznamu. Če je treba iglo dodati, je treba pred izvedbo postopka dokončati postopek validacije igle. Za postopek validacije igle se obrnite na podporo za izdelke.

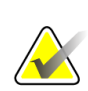

### Opomba

Prepričajte se, da je naprava za biopsijo izven območja slikanja.

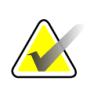

### Opomba

Skupna točnost ciljanja je enaka skupni natančnosti ciljanja krmilnika ročice za biopsijo in biopsijskega pripomočka. Pri uporabi naprave za biopsijo največji odmik od koordinate tarče na obeh straneh ne sme biti večji od 2 mm.

- 1. Zajemite stereo-par ali tomografsko sliko.
- 2. Preiščite preiskovano območje za lezijo. Kliknite na lezijo, bodisi na obeh stereoslikah bodisi na najboljši tomografski rezini.
  - Okrog ciljne točke se prikaže krog s križcem.
  - Vrednosti X, Y in Z za tarčo so določene na mestu lezije.
  - [Tomografske slike] V kazalniku rezin se ob izbrani rezini prikaže črta.
- 3. Izberite gumb za **ustvarjanje tarče**. Na seznamu tarč se prikaže ikona koordinat tarče.
- 4. Izberite gumb Multi-Pass (Večkratni prehod).
- 5. Izberite število ciljnih točk z zamikom (tri, štiri ali pet), ki jih potrebujete okoli osrednje ciljne točke.

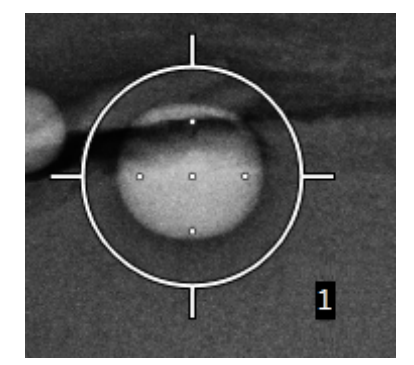

Slika 49: Štiri ciljne točke odmika, določene okoli osrednje ciljne točke

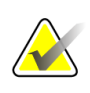

### Opomba

Ne pozabite, da je osrednja ciljna točka vključena v skupno število ciljnih točk. Če na primer za odmik izberete možnost »štiri«, se skupaj ustvari pet ciljnih točk. 6. Izberite, kako daleč od osrednje ciljne točke se samodejno ustvarijo zamaknjene ciljne točke – 2 mm, 3 mm (privzeto), 4 mm ali 5 mm.

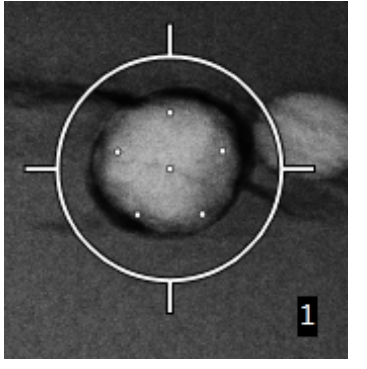

Slika 50: 3 mm razmik med točkami odmika

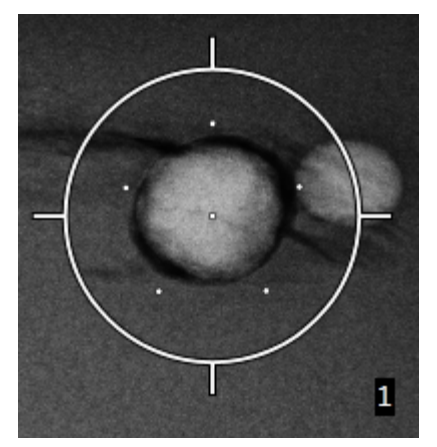

Slika 51: 5 mm razmik med točkami odmika

Vzorec križca za tarčo se spremeni, ko je tarča izbrana ali ko je izbor preklican. Glejte naslednje slike.

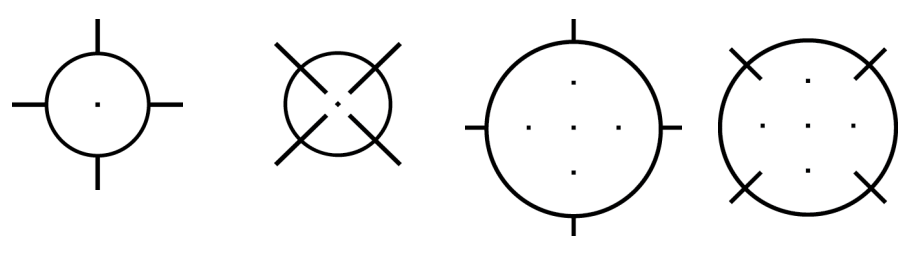

prehodi

Slika 52: Izbrana tarča z eno točko

Slika 53: Preklican Slika 54: Izbrana izbor tarče z eno tarča z večkratnimi točko

Slika 55: Preklican izbor tarče z večkratnimi prehodi

7. Izberite gumb Create Target (Ustvari tarčo), da sprejmete tarčo za večkratnim prehodom. Tarča postane aktivna ikona koordinat tarče v nizu tarč, koordinate pa se pošljejo v nadzorni modul za biopsijo.

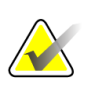

### Opomba

Koordinate, ki se prikažejo na ikoni tarče z večkratnimi prehodi, predstavljajo središčno točko. Če želite prikazati koordinate vseh točk, kliknite in pridržite ikono tarče z levo tipko miške.

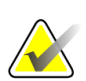

### Opomba

Naenkrat lahko ustvarite največ dvanajst ciljnih točk. Ko se število ciljnih točk v ustvarjenem nizu tarč poveča, se razpoložljive možnosti za večkratni prehod spremenijo tako, da odražajo stanje ciljnih točk, ki so na voljo za dodelitev. Na primer, če je bilo že ustvarjenih sedem ciljnih točk, sta v funkciji za večkratni prehod na voljo samo možnosti zamikov »tri« in »štiri«. To je zato, ker sta možnosti zamikov »tri« in »štiri« edini, ki lahko ustvarita dvanajst ali manj ciljnih točk, če jih seštejete skupaj z ostalimi sedmimi ciljnimi točkami.

- 8. Vrstni red biopsij ciljnih točk je naslednji:
  - Številka, prikazana na spodnji desni strani kroga križa, označuje vrstni red med nizi tarč. Prva tarča je označena kot »1«, druga kot »2« in tako naprej. Glejte naslednjo slik.

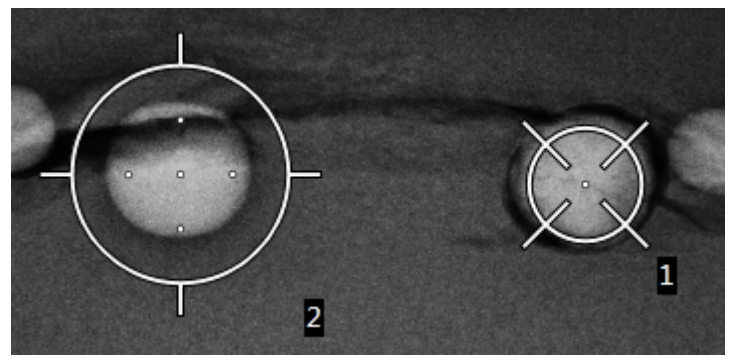

Slika 56: Primer vrstnega reda biopsije nizov tarč

 Vrstni red v tarči z večkratnimi prehodi se začne v središčni ciljni točki. Po središčni ciljni točki se vrstni red premakne na položaj 12 ur in se nadaljuje v smeri urinega kazalca skozi točke zamika. Glejte naslednje slike.

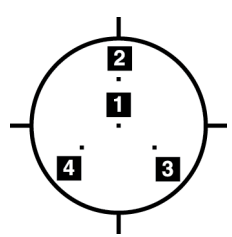

Slika 57: Vrstni red biopsije tarče s tremi odmiki

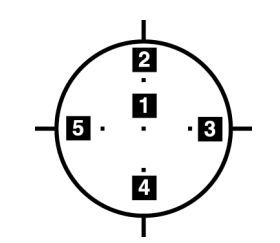

Slika 58: Vrstni red biopsije tarče s štirimi odmiki

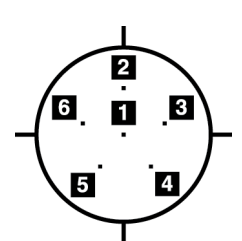

Slika 59: Vrstni red biopsije tarče s petimi odmiki

 Preverite položaj naprave za biopsijo (glejte poglavje <u>Preverjanje položaja naprave</u> <u>za biopsijo</u> na strani 82). Če je treba, opazujte tarče na raziskovalnih slikah po tomosintezi (glejte poglavje <u>Projiciranje tarč na raziskovalni sliki po sprožitvi</u> na strani 85).

# 8.8 Po biopsiji

- 1. Če želite, lahko vstavite označevalec mesta biopsije.
- 2. Napravo za biopsijo odmaknite od dojke.
- 3. Če je treba, posnemite slike.
- 4. Sprostite kompresijo.

# 8.9 2D-postopek lokalizacije žice

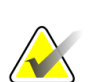

### Opomba

Pomembno je potrditi, da so podatki o igli vneseni v sistem. Če želite preveriti, pojdite na zaslon *Biopsy Devices* (Biopsijski pripomočki) in preverite, ali je igla na seznamu. Če je treba iglo dodati, je treba pred izvedbo postopka dokončati postopek validacije igle. Za postopek validacije igle se obrnite na podporo za izdelke.

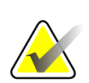

### Opomba

Prepričajte se, da je naprava za biopsijo izven območja slikanja.

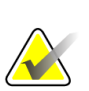

### Opomba

Skupna točnost ciljanja je enaka skupni natančnosti ciljanja krmilnika ročice za biopsijo in biopsijskega pripomočka. Pri uporabi naprave za biopsijo največji odmik od koordinate tarče na obeh straneh ne sme biti večji od 2 mm.

### Priprava sistema in bolnika:

- 1. Odprite postopek za bolnika na delovni postaji za zajem.
- 2. Namestite in pripravite bolnika.
- 3. V samodejnem načinu AEC pridobite raziskovalno sliko.
- 4. Zajemite stereo-par slik.
- 5. S spustnega seznama izberite biopsijski pripomoček (iglo).
- 6. Ciljajte lezijo ali sponko.
- 7. Oglejte si piktogram faze biopsije in se prepričajte, da lahko postavite iglo.
- 8. Ustvarite tarčo in potrdite prenos v nadzorni modul za biopsijo.
- 9. Namestite ustrezna vodila za igle na držala za vodila za igle.

### Izvedite postopek lokalizacije žice:

- 1. Pritisnite gumb **Motor Enable** (Omogočanje motorja), da postavite okvir na koordinatah X in Y.
- 2. Iglo vstavite v vodila igle.
- 3. Iglo približajte bolnikovi koži. Po potrebi vbrizgajte anestezijo.
- 4. Odstranite iglo in jo vrnite na sterilni pladenj.

- 5. Z gumbom za ročno napredovanje biopsijskega pripomočka izberite in premaknite vodila igle proti dojki, dokler se diferencialne vrednosti za X, Y in Z ne obarvajo zeleno. Nato premaknite os Z na diferencialno vrednost od –5 mm do –15 mm.
- 6. Iglo znova vstavite v vodila igle.
- 7. Iglo potisnite v dojko, dokler se pesto igle ne nasloni na nepremično vodilo igle.
- 8. Po potrebi zajemite slike pred sprožitvijo, da ugotovite pravilen položaj igle.
- 9. Aktivirajte žico. Po potrebi odstranite iglo.
- 10. Po potrebi zajemite tudi slike po sprožitvi.
- 11. Počasi sprostite kompresijo.
- 12. Po potrebi pripravite bolnika na ortogonalne poglede za dokumentiranje namestitve žice ali igle.

# 8.10 3D-postopek lokalizacije žice

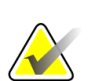

### Opomba

Pomembno je potrditi, da so podatki o igli vneseni v sistem. Če želite preveriti, pojdite na zaslon *Biopsy Devices* (Biopsijski pripomočki) in preverite, ali je igla na seznamu. Če je treba iglo dodati, je treba pred izvedbo postopka dokončati postopek validacije igle. Za postopek validacije igle se obrnite na podporo za izdelke.

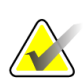

### Opomba

Prepričajte se, da je naprava za biopsijo izven območja slikanja.

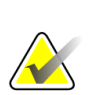

### Opomba

Skupna točnost ciljanja je enaka skupni natančnosti ciljanja krmilnika ročice za biopsijo in biopsijskega pripomočka. Pri uporabi naprave za biopsijo največji odmik od koordinate tarče na obeh straneh ne sme biti večji od 2 mm.

### Priprava sistema in bolnika:

- 1. Odprite postopek za bolnika na delovni postaji za zajem.
- 2. Namestite in pripravite bolnika.
- 3. V načinu Auto AEC (Samodejni AEC) zajemite raziskovalno sliko za tomosintezo.
- 4. S spustnega seznama izberite biopsijski pripomoček (iglo).
- 5. Ciljajte lezijo ali sponko na pravilni rezini.
- 6. Oglejte si piktogram faze biopsije in se prepričajte, da lahko postavite iglo.
- 7. Ustvarite tarčo in potrdite prenos v nadzorni modul za biopsijo.
- 8. Namestite ustrezna vodila za igle na držala za vodila za igle.

### Izvedite postopek lokalizacije žice:

- 1. Pritisnite gumb **Motor Enable** (Omogočanje motorja), da postavite okvir na koordinatah X in Y.
- 2. Iglo vstavite v vodila igle.
- 3. Iglo približajte bolnikovi koži. Po potrebi vbrizgajte anestezijo.
- 4. Odstranite iglo in jo vrnite na sterilni pladenj.
- 5. Z gumbom za ročno napredovanje biopsijskega pripomočka izberite in premaknite vodila igle proti dojki, dokler se diferencialne vrednosti za X, Y in Z ne obarvajo zeleno. Nato premaknite os Z na diferencialno vrednost od –5 mm do –15 mm.
- 6. Iglo znova vstavite v vodila igle.
- 7. Iglo potisnite v dojko, dokler se pesto igle ne nasloni na nepremično vodilo igle.
- 8. Po potrebi zajemite slike pred sprožitvijo, da ugotovite pravilen položaj igle.
- 9. Aktivirajte žico. Po potrebi odstranite iglo.
- 10. Po potrebi zajemite tudi slike po sprožitvi.
- 11. Počasi sprostite kompresijo.
- 12. Po potrebi pripravite bolnika na ortogonalne poglede za dokumentiranje namestitve žice ali igle.

# Poglavje 9 Dodatna oprema

# 9.1 Paket za največje udobje

Splošna navodila za namestitev in uporabo so navedena v spodnji preglednici. Posebna navodila za uporabo dodatne opreme s prehodom za roko najdete v preglednici Namestitev paketa s prehodom za roko za največje udobje.

| Korak                                                                                                    | Kako je videti korak |   |  |
|----------------------------------------------------------------------------------------------------|----------------------|---|--|
| 1. Izberite zaslonko.                                                                                                    | Ο                    | 0 |  |
| <ul> <li>element 1 Standardna</li> <li>element 2 Velika</li> <li>element 3 Prehod za roko (glejte<br/>preglednico Namestitev paketa za<br/>največje udobje s prehodom za<br/>roko).</li> </ul>     |                      | 2 |  |
| 2. Zaslonko namestite v režo na platformi<br>bolnika (element 1), nato zaslonko spustite<br>na mesto, dokler se ne zaskoči (element 2).                                                            |                      |   |  |
| <ul> <li>3. Izberite blazino zaslonke.</li> <li>element 1 Največji dostop</li> <li>element 2 Standardna</li> <li>element 3 Največje udobje</li> <li>4. Zavihke položite ob bok bolnika.</li> </ul> |                      |   |  |
| 5. Postavite blazino na platformo bolnika v<br>pravi smeri. Bolnika namestite na<br>platformo bolnika.                                                                                             |                      |   |  |

Preglednica 9: Namestitev in uporaba paketa za največje udobje

# Affirm – sistem za biopsijo v ležečem položaju – uporabniški priročnik Poglavje 9: Dodatna oprema

| Pregleanica 9: Namestiteo în aporada paketa za najoecje udobje                                                      |                      |  |  |  |
|----------------------------------------------------------------------------------------------------|----------------------|--|--|--|
| Korak                                                                                                    | Kako je videti korak |  |  |  |
| 6. Nastavite podnožje.                                                                                              |                      |  |  |  |
| <ul> <li>a. Potegnite in držite gumb na<br/>podnožju.</li> </ul>                                                    |                      |  |  |  |
| <ul> <li>b. Nastavite podnožje: Obrnite<br/>podnožje in ga izvlecite ali<br/>potisnite v želeni položaj.</li> </ul> |                      |  |  |  |
| c. Sprostite gumb, da zaklenete podnožje.                                                                           |                      |  |  |  |
| 7. Po potrebi ponovite za naslonjalo za<br>glavo.                                                                   |                      |  |  |  |
| 8. Po potrebi uporabite dodatne blazine za                                                                          | 23                   |  |  |  |
| podporo.                                                                                                    |                      |  |  |  |
| • element 1 Blazina za glavo                                                                                        |                      |  |  |  |
| • element 2 Klinasta blazina                                                                                        |                      |  |  |  |
| • element 3 Blazina za bok                                                                                          |                      |  |  |  |

Preglednica 9: Namestitev in uporaba paketa za največje udobje
| Korak                                                                                                    | Kako je videti korak |
|----------------------------------------------------------------------------------------------------|----------------------|
| <ol> <li>Izberite dodatno opremo prehoda za<br/>roke.         <ul> <li>element 1 Zaslonka</li> <li>element 2 Blazina za zaslonko</li> </ul> </li> </ol>                                         |                      |
| <ol> <li>Zaslonko namestite v režo na platformi<br/>bolnika (element 1), nato zaslonko spustite<br/>na mesto, dokler se ne zaskoči (element 2).</li> <li>Namestite blazino zaslonke.</li> </ol> |                      |
| 4. Zavrtite ročico C v kot pristopa.<br>Namestite naslon za roko na spodnji del<br>ročice C.                                                                                                    | <image/>             |

Preglednica 10: Namestitev prehoda za roke paketa za največje udobje

| Korak                                                                                                    | Kako je videti korak |
|----------------------------------------------------------------------------------------------------|----------------------|
| <ol> <li>Bolnika namestite na platformo bolnika.</li> <li>Položite bolnikovo roko na oporo za<br/>roko in zaklenite oporo v položaj. Na voljo<br/>so tri zapore:         <ul> <li>element 1 Zapora položaja</li> <li>element 2 Zapora višine</li> <li>element 3 Zapora spodnjega<br/>priključka</li> </ul> </li> </ol> |                      |

Preglednica 11: Uporaba prehoda za roke paketa za največje udobje

### 9.2 Biopsijske plošče

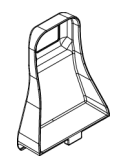

Aksilarna plošča 5 x 5 cm

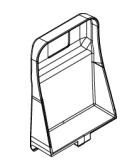

Biopsijska plošča 5 x 5 cm

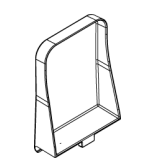

Lateralna plošča 15 cm

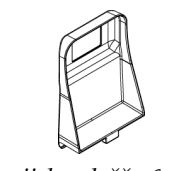

Biopsijska plošča 6 x 7 cm

#### 9.2.1 Nameščanje in odstranjevanje plošče

#### Nameščanje plošče:

- 1. Kompresijski mehanizem odmaknite od platforme dojke.
- 2. Držite ploščo v eni roki, tako da je ravna kompresijska stran obrnjena proti sprejemniku slike.
- 3. Nagnite ploščo (med 30 in 45 stopinj) proti sprejemniku slike, nato vstavite zavihke plošče v reže na zadnji strani kompresijskega pripomočka.
- 4. Stisnite vpenjalo plošče s prosto roko.
- 5. Zavrtite ploščo v navpični položaj in sprostite vpenjalo plošče, da blokirate ploščo.

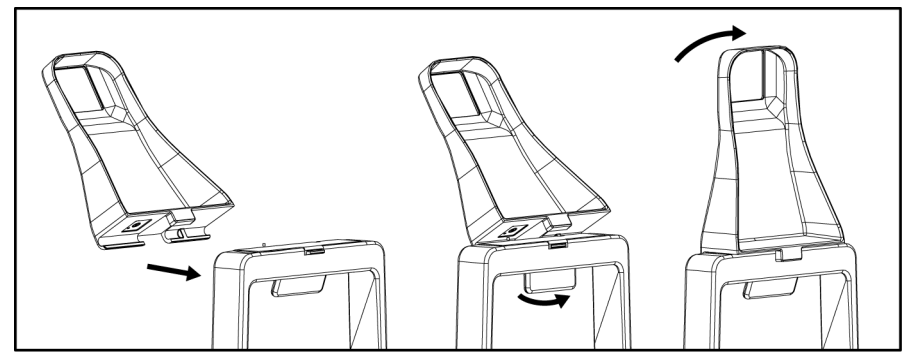

Slika 60: Nameščanje kompresijske plošče

#### Odstranjevanje plošče:

- 1. Kompresijski mehanizem odmaknite od platforme dojke.
- 2. Ploščo držite z eno roko. S prosto roko stisnite vpenjalo plošče, da sprostite zaklenjeno ploščo.
- 3. Nagnite ploščo proti sprejemniku slike in jo potegnite stran od kompresijskega pripomočka.
- 4. Sprostite vpenjalo plošče.

### 9.3 Biopsijski pripomočki in komponente

#### 9.3.1 Vodila igel

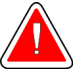

### Opozorilo:

Pri uporabi igelnega vodila med izvajanjem postopkov na bolnici vedno uporabljajte sterilne tehnike.

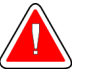

#### **Opozorilo:**

Pomembno je, da pripomoček namestite pravilno. Prepričajte se, da je igla vstavljena skozi igelna vodila.

#### Namestitev vodila igle za enkratno uporabo:

- 1. Vodilo igle poravnajte tako, da se dvignjena kvadratna stran vodila prilega med obe lopatici držala igelnega vodila.
- 2. Potisnite odprto območje oblike U-oblikujte vodilo igle okrog zatiča v držalu za vodilo igle.

Legenda za slike

2. Nosilec igelnega vodila

1. Igelno vodilo

3. Igelno vodilo potisnite navznoter, dokler se ne zaskoči.

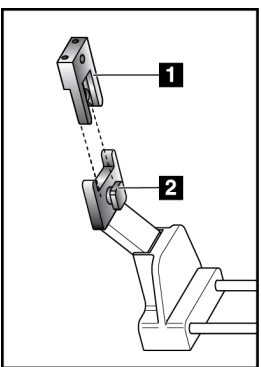

Slika 61: Kako namestiti igelna vodila

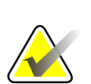

#### Opomba

Igelna vodila so lahko drugačna od prikazanih igelnih vodil.

#### Odstranjevanje vodila igle za enkratno uporabo:

- 1. Odstranite biopsijski pripomoček.
- 2. Potegnite vodilo igle z zatiča in ga odstranite z nosilca vodila igle.
- 3. Igelno vodilo zavrzite v skladu z lokalnimi predpisi.

#### 9.3.2 Adapter biopsijskega pripomočka

#### Namestitev adapterja biopsijskega pripomočka

- 1. Zunanje luknje v adapterju biopsijskega pripomočka (element 1) poravnajte z vodilnimi zatiči na nosilcu pripomočka.
- 2. Srednjo luknjo v adapterju naprave za biopsijo poravnajte z vijakom za pritrditev (element 2).
- 3. Vrtite gumb za pritrditev (element 3), da pritrdite adapter naprave za biopsijo.

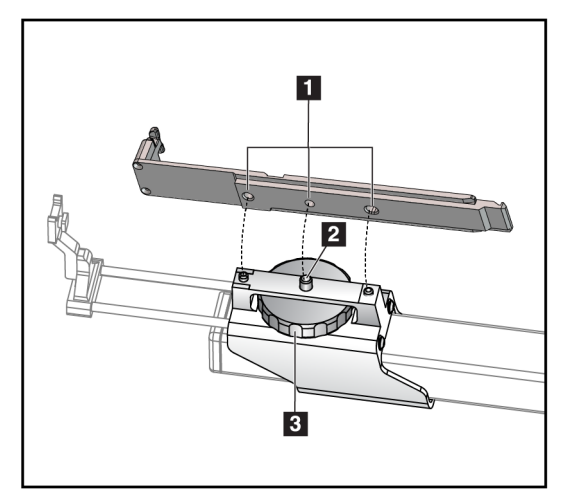

#### Legenda za slike

- 1. Luknje adapterja naprave za biopsijo
- 2. Montažni vijak
- 3. Montažni gumb

Slika 62: Pritrdite adapter biopsijskega pripomočka

#### Odstranitev adapterja biopsijskega pripomočka:

- 1. Z vrtenjem gumba nosilca sprostite adapter naprave za biopsijo.
- 2. Odstranite adapter naprave za biopsijo z nosilca.

#### 9.3.3 Pripomoček za biopsijo

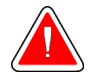

**Opozorilo:** 

Preden pripomoček namestite na nosilec biopsijskega pripomočka, vedno namestite varovalko pripomočka in blokirajte biopsijski pripomoček.

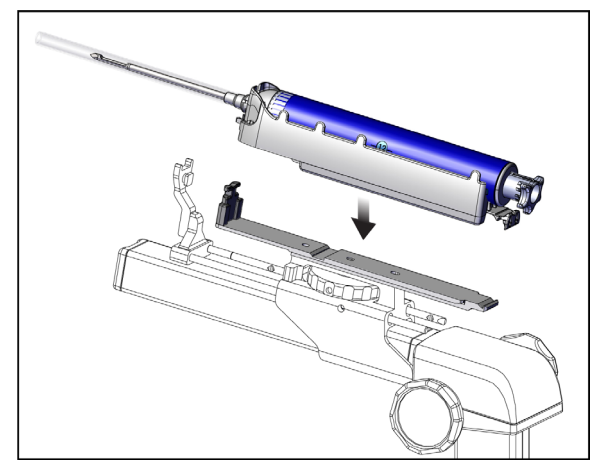

Slika 63: Pritrditev biopsijskega pripomočka

- 1. Zavrtite gumb biopsijskega pripomočka, da se nosilec biopsijskega pripomočka pomakne povsem nazaj.
- 2. Vodilo igle premaknite povsem naprej.
- 3. Biopsijski pripomoček z zadnje strani (odprti konec) popolnoma potisnite v adapter biopsijskega pripomočka.
- 4. Prepričajte se, da igla preide skozi luknjo v sterilnem vodilu za iglo.

#### Opomba

Posebna navodila za namestitev so na voljo v informacijah o izdelku biopsijskega pripomočka.

### 9.4 Komplet prevlek opreme

Komplet prevlek se uporablja za preprečevanje kontaminacije delov ročice C s tekočinami.

Komplet prevlek je sestavljen iz treh delov:

- prevleka za platformo dojke (s prozornim plastičnim žepom za pokritje nastavka za ploščo)
- prevleka za nosilec biopsijskega pripomočka (z delom z zavihkom za notranjost plošče)
- prozoren pokrov za nadzorno ploščo

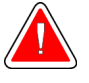

#### **Opozorilo:**

Po vsakem bolniku zamenjajte pregrinjala in pokrov nadzorne plošče.

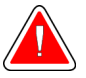

#### Opozorilo: Materiale zavrzite kot vse druge kontaminirane materiale.

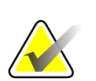

#### Opomba

Pri nameščanju pregrinjal upoštevajte naslednje:

- *Pred* namestitvijo pregrinjal namestite držalo za vodilo igle na nosilec biopsijskega pripomočka.
- Ploščo in biopsijski pripomoček namestite v vrstnem redu, ki je prikazan na teh slikah.
- Modro (vpojno) stran pregrinjala obrnite navzgor.
- 1. Del pregrinala za platformo dojke namestite na platformo dojke in na nosilec plošče.
- 2. Odstranite lepilno podlogo pod pregrinjalom. Lepilni trak pritrdite na sprejemnik slike neposredno pod belim kvadratom (element 1). Ne prekrijte območja belega kvadrata.

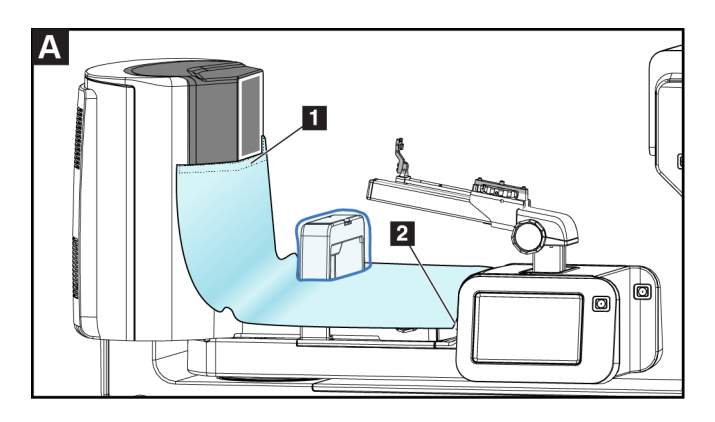

- 3. Odvečno pregrinjalo odtrgajte na perforaciji (element 2) in jo shranite za pozneje.
- 4. Pritrdite ploščo na nosilec plošče nad prozorno plastično vrečko na zavihku (element 3).

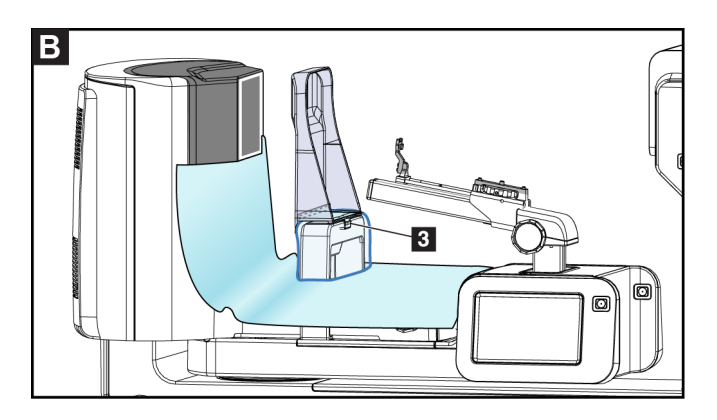

5. Prevleko za nosilec biopsijskega pripomočka namestite na nosilec biopsijskega pripomočka (element 4). Pazite, da so držalo za vodilo igle in tri izbokline na nosileu biopsijskega pripomočka poravnane z ustreznimi odprtinami v prevleki.

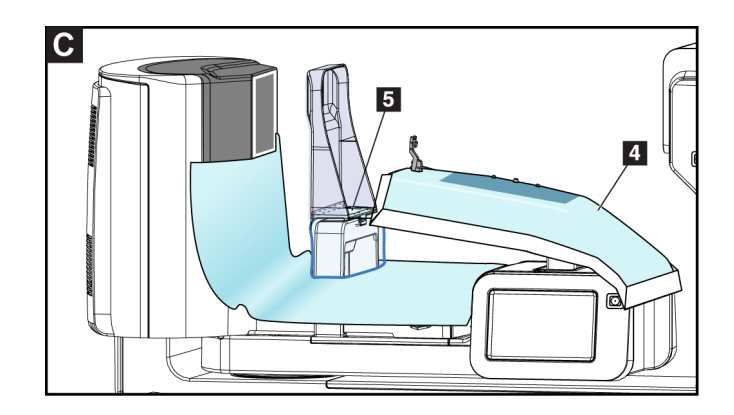

- 6. Odstranite lepilno oblogo pod stranjo prevleke. Rob prevleke pritrdite na notranji rob plošče vzdolž strani za vpenjanje plošče (element 5).
- 7. Poiščite odtrgani del prevleke za platformo dojke in ga položite med ploščo in platformo dojke.
- 8. Odstranite lepilno oblogo na strani pregrinjala za ploščo. Rob pregrinjala pritrdite na ploščo pod odprtino za ploščo (element 6).

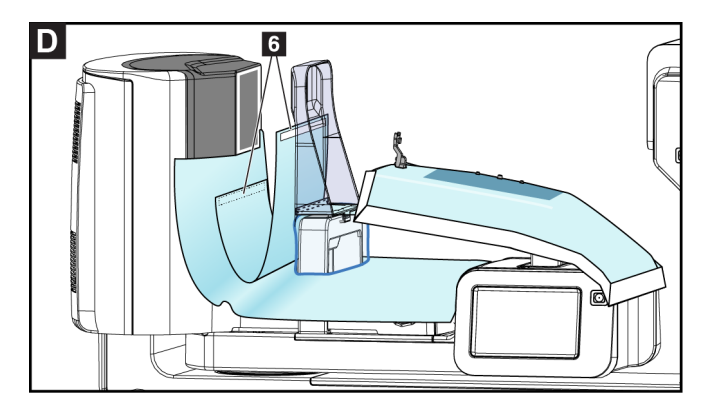

- 9. Odstranite lepilno oblogo na strani platforme za dojko na delu pregrinjala. Rob pregrinjala pritrdite na pregrinjalo na platformi dojke (element 6).
- 10. Na nadzorno ploščo namestite prozoren pokrov (element 7).

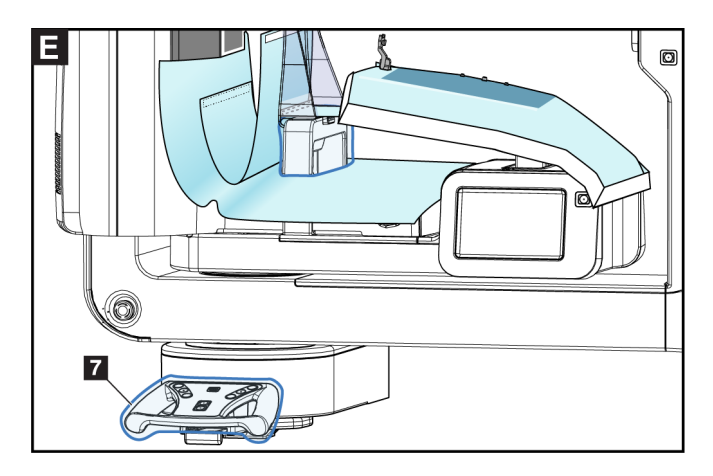

11. Za uporabo lateralnega pristopa z iglo lahko pregrinjalo nosilca biopsijskega pripomočka razdelite na dva dela. Prevleko ločite na perforaciji med biopsijskim pripomočkom in ploščo (element 8).

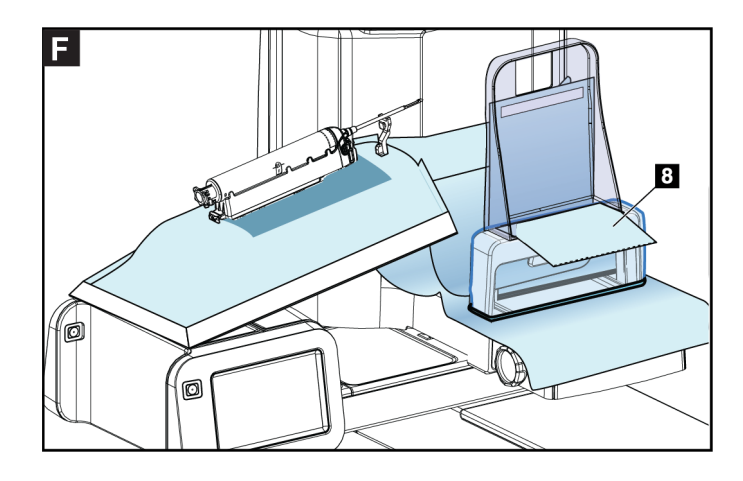

#### 9.4.1 Simboli

Ta razdelek opisuje simbole na kompletu prevlek.

| Simbol | Opis                  | Simbol | Opis                                          | Simbol    | Opis                               |
|--------|-----------------------|--------|-----------------------------------------------|-----------|------------------------------------|
|        | Proizvajalec          | QTY    | Količina                                      | ĺ         | Upoštevajte<br>navodila za uporabo |
|        | Datum izdelave        | LOT    | Koda serije                                   | $\otimes$ | Ne uporabljajte<br>ponovno         |
| REF    | Kataloška<br>številka | EC REF | Pooblaščeni zastopnik v<br>Evropski skupnosti | NON       | Nesterilno                         |

### 9.5 Voziček za dodatno opremo

#### 9.5.1 Obešalniki blazinic

Sistem je opremljen s štirimi blazinicami za zaslonke. Voziček za dodatno opremo vključuje dva kavlja (obešalnika za blazinice) za obešanje blazinic.

#### Namestitev obešalnikov za blazinice:

Na notranjo stran vozička za dodatno opremo je pritrjen montažni nosilec. Obešalniki za blazinice se namestijo v dve zunanji montažni odprtini na montažnem nosilcu (glejte naslednjo sliko).

Obešalnik blazinice (element 1) trdno potisnite čez zgornji rob montažnega nosilca. Še naprej potiskajte obešalnik blazinice navzdol, dokler se oba jezička obešalnika popolnoma ne zatakneta (element 2) v okrogli montažni odprtini.

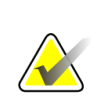

#### Opomba

Potrebna je določena sila, da se obešalniki za blazinice potisnejo v blokirani položaj. Če potrebujete pomoč, se obrnite na oddelek za infrastrukturo v svoji organizaciji.

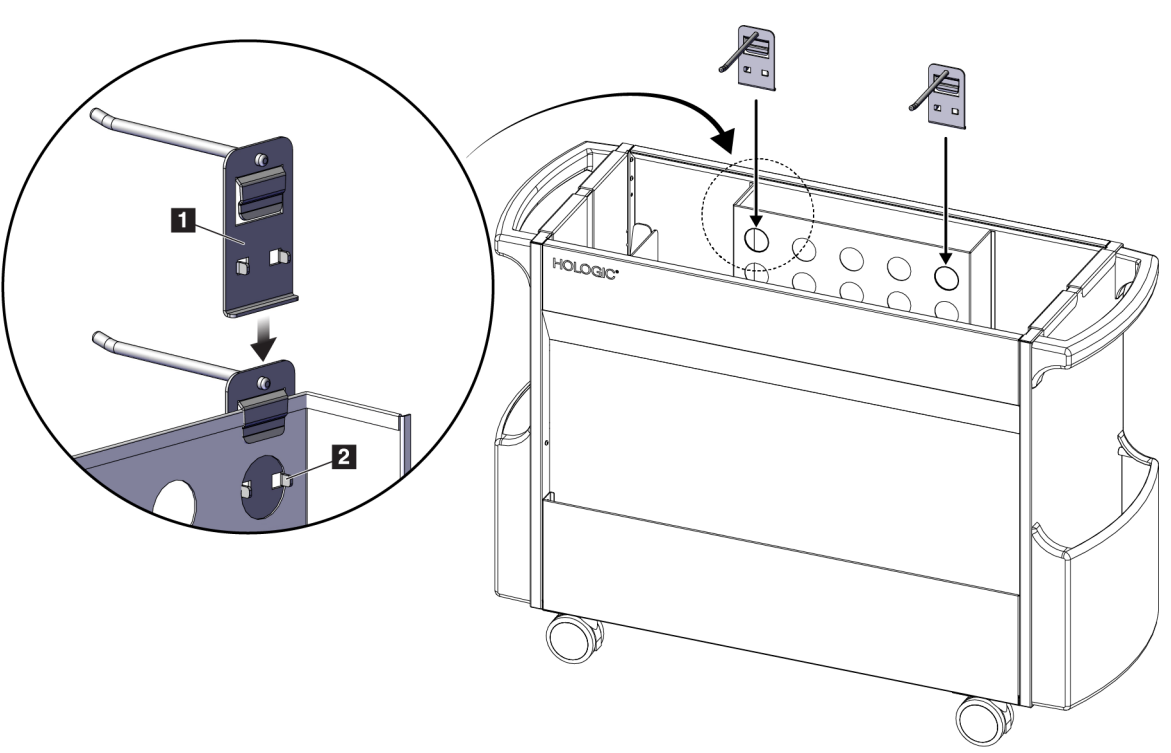

Slika 64: Namestitev obešalnika blazinic

#### 9.5.2 Držala plošč

Sistem je opremljen s štirimi ploščami. Voziček za dodatno opremo vključuje držalo za vsako od plošč.

#### Namestitev držal za plošče:

Držala za plošče potisnite čez ožji stranice vozička. Žepi držal za plošče so v notranjosti vozička (glejte naslednjo sliko). Element 1A prikazuje premikanje držal plošč v položaj; element 1B prikazuje nameščena držala lopatic.

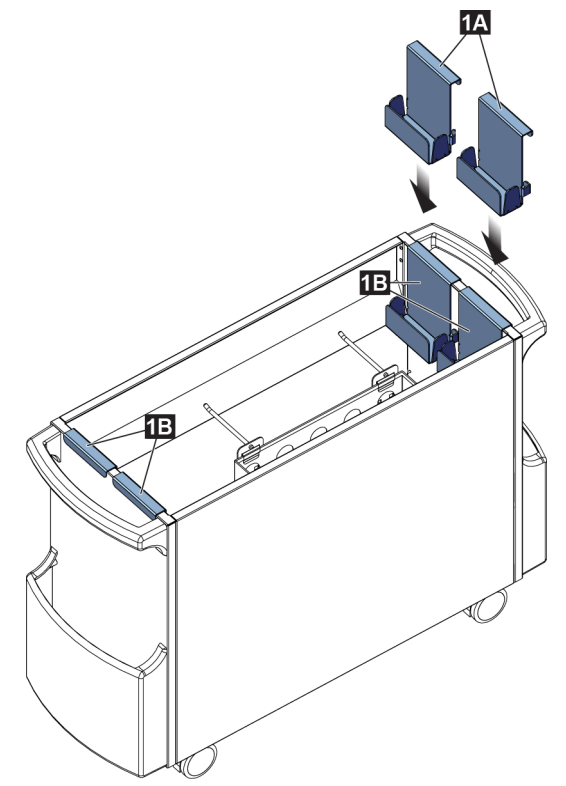

Slika 65: Namestitev držala plošč

### Poglavje 10 Vzorčna klinična zaporedja

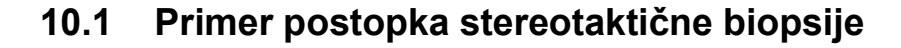

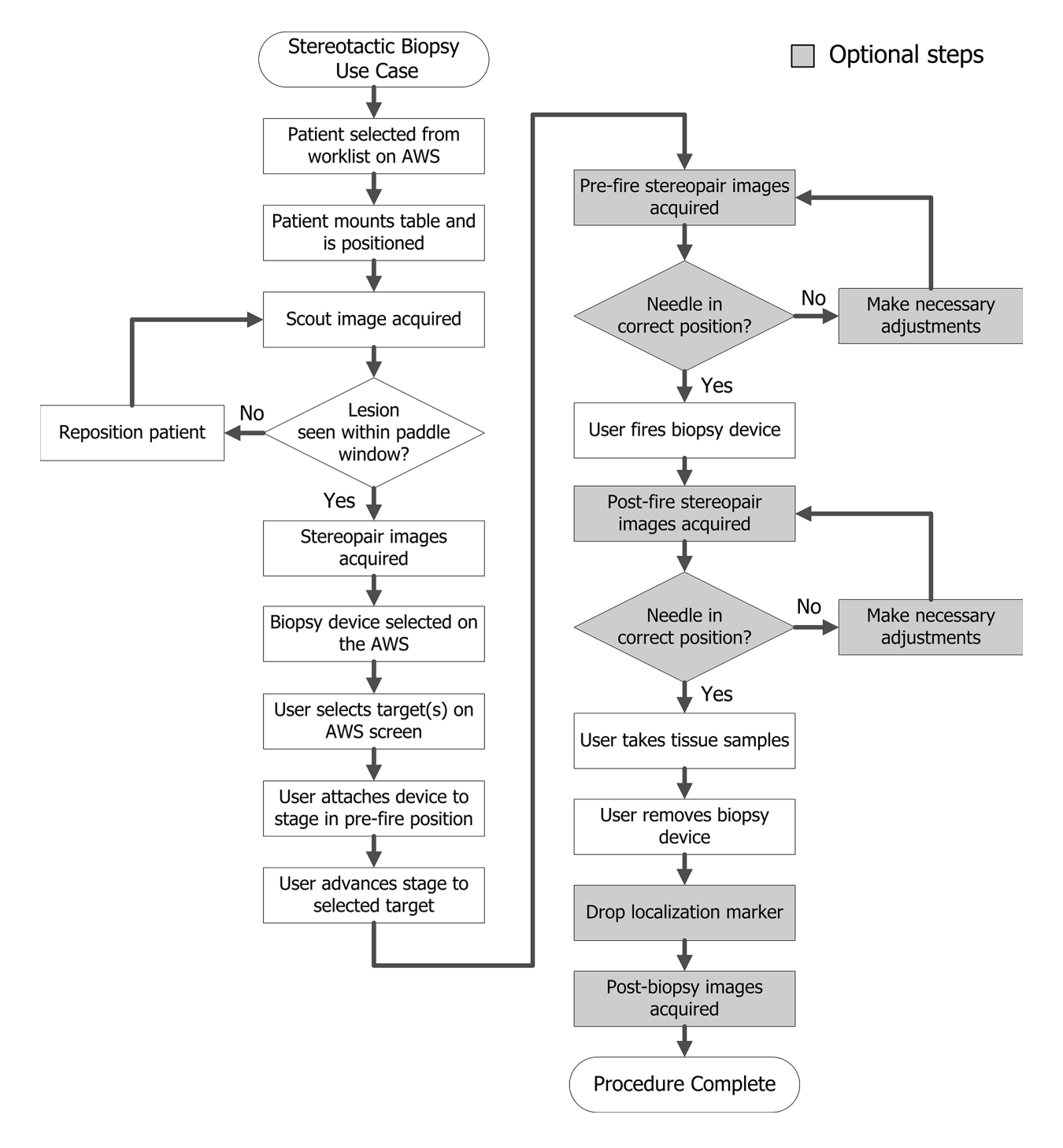

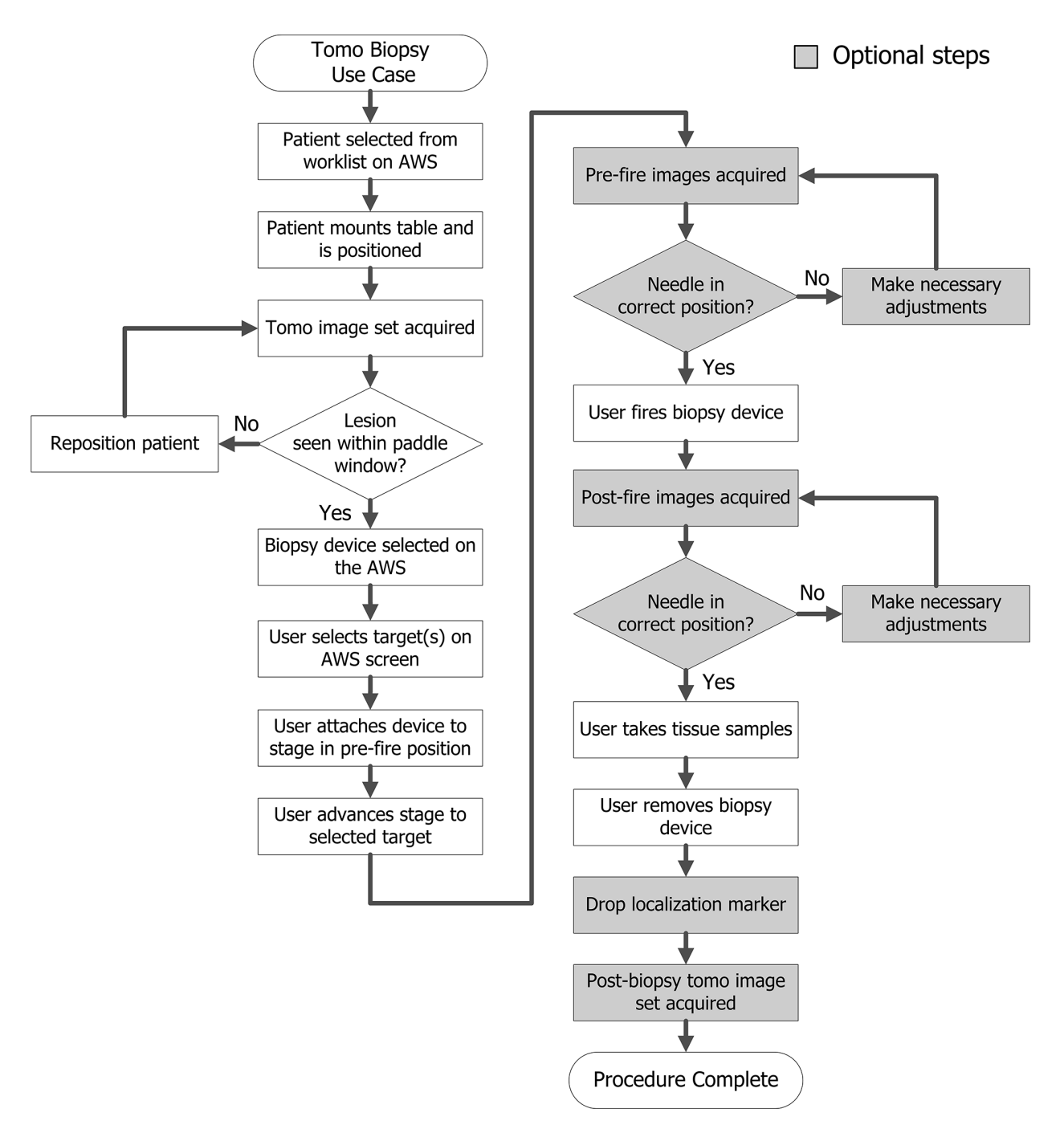

### 10.2 Primer postopka tomografske biopsije

Korak Kje se ta ukrep izvaja Na delovni postaji za Select Patient 02 zajem izberite ime Patient Name  $\gg$   $\times$ Open Scheduled In Progress Completed Current User Reject All QC bolnika, postopek in Date of Birth Exam Date/Time Prior Status Pa Name New izhod (če želite). Test^Patient 1/2/1965 Tomo Biopsy, Scheduled 12: No Edit Delete Filter Refresh Worklist Query Worklis Admin < Back Number of results: 1 ф — 0 (Manager, Tech (Manager) <sup>0</sup> 🚑 @ 🐝 5:19:46 PM Test, Patient: Tomo Biopsy, RCC 22 Generator Tools Biopsy Update Item Patient I Name: ent Info Test, Patient Add Procedure ID: 456123 Date of Birth: 2/3/1972 READY Add View Stereo Tomo Paddle 6x7 STD Edit View AEC Mode kVp mAs Thickness 7.3 cm RCC Tomo Scout \_ \_ AEC 33 0° Output Groups [Auto] Biopsy Arm Non Stereo Mode Auto - + + ð Output AEC Sensor Filter AI 175° C-Arm Auto Archive / Export - + Image Statu: Tube Loading Print Current Load: 0% Accept Reject Tomo Biopsy, RCC Stereo Biopsy, RCC (9 Ō 0 0 C. 6 C. C 1 1 --늞 Close Patient Manager, Tech (Manager) Brevera 9gx13cm, 20mm 0 💭 🕢 😿 5:43:38 PM Skup. izh. vre. None ÷

10.3 Primer zaporedja delovanja

# Affirm – sistem za biopsijo v ležečem položaju – uporabniški priročnik Poglavje 10: Vzorčna klinična zaporedja

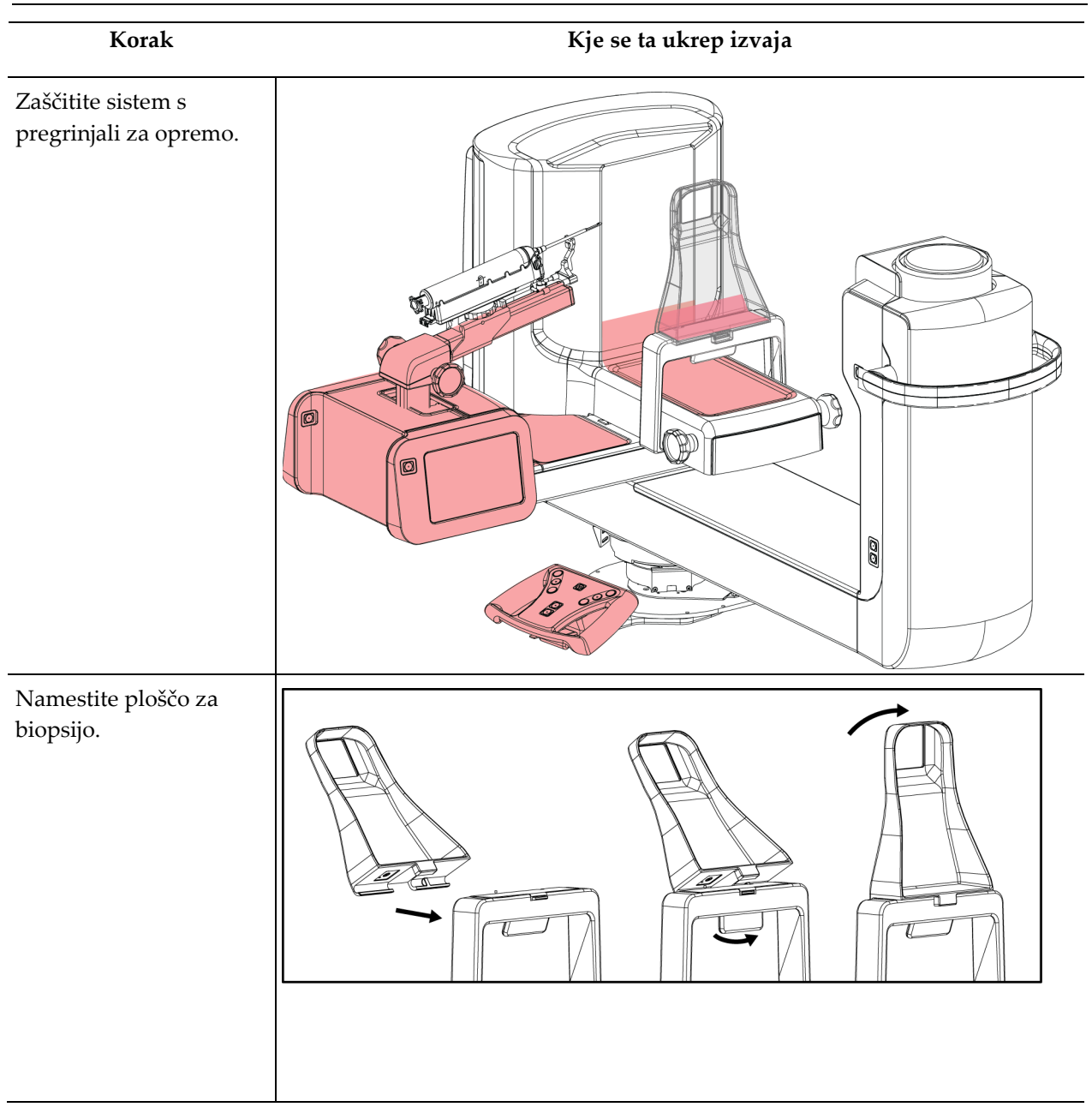

# Affirm – sistem za biopsijo v ležečem položaju – uporabniški priročnik Poglavje 10: Vzorčna klinična zaporedja

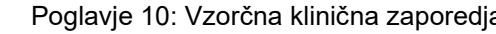

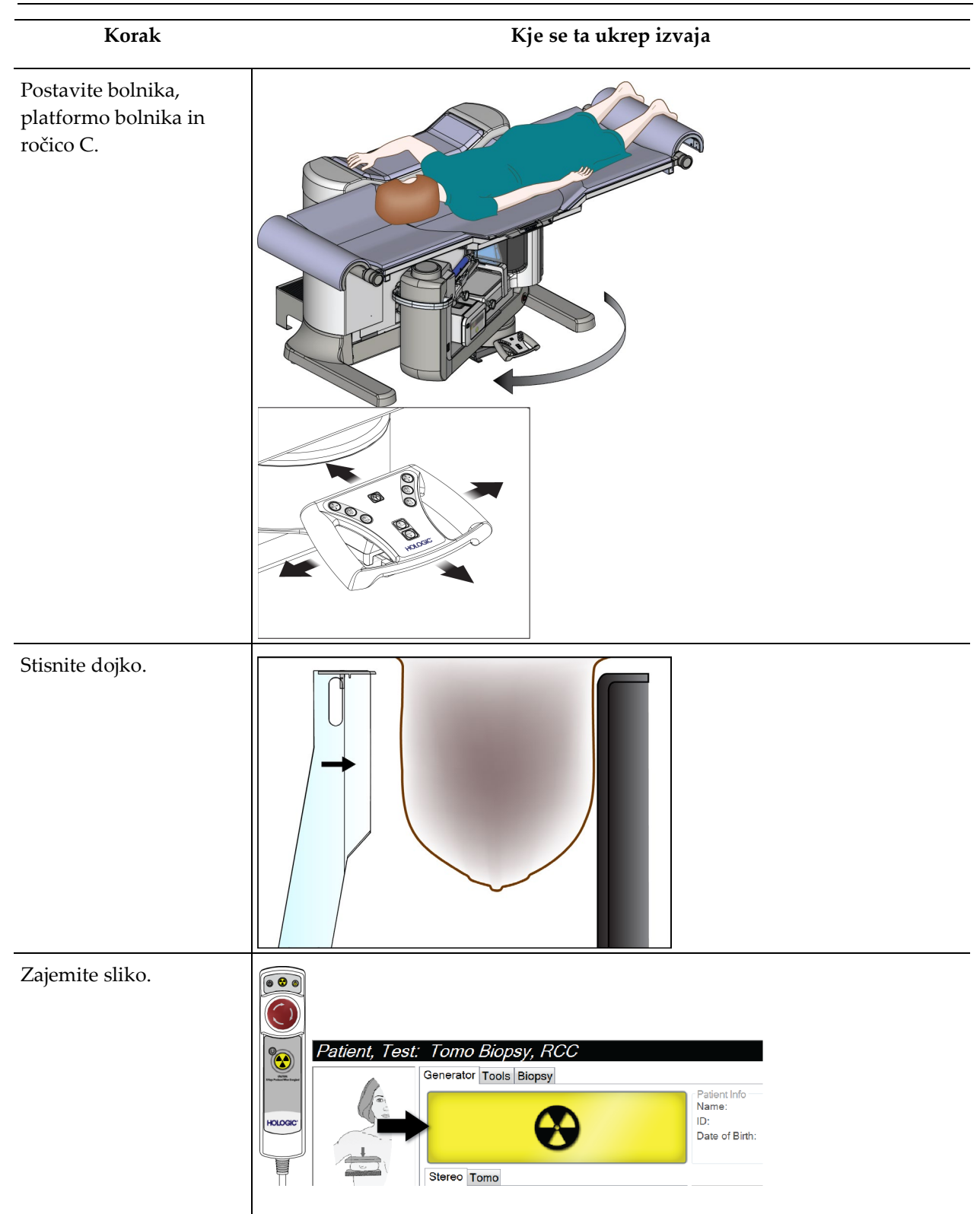

Poglavje 10: Vzorčna klinična zaporedja

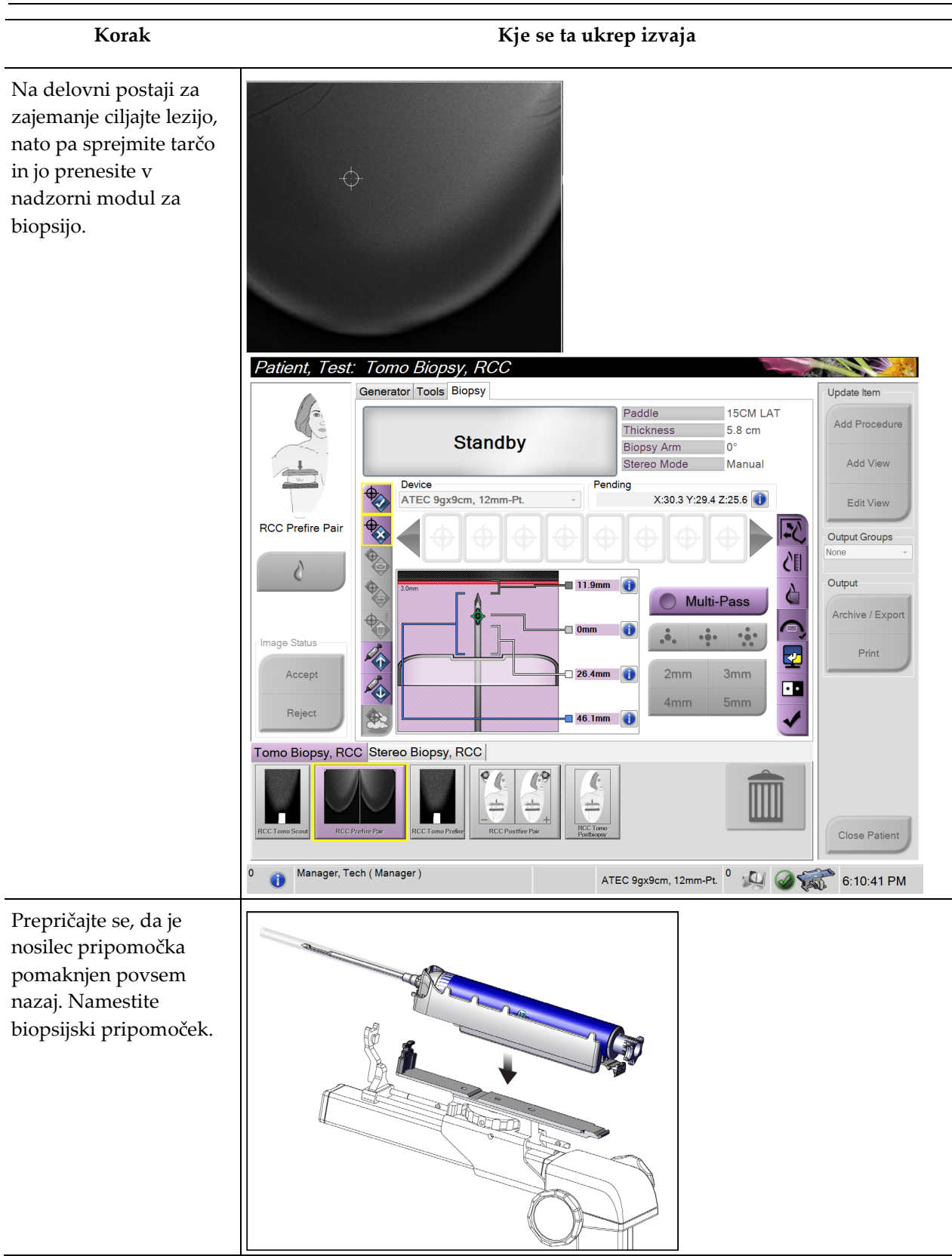

Poglavje 10: Vzorčna klinična zaporedja

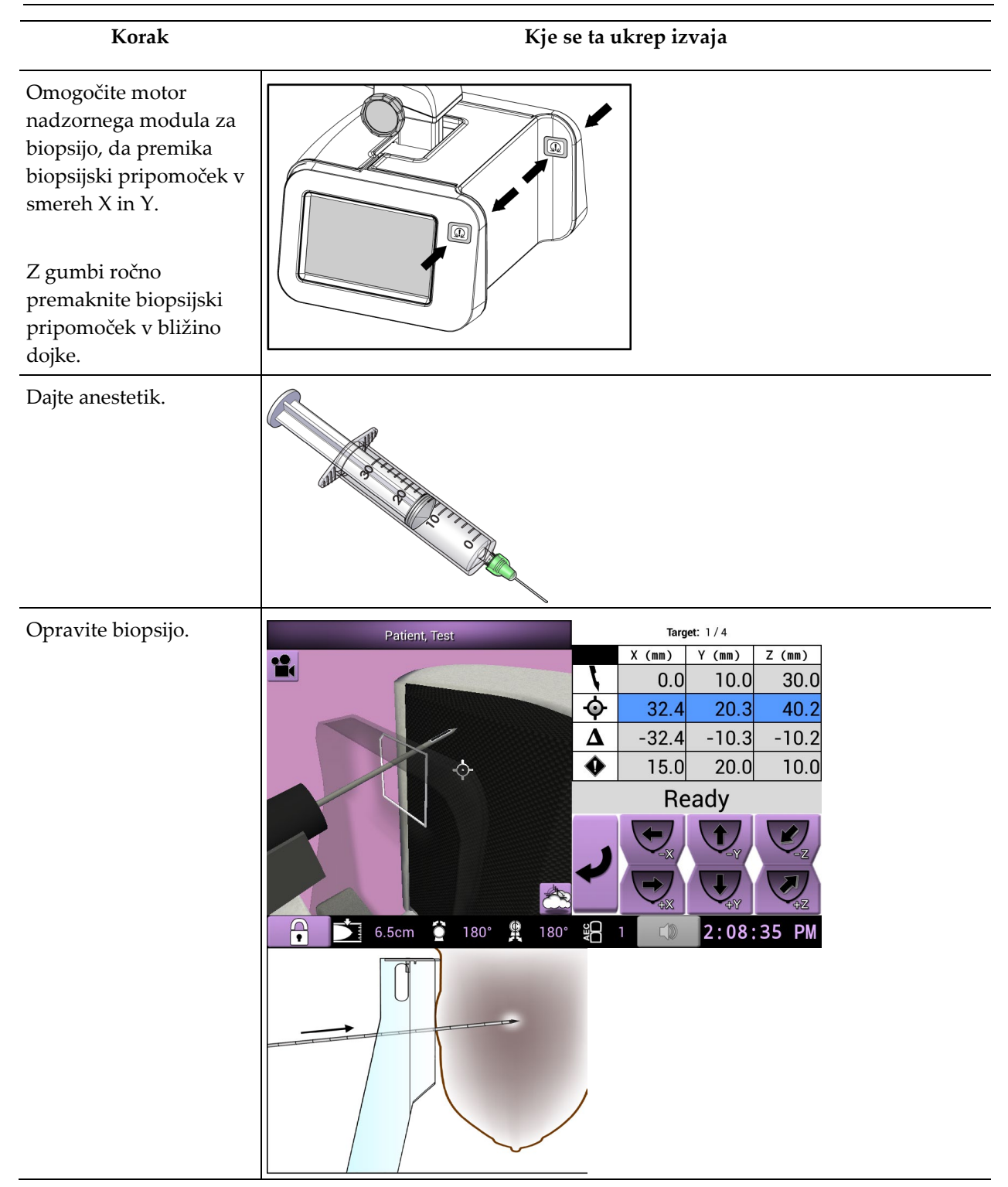

Poglavje 10: Vzorčna klinična zaporedja

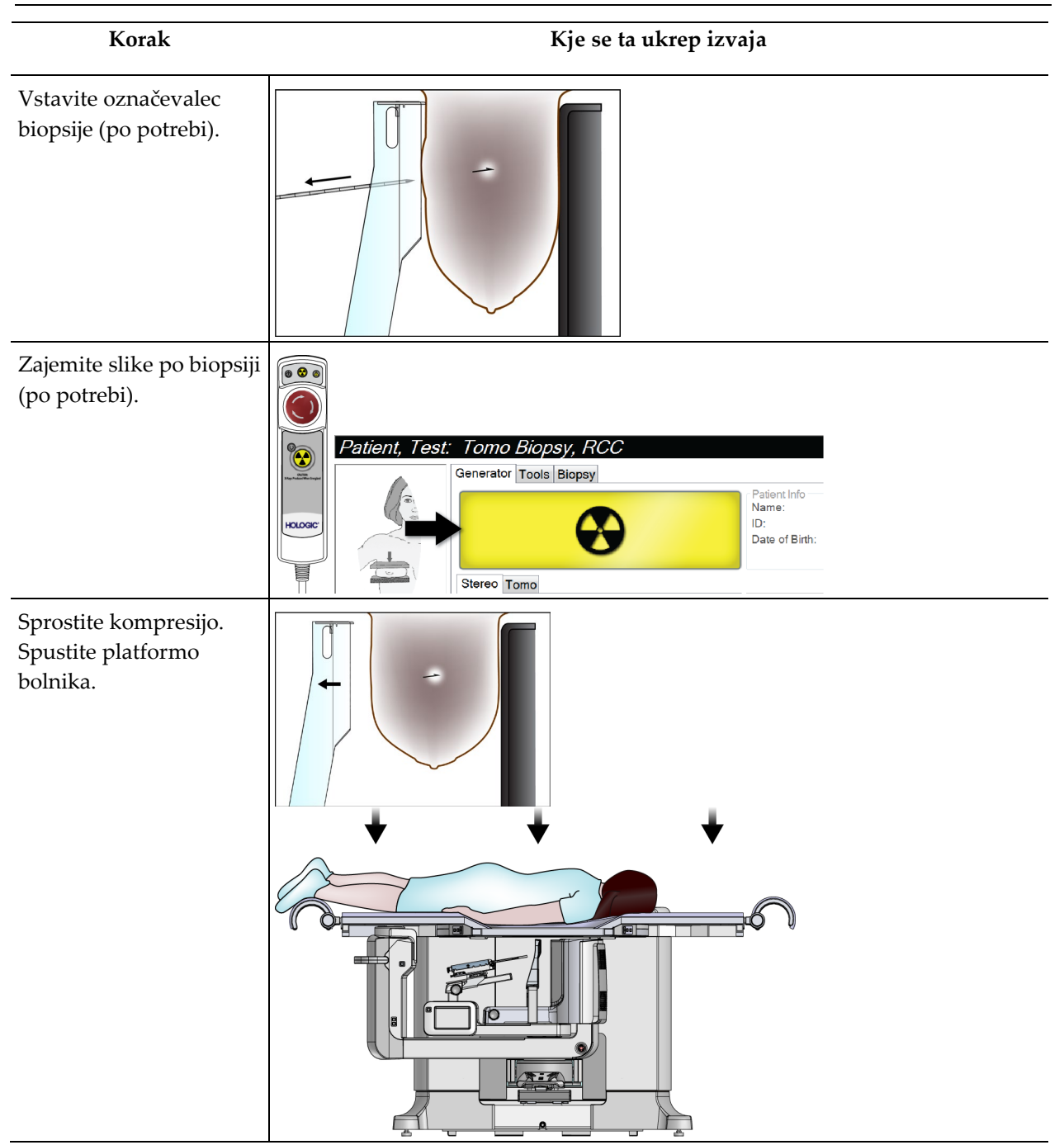

| Poglavje 10: | Vzorčna | klinična | zaporedja |
|--------------|---------|----------|-----------|
|--------------|---------|----------|-----------|

| Korak                                                                            | Kje se ta ukrep izvaja |
|----------------------------------------------------------------------------------|------------------------|
| Po potrebi pritisnite na<br>mesto biopsije.                                      |                        |
| Odstranite pregrinjala in<br>očistite sistem v skladu z<br>navodili za čiščenje. |                        |

### Poglavje 11 Kontrola kakovosti

MQSA nima zahtev za intervencijske postopke (kot je biopsija dojk). Če je vaša ustanova akreditirana pri ACR za biopsijo dojk, si oglejte Priročnik ACR za kontrolo kakovosti stereotaktične biopsije dojk iz leta 1999, v katerem je opisano, kako lahko zagotovite kontrolo kakovosti. Če želi vaša ustanova pridobiti akreditacijo ACR, si oglejte Priročnik ACR za kontrolo kakovosti stereotaktične biopsije dojk iz leta 1999, da začnete izvajati program kontrole kakovosti.

Izven Združenih držav Amerike upoštevajte lokalne zahteve (kot so smernice EUREF) za vzpostavitev programa za nadzor kakovosti za sisteme za biopsijo dojk.

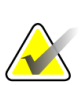

#### Opomba

Za korekcijske faktorje CNR glejte poglavje <u>Popravek CNR za biopsijo</u> na strani 167.

### 11.1 Zahtevani postopki kontrole kakovosti

Za pravilno delovanje sistema so potrebni naslednji postopki.

| Test                   | Frekvenca                      |
|------------------------|--------------------------------|
| Test QAS               | Dnevno – pred klinično uporabo |
| Pridobivanje umerjanja | Tedensko                       |
| Umerjanje geometrije   | Polletno                       |

Preglednica 12: Zahtevani postopki

### 11.2 Dostop do opravil za kontrolo kakovosti

Do opravil za kontrolo kakovosti lahko dostopate na dva načina.

• Po prijavi se odpre zaslon *Select Function to Perform* (Izberite funkcijo, ki jo želite izvesti). Ta zaslon prikazuje opravila kontrole kakovosti, ki so zapadla.

| Select Function to Perform    |                |                      |                |
|-------------------------------|----------------|----------------------|----------------|
| Name                          | Last Performed | Due Date             |                |
| QAS                           | 1/6/2016       | 1/7/2016             | Skip           |
| Hardcopy Output Quality Test  |                | 1/12/2016            |                |
| Gain Calibration              | 1/5/2016       | 1/11/2016            |                |
| Phantom Image Quality Test    | 1/5/2016       | 1/11/2016            | Start          |
| Visual Equipment Check        |                | 1/12/2016            | Otart          |
| Compression                   |                | 1/12/2016            | Mark Completed |
| Repeat Analysis               |                | 1/12/2016            |                |
|                               |                |                      |                |
|                               |                |                      | Admin          |
|                               |                | Number of results: 7 |                |
| 0 👔 Manager, Tech ( Manager ) |                | ⁰ 🚑 🥥 💱              | 5:18:29 PM     |

 Na zaslonu *Admin* (Skrbnik) izberite enega od naslednjih gumbov: QAS (QAS), Quality Control (Kontrola kakovosti) ali Test Patterns (Testni vzorci). Na ta način lahko kadar koli dostopate do vseh opravil kontrole kakovosti.

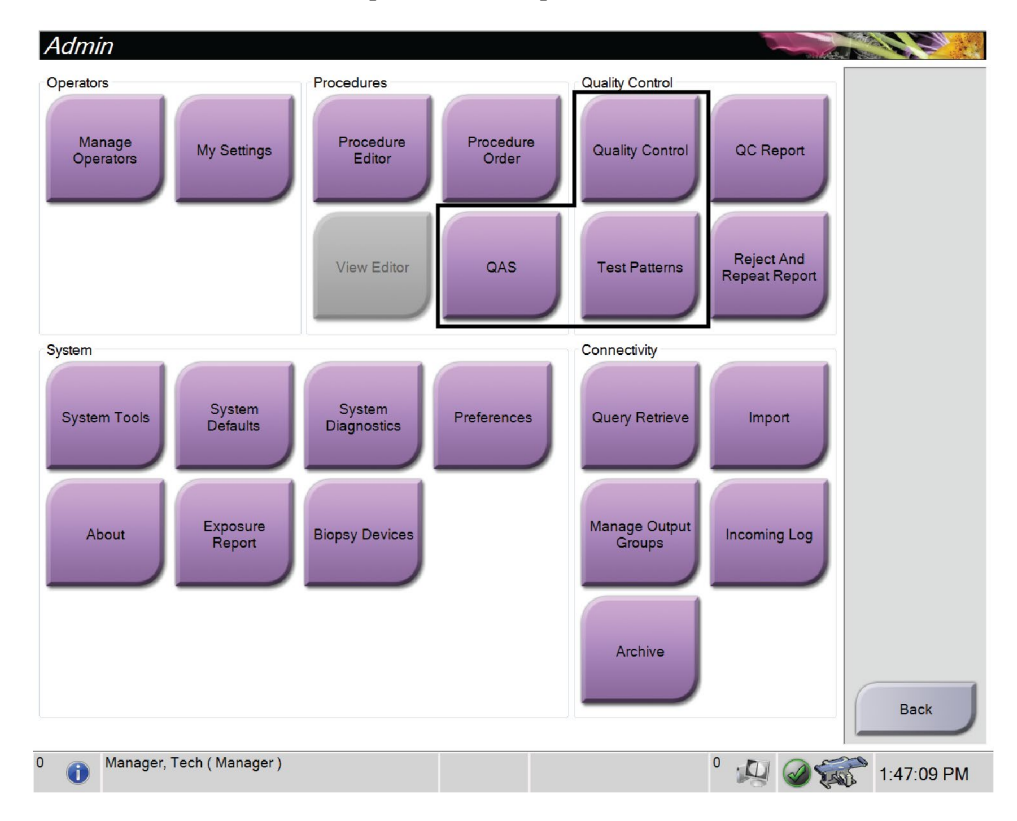

### 11.3 Test QAS

Vsak dan, ko načrtujete uporabo sistema, enkrat opravite ta test, da potrdite točnost sistema. Rezultate zabeležite v <u>Kontrolni seznam za test QAS</u> na strani 175 (Kontrolni seznam za test QAS).

- 1. Preverite, ali so vse plošče odstranjene.
- 2. Na delovni postaji za zajem na zaslonu *Select Patient* (Izberite bolnico) izberite gumb **Admin** (Skrbnik).
  - Admin 20. Operators Procedures Quality Control Procedure Editor Procedure Order Manage Operators QC Report Quality Control My Settings Reject And Repeat Report View Editor QAS Test Patterns Connectivity System System Diagnostics System Defaults System Tools Preferences Query Retrieve Import Exposure Report Windows OS Tools Manage Outp Groups Biopsy Devices About Incoming Log Eject USB Archive Back Manager, Tech ( Manager ) 0 6 <sup>0</sup> 💭 @ 🚮 5:07:38 PM
- 3. Na zaslonu Admin (Skrbnik) izberite gumb QAS.

Slika 66: Gumb QAS na zaslonu Admin (Skrbnik)

Odpre se zaslon *QAS*. Pogovorno okno vas pozove k namestitvi fantoma QAS in prikaže položaj koordinat za izvedbo testa.

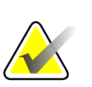

Opomba

V pogovornem oknu piše, da je treba namestiti »iglo« QAS, vendar se to nanaša na fantom QAS.

| Info | )                                                                         |
|------|---------------------------------------------------------------------------|
| 1    | 1) Install the QAS needle.<br>2) Move the needle to : 30.0, 40.0,<br>50.0 |
|      | ок                                                                        |

Slika 67: Pogovorno okno z informacijami o testu QAS

- 4. Namestite fantom QAS.
- 5. V pogovornem oknu Info (Informacije) izberite OK (V redu).
- 6. Na zaslonu *QAS* izberite zavihek **Biopsy** (Biopsija). Preverite, da je v polju Device (Pripomoček) prikazano Affirm QAS.

| Gener    | ator Tools Biopsy    |  |
|----------|----------------------|--|
| Syste    | m Messages           |  |
|          | READY                |  |
| 0        | Device<br>Affirm QAS |  |
| <b>⊕</b> | Targets              |  |

Slika 68: Polje Device (Pripomoček) v zavihku Biopsy (Biopsija)

- Na modulu za nadzor biopsije pritisnite in zadržite par gumbov Motor Enable (Omogoči motor). Fantom QAS se samodejno premakne v vnaprej programirana položaja X in Y.
- 8. Zavrtite gumb biopsijskega pripomočka, dokler se v vseh treh stolpcih nadzornega modula za biopsijo v vrstici Differential (Razlika) ne prikaže »0,0«.
- Na zaslonu QAS izberite ročni način osvetlitve, 25 kV, 30 mAs in srebrov filter. (Če fantom QAS uporablja iglo, na zaslonu QAS izberite način ročne osvetlitve, 25 kV, 10 mAs, srebrov filter.)
- 10. Zajemite in sprejmite sliko za prvi pogled v postopku. Upoštevajte, da funkcija samodejnega sprejemanja med postopkom QAS ni omogočena in da se ciljanje na fantomu QAS izvede samodejno.

Poglavje 11: Kontrola kakovosti

11. Izberite gumb **Create Target** (Ustvarjanje tarče), da pošljete tarčo v modul za nadzor biopsije. Preverite, ali so ciljne koordinate znotraj ± 1 mm od številk X, Y in Z v trenutni vrstici v nadzornem modulu za biopsijo.

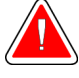

#### Opozorilo:

Če se ciljne koordinate razlikujejo za več kot ± 1 mm, se obrnite na službo za tehnično podporo. Ne poskušajte nastavljati sistema. S sistemom Affirm ne izvajajte nobenega postopka biopsije, dokler služba za tehnično podporo ne sporoči, da je sistem pripravljen za uporabo.

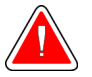

#### **Opozorilo:**

Uporabnik ali servisni inženir mora pred uporabo sistema odpraviti vse težave.

- 12. Za vse neizpostavljene poglede ponovite korake od 10 od 11.
- 13. Na delovni postaji za zajem izberite gumb End QC (Zaključi nadzor kakovosti).
- 14. Na nadzornem modulu za biopsijo pritisnite gumb **Home Position** (Začetni položaj) (levo ali desno), da premaknete fantom QAS na eno stran.
- 15. Odstranite fantom QAS.

### 11.4 Pridobivanje umerjanja

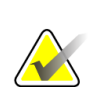

#### Opomba

Pred umerjanjem ojačitve pustite, da se sistem ogreva vsaj 30 minut.

1. Na zaslonu delovne postaje za zajem izberite gumb **Admin** (Skrbnik), nato pa na zaslonu *Admin* (Skrbnik) izberite gumb **Quality Control** (Kontrola kakovosti).

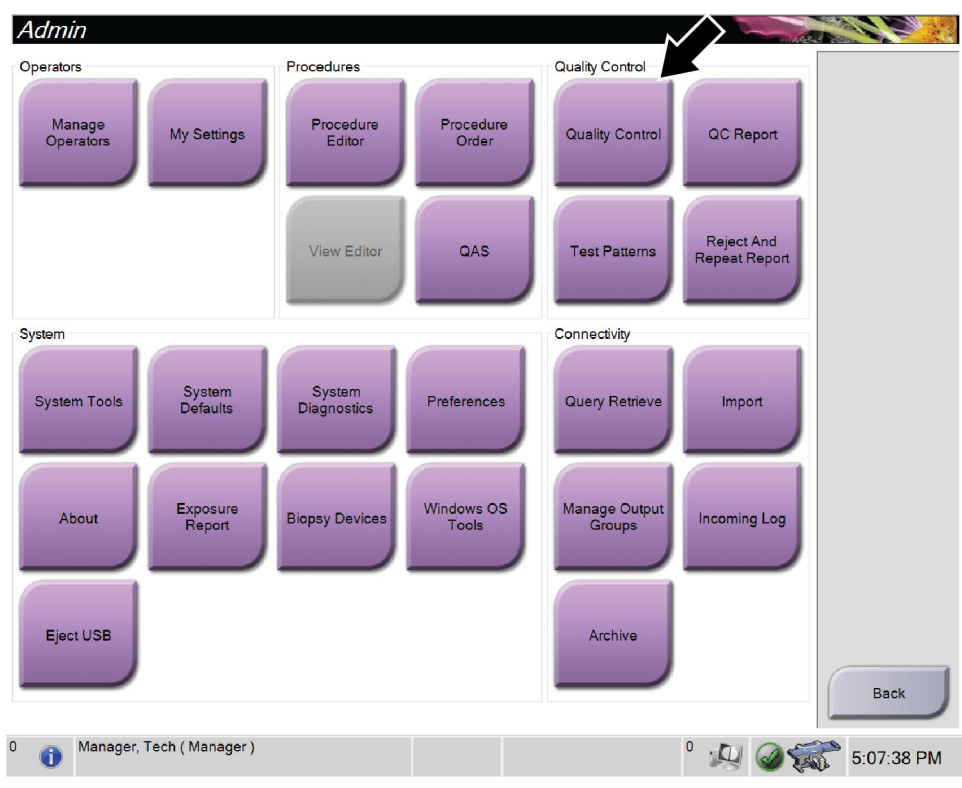

Slika 69: Zaslon Admin (Skrbnik)

- 2. Postavite napravo za umerjanje ojačitve.
- 3. Izberite gumb Start (Zaženi).
- 4. Sledite navodilom v pogovornem oknu Info (Informacije) in izberite OK (V redu).
- Ko se na sistemskem sporočilu prikaže »Ready« (Pripravljen), pritisnite in držite gumb X-ray (Rentgen), da naredite sliko. Spustite gumb, ko se ton ustavi in se v sistemskem sporočilu prikaže »Standby« (Pripravljenost).
- 6. Izberite Accept (Sprejmi).
- 7. Za vse neizpostavljene poglede ponovite korake od 5 od 6.
- 8. Ko se odpre pogovorno okno *Successfully Completed* (Uspešno zaključeno), izberite **OK** (V redu).
- 9. Izberite End Calibration (Končaj umerjanje).

### 11.5 Umerjanje geometrije

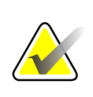

#### Opomba

Pomembno je, da pred začetkom postopka umerjanja očistite ploščo za umerjanje geometrije in površino digitalnega slikovnega sprejemnika.

1. Na zaslonu delovne postaje za zajem izberite gumb **Admin** (Skrbnik), nato pa na zaslonu *Admin* (Skrbnik) izberite gumb **Quality Control** (Kontrola kakovosti).

| Admin                       |                             |                        | $\sim$                                 |            |
|-----------------------------|-----------------------------|------------------------|----------------------------------------|------------|
| Operators                   | Procedures                  | Qual                   | lity Control                           |            |
| Manage<br>Operators My Sett | ings Procedure<br>Editor    | Procedure<br>Order Qu  | ality Control QC Report                |            |
|                             | View Editor                 | QAS                    | est Patterns Reject And<br>Repeat Repo | n          |
| System                      |                             | Conr                   | nectivity                              |            |
| System Tools Syste<br>Defau | m System Diagnostics F      | Preferences Qu         | ery Retrieve Import                    |            |
| About Expos<br>Repo         | ure<br>Int Biopsy Devices W | Vindows OS Ma<br>Tools | nage Output<br>Groups                  |            |
| Eject USB                   |                             |                        | Archive                                | Back       |
| 0 Manager, Tech ( Man       | ager )                      |                        | ⁰ 🛺 🥝                                  | 5:07:38 PM |

Slika 70: Gumb Quality Control (Kontrola kakovosti) na zaslonu Admin (Skrbnik)

- 2. Postavite ploščo za umeritev geometrije.
- 3. Izberite gumb Start (Zaženi).
- 4. Sledite navodilom v pogovornem oknu Info (Informacije) in izberite OK (V redu).
- 5. Ko se na sistemskem sporočilu prikaže »Ready« (Pripravljen), pritisnite in držite gumb **X-ray** (Rentgen), da naredite sliko. Spustite gumb, ko se ton ustavi in se v sistemskem sporočilu prikaže »Standby« (Pripravljenost).
- 6. Izberite Accept (Sprejmi).
- 7. Za vse neizpostavljene poglede ponovite korake od 5 od 6.
- 8. Ko se odpre pogovorno okno *Successfully Completed* (Uspešno zaključeno), izberite **OK** (V redu).
- 9. Izberite End Calibration (Končaj umerjanje).
- 10. Izvedite test QAS.

## Poglavje 12 Nega in čiščenje

### 12.1 Čiščenje

**Pozor:** 

#### 12.1.1 Splošne informacije o čiščenju

Pred vsakim pregledom očistite in razkužite vse dele sistema, ki so v stiku z bolnikom. Pazite na plošče in sprejemnik slike.

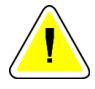

#### Ne uporabljajte izvora toplote (kot je grelni paket) na sprejemniku slike.

Pri kompresijskih ploščah bodite previdni. Preglejte plošče. Če opazite poškodbe, zamenjajte ploščo.

### 12.1.2 Za splošno čiščenje

Uporabite krpo, ki ne pušča kosmov, in razredčen detergent za pomivanje posode.

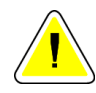

#### Pozor:

Uporabite čim manjšo količino čistilne tekočine. Tekočina ne sme steči ali curljati.

Če potrebujete več kot milo in vodo, podjetje Hologic priporoča eno od naslednjega:

- 10-% raztopina belila v vodi z enim delom klorovega belila (običajno 5,25 % klora in 94,75 % vode) in devetimi deli vode. Raztopino pripravite dnevno za najboljše rezultate.
- Komercialno dostopna raztopina izopropanola (70 % izopropanola vol., nerazredčeno)
- Raztopina natrijevega hidroksida s koncentracijo največ 3 %

Po uporabi katere koli od zgoraj navedenih raztopin, s krpo nanesite razredčeno raztopino detergenta, da očistite dele v stiku z bolnikom.

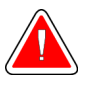

#### **Opozorilo:**

Če se ploščice dotaknejo potencialno kužnih materialov, se obrnite na zastopnika za nadzor okužb glede navodil za dekontaminacijo.

Pozor:

Za preprečevanje poškodb elektronskih komponent ne pršite razkužila po sistemu.

#### 12.1.3 Čiščenje zaslona nadzornega modula za biopsijo

Na voljo je veliko komercialno dostopnih izdelkov za čiščenje zaslonov LCD. Prepričajte se, da izbrani izdelek ne vsebuje močnih kemikalij, abrazivnih sredstev, belil in detergentov, ki vsebujejo fluoride, amoniak in alkohol. Upoštevajte navodila proizvajalca izdelka.

#### 12.1.4 Za preprečevanje poškodb ali škode na opremi

Ne uporabljajte korozivnih topil, abrazivnih detergentov ali polirnih sredstev. Izberite čistilo/razkužilo, ki ne poškoduje plastike, aluminija ali ogljikovih vlaken.

Ne uporabljajte močnih detergentov, abrazivnih čistil, močno koncentriranega alkohola ali metanola v kakršni koli koncentraciji.

Opreme ne izpostavljajte sterilizaciji s paro ali visoko temperaturo.

V notranjost opreme ne sme zaiti tekočina. Na opremo ne pršite čistilnih pršil ali tekočin. Vedno uporabljajte čisto krpo in prišlo ali tekočino nanesite na krpo. Če tekočina vstopi v sistem, odklopite električno napajanje in preglejte sistem, preden ga začnete znova uporabljati.

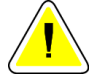

#### Pozor:

Napačne metode čiščenja lahko poškodujejo opremo, ogrozijo delovanje slikanja ali povečajo nevarnost električnega udara.

Vedno upoštevajte navodila proizvajalca za izdelek, ki ga uporabljate. Navodila imajo napotke in previdnostne ukrepe za čas uporabe in čas stika, shranjevanje, zahteve po izpiranju, zaščitna oblačila, rok uporabe in odstranjevanje. Upoštevajte navodila in izdelek uporabite na čim bolj varen in učinkovit način.

### 12.2 Splošne informacije o pregrinjalih opreme

Da bi zmanjšali možnost kontaminacije in poškodb opreme, jo med postopki biopsije zaščitite s prevlekami. Na spodnji sliki so prikazana področja na sistemu za biopsijo Affirm, ki jih je treba zaščititi.

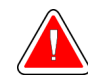

#### Opozorilo: Zaščitite opremo pred vdorom tekočin v sistem.

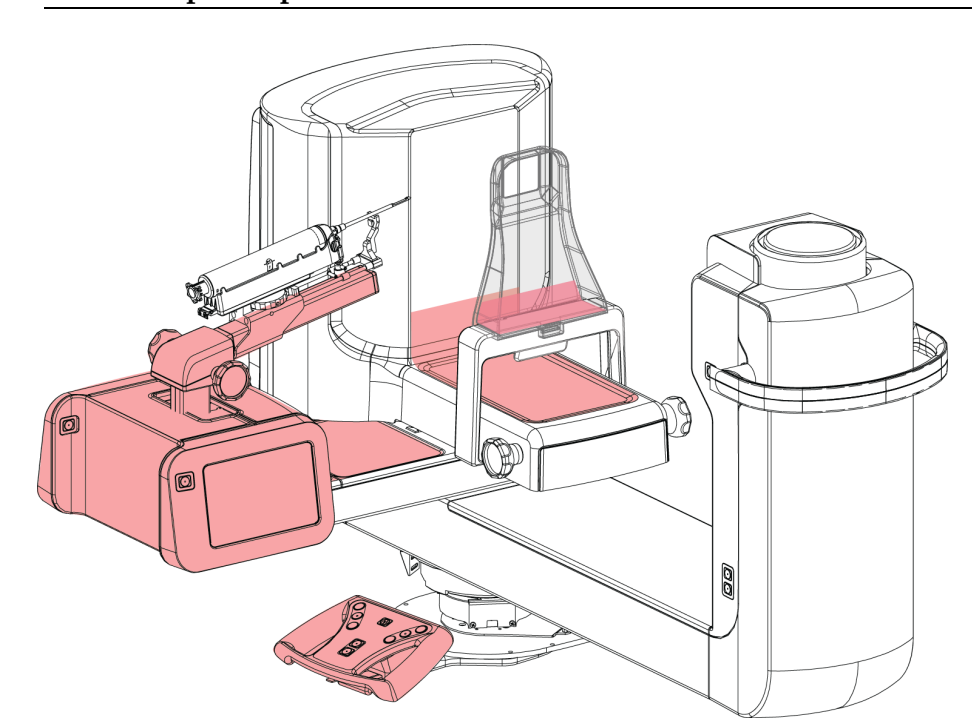

Slika 71: Območja, ki jih lahko zaščitite s pregrinjali

### 12.3 Urnik preventivnega vzdrževanja za uporabnika

| Opis vzdrževalnega opravila                                                                                                | Po vsaki uporabi | Dnevno       | Tedensko     | Polletno |
|----------------------------------------------------------------------------------------------------|------------------|--------------|--------------|----------|
| Po uporabi biopsijsko ploščo očistite z razkužilom.*                                                                       | ✓                |              |              |          |
| Po uporabi platformo za dojko očistite z<br>razkužilom.*                                                                   | ~                |              |              |          |
| Pred uporabo preglejte, ali je plošča za biopsijo<br>poškodovana.                                                          | ~                |              |              |          |
| Preverite, ali je fantom za umerjanje poškodovan.                                                                          | $\checkmark$     |              |              |          |
| Pred uporabo preverite vse kable za znake obrabe in poškodbe.                                                              | ~                |              |              |          |
| Pred uporabo se prepričajte, da so igelna vodila<br>nameščena pravilno.                                                    | ~                |              |              |          |
| Prepričajte se, da so vsi zasloni osvetljeni.                                                                              | ✓                |              |              |          |
| Prepričajte se, da vsi zaklepi in krmilni elementi<br>delujejo pravilno in se gladko premikajo.                            |                  | ~            |              |          |
| Prepričajte se, da vse lučke in njihova stikala<br>delujejo.                                                               |                  | ~            |              |          |
| Postopke QAS izvajajte pred uporabo sistema.                                                                               |                  | $\checkmark$ |              |          |
| Izvedite postopke umerjanja ojačitve.                                                                                      |                  |              | $\checkmark$ |          |
| Preglejte celovitost sistema, da odkrijete ohlapno ali<br>manjkajočo strojno opremo ali sestavne dele in znake<br>poškodb. |                  |              | ~            |          |
| Umerjanje geometrije (glejte poglavje <u>Umerjanje</u><br><u>geometrije</u> na strani 124)                                 |                  |              |              | ~        |
| Prepričajte se, da so vse oznake čitljive in pravilno<br>pritrjene.                                                        |                  |              |              | ✓        |
| *Constantly - Yertheone (astronomial)                                                                                      |                  |              |              |          |

Preglednica 13: Urnik preventivnega vzdrževanja za upravljavca

\*Sprejemljive čistilne raztopine najdete v poglavju <u>Za splošno čiščenje</u> na strani 125. Pred uporabo alternativnih čistilnih sredstev se obrnite na tehnično podporo.

### 12.4 Urnik preventivnega vzdrževanja za servis

|                                                                           | Priporočena pogostost |       |  |
|---------------------------------------------------------------------------|-----------------------|-------|--|
| Opis vzdrzevalnega opravila                                               | Polletno              | Letno |  |
| Očistite in preglejte ogrodje, detektor in delovno postajo za<br>zajem    | ✓                     |       |  |
| Preverite vse primarne napajalne povezave                                 | ✓                     |       |  |
| Preverite zapore, varnostna in mejna stikala                              | ✓                     |       |  |
| Preglejte ročico C in namažite vodilni vijak pogona                       | $\checkmark$          |       |  |
| Ročica C/preverite vse gumbe ročice C                                     | ~                     |       |  |
| Preverite umeritev kompresijske sile                                      | ✓                     |       |  |
| Preverite umeritev zapornega kota                                         | ✓                     |       |  |
| Preverite umeritev kota ročice C                                          | ✓                     |       |  |
| Preverite zavoro ročice C                                                 | ✓                     |       |  |
| Preverjanje položaja tomografske ročice                                   | ✓                     |       |  |
| Preverite umeritev kV in toka cevi                                        | ✓                     |       |  |
| Preverite oceno HVL                                                       | ✓                     |       |  |
| Preverite zmogljivost/skaliranje AEC                                      | ✓                     |       |  |
| Preverite poravnavo rentgenske cevi                                       | ✓                     |       |  |
| Preglejte/podmažite pogonske vijake platforme bolnikov<br>navzgor/navzdol | ~                     |       |  |
| Izvedite test sistemske ločljivosti                                       | ~                     |       |  |
| Izvedite oceno kakovosti slike s fantomom                                 | ✓                     |       |  |
| Izvedite oceno artefaktov na sliki                                        | ✓                     |       |  |
| Izvedite varnostno kopiranje sistema, vključno z<br>umeritvami vozlišč    | ~                     |       |  |
| Izpraznite koš z zavrnjenimi slikami                                      | ~                     |       |  |

Preglednica 14: Preventivno vzdrževanje za servisnega inženirja

| Opis vzdrževalnega opravila               | Priporočena pogostost |       |
|-------------------------------------------|-----------------------|-------|
|                                           | Polletno              | Letno |
| Preverite stanje delovanja UPS            | <ul> <li>✓</li> </ul> |       |
| Preverite napetost (prek orodja CalTool)  | <ul> <li>✓</li> </ul> |       |
| Zamenjajte filtre ventilatorja detektorja | ✓                     |       |
| Servisirajte kolo filtra                  | <ul> <li>✓</li> </ul> |       |
| Servisirajte rentgensko cev               | <ul> <li>✓</li> </ul> |       |

Preglednica 14: Preventivno vzdrževanje za servisnega inženirja
## Poglavje 13 Skrbniški vmesnik sistema

## 13.1 Zaslon za skrbnika

Za dostop do vseh funkcij na tem zaslonu se prijavite v sistem kot uporabnik z dovoljenjem skrbnika, upravitelja ali serviserja.

Za opise funkcij zaslona Admin (Skrbnik) glejte naslednjo preglednico.

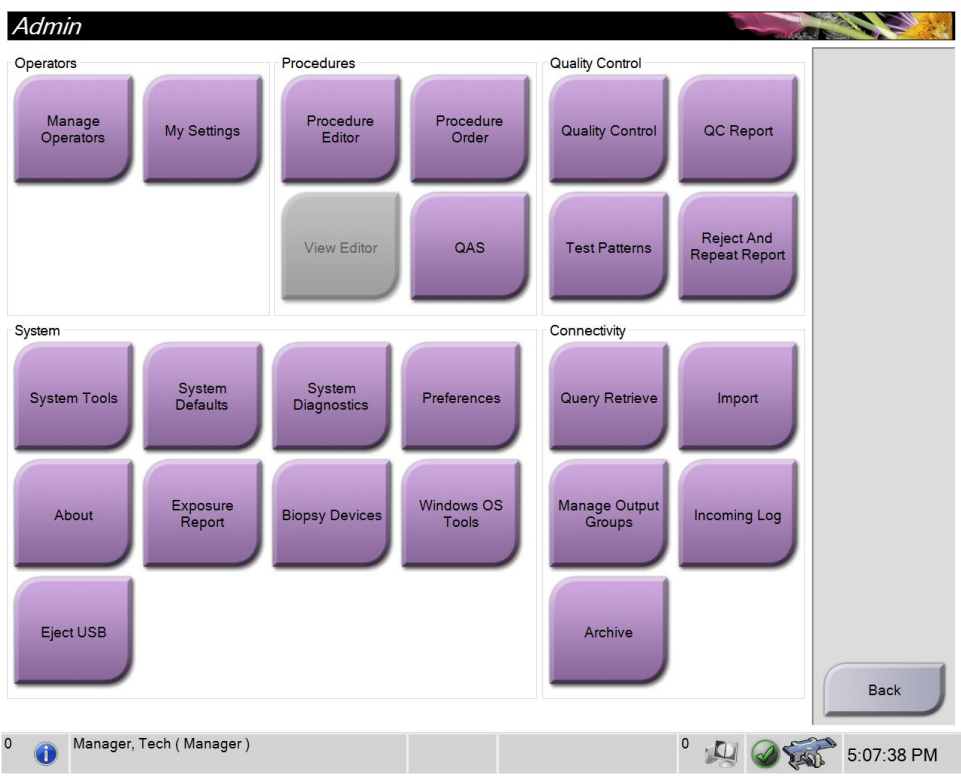

Slika 72: Zaslon Admin (Skrbnik)

| Poglavje              | Ime gumba                                                                | Funkcija                                                                                  |
|-----------------------|--------------------------------------------------------------------------|-------------------------------------------------------------------------------------------|
| Operaterji            | Manage Operators<br>(Upravljaj operaterje)                               | Dodaj, izbriši ali spremeni podatke operaterjev.                                          |
|                       | My Settings (Moje<br>nastavitve)                                         | Spremeni podatke za trenutnega operaterja.                                                |
| Postopki              | Procedure Editor<br>(Urejevalnik postopka)                               | Dodajte ali uredite postopke ali spremenite vrstni red<br>pogledov za vsakega uporabnika. |
|                       | Procedure Order (Vrstni<br>red postopka)                                 | Spremenite vrstni red seznama postopkov.                                                  |
|                       | QAS                                                                      | Dostop do zaslona <i>QAS Test</i> (Test QAS).                                             |
| Kontrola<br>kakovosti | Kontrola kakovosti                                                       | Izberite opravilo kontrole kakovosti, ki ga želite izvesti ali<br>označiti kot končano.   |
|                       | QC Report (Poročilo KK)                                                  | Ustvarite poročilo KK.                                                                    |
|                       | Test Patterns (Testni<br>vzorci)                                         | Izberite testne vzorce in jih pošljite izhodnim napravam.                                 |
|                       | Reject and Repeat Report<br>(Poročilo o zavrnjeni in<br>ponovni analizi) | Ustvarite poročilo o zavrnjeni in ponovni analizi.                                        |

Preglednica 15: Funkcije zaslona Admin (Skrbnik)

| Poglavje                        | Ime gumba                                                        | Funkcija                                                                                                    |
|---------------------------------|------------------------------------------------------------------|----------------------------------------------------------------------------------------------------|
| Sistem                          | System Tools (Sistemska<br>orodja)                               | Vmesnik za servis za konfiguracijo in identifikacijo težav<br>na delovni postaji za zajem.                                                                                                    |
|                                 | System Defaults (Privzete<br>nastavitve sistema)                 | Nastavite privzete vrednosti nosilca.                                                                                                    |
|                                 | System Diagnostics<br>(Diagnostika sistema)                      | Prikaže stanje vseh podsistemov.                                                                                                    |
|                                 | Preferences (Prednostne<br>nastavitve)                           | Konfigurirajte prednostne nastavitve sistema.                                                                                                    |
|                                 | About (Vizitka)                                                  | Opiše sistem. Glejte <u>Zaslon About (Vizitka)</u> na strani 134.                                                                                                    |
|                                 | Exposure Report (Poročilo<br>o izpostavitvi)                     | Ustvarite poročilo o številu slikanj po modalitetah.                                                                                                    |
|                                 | Biopsy Devices<br>(Biopsijski pripomočki)                        | Nastavite in upravljajte biopsijske pripomočke.                                                                                                    |
|                                 | Orodja za operacijski<br>sistem Windows                          | Dostop do orodij Computer Management (Upravljanje<br>računalnika), Local Security Policy (Lokalni varnostni<br>pravilnik), Local Users and Groups (Lokalni uporabniki in<br>skupine) ter Local Group Policy (Lokalni pravilnik<br>skupine) v operacijskem sistemu Windows. |
|                                 | Eject USB (Izvrzi USB)                                           | Izvrzi pripomoček za shranjevanje, priključen na vrata<br>USB.                                                                                                    |
| Povezljivost                    | Query Retrieve (Sprejmi<br>poizvedbo)                            | Poizvedovanje po konfiguriranih napravah.                                                                                                    |
|                                 | Import (Uvozi)                                                   | Uvozi podatke iz vira DICOM.                                                                                                    |
|                                 | Manage Output Groups<br>(Upravljaj skupine<br>izhodnih podatkov) | Dodaj, izbriši ali uredi skupine izhodnih podatkov.                                                                                                    |
|                                 | Vhodni dnevnik                                                   | Prikaže vnose v dnevnik za slike, ki se ne uvozijo med<br>ročnim uvozom ali shranjevanjem DICOM.                                                                                                    |
|                                 | Archive (Arhiviraj)                                              | Pošlji lokalne študije v omrežni prostor za shranjevanje ali<br>jih izvozi na izmenljiv medij.                                                                                                    |
| Za dostop do vs<br>spreminjate. | seh funkcij morate imeti dovo                                    | ljenje. Stopnja dovoljenja nadzoruje funkcije, ki jih lahko                                                                                                    |

Preglednica 15: Funkcije zaslona Admin (Skrbnik)

## 13.2 Zaslon About (Vizitka)

Zaslon *About* (O sistemu) vključuje podatke o napravi, kot so raven sistema, IPnaslov in serijska številka nosilca. Ta vrsta podatkov je lahko koristna pri sodelovanju s podjetjem Hologic pri konfiguriranju sistema ali reševanju težav s sistemom.

Do zaslona lahko pridete na dva načina:

- Na zaslonu *Select Patient* (Izbira bolnika) izberite ikono **System Status** (Stanje sistema) v opravilni vrstici, nato pa izberite možnost **About...** (O sistemu ...).
- Na zaslonu *Admin* (skrbnik) izberite možnost **About** (O sistemu) (v skupini System (Sistem))

| stem Licensing Inst | titution Copyright           |               |                         |         |
|---------------------|------------------------------|---------------|-------------------------|---------|
| omputer             |                              | Gantry        |                         | Refresh |
| ystem               | 1.182                        | Serial Number | 0.000                   |         |
| WS                  | 1.1.2.120                    | ACB           | 1.1.0.00                |         |
| omputer Rev         | 0.000                        | BCM0          | 10.24 (44.200)          |         |
| uild Date           | 10 - MARKED                  | BCM1          | 1014 041000             |         |
| ast Boot Time       | 20-00-00E                    | CAB           | 10047                   |         |
| Address             | 10.00.00                     | CAC           | 1227 March              |         |
| IP2D                | 1.00.0                       | DET           | LUC - AN HOUSE -        |         |
| IP3D Filter         | 1010                         | GEN           | 1107 Long The           |         |
| IP3D BP             | 1821                         | PMC           | 1010                    |         |
| IP3D GCal           | 10.00                        | SAC           | 1.1.0.10 (Par. 6)       |         |
| arg GCal            | 10.00                        | TAC           | 1000 B (Rev B)          |         |
| uto SNR/CNR         | 1000-010                     | THD           | 1223 Parts Division Chi |         |
| 135                 | 1.1.0.0                      | VTA           | 11010 (Rev. B)          |         |
| ose Calculation Me  | thod                         | XRC           | LOUIS March             |         |
| CI Driver           | 2.7.1.8                      |               |                         |         |
| CI Firmware         | ****                         |               |                         |         |
| ARI                 | 1.0.1.10                     |               |                         |         |
| ideo Card #0        | section (adverse 171) Tap 1. |               |                         |         |
| Vidia               | 10.11 ma 1000                |               |                         |         |
|                     |                              | Detector      |                         |         |
|                     |                              | Detector Temp | erature                 |         |
|                     |                              | Read Out Seq  | uence                   |         |
|                     |                              | Serial Number |                         |         |
|                     |                              | Model Id      |                         |         |
|                     |                              | Hardware Rev  | ision                   |         |
|                     |                              | CPU Firmware  | 1.0.0                   |         |
|                     |                              |               |                         |         |
|                     |                              |               |                         |         |
|                     |                              |               |                         |         |
|                     |                              |               |                         | Back    |
|                     |                              |               |                         |         |

Slika 73: Zavihek System (Sistem) na zaslonu About (O sistemu)

Na zaslonu About (O sistemu) so štirje zavihki:

- Zavihek System (Sistem) (privzeti) prikazuje podatke o konfiguraciji sistema
- Zavihek Licensing (Licence) prikazuje možnosti licenc sistema Hologic, nameščenih na tej napravi
- Zavihek **Institution** (Ustanova) prikazuje ime in naslov organizacije, dodeljene tej napravi
- Zavihek **Copyright** (Avtorske pravice) prikazuje podatke o avtorskih pravicah za sistem Hologic in programsko opremo tretjih oseb, nameščeno na tej napravi

## 13.3 Spreminjanje nastavitev jezika

Uporabniki lahko nastavijo jezik uporabniškega vmesnika tako, da se samodejno nastavi na želeni jezik ob prijavi.

1. V skupini Operators (Operaterji) na zaslonu *Admin* (Skrbnik) izberite **My Settings** (Moje nastavitve).

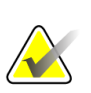

Opomba

Do menija **My Settings** (Moje nastavitve) lahko dostopate tudi iz opravilne vrstice. Izberite območje uporabniškega imena, nato v pojavnem meniju izberite **My Settings** (Moje nastavitve).

- 2. Odpre se zavihek **Users** (Uporabniki) na zaslonu *Edit Operator* (Urejanje operaterja). V polju Locale (Regionalne nastavitve) izberite jezik s spustnega seznama.
- 3. Izberite **Save (Shrani)**, nato izberite **OK** (V redu) v sporočilu *Update Successful* (Posodobitev uspešna). Uporabniški vmesnik preklopi na izbrani jezik.

## 13.4 Dostop do sistemskih orodij

Vodje radioloških tehnikov in uporabniki z dovoljenji Service (Servis) lahko dostopajo do funkcije System Tools (Sistemska orodja). Funkcija System Tools (Sistemska orodja) vsebuje konfiguracijske informacije o sistemu.

- 1. Prijavite se kot tehnični vodja ali serviser.
- 2. Na zaslonu *Select Function to Perform* (Izberi funkcijo za izvedbo) ali na zaslonu *Select Patient* (Izbira bolnika) izberite gumb **Admin** (Skrbnik).
- 3. Na področju System (Sistem) na zaslonu *Admin* (Skrbnik) zaslonu izberite **System Tools** (Sistemska orodja).

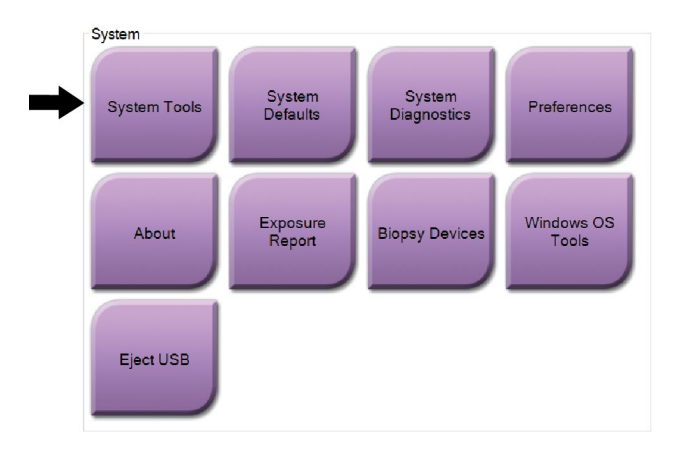

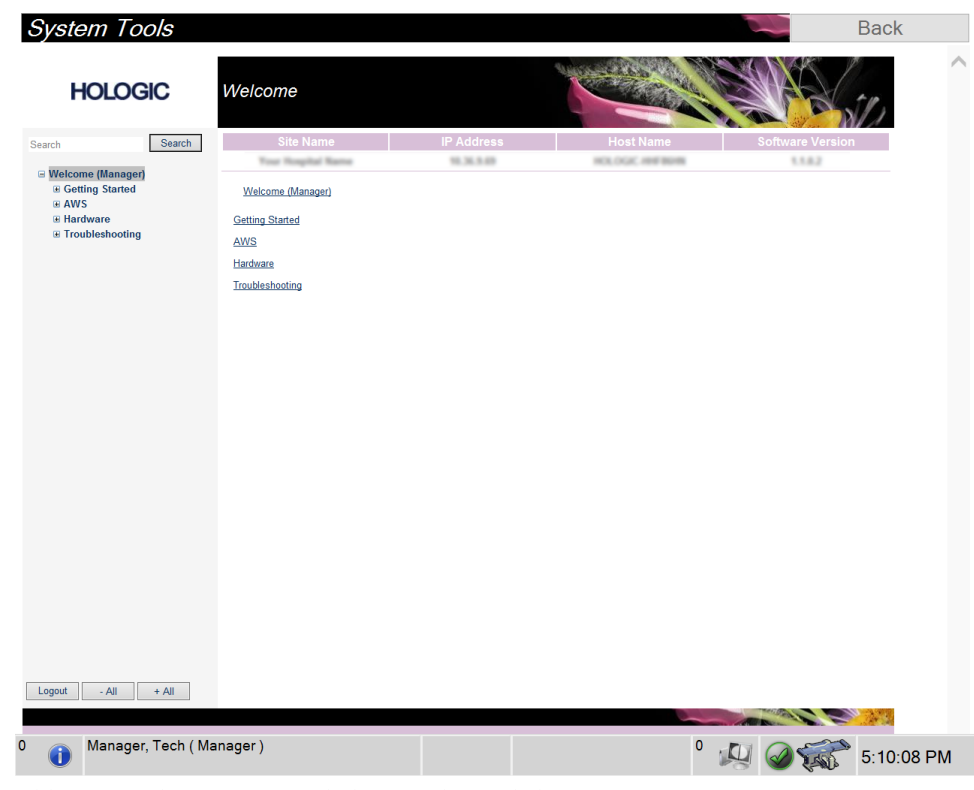

13.4.1 Sistemska orodja za vodjo radioloških tehnikov

Slika 74: Zaslon System Tools (Sistemska orodja)

## Affirm – sistem za biopsijo v ležečem položaju – uporabniški priročnik Poglavje 13: Skrbniški vmesnik sistema

| Preglea        | inica 16: Vodja radioloskih tehnikov – funkcije sistemskih orodij                                                                                                    |
|----------------|----------------------------------------------------------------------------------------------------|
| Poglavje       | Funkcije zaslona                                                                                                    |
| Začetek        | About (O sistemu): Uvod v servisno orodje.                                                                                                    |
|                | FAQ (Pogosta vprašanja): Seznam pogostih vprašanj.                                                                                                    |
|                | Glossary (Slovarček): Seznam izrazov in opisov.                                                                                                    |
|                | <b>Platform</b> (Platforma): Seznam imenikov, številke različic programske opreme in statistika programske opreme sistema.                                                                                                    |
|                | Shortcuts (Bližnjice):Seznam bližnjic sistema Windows.                                                                                                    |
| AWS (AWS)      | Connectivity (Povezljivost): Seznam nameščenih naprav.                                                                                                    |
|                | <b>Film &amp; Image Information</b> (Informacije o filmu in slikah): Ustvari<br>poročilo o sliki*. Ustvarite poročilo KK. (* Do poročila lahko<br>dostopate tudi z oddaljenega računalnika. Glejte o <u>Oddaljeni dostop</u><br><u>do poročil slik</u> na strani 138.) |
|                | Licensing (Licence): Seznam nameščenih licenc.                                                                                                    |
|                | <b>User Interface</b> (Uporabniški vmesnik): Spreminjanje možnosti v<br>programski opremi.                                                                                                    |
|                | <b>Internationalization</b> (Mednarodno): Nastavitev lokalnega jezika in kulture.                                                                                                    |
| Strojna oprema | <b>Tube Loading</b> (Obremenitev cevi): Konfigurirajte parametre<br>obremenitve cevi. (Na voljo samo za uporabnike z dovoljenji za<br>servis.)                                                                                                    |
| Odpravljanje   | AWS (AWS): Omogoča prenos slik.                                                                                                    |
| težav          | <b>Computer</b> (Računalnik): Upravljanje sistema in informacije o omrežju.                                                                                                    |
|                | Log (Dnevnik): Spreminjanje možnosti zapisovanja dogodkov.                                                                                                    |
|                | Backups (Varnostne kopije): Nadzor varnostnih kopij sistema.                                                                                                    |

#### 13.4.2 Oddaljeni dostop do poročil slik

Dostop do poročil slik prek oddaljenega računalnika, ki ima omrežno povezavo do sistema. Ta funkcija je lahko uporabna za lokacije, ki ne dovoljujejo prenosov poročil na USB neposredno iz sistema.

Sledite tem korakom za dostop do poročil o slikah z oddaljenega računalnika. V System Tools (Sistemska orodja) se morate prijaviti kot uporabnik z dovoljenji vodje.

1. Pridobite naslov IP sistema, do katerega želite dostopati. Naslov IP dobite od skrbnika ali ga poiščite v sistemu. Zapišite naslov IP.

Iz sistema:

- a. Pomik na zaslon About (O sistemu).
- b. Izberite zavihek **System** (Sistem). Naslov IP je naveden v razdelku Computer (Računalnik).
- S spletnim brskalnikom na oddaljenem računalniku pojdite na naslov http:// [IP naslov]/Hologic.web/MainPage.aspx. Uporabite naslov IP iz 1. koraka. Odpre se zaslon *Service Tools Logon* (Prijava v servisna orodja).
- 3. Vnesite uporabniško ime in geslo ravni vodje, nato izberite gumb **Submit** (Pošlji).

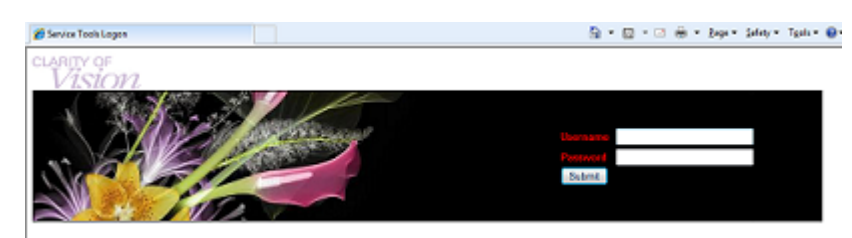

Slika 75: Zaslon za oddaljeno prijavo za servisna orodja

4. Odpre se zaslon *Service Tools Welcome* (Pozdravni zaslon servisnih orodij). Pojdite na AWS (AWS) > Film & Image Information (Informacije o filmu in sliki) > Create Image Report (Ustvari poročilo o sliki).

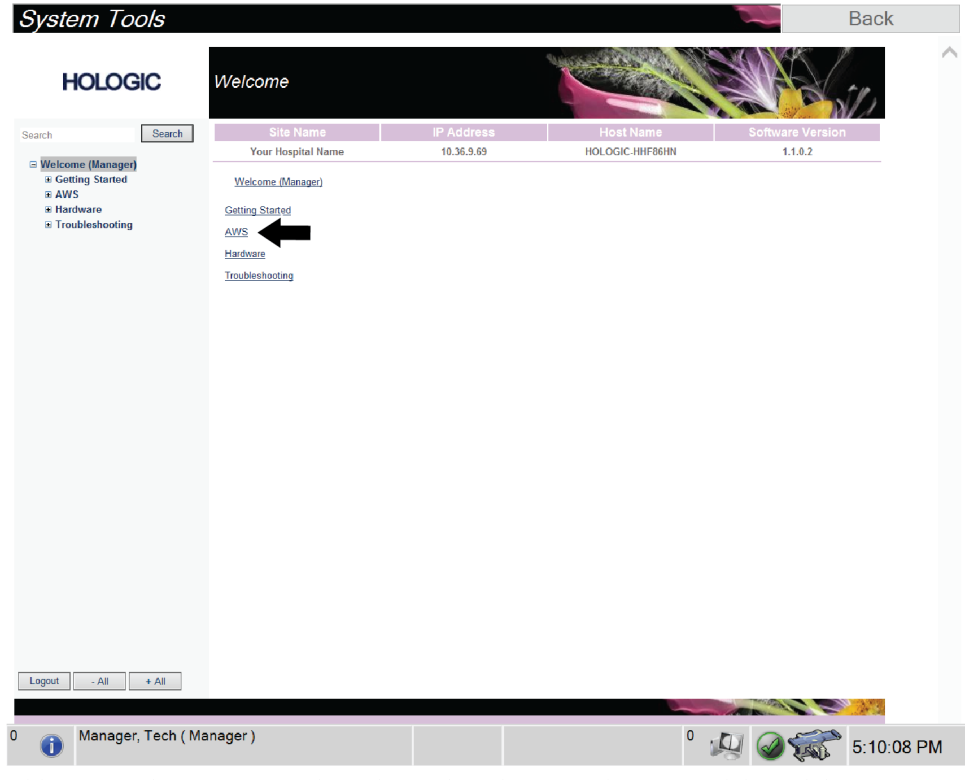

Slika 76: Zaslon System Tools Welcome (Pozdravni zaslon sistemskih orodij)

5. Izberite parametre za poročilo in kliknite Generate (Ustvari).

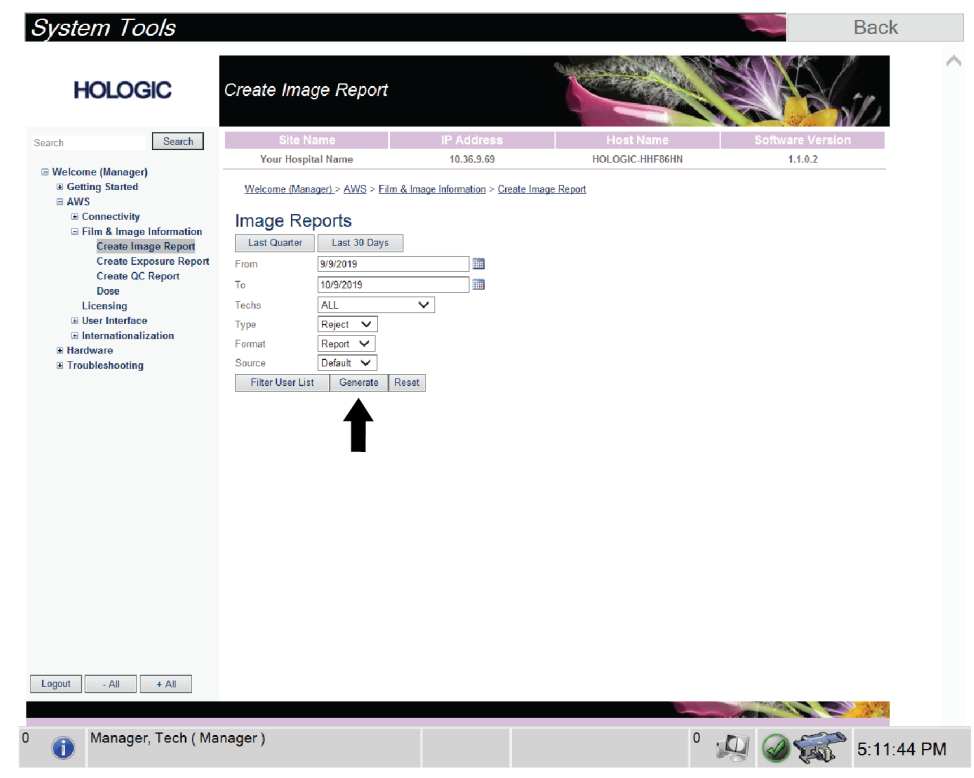

Slika 77: Parametri ustvarjanja poročila slike

 Poročilo se prikaže na zaslonu. Pomaknite se na dno poročila in izberite Click to Download (HTML) (Kliknite za prenos kot HTML) ali Click to Download (csv) (Kliknite za prenos kot CSV), da določite vrsto prenosa. Kliknite Save (Shrani), ko ste pozvani.

| HOLOGIC                                           | Create Image Report                                     |      |           |    |   |        |           |   |                | Back        |
|---------------------------------------------------|---------------------------------------------------------|------|-----------|----|---|--------|-----------|---|----------------|-------------|
| Search Search                                     | Site Name                                               |      | IP Addre  | ss |   | Host   | Name      |   | Software Versi | on          |
|                                                   | Your Hospital Name                                      |      | 10.36.9.0 | 59 |   | HOLOGI | C-HHF86HN |   | 1.1.0.2        |             |
| G Welcome (Manager)                               | 2. Patient Motion                                       | 0    | 0         | 0  | 0 | 0      | 0         | 0 | 0%             | •           |
| Getting stated AWS Connectivity                   | 3. Detector Underexposure<br>(excessively noisy images) | 0    | 0         | 0  | 0 | 0      | 0         | 0 | 0%             |             |
| □ Film & Image Information<br>Create Image Report | 4. Improper Detector Exposure<br>(saturation)           | 0    | 0         | 0  | 0 | 0      | 0         | 0 | 0%             |             |
| Create Exposure Report                            | 5. Artifacts                                            | 0    | 0         | 0  | 0 | 0      | 0         | 0 | 0%             |             |
| Create QC Report                                  | 6. Incorrect Patient ID                                 | 0    | 0         | 0  | 0 | 0      | 0         | 0 | 0%             |             |
| Dose                                              | 7. X-ray Equipment Failure                              | 0    | 0         | 0  | 0 | 0      | 0         | 0 | 0%             |             |
| Licensing<br>Elleer Interface                     | 8. Software Failure                                     | 0    | 0         | 0  | 0 | 0      | 0         | 0 | 0%             |             |
| Internationalization                              | 9. Blank Image                                          | 0    | 0         | 0  | 0 | 0      | 0         | 0 | 0%             |             |
| Hardware                                          | 10. Wire Localization                                   | 0    | 0         | 0  | 0 | 0      | 0         | 0 | 0%             |             |
| Troubleshooting                                   | 11. Aborted AEC Exposure                                | 0    | 0         | 0  | 0 | 0      | 0         | 0 | 0%             |             |
|                                                   | 12. Other                                               | 0    | 0         | 0  | 0 | 0      | 0         | 0 | 0%             |             |
|                                                   |                                                         |      |           |    |   |        | Totals:   | 0 | 100%           |             |
|                                                   | Total with Deserver                                     | 0    |           |    |   |        |           |   |                |             |
|                                                   | Total With Reasons:                                     | 0    |           |    |   |        |           |   |                |             |
|                                                   | Total Exposures:                                        | 0.00 |           |    |   |        |           |   |                |             |
|                                                   | Ratio (%):                                              | 0.%  |           |    |   |        |           |   |                |             |
|                                                   | Remarks:                                                |      |           |    |   |        |           |   |                |             |
|                                                   | Corrective Action                                       |      |           |    |   |        |           |   |                |             |
|                                                   |                                                         |      |           |    |   |        |           |   |                |             |
|                                                   | Click to Download( html )<br>Click to Download( csv.)   |      |           |    |   |        |           |   |                | ~           |
| Engline - Mil T All                               |                                                         |      |           |    |   |        | 0         |   | - 1 B. C.      | <b>*</b> *3 |
| Manager, Tech (Man                                | ager)                                                   |      |           |    |   |        |           | 0 | 050            |             |

Slika 78: Prenos poročila o sliki

- 7. Izberite mapo na računalniku in kliknite **Save** (Shrani).
- 8. Ko končate, izberite gumb Log Out (Odjava).

## 13.5 Orodje za arhiviranje

Funkcija arhiviranja na zaslonu *Admin* (Skrbnik) vam omogoča:

- Pošiljanje lokalnih študij v arhiv.
- Izvažanje študij na izmenljiv medij.

| Connectivity            |              |
|-------------------------|--------------|
| Query Retrieve          | Import       |
| Manage Output<br>Groups | Incoming Log |
| Archive                 | -            |

Slika 79: Gumb Archive (Arhiviraj)

- 1. V skupini povezljivosti na zaslonu *Admin* (Skrbnik) izberite gumb **Archive** (Arhiviraj). Odpre se zaslon *Multi Patient On Demand Archive* (Na zahtevo arhiviraj več bolnikov).
- 2. Za iskanje bolnika vnesite vsaj dva znaka na območje za parametre iskanja in izberite povečevalno steklo.

|                           |                            |                                             |                     | Sez<br>sku |
|---------------------------|----------------------------|---------------------------------------------|---------------------|------------|
| Glava                     |                            | Identifikacijska oznaka bo                  | olnika Dan preiskav | Poda       |
| Test^Patient              |                            | 123789                                      |                     | nap        |
| Test^Patient              |                            | 123456                                      |                     | Shrani     |
| Standard Scr              | eening - Tomo              | 123456                                      | 20220223            |            |
|                           |                            |                                             |                     | Izbe       |
|                           |                            |                                             |                     | Po         |
| <                         | Identifikacijska           | oznaka bolnika Datum rojstva                | >                   | Po         |
| <<br>Ime<br>Test, Patient | ldentifikacijska<br>123456 | oznaka bolnika Datum rojstva<br>2. 01. 1965 | ,                   | Po         |
| <<br>Ime<br>Test, Patient | ldentifikacijska<br>123456 | oznaka bolnika Datum rojstva<br>2. 01. 1965 | ,<br>,<br>5-        | Po<br>Izv  |

Prikaže se seznam bolnikov, ki ustrezajo merilom iskanja.

#### Legenda za slike

- 1. Parametri iskanja
- 2. Območje s seznamom bolnikov
- Območje z bolniki, ki jih je treba arhivirati ali izvoziti
- Dodaj izbiro na območju seznama bolnikov k območju z bolniki, ki jih je treba arhivirati ali izvoziti
- Odstranite izbiro z območja z bolniki, ki jih je treba arhivirati ali izvoziti

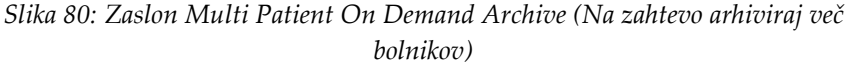

#### Za arhiviranje:

- 1. Izberite bolnike in postopke, ki jih želite arhivirati.
  - Bolnike izberite s seznama bolnikov ali izvedite iskanje s parametri iskanja (element 1) in bolnike izberite iz rezultatov iskanja.

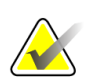

#### Opomba

Z gumbom **Select All** (Izberi vse) (na desni strani zaslona) izberete vse bolnike na območju seznama bolnikov. Z gumbom **Clear** (Počisti) (na desni strani zaslona) počistite izbire.

- Izberite postopke za vsakega bolnika.
- Izberite **puščico navzdol** (element 4) na zaslonu, da izbrane bolnike premaknete na območje z bolniki, ki jih je treba arhivirati (element 3).
- Izberite **puščico navzgor** (element 5) na zaslonu, da izbrane bolnike izbrišete z območja z bolniki, ki jih je treba arhivirati (element 3).
- 2. Izberite napravo za shranjevanje.
  - Izberite možnost s spustnega seznama Store Device (Naprava za shranjevanje).

#### -ALI-

- Izberite gumb Group List (Seznam skupine), potem pa izberite možnost.
- 3. Izberite gumb **Archive** (Arhiviraj). Seznam na območju z bolniki, ki jih je treba arhivirati, se kopira na izbrane naprave za arhiviranje.

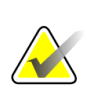

#### Opomba

Z orodjem Mange Queue (Upravljanje čakalne vrste) v opravilni vrstici preglejte stanje arhiva.

#### Za izvoz:

- 1. Izberite bolnike in postopke, ki jih želite izvoziti.
  - Bolnike izberite s seznama bolnikov ali izvedite iskanje z enim od parametrov iskanja (element 1) in bolnike izberite iz rezultatov iskanja.

#### Opomba

Z gumbom **Select All** (Izberi vse) (na desni strani zaslona) izberete vse bolnike na območju seznama bolnikov. Z gumbom **Clear** (Počisti) (na desni strani zaslona) počistite izbire.

- Izberite postopke za vsakega bolnika.
- Izberite **puščico navzdol** (element 4) na zaslonu, da izbrane bolnike premaknete na območje z bolniki, ki jih je treba arhivirati (element 3).
- Izberite **puščico navzgor** (element 5) na zaslonu, da izbrane bolnike izbrišete z območja z bolniki, ki jih je treba arhivirati (element 3).
- 2. Izberite gumb Export (Izvozi).
- 3. V pogovornem oknu *Export* (Izvoz) izberite tarčo s spustnega seznama predstavnostnih naprav.

| Izvoz           |             |         |
|-----------------|-------------|---------|
| Ciljna vrednost | SYSTEM (C:) | ~       |
| Napredek        |             |         |
|                 |             |         |
| Anonimiziraj    |             | Začetek |
| Napredno        |             | Zapri   |

Slika 81: Pogovorno okno Export (Izvoz)

- 4. Po potrebi izberite druge možnosti:
  - Anonymize (Anonimiziraj): za anonimizacijo bolnikovih podatkov.
  - **Eject USB device after write** (Izvrzi napravo USB po zapisovanju): za samodejen izmet izmenljive naprave za shranjevanje po končanem izvozu.
  - **Advanced** (Napredno) za izbiro mape na lokalnem sistemu za shranjevanje izborov, lahko pa izberete tudi Export Types (Vrste izvoza) za slike.
- 5. Izberite gumb **Start** (Zaženi), da pošljete izbrane slike na izbrano napravo.

## Priloga A Tehnični podatki

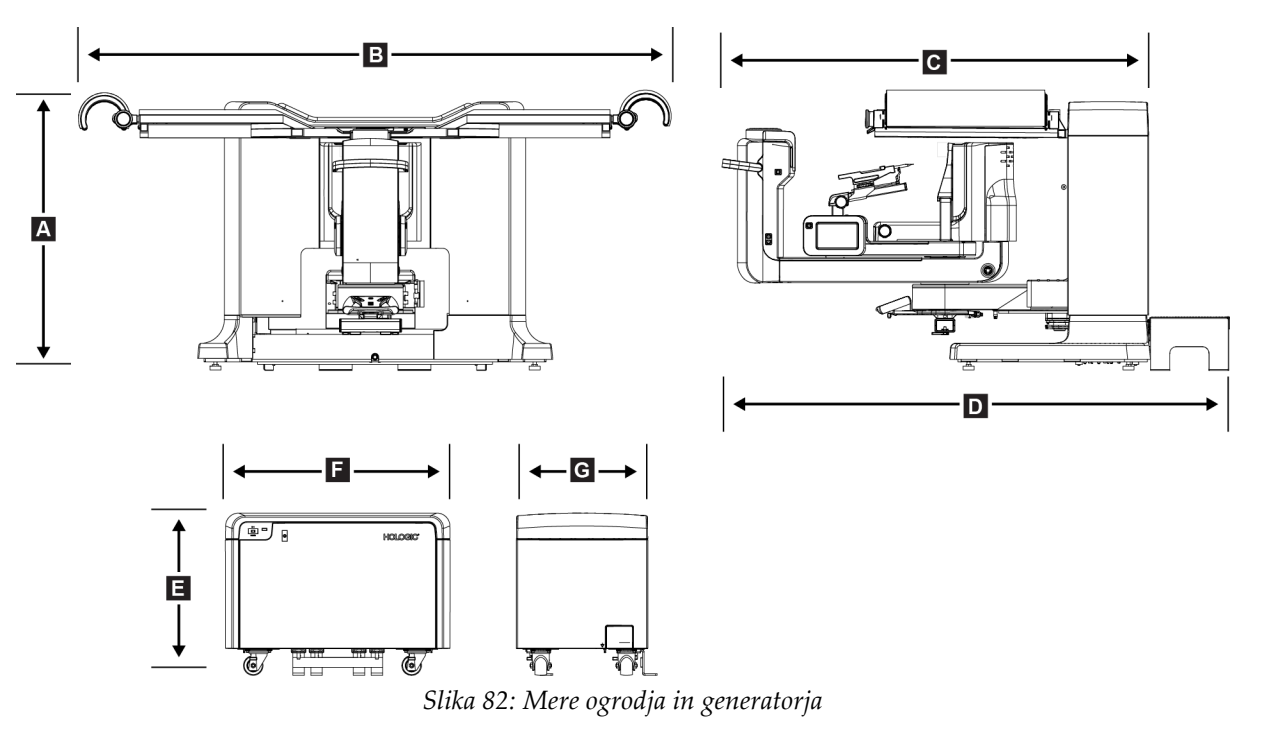

## A.1 Mere izdelka

Mere ogrodja/platforme bolnika

|      | 0 1 1 1            |                     |
|------|--------------------|---------------------|
| А.   | Višina             | 107 cm (42 palcev)  |
| В.   | Širina             | 229 cm (90 palcev)  |
| С.   | Globina z ročico C | 178 cm (70 palcev)  |
| D.   | Skupna globina     | 198 cm (78 palcev)  |
|      | Skupna masa        | 445 kg (980 funtov) |
| Mere | generatorja        |                     |
| Ε.   | Višina             | 63 cm (25 palcev)   |
| F.   | Širina             | 87 cm (34 palcev)   |
| G.   | Globina            | 55 cm (22 palcev)   |
|      | Masa               | 136 kg (300 funtov) |
|      |                    |                     |

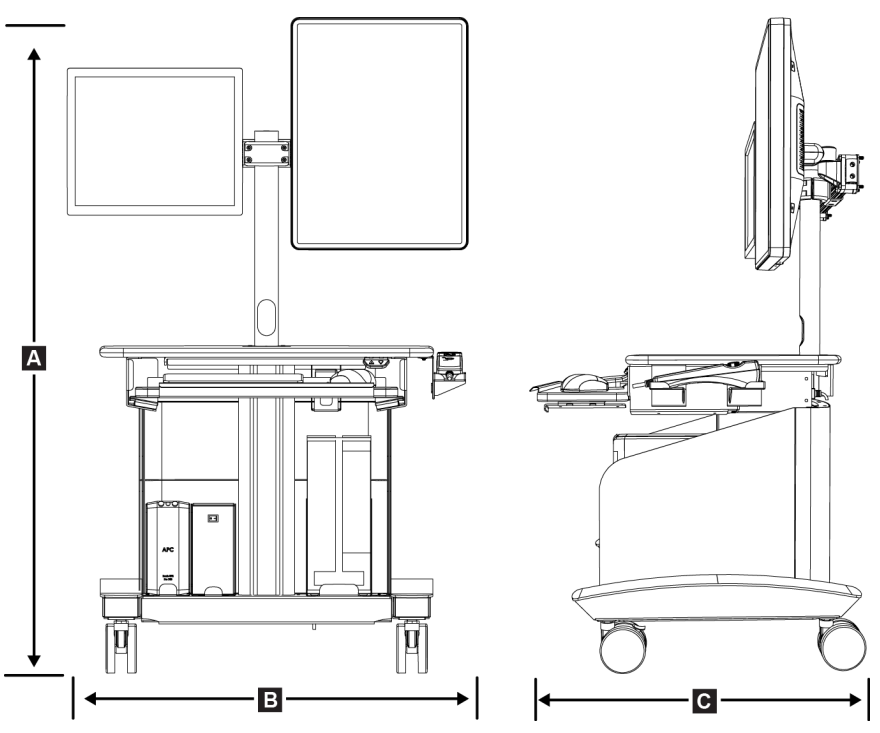

Slika 83: Mere delovne postaje za zajem

Mere delovne postaje za zajem

| А. | Višina                                        | 138,4 cm (54,5 palcev)                         |
|----|-----------------------------------------------|------------------------------------------------|
|    | Razpon skupne višine                          | 138,4 cm (54,5 palca) do 179,1 cm (70,5 palca) |
|    | Razpon višine (od tal<br>do delovne površine) | 71,1 cm (28 palca) do 111,8 cm (44 palca)      |
| В. | Širina                                        | 85,4 cm (34 palcev)                            |
| С. | Globina                                       | 75,1 cm (30 palcev)                            |
|    | Skupna masa                                   | 114 kg (252 funtov)                            |

## A.2 Obratovalno okolje in pogoji shranjevanja

#### A.2.1 Splošni pogoji za delovanje

| Temperaturni razpon        | od 10 °C (50 °F) do 30 °C (86 °F) |
|----------------------------|-----------------------------------|
| Razpon relativne vlažnosti | od 10 % do 80 % brez kondenzacije |
| Izhodna moč v BTU          | manj kot 5700 BTU na uro          |

## A.2.2 Splošni pogoji za prevoz in skladiščenje

| Temperaturni razpon        | od 10 °C (50 °F) do 35 °C (95 °F)                  |
|----------------------------|----------------------------------------------------|
| Razpon relativne vlažnosti | 10 do 80 %, ni pakirano za shranjevanje na prostem |

## A.3 Električna vhodna moč

## A.3.1 Generator/ogrodje

| Napajalna napetost      | 200/208/220/230/240 V~ $\pm$ 10 %                                                                                               |
|-------------------------|----------------------------------------------------------------------------------------------------|
| Napajalna impedanca     | Največja impedanca voda ne sme presegati 0,20 ohm za<br>208/220/230/240 V (izmenični tok), 0,16 ohm za 200 V<br>(izmenični tok) |
| Napajalna frekvenca     | 50/60 Hz $\pm$ 5 %                                                                                                    |
| Povprečni tok v 24 urah | < 5 A                                                                                                    |
| Tok voda                | 4 A (največ 65 A za < 5 sekund)                                                                                                 |

## A.3.2 Delovna postaja za zajem

| Napajalna napetost         | 100/120/200/208/220/230/240 V~ $\pm$ 10 %                                |
|----------------------------|--------------------------------------------------------------------------|
| Napajalna frekvenca        | 50/60 Hz ± 5 %                                                           |
| Poraba električne energije | < 1000 W                                                                 |
| Delovni cikel              | 13,3 % ~ 8 minut na uro ali 2 minuti vklopljeno, 13<br>minut izklopljeno |
| Tok voda                   | 2,5 A                                                                    |

## A.4 Tehnični podatki za ogrodje

## A.4.1 ročica C

| Razpon vrtenja                    | $180^{\circ}$    |
|-----------------------------------|------------------|
| Razdalja od izvora do slike (SID) | 80 cm            |
| Stereo-razpon                     | $\pm 15^{\circ}$ |
| Razpon tomosinteze                | ±7,5°            |

#### A.4.2 Sistem kompresije

| Sila ročne kompresije   | največ 300 N (67,4 funta)    |
|-------------------------|------------------------------|
| Sila motorne kompresije | najmanj 62,3 N (14,0 funtov) |
|                         | največ 200 N (45,0 funtov)   |

#### A.4.3 Modul za vodenje biopsije

| Točnost krmilnika biopsijske ročice     | Največje odstopanje: 1 mm v obeh smereh<br>ciljne koordinate |
|-----------------------------------------|--------------------------------------------------------------|
| Kombinirana natančnost modula za        | Največje odstopanje: 2 mm v obeh smereh                      |
| oouenje biopsije in naprave za biopsijo | сијпе коогитине                                              |

#### A.4.4 Rentgenska cev

| Velika (0,3 mm), nazivno     |
|------------------------------|
| 20–49 kVp v korakih po 1 kVp |
| Volfram                      |
| 0,63 mm berilij              |
| 90°                          |
|                              |

#### A.4.5 Filtracija in izhodna moč rentgenskih žarkov

Filtracija

Aluminij, 0,70 mm (nazivno) Srebro, 0,050 mm ± 10 %

| Preglednica 17: Najvišji mA kot funkcija kV |        |  |    |        |    |        |
|---------------------------------------------|--------|--|----|--------|----|--------|
| kV                                          | LFS mA |  | kV | LFS mA | kV | LFS mA |
| 20                                          | 100    |  | 30 | 170    | 40 | 170    |
| 21                                          | 110    |  | 31 | 180    | 41 | 170    |
| 22                                          | 110    |  | 32 | 190    | 42 | 160    |
| 23                                          | 120    |  | 33 | 200    | 43 | 160    |
| 24                                          | 130    |  | 34 | 200    | 44 | 150    |
| 25                                          | 130    |  | 35 | 200    | 45 | 150    |
| 26                                          | 140    |  | 36 | 190    | 46 | 150    |
| 27                                          | 150    |  | 37 | 180    | 47 | 140    |
| 28                                          | 160    |  | 38 | 180    | 48 | 140    |
| 29                                          | 160    |  | 39 | 180    | 49 | 140    |

#### A.4.5.1 Razpon kV/mA

## A.4.6 Rentgenski generator

| Vrsta            | Trifazni visokofrekvenčni inverter s konstantnim potencialom |
|------------------|--------------------------------------------------------------|
| Nazivna moč      | največ 7,0 kW (200 mA pri 35 kVp)                            |
| Poraba elektrike | Največ 9,0 kW                                                |
| Razpon kV        | 20–49 kVp v korakih po 1 kVp                                 |
| Točnost kV       | ±5%                                                          |
| Razpon mA        | 10–200 mA                                                    |
| Natančnost mAs   | $\pm (10 \% + 0.2 mAs)$                                      |
| Razpon mAs       | (2D) 4,0–500 mAs                                             |
|                  | (3D) 6,0–300 mAs                                             |

## A.4.7 Tehnični podatki za receptor slike

| Mere                                   |                                                                                                    |
|----------------------------------------|----------------------------------------------------------------------------------------------------|
| Višina                                 | 33 cm (13 palcev)                                                                                                    |
| Širina                                 | 21,5 cm (8,46 palcev)                                                                                                    |
| Globina                                | 10 cm (3,94 palcev)                                                                                                    |
| Masa                                   | 7,3 kg (16 funtov)                                                                                                    |
| Območje slikanja                       | 14 cm x 12 cm                                                                                                    |
| Dejansko vidno polje                   | 12,4 cm x 10,2 cm na platformi dojke                                                                                                    |
| Naprava za slikanje                    | Polje TFT z amorfno prevleko iz selena za neposredno<br>pretvorbo                                                                                                    |
| Število slikovnih pik                  | 2048 (H) x 1792 (V)                                                                                                    |
| Velikost slikovnih pik                 | 70 μm (H) x 70 μm (V)                                                                                                    |
| Ločljivost digitalizacije              | 14-bitni podatki                                                                                                    |
| Detekcijska kvantna učinkovitost (DQE) | Najmanj 50 % pri 0,2 lp/mm (stereotaktični način)<br>Najmanj 30 % pri 0,2 lp/mm (način tomosinteze)<br>Najmanj 15 % pri 7,1 lp/mm (stereotaktični in<br>tomosintezni način) |
| Funkcija prenosa modulacije (MTF)      | Najmanj 40 % pri 7,1 lp/mm                                                                                                    |
| Sinhronizacija                         | Blokirano z rentgenskim kontrolnim signalom                                                                                                    |

#### A.4.8 Zaščita

| Upravljavec | Zaščita pred sevanjem (dobavi stranka) med platformo<br>bolnika in ročnim daljinskim upravljalnikom za aktivacijo<br>rentgenskih žarkov |
|-------------|----------------------------------------------------------------------------------------------------|
| Bolnik      | Platforma bolnika zagotavlja potrebno zaščito pred<br>sevanjem.                                                                         |

## A.5 Tehnične informacije delovne postaje za zajem

#### A.5.1 Omrežno okolje

Omrežni vmesnik

100/1000 BASE-T Ethernet

## A.5.2 Voziček delovne postaje za zajem

Nosilnost nosilca zaslona

11,3 kg (25 funtov)

## Priloga B Sistemska sporočila in alarmi

## B.1 Ukrepi pri težavah in odpravljanje težav

Večina napak in sporočil o alarmih se počisti brez posledic za potek dela. Upoštevajte navodila na zaslonu, da popravite stanje, nato počistite stanje iz opravilne vrstice. Nekatera stanja zahtevajo vnovični zagon sistema ali kažejo, da so potrebni dodatni ukrepi (npr. klic tehnične pomoči podjetja Hologic). Ta priloga opisuje kategorije sporočil in ukrepe za vrnitev sistema v normalno delovanje. Če se napake ponavljajo, se obrnite na tehnično podporo podjetja Hologic.

## B.2 Vrste sporočil

#### B.2.1 Ravni napak

Vsako sporočilo ima določen nabor naslednjih značilnosti:

- Prekine osvetlitev, ki poteka (da/ne)
- Prepreči začetek osvetlitve (da/ne)
- Prikaže sporočilo uporabniku na delovni postaji za zajem (da/ne)
- Uporabnik ga lahko potrdi (da/ne)
- Sistem ga lahko samodejno ponastavi (da/ne)

#### B.2.1.1 Prikazana sporočila

Vsa prikazana sporočila so prikazana v uporabnikovem izbranem jeziku.

Sporočila, ki prekinejo osvetlitev ali preprečijo začetek osvetlitve, se vedno prikažejo in uporabniku naročijo ukrep, ki je potreben.

#### B.2.1.2 Dodatne informacije o sporočilih

Tehnične informacije o sporočilih so na voljo v dnevniški datoteki.

Nekatera sporočila se vedno prikažejo kot kritična napaka (potreben vnovični zagon). Ta sporočila so posledica stanja, ki preprečuje slikanje in ki ga uporabnik sistema ne more ponastaviti.

#### B.2.2 Sistemska sporočila

Če se prikažejo naslednja sistemska sporočila, izvedite korak v stolpcu Ukrep uporabnika, da počistite sporočilo in omogočite nadaljevanje slikanja.

| Ikona       | Sporočilo                                                          | Ukrep uporabnika                                                                                                    |  |
|-------------|--------------------------------------------------------------------|----------------------------------------------------------------------------------------------------|--|
|             | Waiting for Detector (Čakanje<br>detektorja)                       | Ukrep ni potreben.                                                                                                    |  |
|             | Ročica C je odklenjena                                             | Za zaklep sistema pritisnite gumb za<br>zaklep sistema na krmilni ročici.                                                |  |
|             | Zavora ročice C je onemogočena                                     | Za zaklep ročice C pritisnite gumb za<br>zaklep sistema na krmilni ročici. Po<br>potrebi odklenite in ponovno zaklenite. |  |
| <u>? </u>   | Zahtevan izračun STX biopsije                                      | Namestite ploščo za ojačitev in izvedite<br>umerjanje ojačitve.                                                          |  |
| <b>?</b> {} | Geometrija biopsije mora biti<br>umerjena                          | Namestite geometrijsko ploščo in<br>izvedite umerjanje geometrije.                                                       |  |
| <u>? </u>   | Neveljavno umerjanje detektorja:<br>Ponovi umerjanje ravnega polja | Ponovite umerjanje ojačitve.                                                                                             |  |
| <b>?</b> {} | Neveljavno umerjanje geometrije:<br>Ponovi umerjanje geometrije    | Ponovite umerjanje geometrije.                                                                                           |  |
| 6           | Neveljavna uporaba<br>kompresijskega podstavka                     | Namestite pravilno ploščo.                                                                                               |  |
|             | Manjka konfiguracijska datoteka                                    | Pokličite servisno službo.                                                                                               |  |

| 1 regretation 10. Storentola opereenta | Preglednica | 18: | Sistemska | sporočila |
|----------------------------------------|-------------|-----|-----------|-----------|
|----------------------------------------|-------------|-----|-----------|-----------|

| Ikona             | Sporočilo                                                                                                    | Ukrep uporabnika                                                                                        |
|-------------------|----------------------------------------------------------------------------------------------------|----------------------------------------------------------------------------------------------------|
| !_@               | Pritisnili ste tipko za zaustavitev v<br>sili E-Stop                                                                   | Ko lahko to varno storite, obrnite stikala<br>za zasilni izklop za četrt obrata, da jih<br>ponastavite. |
| <mark>→©</mark> ≁ | Tube needs to be manually<br>positioned (move to 0 degrees)<br>(Cev je treba ročno premakniti<br>(pomik na 0 stopinj)) | Ročno zavrtite ročico C na 0 stopinj.                                                                   |
| -6                | Položaj cevi je treba ročno nastaviti<br>(premakniti do +15 stopinj)                                                   | Ročno zavrtite ročico C v desno.                                                                        |
| <mark>0-</mark>   | Položaj cevi je treba ročno nastaviti<br>(premakniti do -15 stopinj)                                                   | Ročno zavrtite ročico C v levo.                                                                         |
| J.                | Iglo je treba premakniti na pravilen<br>položaj                                                                        | Premaknite iglo v pravilen položaj.                                                                     |
| <mark>A</mark>    | Ročico odra je treba premakniti v<br>bočni levi ali desni položaj                                                      | Bočno prestavite biopsijsko ročico na<br>levo ali desno.                                                |
| <mark>9</mark>    | Ročico odra je treba premakniti v<br>položaj –90                                                                       | Biopsijsko ročico premaknite na pristop<br>–90 stopinj.                                                 |
| <mark>P</mark>    | Ročico odra je treba premakniti v<br>položaj +90                                                                       | Biopsijsko ročico premaknite na pristop<br>+90 stopinj.                                                 |
| <mark>P</mark>    | Ročico odra je treba premakniti v<br>standardni položaj                                                                | Biopsijsko ročico premaknite na pristop<br>0 stopinj.                                                   |
| <b>I</b>          | Krmiljenje ročice odra ni<br>zaklenjeno                                                                                | Zaklenite biopsijsko ročico.                                                                            |

| Preglednica 18: | Sistemska | sporočila |
|-----------------|-----------|-----------|
|-----------------|-----------|-----------|

| Ikona          | Sporočilo                                             | Ukrep uporabnika                                                                                     |
|----------------|-------------------------------------------------------|----------------------------------------------------------------------------------------------------|
| <u>≥0.5 cm</u> | Prenizka kompresija za<br>tomosintezne rekonstrukcije | Kompresijsko ploščo premaknite na več<br>kot 0,5 cm.                                                 |
| <u></u>        | Med umerjanjem je kompresija<br>manj kot 4,5 cm       | Kompresijsko ploščo premaknite na več<br>kot 4,5 cm.                                                 |
|                | *ni licencirano                                       | Za uporabo te funkcije je potrebna<br>licenca. (Za namestitev licence pokličite<br>servisno službo.) |

Preglednica 18: Sistemska sporočila

## B.3 Sporočila UPS

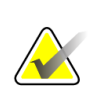

#### Opomba

Uporabniški vodič za UPS je priložen sistemu. Glejte *Uporabniški vodič* za UPS za celotna navodila.

Vmesnik zaslona LCD v napravi za brezprekinitveno napajanje (UPS) prikazuje stanje različnih pogojev v omrežju in rezervni bateriji.

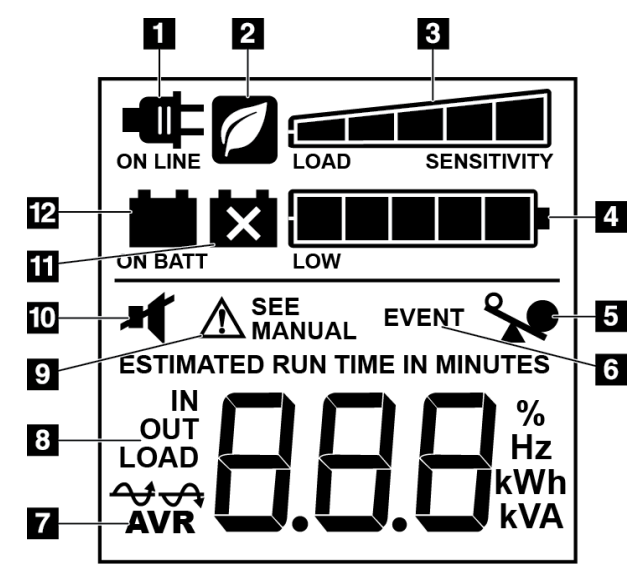

Slika 84: Prikazovalnik LCD na UPS

#### Legenda za slike

- 1. Napajanje na omrežje
- 2. Vklopljen način varčevanja z energijo
- 3. Zmogljivost obremenitve
- 4. Raven napolnjenosti baterije
- 5. Preobremenitev UPS
- 6. Dogodek
- 7. Samodejno uravnavanje napetosti
- 8. Vhodna/izhodna napetost
- 9. Napaka sistema
- 10. Utišaj
- 11. Zamenjajte baterijo
- 12. Napajanje na baterijo

Če baterija UPS poteče, se prikaže ikona Zamenjajte baterijo. Obrnite se na serviserja za zamenjavo baterije.

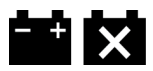

## Priloga C Uporaba v mobilnem okolju

## C.1 Splošne informacije

Ta priloga opisuje sistem Affirm za biopsijo v ležečem položaju v mobilnem okolju.

## C.2 Pogoji za varnost in drugi previdnostni ukrepi

Za zagotavljanje, da bo sistem deloval v skladu s tehničnimi podatki, je zahtevan sprejemljiv, stabilen in čist vir izmeničnega napajanja. Če je na voljo, priključek na omrežno napetost zagotavlja najboljše delovanje. Če uporabljate mobilni generator, mora ta vzdrževati zahteve za vhodno moč med vsemi obremenitvami.

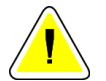

**Pozor:** 

Če priključek za omrežno napajanje ni na voljo, se omrežno napajanje lahko uporabijo mobilni viri napajanja z enako zmogljivostjo. (Glejte <u>Tehnični podatki</u> <u>za mobilno uporabo</u> na strani 156.) Pravilno delovanje sistema lahko zagotovite samo z neprekinjenim sinusoidnim izmeničnim napajanjem po specifikacijah vhodne moči sistema in značilnostih obremenitve. Občasno mora vir napajanja dovesti 65 A pri 208 V za najmanj 5 sekund, in največji neprekinjen tok 4 A. Napajanje mora biti sposobno prenesti obremenitev vsakih 30 sekund. Če pride do prekinitve mobilnega ali omrežnega napajanja, mora UPS zagotavljati obratovalno moč, navedeno zgoraj, za najmanj 4 minute. Delovna postaja za zajem in ogrodje potrebujeta napajanje iz ločenih namenskih tokokrogov. Uporaba brezprekinitvenega napajanja z aktivnim regulatorjem napetosti je priporočena na vseh tokokrogih. Pomožno napajanje iz vozila je zato treba dovajati po drugih tokokrogih. Električna napeljava mora biti preverjena da ustreza specifikacijam vhodne moči sistema in varnostnim zahtevam IEC 60601-1 po začetni namestitvi in po vsaki premestitvi vozila.

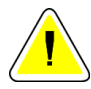

#### Pozor:

Temperaturo in vlago v vozilu je treba ves čas vzdrževati. Ne dovolite, da pogoji okolice presežejo navedene specifikacije, ko enota ni v uporabi.

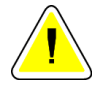

#### Pozor:

Napetost se ne sme spremeniti za več kot ± 10 %, ko rentgenska enota ali druga oprema (npr. gretje ali klima) deluje.

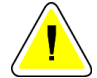

#### Pozor

Za preprečevanje artefaktov:

- Vozila ne parkirajte blizu virov moči (npr. visokonapetostni vodi in transformatorji na prostem).
- Pazite, da je mobilni generator, brezprekinitveno napajanje (UPS) ali stabilizator napetosti vsaj 3 m (10 čevljev) od najbližje točke premika detektorja slike.

## C.3 Tehnični podatki za mobilno uporabo

Naslednje specifikacije sistema veljajo samo za mobilno rabo. Za vse druge specifikacije si oglejte zavihek Specifications (Specifikacije).

#### C.3.1 Omejitev udarcev in vibracij

Meja vibracij

Meja udarcev

Največ 0,30 G (2 Hz do 200 Hz), merjeno na točki, kjer je sistem montiran v vozilo.

Največ 1,0 G (1/2 pulza sinusa), merjeno na točki, kjer je sistem montiran v vozilo. Priporočeno je zračno vzmetenje vozila.

## C.4 Priprava sistema za transport

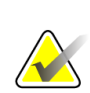

#### Opomba

Sistem začnite pripravljati na potovanje, ko je sistem vklopljen. (Ne izklopite sistema, dokler ni ročica C pravilno nameščena in podprta.)

- 1. Podnožja potisnite do konca navznoter.
- 2. Platformo bolnika dvignite do polne višine.
- 3. Biopsijsko ročico premaknite na 0 stopinj.
- 4. Na delovni postaji za zajemanje izberite ikono mize v opravilni vrstici in obrnite ročico cevi na 0 stopinj.
- 5. Zavrtite ročico C na +180 stopinj. Dvignite ročico C nad višino, ki je potrebna za namestitev nosilca za ročico C.

6. Podstavek ročice C postavite pod ročico C. Prepričajte se, da je podstavek pravilno nameščen na okroglem montažnem bloku.

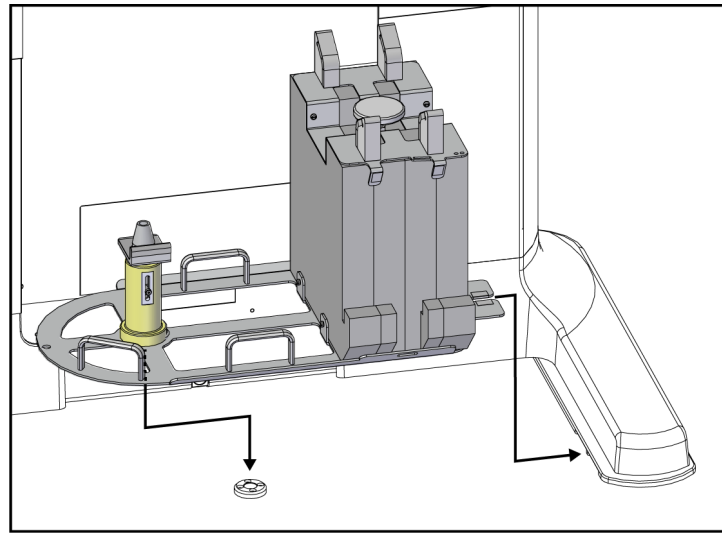

Slika 85: Nastavitev podstavka za ročico C

7. Orodje za določanje višine je pritrjeno na podstavek ročice C. Z orodjem za nastavitev višine nastavite višino ročice C glede na platformo bolnika. Orodje za določanje višine položite ravno na glavo cevi. Dvignite ročico C, dokler med orodjem in dnom ploščadi ni prostora. Odstranite orodje za višino.

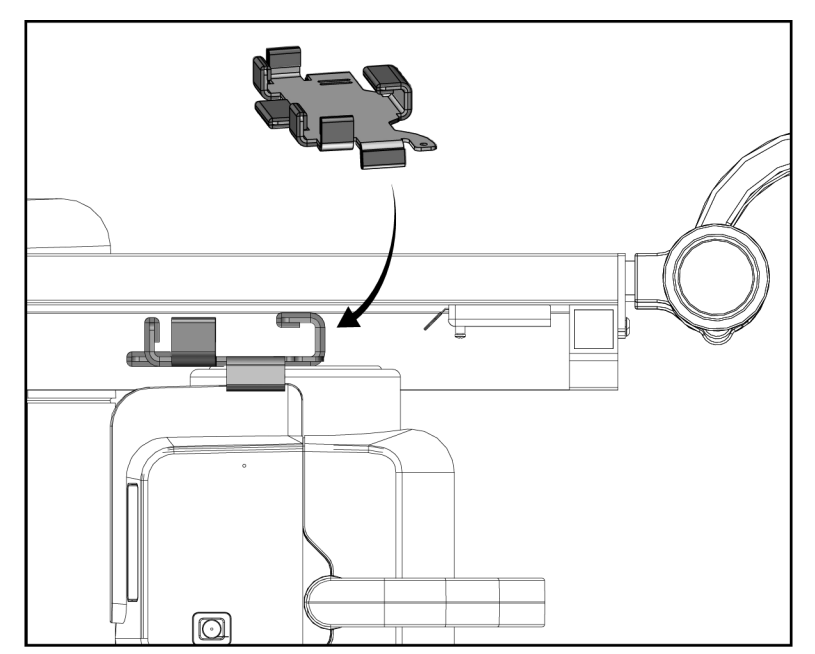

Slika 86: Z orodjem za višino nastavite višino ročice C

8. Z orodjem za višino zaklenite biopsijsko ročico v položaju. Orodje namestite na ročico cevi med biopsijsko ročico in glavo cevi. Za dodatno podporo uporabite trak z ježki.

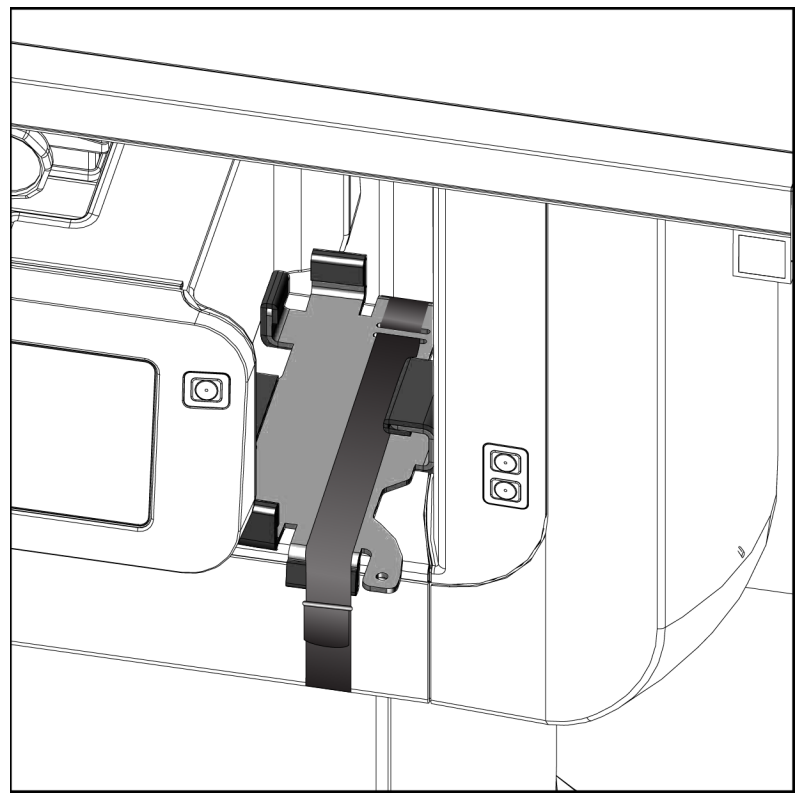

Slika 87: Blokada biopsijske ročice z orodjem za višino

9. Nožno stikalo vstavite v kanale za nožno stikalo v podstavku ročice C in ga pritrdite s trakom z ježki.

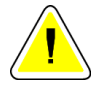

Pozor:

Prepričajte se, da je kabel nožnega stikala varno nameščen, da se ne poškoduje, če ga stisnete med ročico C in podstavkom za ročico C.

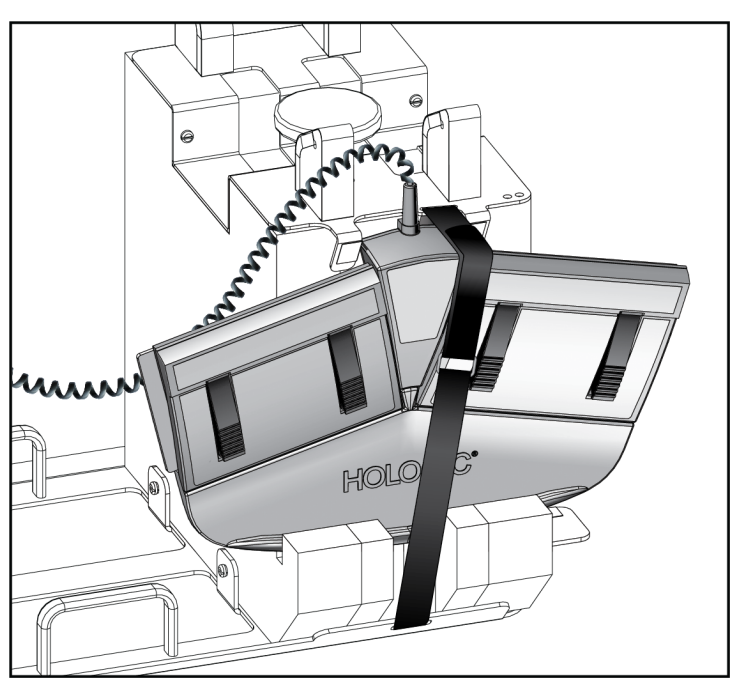

Slika 88: Pravilno shranjevanje nožnega stikala

- 10. S pritiskom na gumb **C-arm Translate** (Translacija ročice C) popolnoma potisnite ročico C v smeri ogrodja.
- 11. Nadaljujte s pritiskanjem na gumb **C-arm Translate** (Translacija ročice C) in po potrebi nastavite ročico *C*, medtem ko spuščate platformo bolnika v podstavek ročice C. Oznaka na ročici C se ujema s podpornim nosilcem na podstavku ročice C.

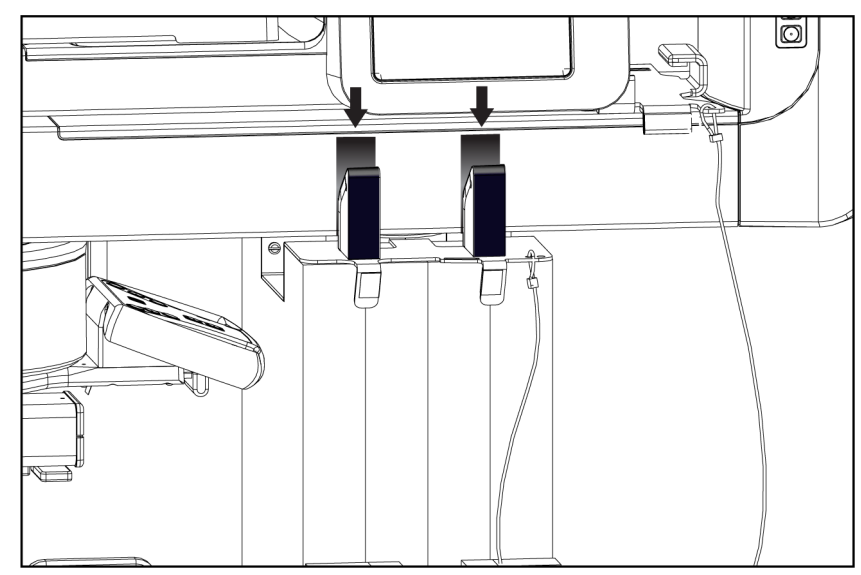

Slika 89: Uskladitev oznak na ročici C s podstavkom ročice C

- 12. Delovno površino delovne postaje za zajem spustite na najmanjšo višino.
- 13. Zaustavite sistem.
- 14. Prepričajte se, da je rentgensko stikalo varno nameščeno v držalu.
- 15. Postavite miško v držalo za miško na desni strani pladnja za tipkovnico (glejte element 2 na naslednji sliki).

16. Zaprite in zaklenite pladenj za tipkovnico.

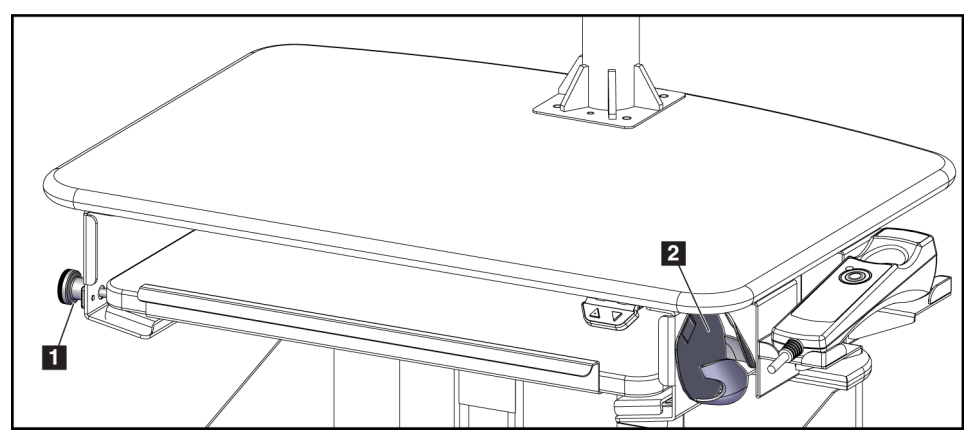

Slika 90: Držalo za miško (2) in gumb za zaklepanje pladnja za tipkovnico (1)

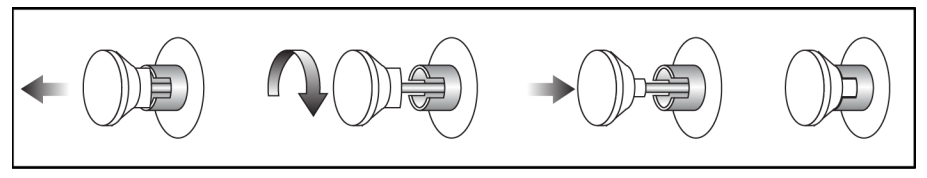

Slika 91: Nastavite gumb za zaklepanje v zaklenjen položaj

Sprostite gumbe za zaklepanje zaslonov, da zaslone prilagodite za prevoz.
Zaslone obrnite v sredinski položaj, dokler se zaklepni gumbi ne zaskočijo.
Zaslone nagnite povsem naprej, dokler se zaklepni gumbi ne zaskočijo.

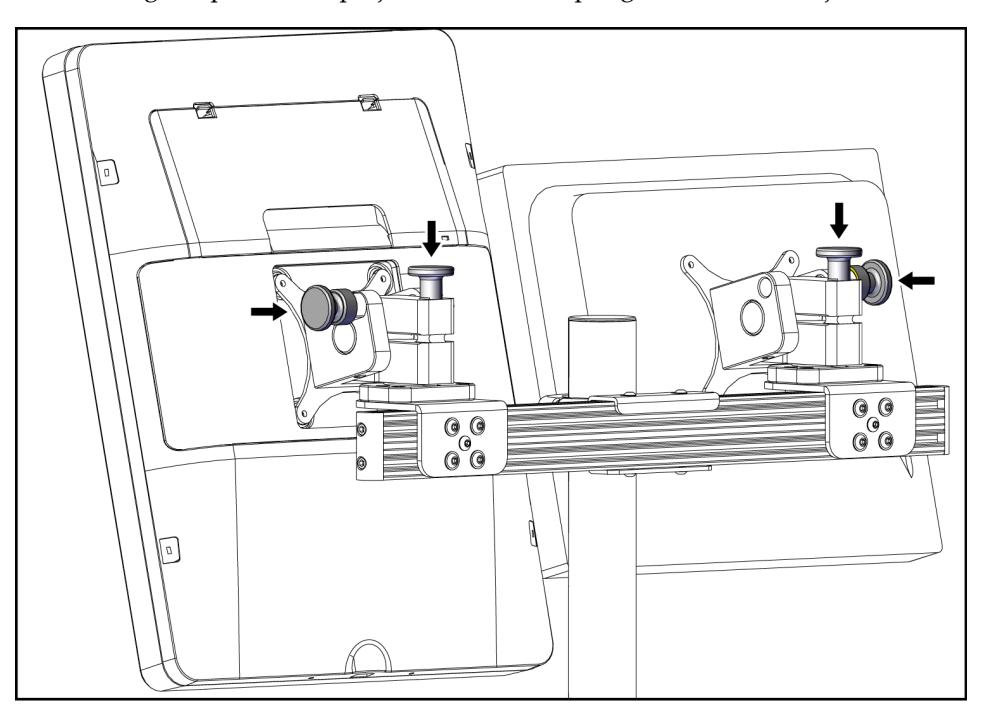

Slika 92: Sprostite zaklepne gumbe na zaslonih

## C.5 Priprava sistema za uporabo

- 1. Odklenite in prilagodite zaslone.
- 2. Prilagodite višino delovne površine delovne postaje za zajem.
- 3. Odklenite in odprite pladenj za tipkovnico.
- 4. Odstranite miško iz držala za miško.
- 5. Vklopite sistem.
- 6. Platformo bolnika dvignite do polne višine.
- 7. Odstranite nožno stikalo z nosilca ročice C. Pri nameščanju nožnega stikala upoštevajte vse varnostne zahteve.
- 8. Odstranite orodje za nastavitev višine z ročice C. Orodje za nastavitev višine shranite v podstavek ročice C.
- 9. Odstranite podstavek za ročico C in ga shranite na varno.

## C.6 Preizkus sistema po transportu

#### C.6.1 Funkcionalni testi po potovanju

Izvedite funkcijske teste. Glejte poglavje <u>Funkcijski testi</u> na strani 29.

- Uporaba in sprostitev kompresije
- Pomik ročice C navzgor in navzdol
- Platforma bolnika navzgor in navzdol
- Zgornja meja platforme bolnika

#### C.6.2 Preskusi kontrole kakovosti po potovanju

Izvedite teste kontrole kakovosti, kot je priporočeno za nemobilni sistem Affirm za biopsijo v ležečem položaju.

# Priloga D Preglednice za pretvorbo odmerkov za medicinskega fizika

|           |     |      |      |      |      |      | (m   | ož   | no   | st   | Τc   | m    | 05   | int  | tez  | a)   |      |      |
|-----------|-----|------|------|------|------|------|------|------|------|------|------|------|------|------|------|------|------|------|
|           | 37  | 185  | 204  | 223  | 243  | 262  | 281  | 300  | 319  | 337  | 355  | 373  | 390  | 407  | 423  | 439  | 454  | 469  |
|           | 36  | 181  | 200  | 220  | 239  | 258  | 278  | 297  | 316  | 335  | 353  | 370  | 388  | 405  | 421  | 437  | 453  | 467  |
|           | 35  | 177  | 196  | 216  | 236  | 255  | 275  | 294  | 313  | 332  | 350  | 368  | 386  | 403  | 419  | 435  | 451  | 466  |
|           | 34  | 169  | 189  | 210  | 230  | 251  | 271  | 291  | 310  | 329  | 347  | 366  | 383  | 401  | 417  | 434  | 449  | 465  |
|           | 33  | 165  | 185  | 206  | 226  | 247  | 268  | 288  | 307  | 326  | 345  | 363  | 381  | 398  | 415  | 432  | 448  | 463  |
| kVp)      | 32  | 160  | 181  | 202  | 222  | 243  | 264  | 284  | 304  | 323  | 342  | 361  | 379  | 396  | 413  | 430  | 446  | 461  |
| oltage (I | 31  | 156  | 176  | 197  | 218  | 239  | 260  | 280  | 300  | 320  | 339  | 358  | 376  | 394  | 411  | 428  | 444  | 460  |
| Tube V    | 30  | 148  | 169  | 191  | 213  | 235  | 256  | 277  | 297  | 317  | 336  | 355  | 374  | 392  | 409  | 426  | 442  | 458  |
| X-ray     | 29  | 143  | 165  | 187  | 209  | 231  | 252  | 273  | 293  | 313  | 333  | 352  | 371  | 389  | 407  | 424  | 440  | 456  |
|           | 28  | 138  | 160  | 182  | 204  | 226  | 248  | 269  | 290  | 310  | 330  | 350  | 369  | 387  | 405  | 422  | 438  | 454  |
|           | 27  | 133  | 155  | 177  | 200  | 222  | 244  | 265  | 286  | 307  | 327  | 347  | 366  | 385  | 403  | 420  | 437  | 453  |
|           | 26  | 125  | 148  | 171  | 195  | 217  | 239  | 261  | 282  | 303  | 324  | 344  | 363  | 382  | 400  | 418  | 435  | 451  |
|           | 25  | 120  | 143  | 166  | 189  | 212  | 234  | 256  | 278  | 300  | 321  | 341  | 360  | 379  | 398  | 415  | 432  | 448  |
|           | HVL | 0.20 | 0.25 | 0.30 | 0.35 | 0.40 | 0.45 | 0.50 | 0.55 | 0.60 | 0.65 | 0.70 | 0.75 | 0.80 | 0.85 | 06.0 | 0.95 | 1.00 |
|           |     |      |      |      |      |      |      |      |      |      |      |      |      |      |      |      |      |      |

Glandular Dose (in mrad) for 1 Roentgen Entrance Exposure W/AI Target-Filter Combination with 4.2-cm 50/50 Breast

|      |     | W/AI | Targe | t-Filte | r Com | ıbinat   | ion wi    | ith 4.2 | -cm 5 | 0/50 E | sreast |     |
|------|-----|------|-------|---------|-------|----------|-----------|---------|-------|--------|--------|-----|
|      |     |      |       |         | X-ray | √ Tube \ | /oltage ( | (kVp)   |       |        |        |     |
| HVL  | 38  | 39   | 40    | 41      | 42    | 43       | 44        | 45      | 46    | 47     | 48     | 49  |
| 0.20 | 188 | 195  | 198   | 200     | 203   | 208      | 216       | 219     | 222   | 225    | 231    | 234 |
| 0.25 | 207 | 213  | 216   | 219     | 221   | 226      | 233       | 236     | 239   | 241    | 247    | 250 |
| 0.30 | 226 | 232  | 235   | 237     | 239   | 244      | 250       | 253     | 256   | 258    | 264    | 266 |
| 0.35 | 246 | 250  | 253   | 255     | 257   | 262      | 267       | 270     | 273   | 275    | 280    | 282 |
| 0.40 | 265 | 269  | 271   | 273     | 275   | 280      | 285       | 287     | 290   | 292    | 296    | 298 |
| 0.45 | 284 | 287  | 290   | 292     | 294   | 298      | 302       | 304     | 307   | 309    | 313    | 315 |
| 0.50 | 303 | 306  | 308   | 310     | 312   | 316      | 319       | 321     | 324   | 326    | 329    | 331 |
| 0.55 | 322 | 324  | 326   | 328     | 330   | 334      | 336       | 339     | 341   | 343    | 345    | 347 |
| 0.60 | 340 | 342  | 344   | 346     | 348   | 351      | 354       | 356     | 358   | 360    | 362    | 363 |
| 0.65 | 358 | 360  | 362   | 363     | 365   | 368      | 370       | 372     | 374   | 376    | 378    | 380 |
| 0.70 | 375 | 377  | 379   | 380     | 382   | 385      | 387       | 389     | 390   | 392    | 394    | 395 |
| 0.75 | 392 | 394  | 395   | 397     | 398   | 401      | 403       | 404     | 406   | 408    | 409    | 411 |
| 0.80 | 408 | 410  | 412   | 413     | 414   | 417      | 418       | 420     | 421   | 423    | 424    | 426 |
| 0.85 | 425 | 426  | 427   | 429     | 430   | 432      | 434       | 435     | 436   | 438    | 439    | 440 |
| 06.0 | 440 | 442  | 443   | 444     | 445   | 447      | 449       | 450     | 451   | 452    | 454    | 455 |
| 0.95 | 455 | 457  | 458   | 459     | 460   | 462      | 463       | 464     | 465   | 467    | 468    | 469 |
| 1.00 | 470 | 471  | 472   | 474     | 475   | 476      | 477       | 478     | 479   | 480    | 481    | 482 |

Affirm – sistem za biopsijo v ležečem položaju – uporabniški priročnik Priloga D: Preglednice za pretvorbo odmerkov za medicinskega fizika

(možnost Tomosinteza)

Glandular Dose (in mrad) for 1 Roentgen Entrance Exposure
# Priloga E Popravek CNR za biopsijo

### E.1 Popravek CNR za stereotatktično biopsijo

# E.1.1 Preglednica AEC 0 (standardni odmerek za stereotaktično biopsijo)

| Debelina kompresije | Faktor popravka CNR |
|---------------------|---------------------|
| 2,0 cm              | 0,71                |
| 4,0 cm              | 0,94                |
| 6,0 cm              | 1,30                |
| 8,0 cm              | 1,71                |

### E.1.2 Preglednica AEC 1 (odmerek EUREF za stereotaktično biopsijo)

| Debelina kompresije | Faktor popravka CNR |
|---------------------|---------------------|
| 2,0 cm              | 0,69                |
| 4,0 cm              | 0,98                |
| 6,0 cm              | 1,09                |
| 8,0 cm              | 1,53                |

# E.2 Popravek CNR za biopsijo pri uporabi možnosti za tomosintezo

# E.2.1 Preglednica AEC 0 (možnost tomosinteze: standardni odmerek za tomosintezo)

| Debelina kompresije | Faktor popravka CNR |
|---------------------|---------------------|
| 2,0 cm              | 0,88                |
| 4,0 cm              | 0,94                |
| 6,0 cm              | 1,53                |
| 8,0 cm              | 2,32                |

### E.2.2 Preglednica AEC 1 (odmerek EUREF za tomosintezno biopsijo)

| Debelina kompresije | Faktor popravka CNR |
|---------------------|---------------------|
| 2,0 cm              | 0,65                |
| 4,0 cm              | 0,96                |
| 6,0 cm              | 1,61                |
| 8,0 cm              | 2,91                |
|                     |                     |

# Priloga F Množitelji za lociranje žice

Razviti so bili množitelji za poglede StereoLoc in TomoLoc za prilagoditev mAs, izračunanih iz biopsijskih pregledov, ki so pridobljeni z uporabo AEC. Ti množitelji se uporabljajo samo za prikaza TomoLoc in StereoLoc z blokado AEC, da se zmanjša toplotna obremenitev rentgenske cevi pri postopkih lokalizacije žice, ki vključujejo namestitev več žic.

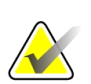

#### Opomba

Nastala vrednost mAs pri pogledih TomoLoc in StereoLoc bo vedno manjša ali enaka vrednosti mAs pri predhodnem biopsijskem raziskovalnem pogledu.

## F.1 Množitelji za lokalizacijo žice s pogledi StereoLoc

| Debelina kompresije | Množitelj |
|---------------------|-----------|
| 2,0 cm              | 0,75      |
| 4,0 cm              | 0,70      |
| 6,0 cm              | 0,40      |
| 8,0 cm              | 0,35      |

# F.2 Množitelji za lokalizacijo žice s pogledi TomoLoc

| Debelina kompresije | Množitelj |
|---------------------|-----------|
| 2,0 cm              | 1,0       |
| 4,0 cm              | 0,90      |
| 6,0 cm              | 0,90      |
| 8,0 cm              | 0,85      |

# Priloga G Preglednice tehnik

# G.1 Preglednica priporočenih tehnik za stereotaktične postopke

| Debelina stisnjene<br>dojke (mm) | Dojka z velil<br>mašo | kim deležem<br>čobe | Normalna dojka |     | Gosta dojka |     |
|----------------------------------|-----------------------|---------------------|----------------|-----|-------------|-----|
|                                  | kVp                   | mAs                 | kVp            | mAs | kVp         | mAs |
| 10                               | 25                    | 50                  | 25             | 50  | 25          | 56  |
| 20                               | 25                    | 56                  | 25             | 56  | 25          | 63  |
| 30                               | 26                    | 80                  | 26             | 90  | 26          | 100 |
| 40                               | 28                    | 90                  | 28             | 125 | 28          | 140 |
| 50                               | 28                    | 140                 | 28             | 180 | 28          | 220 |
| 60                               | 30                    | 180                 | 30             | 250 | 30          | 280 |
| 70                               | 32                    | 250                 | 32             | 320 | 32          | 360 |
| 80                               | 34                    | 250                 | 34             | 320 | 34          | 400 |
| 90                               | 36                    | 360                 | 36             | 450 | 36          | 500 |
| 100                              | 38                    | 320                 | 38             | 360 | 38          | 450 |
| 110                              | 39                    | 280                 | 39             | 360 | 39          | 450 |
| 120                              | 39                    | 320                 | 39             | 400 | 39          | 500 |

| Debelina stisnjene<br>dojke (mm) | Dojka z velik<br>mašč | tim deležem<br>čobe | Normalna dojka |     | Gosta dojka |     |
|----------------------------------|-----------------------|---------------------|----------------|-----|-------------|-----|
|                                  | kVp                   | mAs                 | kVp            | mAs | kVp         | mAs |
| 10                               | 26                    | 28                  | 26             | 28  | 26          | 32  |
| 20                               | 26                    | 32                  | 26             | 32  | 26          | 36  |
| 30                               | 26                    | 50                  | 26             | 56  | 26          | 63  |
| 40                               | 27                    | 71                  | 27             | 80  | 27          | 100 |
| 50                               | 29                    | 80                  | 29             | 90  | 29          | 110 |
| 60                               | 31                    | 90                  | 31             | 100 | 31          | 140 |
| 70                               | 33                    | 125                 | 33             | 140 | 33          | 160 |
| 80                               | 35                    | 140                 | 35             | 160 | 35          | 200 |
| 90                               | 38                    | 160                 | 38             | 180 | 39          | 200 |
| 100                              | 39                    | 140                 | 39             | 160 | 41          | 180 |
| 110                              | 41                    | 140                 | 41             | 160 | 43          | 160 |
| 120                              | 43                    | 126                 | 43             | 140 | 45          | 160 |

# G.2 Preglednica priporočenih tehnik za postopke tomosinteze

# Priloga H Pomožni deli za biopsijo

# H.1 Tovarniško preverjene naprave za biopsijo s strani podjetja Hologic

| Preglednica 19: Tovarniško preverjene naprave za biopsijo s strani podjetja Hologic |                                                                |                |  |  |  |
|-------------------------------------------------------------------------------------|----------------------------------------------------------------|----------------|--|--|--|
| Proizvajalec                                                                        | Opis                                                           | Model          |  |  |  |
| Hologic                                                                             | Igla Affirm QAS                                                | ASY-03949      |  |  |  |
| Hologic                                                                             | ATEC <sup>®</sup> 9 g x 12 cm, 12 mm (majhna)                  | ATEC 0912-12   |  |  |  |
| Hologic                                                                             | ATEC 9 g x 12 cm, 20 mm                                        | ATEC 0912-20   |  |  |  |
| Hologic                                                                             | ATEC 12 g x 12 cm, 20 mm                                       | ATEC 1212-20   |  |  |  |
| Hologic                                                                             | ATEC 9 g x 9 cm, 12 mm (majhna)                                | ATEC 0909-12   |  |  |  |
| Hologic                                                                             | ATEC 9 g x 9 cm, 20 mm                                         | ATEC 0909-20   |  |  |  |
| Hologic                                                                             | ATEC 12 g x 9 cm, 20 mm                                        | ATEC 1209-20   |  |  |  |
| Hologic                                                                             | ATEC 9 g x 14 cm, 20 mm                                        | ATEC 0914-20   |  |  |  |
| Hologic                                                                             | Brevera® 9 g x 13 cm, 20 mm (standardna)<br>ali 12 mm (majhna) | BREV09         |  |  |  |
| Hologic                                                                             | Eviva® 9 g x 13 cm, 12 mm (topa in majhna)                     | Eviva 0913-12  |  |  |  |
| Hologic                                                                             | Eviva 9 g x 13 cm, 12 mm (majhen troakar)                      | Eviva 0913-12T |  |  |  |
| Hologic                                                                             | Eviva 9 g x 13 cm, 20 mm                                       | Eviva 0913-20  |  |  |  |
| Hologic                                                                             | Eviva 12 g x 13 cm, 20 mm                                      | Eviva 1213-20  |  |  |  |
| Hologic                                                                             | Eviva 9 g x 10 cm, 12 mm (majhna in topa)                      | Eviva 0910-12  |  |  |  |
| Hologic                                                                             | Eviva 9 g x 10 cm, 12 mm (majhen troakar)                      | Eviva 0910-12T |  |  |  |
| Hologic                                                                             | Eviva 9 g x 10 cm, 20 mm                                       | Eviva 0910-20  |  |  |  |
| Hologic                                                                             | Eviva 12 g x 10 cm, 20 mm                                      | Eviva 1210-20  |  |  |  |

# Priloga I Obrazci

### I.1 Kontrolni seznam za test QAS

| Datum | Teh. | Razl. X | Razl. Y | Razl. Z | Uspešno/neuspešno |
|-------|------|---------|---------|---------|-------------------|
|       |      |         |         |         |                   |
|       |      |         |         |         |                   |
|       |      |         |         |         |                   |
|       |      |         |         |         |                   |
|       |      |         |         |         |                   |
|       |      |         |         |         |                   |
|       |      |         |         |         |                   |
|       |      |         |         |         |                   |
|       |      |         |         |         |                   |
|       |      |         |         |         |                   |
|       |      |         |         |         |                   |
|       |      |         |         |         |                   |
|       |      |         |         |         |                   |
|       |      |         |         |         |                   |
|       |      |         |         |         |                   |
|       |      |         |         |         |                   |
|       |      |         |         |         |                   |
|       |      |         |         |         |                   |
|       |      |         |         |         |                   |
|       |      |         |         |         |                   |
|       |      |         |         |         |                   |
|       |      |         |         |         |                   |
|       |      |         |         |         |                   |
|       |      |         |         |         |                   |
|       |      |         |         |         |                   |
|       |      |         |         |         |                   |
|       |      |         |         |         |                   |
|       |      |         |         |         |                   |
|       |      |         |         |         |                   |
|       |      |         |         |         |                   |
|       |      |         |         |         |                   |
|       |      |         |         |         |                   |
|       |      |         |         |         |                   |
|       |      |         |         |         |                   |
|       |      |         |         |         |                   |

(Ta stran je namenoma prazna.)

# I.2 Umerjanje geometrije

| Se                     | erial Number | : |          |      |
|------------------------|--------------|---|----------|------|
| Vear                   |              |   |          |      |
| Date:                  |              |   |          |      |
| Initials:              |              |   |          |      |
| Completed:             |              |   |          |      |
| Completed.             |              |   |          |      |
|                        |              |   |          |      |
| Year:                  |              |   |          |      |
| Date:                  |              |   |          |      |
| Initials:              |              |   |          |      |
| Completed:             |              |   |          |      |
|                        |              |   |          |      |
|                        |              |   |          | <br> |
| Year:                  |              |   |          |      |
| Date:                  |              |   |          |      |
| Initials:              |              |   |          |      |
| Completed:             |              |   |          |      |
|                        |              |   |          |      |
|                        |              |   | 1        |      |
| Year:                  |              |   |          |      |
| Date:                  |              |   | <u> </u> |      |
| Initials:              |              |   |          |      |
| Completed:             |              |   |          |      |
| <b>Remarks</b><br>Date | Action       |   |          |      |
|                        |              |   |          |      |
|                        |              |   |          |      |
|                        |              |   |          |      |
|                        |              |   |          |      |

(Ta stran je namenoma prazna.)

# I.3 Pridobivanje umerjanja

| Se         | erial Number: |   |   |   |  |
|------------|---------------|---|---|---|--|
| ) ( a a m  |               | I | [ |   |  |
| Year:      |               |   |   |   |  |
| Date:      |               |   |   |   |  |
| Initials:  |               |   |   |   |  |
| Completed: |               |   |   |   |  |
|            |               |   |   |   |  |
| Year:      |               |   |   |   |  |
| Date:      |               |   |   |   |  |
| Initials:  |               |   |   |   |  |
| Completed: |               |   |   |   |  |
|            |               |   | 1 | L |  |
|            |               |   |   |   |  |
| Year:      |               |   |   |   |  |
| Date:      |               |   |   |   |  |
| Initials:  |               |   |   |   |  |
| Completed: |               |   |   |   |  |
|            | 4             | • | • |   |  |
|            |               |   |   |   |  |
| Year:      |               |   |   |   |  |
| Date:      |               |   |   |   |  |
| Initials:  |               |   |   |   |  |
| Completed: |               |   |   |   |  |
|            |               | • | • |   |  |
| Remarks    |               |   |   |   |  |
| Date       | Action        |   |   |   |  |
|            |               |   |   |   |  |
|            |               |   |   |   |  |
|            |               |   |   |   |  |
|            |               |   |   |   |  |

# Slovarček

#### ACR

American College of Radiology (Ameriški kolegij za radiologijo)

#### AEC

Samodejni nadzor osvetlitve

#### всм

Nadzorni modul za biopsijo

#### DICOM

Standard Digital Imaging and Communications in Medicine (digitalno slikanje in komunikacije v medicini)

#### EMC

Elektromagnetna združljivost

#### Gib

Eksurzija igle ob sprožitvi instrumenta za biopsijo. Hod je vnesen v sistem in je odvisen od uporabljenega instrumenta. Vsak instrument ima določen hod.

#### Kolimator

Naprava na koncu rentgenske cevi, ki nadzoruje območje slikanja z rentgenskim žarkom.

#### Lateralni pristop z iglo

Pristop biopsijskega pripomočka, ki je vzporeden s slikovno ravnino in pravokoten na ravnino kompresije.

#### LUT

Preglednica vrednosti. Seznam nastavitev, ki jih lahko uporabite za druge slike prodajalcev za optimalen prikaz.

#### Mejna vrednost giba

Varnostna mejna vrednost (v mm), ki ostane med položajem za sprožene igle in platformo za dojko. To mejno vrednost sistem izračuna glede na koordinato »Z«, gib in količino stiskanja.

#### MQSA

Zakon o standardih kakovosti v mamografiji v ZDA, Mammography Quality Standards Act

#### Opombe

Grafične ali besedilne oznake na sliki označujejo območja interesa.

#### Os X

Nanaša se na vodoravno ravnino čez okno za biopsijo. Ko se oder za vodenje igle premakne levo od referenčne točke, je premik v smeri X negativen. Ko se oder premakne desno od referenčne točke (z vidika bolnika), je premik pozitiven.

#### Affirm – sistem za biopsijo v ležečem položaju – uporabniški priročnik Slovarček

#### Os Y

Nanaša se na navpično ravnino nad oknom za biopsijo. Ko se oder za vodenje igle oddalji od referenčne odprtine (z vidika roba prsne stene plošče za biopsijo), se vrednost gibanja v smeri Y poveča. Ko se oder premika proti referenčni luknji, se vrednost Y zmanjšuje.

#### Os Z

Nanaša se na globino skozi okence za biopsijo. Vrednost Z se povečuje, ko se oder približuje platformi dojke, in zmanjšuje, ko se oder oddaljuje od platforme.

#### **Receptor slik**

Sklop detektorja rentgenskih žarkov in pokrova iz ogljikovih vlaken.

RF

Radiofrekvenčno

#### ROI

Preiskovano območje, Region of Interest

#### SID

Razdalja od izvora do slike

#### Standardni pristop z iglo

Pristop biopsijskega pripomočka, ki je vzporeden z ravnino kompresije in pravokoten na slikovno ravnino.

#### Stereo-par

Par stereotaktičnih slik, pridobljenih iz projekcij ± 15°.

#### Tomosinteza

Postopek slikanja, ki združuje več slik dojke, posnetih pri različnih kotih. Tomosintezne slike je mogoče rekonstruirati, da prikazujejo žariščne ravnine (rezine) v dojki.

#### UDI

Program ameriškega urada FDA za edinstvene identifikatorje naprav (UDI). Več informacij najdete na <a href="http://www.fda.gov/MedicalDevices/DeviceRegulationandGuidance/UniqueDeviceIdentification/UDIBasics/default">http://www.fda.gov/MedicalDevices/DeviceRegulationandGuidance/UniqueDeviceIdentification/UDIBasics/default</a> <a href="http://www.fda.gov/MedicalDevices/DeviceRegulationandGuidance/UniqueDeviceIdentification/UDIBasics/default">http://www.fda.gov/MedicalDevices/DeviceRegulationandGuidance/UniqueDeviceIdentification/UDIBasics/default</a>

#### UPS

Brezprekinitveno napajanje

# Indeks

### B

Biopsijska ročica držalo biopsijskega pripomočka, namestitev - 99 gumb za omogočanje motorja – prikazana lokacija - 22 biopsijski pripomočki - 98 namestitev biopsijskega pripomočka - 100 namestitev nosilca biopsijskega pripomočka - 99 blazine, vzglavna, klinasta in za boke - 93 blokade - 15 bolnik urejanje informacij o bolniku - 38 Brezprekinitveno napajanje brezprekinitveno napajanje (UPS), kaj storiti, ko se prikaže ikona Zamenjajte baterijo - 154 brezprekinitveno napajanje (UPS), odčitki stanja/sporočila, prikazano - 154 gumb za vklop/ponastavitev neprekinjenega napajanja (UPS) v sistemu AWS – prikazana lokacija -21, 26

# Č

čiščenje - 125 preprečevanje poškodb ali škode na opremi - 126 splošne čiščenje - 125

# D

delovna osvetlitev gumb za vklop/izklop na mehanizmu glave cevi/ročice cevi – prikazana lokacija - 22 na platformi bolnika - prikazane lokacije - 25 delovna postaja delovna površina delovne postaje za zajem - prikazana lokacija - 26 krmilni elementi – prikazana lokacija - 26 voziček, nosilnost - 150 voziček, nosilnost nosilca zaslona - 150 delovna postaja za zajem delovna površina delovne postaje za zajem - prikazana lokacija - 26 krmilni elementi - prikazana lokacija - 26 voziček, nosilnost - 150 voziček, nosilnost nosilca zaslona - 150 dimenzije/mere izdelka - 145 dodatna oprema biopsijski pripomočki - 98 igelno vodilo - 98 paket za največje udobje - 93 plošče - 96 DVD/CD-pogon delovne postaje za zajem - prikazana lokacija - 26

## E

električna vhodna moč - 147

## F

faktorji popravka CNR - 167 funkcijski testi - 29, 30 platforma bolnika - 30 premik ročice C navzgor/navzdol - 30 uporaba/sprostitev kompresije - 29

## G

garancija - 4 Generator dimenzije/mere - 145

#### gumbi

ročna nastavitev kompresije, platforma dojke kompresijske ročice – prikazane lokacije - 22 ročno premikanje/umikanje igle biopsijskega pripomočka – prikazana lokacija - 22 gumbi za uporabo/sprostitev kompresije – prikazano na nožnem stikalu - 24

# I

igelno vodilo - 98 indikacije za uporabo - 1

# K

kibernetska varnost - 4 ključavnice - blokade - 15 kompresija funkcijski testi - 29 kontraindikacije - 1 krmiljenje napajanja - prikazane lokacije - 21 krmilni elementi in kazalniki krmilni elementi delovne postaje za zajem - 26 krmilni elementi krmilne ročice - 24 krmilni elementi platforme za bolnika - 25 krmilni elementi ročice C - 22, 24 krmilniki za napajanje sistema - 21 stikala za izklop v nujnem primeru - 15 krmilni elementi krmilne ročice - 24 krmilni elementi zaslona delovne postaje za zajem (AWS) prikazana lokacija - 26 krmilni ročaj nosilne ročice prikazana lokacija - 22 prikazani in opisani gumbi - 24

# Ν

namestitev namestitev biopsijskega pripomočka - 100 namestitev nosilca biopsijskega pripomočka - 99 namestitev plošče - 97 napajanje krmilniki za napajanje sistema - 21 odklop vsega napajanja - 31 navodila za namestitev - 3 Nosilec dimenzije/mere - 145 nosilec biopsijskega pripomočka, namestitev - 99

### 0

odklop vsega napajanja - 31 odklopnik generatorja - prikazana lokacija - 21 odpiranje postopka - 38 odpravljanje napak in težav, o takih sporočilih - 151 odpravljanje težav in napak, o takih sporočilih - 151 odprtina za roko bolnika, dodatna oprema - 93 okolje - 146 splošni pogoji za delovanje - 146 splošni pogoji za prevoz in skladiščenje - 146 okolje za shranjevanje - 146 omejitev mase bolnika - 1 Opombe, opozorila in svarila - opredelitev - 7 opora za roko, ki se zaklene v položaj - 93 opozorila in sporočila, sistem - 151, 154 opozorila in svarila - 11, 15 Opozorila, previdnostni ukrepi in opombe - opredelitev - 7 oznake in lokacije - 18

### Р

paket z največjim udobjem z odprtino za roke, dodatna oprema, namestitev - 93 paket za največje udobje, namestitev in uporaba - 93 platforma bolnika krmiljenje platforme bolnika navzgor/navzdol na krmilnem ročaju - 24 krmilni elementi platforme bolnika v celotnem sistemu – prikazane lokacije - 25 platforma bolnika, dimenzije/mere - 145 platforma bolnika, funkcijski testi - 30 plošče - 96 namestitev in odstranitev - 97 različne velikosti – ilustrirano - 96 podnožje, nastavitev - 93 pogled urejanje pogleda - 46

#### Affirm – sistem za biopsijo v ležečem položaju – uporabniški priročnik Indeks

pogoji

splošni pogoji za delovanje - 146 splošni pogoji za prevoz in skladiščenje - 146 postopki odpiranje postopka - 38 zapiranje postopka - 48 predvidena uporaba - 1 pritožbe, izdelek - 4

### R

rentgen specifikacije filtracije in izhodne moči rentgenskega žarka - 148 tehnične specifikacije rentgenske cevi - 148 ročica C dimenzije/mere - 145 gibanje, funkcijski testi - 30 krmilni elementi ročice C - 22, 24 pregled – ilustrirano - 10 tehnične specifikacije za glavo cevi - 147

## S

simboli - 5 sistem - 151, 154 gumb za zaklepanje sistema – prikazano na krmilnem ročaju - 24 krmiljenje napajanja - prikazane lokacije - 21 odklop vsega napajanja - 31 pregled sistema - 9 simboli - 5 skrbništvo sistema - 131 zmogljivosti sistema - 2 specifikacije okolja omrežnega vmesnika za delovno postajo za zajem (AWS) - 150 splošni pogoji za prevoz in shranjevanje - 146 sporočila brezprekinitveno napajanje (UPS) - 154 dodatne informacije - 151 stikala za izklop v nujnem primeru - 15 ročni daljinski upravljalnik za izklop v sili/aktiviranje rentgena (E-Stop) delovne postaje za zajem – prikazana lokacija - 26 stikala za izklop v sili (E-Stop) ročice C - prikazane lokacije - 22 stikala za izklop v sili (E-Stop) v celotnem sistemu - opis - 15 stikalo za napajanje izolacijskega transformatorja - prikazana lokacija - 21, 26 Svarila, opozorila in opombe - opredelitev - 7

## Т

tehnične specifikacije - 147 tehnični podatki dimenzije/mere izdelka - 145

specifikacije električnih vhodov za generator/ogrodje in delovno postajo za zajem (AWS) - 147 splošni pogoji delovanja v delovnem okolju - 146 splošni pogoji za prevoz in shranjevanje - 146 tehnični podatki za ročico C/glavo cevi - 147 testi funkcijski, platforma bolnika - 30 funkcionalnost, premik ročice C navzgor/navzdol - 30 funkcionalnost, uporaba/sprostitev kompresije - 29 U uporabniški profil - 2 uporabniški vmesnik skrbništvo sistema - 131 urejanje urejanje informacij o bolniku - 38 urejanje pogleda - 46 V varnostne informacije blokade - 15 opozorila in svarila - 11, 15

stikala za izklop v nujnem primeru - 15

višina, polna (omejitev navzgor) gumb platforme bolnika (prikazana lokacija) - 25 vklop/izklop napajanja

gumb za vklop/ponastavitev računalnika – prikazana lokacija - 21

Izklop – kako odklopiti vse napajanje iz sistema - 31

krmilni elementi za vklop/izklop v celotnem sistemu – prikazane lokacije - 21 stikala za izklop – zasilno (E-Stop) – opis - 15

### Ζ

```
zahteve za usposabljanje - 3
zaklepanje, sistem – prikazano na krmilnem ročaju - 24
zakonska skladnost - 15
oznake in lokacije - 18
zahteve za skladnost s predpisi - 15
zapiranje postopka - 48
zaslon na dotik – prikazana lokacija - 22
zaslon za prikaz slik delovne postaje za zajem (AWS)
prikazana lokacija - 26
zaslonka, namestitev na platformo bolnika - 93
zmogljivosti sistema Affirm - 2
```

# HOLOGIC®

....

#### Hologic, Inc.

600 Technology Drive Newark, DE 19702 USA 1.800.447.1856

#### Australia

Hologic (Australia) Pty Ltd. Suite 402, Level 3 2 Lyon Park Road Macquarie Park NSW 2113 Australia 1.800.264.073

#### EC REP

Hologic, BV Da Vincilaan 5 1930 Zaventem Belgium Tel: +32.2.711.46.80 Fax: +32.2.725.20.87

**CE** 2797